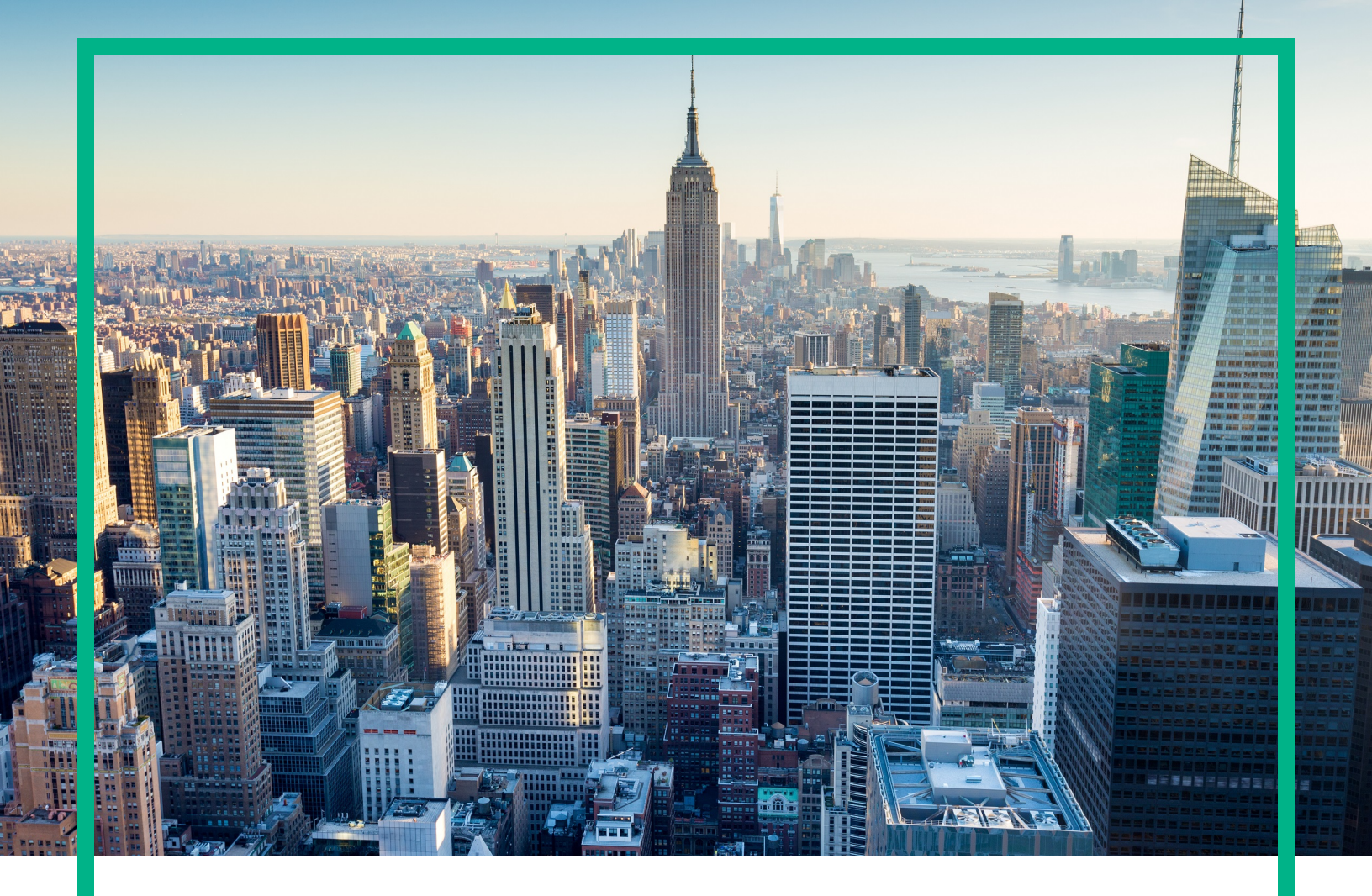

# OMi Management Pack for Microsoft Skype for Business Server

Software Version: 1.00 For Operations Manager i for Linux and Windows® operating systems

# **User Guide**

Document Release Date: April 2017 Software Release Date: December 2015

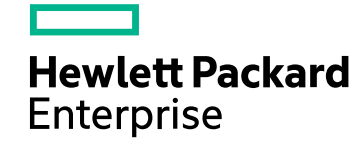

## Legal Notices

### Warranty

The only warranties for Hewlett Packard Enterprise products and services are set forth in the express warranty statements accompanying such products and services. Nothing herein should be construed as constituting an additional warranty. Hewlett Packard Enterprise shall not be liable for technical or editorial errors or omissions contained herein. The information contained herein is subject to change without notice.

### Restricted Rights Legend

Confidential computer software. Valid license from Hewlett Packard Enterprise required for possession, use or copying. Consistent with FAR 12.211 and 12.212, Commercial Computer Software, Computer Software Documentation, and Technical Data for Commercial Items are licensed to the U.S. Government under vendor's standard commercial license.

### **Copyright Notice**

© 2015 - 2017 Hewlett Packard Enterprise Development LP

### **Trademark Notices**

Adobe® is a trademark of Adobe Systems Incorporated.

Microsoft® and Windows® are U.S. registered trademarks of Microsoft Corporation.

UNIX® is a registered trademark of The Open Group.

## **Documentation Updates**

To check for recent updates or to verify that you are using the most recent edition of a document, go to: https://softwaresupport.hpe.com/.

This site requires that you register for an HPE Passport and to sign in. To register for an HPE Passport ID, click **Register** on the HPE Software Support site or click **Create an Account** on the HPE Passport login page.

You will also receive updated or new editions if you subscribe to the appropriate product support service. Contact your HPE sales representative for details.

### Support

Visit the HPE Software Support site at: https://softwaresupport.hpe.com/.

Most of the support areas require that you register as an HPE Passport user and to sign in. Many also require a support contract. To register for an HPE Passport ID, click **Register** on the HPE Support site or click **Create an Account** on the HPE Passport login page.

To find more information about access levels, go to: https://softwaresupport.hpe.com/web/softwaresupport/access-levels.

HPE Software Solutions Now accesses the Solution and Integration Portal website. This site enables you to explore HPE product solutions to meet your business needs, includes a full list of integrations between HPE products, as well as a listing of ITIL processes. The URL for this website is https://softwaresupport.hpe.com/km/KM01702731.

# Contents

| Chapter 1: OMi Management Pack for Microsoft Skype for Business Server                   | . 9 |
|------------------------------------------------------------------------------------------|-----|
| Chapter 2: Getting Started                                                               | .10 |
| Task 1: Adding Nodes to BSM 9.2x or OMi 10.x Console                                     | .10 |
| Task 2: Deploying the Skype Discovery and Skype Configuration                            |     |
| Aspects                                                                                  | .11 |
| Deploying Skype Discovery Aspect                                                         | .11 |
| Deploying Skype Configuration Aspect                                                     | 12  |
| Deploying Skype Configuration Aspect on the Edge Server                                  | .14 |
| Task 3: Verifying Discovery                                                              | 16  |
| Task 4: Deploying the Microsoft Skype for Business Server                                |     |
| Management Templates or Aspects                                                          | .17 |
| Data Collection Process                                                                  | .18 |
| Task 4a: Identifying and Deploying the Microsoft Skype for Business                      |     |
| Server Management Template                                                               | 18  |
| Task 4b: Deploying the Microsoft Skype for Business Server Aspects                       | 20  |
| Checking Topology Synchronization Settings                                               | 21  |
| Monitoring Microsoft Skype for Business ServerEnvironment                                | 22  |
| Event Perspective                                                                        | 22  |
| Health Perspective                                                                       | 23  |
| Performance Perspective                                                                  | 24  |
| Chapter 3: Components of OMi MP for Microsoft Skype for Business Server                  | 25  |
| Microsoft Skype for Business Server Management Templates                                 | .25 |
| Overview                                                                                 | .26 |
| How to Access the Skype for Business Server Management                                   |     |
| Templates                                                                                | 26  |
| How to Automatically Assign Skype for Business Server                                    |     |
| Management Templates and Skype Aspects                                                   | .26 |
| How to Display an Assignment Report for Skype for Business<br>Server Management Template | 29  |
| Essential Management Template for Skype for Business Server                              | 29  |
| User Interface Reference                                                                 | .29 |
| Skype Solution Management Template for Skype for Business Server                         | 32  |

| User Interface Reference                    |    |
|---------------------------------------------|----|
| Microsoft Skype for Business Server Aspects |    |
| Tasks                                       |    |
| Grouping of Skype Aspects                   |    |
| Discovery                                   |    |
| Skype Discovery                             |    |
| Skype Configuration                         |    |
| Base                                        |    |
| Skype Base                                  |    |
| Performance                                 |    |
| Skype Archive Message Performance           |    |
| Skype Archiving Performance                 |    |
| Skype ASMCU Performance                     |    |
| Skype Authentication                        | 40 |
| Skype AV TCP                                | 41 |
| Skype AV UDP                                |    |
| Skype Blob Operations Performance           | 44 |
| Skype Bottlenecks                           | 44 |
| Skype Call Performance                      | 47 |
| Skype Collaboration Service                 | 49 |
| Skype Collaboration SIP Service             |    |
| Skype Credential Authentication             |    |
| Skype Data Collection                       | 54 |
| Skype Database Performance                  | 54 |
| Skype Directory Search                      |    |
| Skype DataProxy                             | 61 |
| Skype DNS Resolution                        | 63 |
| Skype Edge Server Key Health                | 63 |
| Skype Edge TLS                              | 64 |
| Skype External Request                      | 65 |
| Skype FrontEnd Server Key Health            | 67 |
| Skype General Server Key Health             | 77 |
| Skype High Availability                     | 79 |
| Skype Host Integration                      | 80 |
| Skype IM Performance                        |    |

| Skype Join Failure Performance                  | 82  |
|-------------------------------------------------|-----|
| Skype LGS Performance                           | 82  |
| Skype Logical Disk                              | 82  |
| Skype MCU Health Performance                    | 83  |
| Skype MCU Health State                          | 83  |
| Skype MCU Performance                           |     |
| Skype MCU Request Responses                     |     |
| Skype Media Performance                         | 85  |
| Skype Media                                     | 85  |
| Skype Mediation Server Key Health               | 85  |
| Skype MRAS Requests                             | 86  |
| Skype Park Requests                             | 86  |
| Skype Provisioning Performance                  |     |
| Skype Queue Performance                         |     |
| Skype RTC Performance                           | 91  |
| Skype Server Health                             | 91  |
| Skype Server Performance                        |     |
| Skype Server Windows Event                      |     |
| Skype SIP Performance                           | 113 |
| Skype SQL Server Key Health                     | 126 |
| Skype Storage Service Perf                      |     |
| Skype Subscribed User                           | 133 |
| Skype Video Integration Server Key Health       | 133 |
| Skype Web Scheduler                             | 135 |
| Skype Web Service Performance                   | 135 |
| Skype Web Server Performance                    | 137 |
| Services                                        | 143 |
| Skype Storage Service                           | 143 |
| Skype Services                                  |     |
| Port                                            | 158 |
| Skype Port Monitor                              | 158 |
| URL                                             | 167 |
| Skype URL Watcher                               | 167 |
| Additional Configuration for CDR/QoE Monitoring | 168 |
| Skype SQL Database Configurations               |     |

| Quality of Experience (QoE)                      |     |
|--------------------------------------------------|-----|
| Skype Quality of Experience                      | 168 |
| Skype QoE Perf                                   | 176 |
| Call Details Record (CDR)                        | 177 |
| Skype CDR Perf                                   | 177 |
| Skype Call Details Record                        |     |
| Skype Call Park Service                          |     |
| Skype Call Performance                           |     |
| Skype Conf Performance                           |     |
| Skype Conference Health                          |     |
| Skype Conference MCU                             |     |
| Skype Conference Processing Performance          | 189 |
| Skype Conferences Connection                     | 190 |
| Skype Conferencing Attendant                     | 191 |
| Skype Conferencing Call Performance              |     |
| Additional Configuration for Remote Monitoring   |     |
| Synthetic Transactions                           | 192 |
| Skype Test Conferencing Service                  |     |
| Skype Test Contacts                              |     |
| Skype Test Enterprise Voice                      | 198 |
| Skype Test Network And Partner Dependencies      | 199 |
| Skype Test Peer to Peer Services                 | 204 |
| Skype Test Persistent Chat                       |     |
| Skype Test Presence                              | 207 |
| Skype Test User Registration                     | 208 |
| Configuration Items and Configuration Item Types | 209 |
| Run-time Service Model Views                     | 209 |
| How to Acess RTSM Views                          | 210 |
| Enrichment Rules                                 | 215 |
| How to Access Enrichment Rules                   | 215 |
| Health Indicators (HIs)                          | 215 |
| How to Access HIs                                | 216 |
| Event Type Indicators (ETIs)                     |     |
| How to Access ETIs                               | 223 |
| Topology Based Event Correlation Rules           |     |

| Graphs Templates                                                      | .247  |
|-----------------------------------------------------------------------|-------|
| How to Access Graph Templates                                         | .248  |
| How to View Graphs                                                    | .248  |
| List of Microsoft Lync Server Graph Template                          | .248  |
| Tools                                                                 | .252  |
| How to Access Tools                                                   | . 252 |
| How to Launch a Tool                                                  | .253  |
| Chapter 4: Customizing OMi MP for Microsoft Skype for Business Server | .254  |
| Tuning of Components                                                  | .254  |
| Tuning Parameters                                                     | .255  |
| Tuning Aspects                                                        | .255  |
| Tuning existing Skype Management Template                             | .256  |
| Editing Parameters                                                    | .256  |
| Editing Aspects                                                       | .257  |
| Creating new Skype for Business Aspect                                | . 258 |
| Creating new Management Template                                      | 259   |
| Remote Monitoring                                                     | .260  |
| Prerequisite                                                          | .260  |
| Hardware Requirements                                                 | . 260 |
| Software Requirements                                                 | .260  |
| Preparing a Remote Node for Monitoring                                | .261  |
| Install Lync or Skype for Business Server 2015 Core Files             | 261   |
| Configuring Test Users                                                | . 261 |
| Create Test users                                                     | .261  |
| Permissions Required for the Test User                                | 262   |
| Configure the Test User Accounts                                      | 262   |
| Create Domain user for Deploying Skype Configuration Aspect.          | 262   |
| Configuring Remote to Support Synthetic Transactions                  | .262  |
| Configure Remote Node to use the Authentication                       | .262  |
| Assign Default Certificate                                            | . 263 |
| Test the Remote Node                                                  | .263  |
| Install HPE Operations Agent                                          | 264   |
| Install OMi MP for Microsoft Skype for Business Server                | .264  |
| Deploy Skype Aspects on the Remote Node                               | .264  |
| Chapter 5: Monitoring Composite Applications                          | .265  |

| Task 1: Adding Nodes to BSM 9.2x or OMi 10.x Console               | 265   |
|--------------------------------------------------------------------|-------|
| Task 2: Deploying the Skype Discovery and Skype Configuration      |       |
| Aspects                                                            | 265   |
| Task 3: Verifying Discovery                                        | . 266 |
| Task 4: Verifying Installation of OMi Management Packs for Other   |       |
| Applications                                                       | 267   |
| Task 5: Deploying the Skype Solution Management Template for       |       |
| Skype for Business Server                                          | 267   |
| Chapter 6: Troubleshooting                                         | 269   |
| Skype Discovery aspect deployment fails                            | 269   |
| Lync Server CIs on a node do not appear on OMi console             | 270   |
| Multiple entries in the data sources                               | 271   |
| Data Logging Policies Not Logging Data                             | 272   |
| Not Receiving Events                                               | . 273 |
| Unable to view and launch graphs for the Lync Server Configuration |       |
| Item (CI)                                                          | 274   |
| Send documentation feedback                                        | 275   |
|                                                                    |       |

## Chapter 1: OMi Management Pack for Microsoft Skype for Business Server

The HPE OMi Management Pack for Skype for Business Server (OMi MP for Skype for Business Server) works with HPE Operations Manager i (OMi) and enables you to monitor instances of Microsoft Lync Servers - 2010, 2013, and Skype for Business Server 2015 in your environment and its underlying infrastructure.

OMi MP for Microsoft Skype for Business Server includes Event Type Indicators (ETIs), Health Indicators (HIs), and Topology Based Event Correlation (TBEC) Rules that analyze the events that occur in the Skype for Business and report the health and performance status. The Management Templates consist of a wide range of Aspects which enables you to monitor the availability and performance of Skype for Business Servers and system infrastructure. These Management Templates can be deployed by administrators for monitoring Skype for Business Servers in an environment. The Subject Matter Experts (SMEs) and developers can customize the Skype for Business Server Management Templates.

The out-of-the-box (OOTB) Aspects can be used to monitor the following features along with the performance and availability of Microsoft Skype for Business Server:

- Skype Key Health Indicators (KHIs)
- Call Detail Records (CDR) and Quality of Experience (QoE)
- Synthetic transactions
- Port and URL monitoring
- Monitoring from any location

OMi MP for Microsoft Skype for Business Server works with OMi and provides the following additional functionality to support a unified monitoring solution:

- Microsoft Lync Server instance-based deployment and simplified configuration.
- Supports agent based monitoring of Microsoft Skype for Business Server instances.
- Ready to deploy out-of-the-box management solution to suit different monitoring requirements.
- Monitoring of composite applications Microsoft Skype for Business Server, domain controllers, Microsoft SQL Server and underlying infrastructure.

# Chapter 2: Getting Started

The following section provides information about the tasks required to monitor Lync 2010, 2013 and Skype for Business servers using OMi MP for Microsoft Skype for Business Server.

# Task 1: Adding Nodes to BSM 9.2x or OMi 10.x Console

**Note:** If the Microsoft Lync Server 2010 or 2013 that you want to monitor is already being monitored by Smart Plug-in (SPI) for Microsoft Enterprise Servers, then remove the SPI artifacts and data sources from the managed node hosting the Microsoft Lync Servers before proceeding.

**Note:** If the node already exists in Run-time Service Model (RTSM), you can skip this step and proceed to "Task 2: Deploying the Skype Discovery and Skype Configuration Aspects".

Follow these steps to add nodes before you begin monitoring:

1. Open the Monitored Nodes pane from Administration:

On BSM 9.2x, click Admin > Operations Management > Setup > Monitored Nodes.

On OMi 10.x, click Administration > Setup and Maintenance > Monitored Nodes.

- In the Node Views pane, click Predefined Node Filters > Monitored Nodes, and click <sup>3</sup>, and then click Computer > <select the OS type>. The Create New Monitored Nodes dialog box opens.
- 3. Specify the Primary DNS Name and verify the IP Address.
- 4. Select the Operating System and Processor Architecture of the node from the drop-down list, and then click **OK**.

The newly created node is saved as a CI instance in RTSM.

**Note:** The node with Operations Agent must be connected on OMi Server and certificate must be granted.

# Task 2: Deploying the Skype Discovery and Skype Configuration Aspects

To discover all the Lync CIs, you must install both Skype Discovery and Skype Configurations Aspects.

## Deploying Skype Discovery Aspect

The Skype Discovery Aspect enables you to discover the Lync Server CIs:

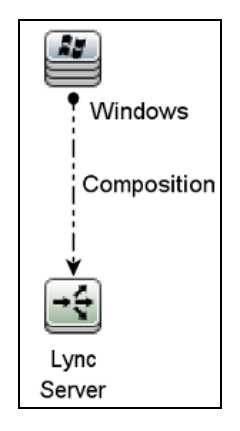

1. Open the Management Templates & Aspects pane:

On BSM 9.2x, click Admin > Operations Management > Monitoring > Management Templates & Aspects.

On OMi 10.x, click Administration > Monitoring > Management Templates & Aspects.

2. In the Configuration Folders pane:

Click Configuration Folders > Microsoft Application Management > Microsoft Skype for Business Server > Aspects.

- 3. In the Management Template & Aspects pane, select the **Skype Discovery** Aspect, and then click **Assign and Deploy Item**. The Assign and Deploy Wizard appears.
- 4. In the **Configuration Item** tab, select the **Windows** managed node CI and then click **Next**.
- 5. In the **Required Parameters** tab, click **Finish**.

**Note:** The Skype Discovery Aspects does not have mandatory parameters. You will get a notification stating the following message: There are no parameters that require editing for this Assignment.

## Deploying Skype Configuration Aspect

The Skype Configuration Aspect enables you to discover the Lync Roles and Services, Lync Pool, Lync Site, domain controllers, SQL Servers, and other CIs:

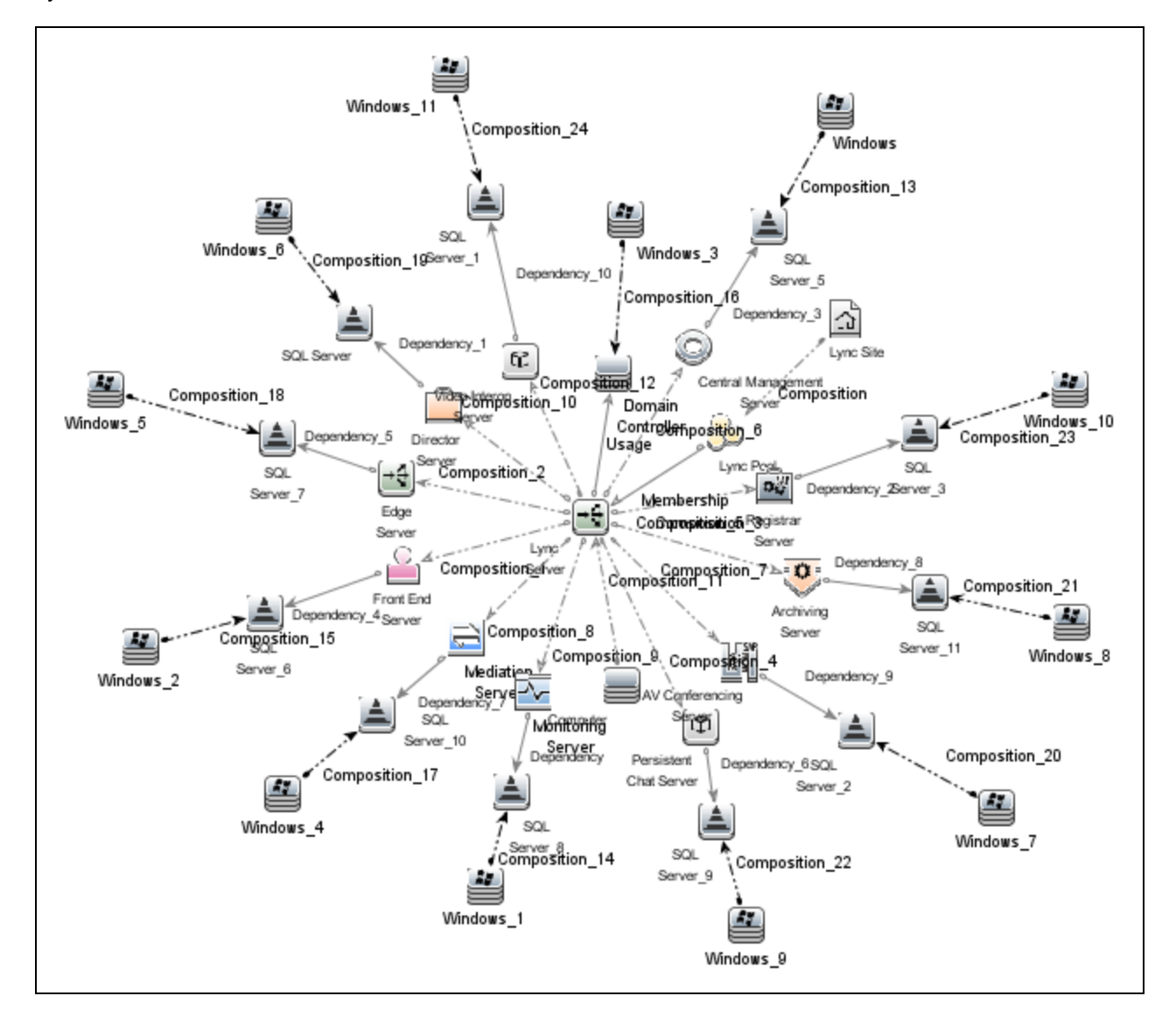

1. Open the Management Templates & Aspects pane:

On BSM 9.2x, click Admin > Operations Management > Monitoring > Management Templates & Aspects.

On OMi 10.x, click Administration > Monitoring > Management Templates & Aspects.

2. In the Configuration Folders pane:

Click Configuration Folders > Microsoft Application Management > Microsoft Skype for Business Server > Aspects.

- 3. In the Management Templates & Aspects pane, select the **Skype Configuration** Aspect, and then click **Assign and Deploy Item**. The Assign and Deploy Wizard appears.
- 4. In the **Configuration Item** tab, select the **Windows** managed node CI and then click **Next**.
- 5. In the **Required Parameters** tab, to enter value for the required parameters follow these steps:

Make sure DISCOVERY\_USERNAME have the following privileges:

- CSViewOnlyAdministrator
- RTCUniversalReadOnlyAdminsw
- a. Select the **DISCOVERY\_USERNAME** parameter in the list, and then click  $\checkmark$ . The USERNAME dialog box opens.
- b. Specify the value in the *<domain>\\<username>* format and then click **OK**.
- c. Select the **DISCOVERY\_PASSWORD** parameter in the list, and then click  $\swarrow$ . The PASSWORD dialog box opens.
- d. Click Value and type a value in the Password field.
- e. In the Verify Password field and type the same password and then click OK.
- f. Click Next.
- 6. *(Optional).* In the **All Parameters** tab on BSM 9.2x or **Parameter Summary** tab on OMi 10.x, follow these steps:
  - a. Select the **USERNAME** parameter in the list, and then click <a></a>. The USERNAME dialog box opens.
  - b. Specify the value and then click **OK**.
  - c. Select the **PASSWORD** parameter in the list, and then click  $\checkmark$ . The PASSWORD dialog box opens.

- d. Click Value and type a value in the Password field.
- e. In the Verify Password field and type the same password and then click OK.
- f. Click Next.
- 7. (Optional). If you do not want to enable the assignment immediately, follow the step:

On BSM 9.2x, clear the Enable Assigned Objects check box.

On OMi 10.x, clear the **Enable Assignment(s)** check box.

You can then enable the assignment later using the Assignments & Tuning pane.

8. Click Finish.

# Deploying Skype Configuration Aspect on the Edge Server

1. Open the Management Templates & Aspects pane:

On BSM 9.2x, click Admin > Operations Management > Monitoring > Management Templates & Aspects.

On OMi 10.x, click Administration > Monitoring > Management Templates & Aspects.

2. In the Configuration Folders pane:

Click Configuration Folders > Microsoft Application Management > Microsoft Skype for Business Server > Aspects.

- 3. Select the **Skype Discovery** Aspect, and then click **Assign and Deploy Item**. The Assign and Deploy Wizard appears.
- 4. In the Configuration Item tab, select the Windows managed node CI and then click Next.
- 5. In the Required Parameters tab, follow these steps:

Make sure DISCOVERY\_USERNAME have privileges has local administrator privileges on the Edge Server.

- a. Select the **DISCOVERY\_USERNAME** parameter in the list, and then click <a>?</a>. The USERNAME dialog box opens.
- b. Specify the value in the *<username>* format and then click **OK**.

- c. Select the **DISCOVERY\_PASSWORD** parameter in the list, and then click <a>?</a>. The PASSWORD dialog box opens.
- d. Click Value and type a value in the Password field.
- e. In the Verify Password field and type the same password and then click OK.
- f. Click Next.
- 6. *(Optional).* In the **All Parameters** tab on BSM 9.2x or **Parameter Summary** tab on OMi 10.x, follow these steps

Make sure the domain user has the following privileges:

- CSViewOnlyAdministrator
- RTCUniversalReadOnlyAdminsw
- a. Select the **USERNAME** parameter in the list, and then click <a></a>. The USERNAME dialog box opens.
- b. Specify the value in the *<domain>\\<username>* format and then click **OK**.
- c. Select the **PASSWORD** parameter in the list, and then click <a></a>. The PASSWORD dialog box opens.
- d. Click Value and type a value in the Password field.
- e. In the Verify Password field and type the same password and then click OK.
- f. Click Next.
- 7. (Optional). If you do not want to enable the assignment immediately, follow the step:

On BSM 9.2x, clear the Enable Assigned Objects check box.

On OMi 10.x, clear the **Enable Assignment(s)** check box.

You can enable the assignment later using the Assignments & Tuning pane.

8. Click Finish.

**Note:** After the Skype Discovery and Skype Configuration Aspects are deployed, the following message appears: Assignment and deployment jobs created. To check the status of the deployment job, go to the following location:

On BSM 9.2x, Admin > Operations Management > Monitoring > Deployment Jobs.

On OMi 10.x, **Administration > Monitoring > Deployment Jobs**.

## Task 3: Verifying Discovery

After you deploy the Skype Discovery Aspect, you must verify if the CIs are populated in the View Explorer.

To view the CIs discovered, follow these steps:

1. Open the Event Perspective pane:

On BSM 9.2x, click Applications > Operations Manager > Event Perspective.

On OMi 10.x, click **Workspaces > Operations Console > Event Perspective**.

2. In the **Browse Views** tab, follow these steps:

For verifying Skype Discovery Aspect deployment, select the Lync\_Automation\_View.

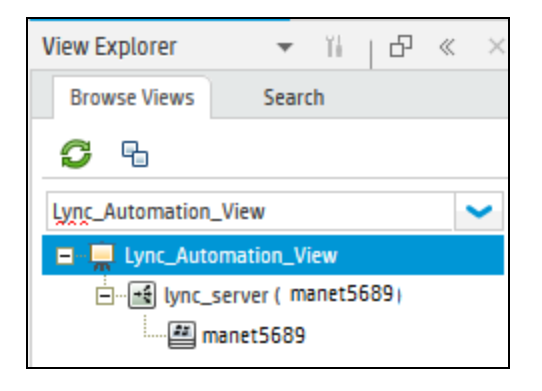

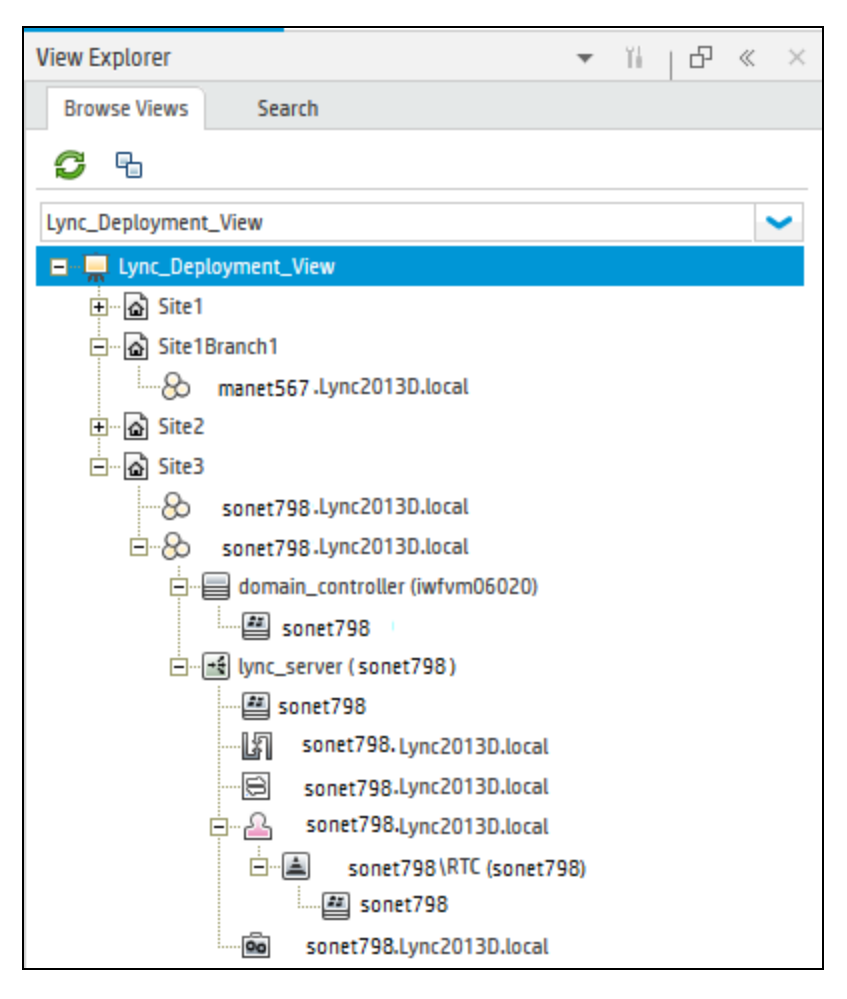

For verifying Skype Configuration Aspect deployment, select the Lync\_Deployment\_View.

# Task 4: Deploying the Microsoft Skype for Business Server Management Templates or Aspects

You can deploy the Management Templates to the Lync Site CIs. You can deploy Aspects to FrontEnd Server, Edge Server, or other CIs depending on the feature required to be monitored. For more information about deploying Management Template, go to Task 4a: Identifying and Deploying the Microsoft Skype for Business Management Template and for more information about deploying Aspects, go to Task 4b: Deploying the Microsoft Skype for Business Aspects.

The Skype Configuration Aspect is deployed automatically on deploying any Management Template. The Skype Configuration Aspect discovers remaining CI types, creates data sources, deploys instrumentation, and defines schedulers for metric collection.

## **Data Collection Process**

The frequency (polling interval) at which each policy must be monitored is predefined with a default value in a specific frequency parameter. Frequency parameter is an expert parameter that is defined for each of the metrics regardless of whether they are for generating events or not.

Scheduler FrequencyDefault valueVery High5 minsHigh15 minsMedium1 hourLow24 hours

Following are the four predefined frequency parameters:

After Management Templates and Aspects are deployed, collector is triggered based on the parameter value in a specific policy. You can modify the default value of the parameter at following levels:

- During deployment of the Management Template or Aspects using the Management Templates & Aspects pane
- After deployment using the Assignments & Tuning pane.

For more information about how to modify the parameter values, see *Tuning Parameters*.

# Task 4a: Identifying and Deploying the Microsoft Skype for Business Server Management Template

Before deploying the Lync Management Templates, following these recommendation to identify the Microsoft Skype for Business Management Template suitable for your environment:

- If you want to monitor the storage services, instant messenger performance and conference health of Lync or Skype Business servers, you can deploy the Essential Management Template for Skype for Business Server.
- If you want to monitor the end-to-end user scenario of Microsoft Skype for Business Server, you can deploy the Skype Solution Management Template for Skype for Business Server.

As part of the solution Microsoft Active Directory, Microsoft SQL Server, and the underlying infrastructure are monitored along with Skype for Business Servers functionality.

**Note:** Before deploying the **Skype Solution Management Template for Skype for Business Server**, make sure OMi MP for Microsoft SQL Server 1.01 is installed and Management Templates and Aspects assignments are updated to the latest version. For more information about how to update the version, see the OMi MP for Microsoft SQL Server 1.01 -*Installation Guide* or User Guide.

OMi MP for Microsoft Skype for Business Server provide wide range of Aspects to monitor various features of Skype for Business Server. You can either deploy aspects or customize existing Management Template to monitor additional feature. For more information about list of Aspects, see the section "Grouping of Skype Aspects".

To deploy the Microsoft Skype for Business Server Management Templates to the Lync Site CI, follow these steps:

1. Open the Management Templates & Aspects pane:

On BSM 9.2x, click Admin > Operations Management > Monitoring > Management Templates & Aspects.

On OMi 10.x, click Administration > Monitoring > Management Templates & Aspects.

2. In the Configuration Folders pane:

### Configuration Folders > Microsoft Application Management > Microsoft Skype for Business Server> Management Templates

- 3. In the Management Templates & Aspects pane, select the Management Template that you want to deploy, and then click **Assign and Deploy Item**. The Assign and Deploy wizard opens.
- 4. In the **Configuration Item** tab, select the CI to which you want to assign the Management Template, and then click **Next**.
- 5. In the **Required Parameters** tab, to provide values to the required parameters follow these steps:
  - a. Select the **DISCOVERY\_USERNAME** parameter in the list, and then click <a></a>. The DISCOVERY\_USERNAME dialog box opens.
  - b. Specify the value in the *<domain>\\<username>* format and then click **OK**.
  - c. Select the **DISCOVERY\_PASSWORD** parameter in the list, and then click <a>?</a>. The DISCOVERY\_PASSWORD dialog box opens.

- d. Click Value and type a value in the Password field.
- e. In the Verify Password field and type the same password and then click OK.
- f. Click Next.
- 6. (Optional). In the All Parameters tab on BSM 9.2x or Parameter Summary tab on OMi 10.x, if you are deploying the Management Template on other server, click Next.
- 7. *(Optional)*. In the **Configure Options** tab, if you do not want to enable the assignment immediately, follow the step:

On BSM 9.2x, clear the Enable Assigned Objects check box.

On OMi 10.x, clear the **Enable Assignment(s)** check box.

You can enable the assignment later using the Assignments & Tuning pane.

8. Click Finish.

# Task 4b: Deploying the Microsoft Skype for Business Server Aspects

To deploy Microsoft Skype for Business Aspects to the Lync server CIs, follow these steps:

1. Open the Management Templates & Aspects pane:

On BSM 9.2x, click Admin > Operations Management > Monitoring > Management Templates & Aspects.

On OMi 10.x, click Administration > Monitoring > Management Templates & Aspects.

2. In the Configuration Folders pane:

Configuration Folders > Microsoft Application Management > Microsoft Skype for Business Server > Aspects

- 3. In the Management Templates & Aspects pane, select the Aspect that you want to deploy, and then click **Assign and Deploy Item**.
- 4. In the **Configuration Item** tab, select the required CI to deploy the Aspect and then click **Next**.

**Note:** If you want to deploy Aspects to Node CIs, select the **Also show CIs of type Node** check box.

- 5. In the **Required Parameters** tab, click **Next**.
- 6. *(Optional).* In the **All Parameters** tab on BSM 9.2x or **Parameter Summary** tab on OMi 10.x, you can change the default values of the parameters, else click **Next**.
- 7. *(Optional)*. In the **Configure Options** tab, if you do not want to enable the assignment immediately, follow the step:

On BSM 9.2x, clear the **Enable Assigned Objects** check box.

On OMi 10.x, clear the **Enable Assignment(s)** check box.

You can enable the assignment later using the Assignments & Tuning pane.

8. Click Finish.

## Checking Topology Synchronization Settings

**Note:** It is recommended to check the Topology Synchronization settings if a Node or a CI is monitored by HP Operations Manager.

If you are using Smart Plug-in for Microsoft Enterprise Servers with HP Operations Manager, perform the following steps to forward topology data from the HPOM Server to OMi Server.

For more information about the Topology Synchronization, see the OMi Administration Guide.

To check the Topology Synchronization settings, follow these steps:

1. Open the Infrastructure Settings pane from Administration:

On BSM 9.2x, click Admin > Platform > Setup and Maintenance > Infrastructure Settings.

On OMi 10.x, click Administration > Setup and Maintenance > Infrastructure Settings.

- 2. In the Infrastructure Settings pane, select Applications > Operations Management.
- To verify the availability of toposync package to be synchronized, go to Operations Management

   HPOM Topology Synchronization Settings and check if HPOprLys is available.
- 4. If the package is not available, to add the toposync package follow these steps:
  - a. In the Packages for Topology Sync, click 🦉.
  - b. In Value, add HPOprLys and then click Save.

# Monitoring Microsoft Skype for Business ServerEnvironment

After you deploy Aspects, you can analyze the status and health of the Lync Server CIs from the following perspectives:

**Event Perspective** 

Health Perspective

Performance Perspective

## **Event Perspective**

After you deploy the Skype Discovery and Skype Configuration Aspects, you can view the events of the Lync Server CIs that are monitored by OMi MP for Microsoft Skype for Business Server.

To view the Event Perspective of the Lync Server CIs, follow these steps:

 Open the Event Perspective pane: On BSM 9.2x, click Applications > Operations Management > Event Perspective.

On OMi 10.x, click **Workspaces > Operations Console > Event Perspective**.

The View Explorer pane appears.

- 2. In the View Explorer, select the **Browse Views** tab.
- 3. From the drop-down menu, select the Lync\_Deployment\_View View. Alternatively, you can use the Search tab to find a Lync Server CIs.

A list of Lync Server CIs monitored by OMi MP for Microsoft Skype for Business Server appears.

4. Select the Lync Server CI for which you want to view the Event Perspective. A list of events for the selected Lync Server CI appears on the Event Browser pane.

When you select an event from the Event Browser, the Event Details pane opens where you can view following details:

• **General** - Displays the detailed information about the selected event such as Severity, Lifecycle State, Priority, Related CIs and so on.

- Additional Info Displays more detailed information about the attributes of the selected event.
- Source Info Displays an overview of the information available about the source of the selected event.
- **Actions** Displays the list of actions available for a selected event. There are two types of possible actions: User Action and Automatic Action.
- **Annotations** Displays a list of the annotations attached to the selected event.
- **Custom Attributes** Displays a list of the attributes that either an administrator or a responsible user manually configured and added to the selected event.
- **Related Events** Displays an overview of all the events that are related to the event selected in the Event Browser.
- History Displays the history of the selected event.
- **Resolver Hints** Displays the information used to identify the node and CI associated with an event.
- **Instructions** Displays instruction information designed to help operators handle the associated event.
- Forwarding Displays the transfer of ownership details if any, for the events.

For more information about the list of ETIs, see the section Event Types Indicators (ETIs).

## Health Perspective

After you deploy the Skype Discovery and Skype Configuration Aspects, you can view the events related to the health of the Lync Server CIs that are monitored by OMi MP for Microsoft Skype for Business Server.

To view the Health Perspective of the Lync Server CIs, follow these steps:

1. Open the Health Perspective pane:

On BSM 9.2x, click **Applications > Operations Management > Health Perspective**.

On OMi 10.x, click Workspaces > Operations Console > Health Perspective.

The View Explorer pane appears.

- 2. In the View Explorer, select the Browse Views tab.
- 3. From the drop-down menu, select the Lync\_Deployment\_View View. Alternatively, you can use

the **Search** tab to find a Lync Server CIs.

A list of Lync Server CIs monitored by OMi MP for Microsoft Skype for Business Server appears.

4. Select the Lync Server CI for which you want to view the Health Perspective. A list of health related events for the selected Lync Server CI appears on the Event Browser pane.

When you select an event from the Event Browser pane, the following panes appear:

- Health Top View Displays the health top view of the selected event.
- **Health Indicators** Displays the Key Performance Indicators (KPIs) and HIs related to the CI that you select from the Health Top View pane.
- Actions Displays the list of actions available for a selected event.

For more information about the list of HIs, see the section Health Indicators (HIs).

## Performance Perspective

Performance Perspective enables you to populate graphs from existing graph templates. You can also plot customized graphs by selecting the required metrics for a selected CI.

To view the Performance Perspective of Lync Server CIs using graphs, follow these steps:

1. Open the Performance Perspective pane:

On BSM 9.2x, click **Applications > Operations Management > Performance Perspective**.

On OMi 10.x, click **Workspaces > Operations Console > Performance Perspective**.

The View Explorer pane appears.

2. In the **Browse Views** tab, select the **Lync\_Deployment\_View** View. Alternatively, you can use the **Search** tab to find a Lync Server CIs.

The performance pane appears, which lists the default graphs available for the Lync\_ **Deployment\_View**.

3. Click the graph you want to plot from the **Graphs** tab, and then click **I** the **Draw Graphs**. The selected graph is plotted on the right pane.

**Note:** For more information about managing events, health, and performance perspectives, see the *Operations Manager i Concepts Guide*.

# Chapter 3: Components of OMi MP for Microsoft Skype for Business Server

The OMi MP for Microsoft Skype for Business Server includes the following components for monitoring Microsoft Skype for Business Server in your environment:

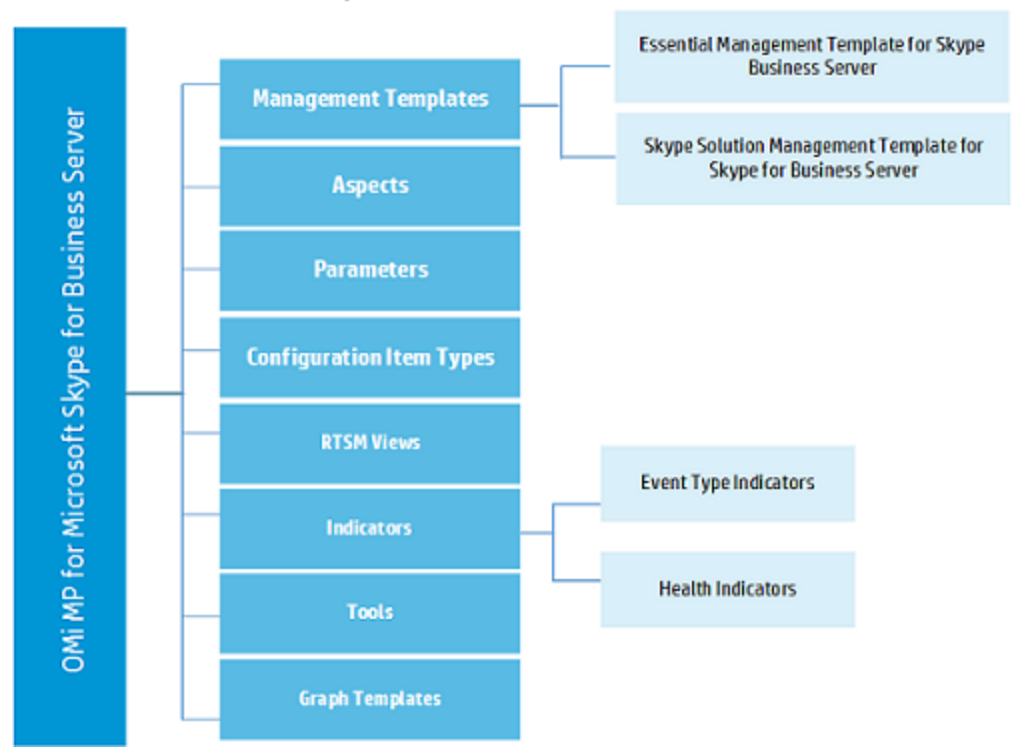

Click each component for more information

# Microsoft Skype for Business Server Management Templates

The Management Templates consists of several Aspects which enables you to monitor Lync Servers based on the criticality and type of the environment. By default, the OMi MP for Microsoft Skype for Business Server consists of a set of Management Templates. You can deploy the out-of-the-box (OOTB) Management Templates with the default parameters or you can customize the Management Templates based on your requirements. In addition, you can also create Management Templates based on the monitoring requirements using the Skype Aspects.

## Overview

The OMi MP for Microsoft Skype for Business Server comprises the following Management Templates:

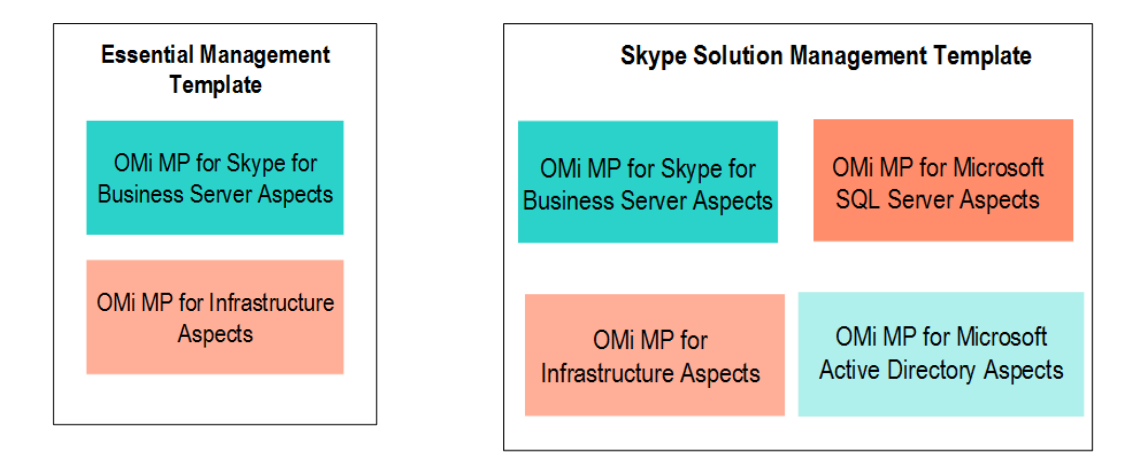

## How to Access the Skype for Business Server Management

## Templates

1. Open Management Templates & Aspects pane:

On BSM 9.2x, click Admin > Operations Management > Monitoring > Management Templates & Aspects.

On OMi 10.x, click Administration > Monitoring > Management Templates & Aspects.

2. Click Configuration Folders > Microsoft Application Management > Microsoft Skype for Business Server > Management Templates.

## How to Automatically Assign Skype for Business Server Management Templates and Skype Aspects

To automatically assign Oracle Management Templates or Oracle Aspects, you must specify the required privileges.

1. Open Automatic Assignment Rules pane:

On BSM 9.2x, click Admin > Operations Management > Monitoring > Automatic Assignment Rules.

On OMi 10.x, click Administration > Monitoring > Automatic Assignment Rules.

The pane consists of the Auto-Assignment Rules pane at the top, and a Parameter list at the bottom.

- 2. Click **New Assignment** in the toolbar of the Auto-Assignment Rules pane and select the appropriate option.
- 3. In the **Select Target View** tab, select the Oracle view containing the CIs for which you want to create an automatic assignment, and click **Next**.
- 4. In the **Select Item to Assign** tab, select the Oracle management template or aspect that you want to automatically assign to all CIs with a CI type appearing in the selected view.

The list shows only the management templates that have a root CI type that appears in the view that you selected or, in case an aspect is auto-assigned, compatible aspects.

The latest version of the management template or aspect that you want to assign is selected by default. If required, select a different version in **Version** column.

Click Next.

- 5. In the **Required Parameter** tab, all the mandatory parameters in the management template are listed.
  - a. To change a parameter, double-click it, or select it in the list and click Edit.
  - b. For standard parameters, the Edit Parameter dialog opens.

Click Value, specify the value, and then click OK.

c. For instance parameters, the Edit Instance Parameter dialog opens.

Add instance values, and then for each instance value, specify dependent parameter values. After you specify the instances and dependent parameter values, click **OK**.

- d. Click Next.
- 6. *(Optional).* In the **All Parameters/Parameter Summary** tab, specify a value for each parameter that must be monitored against a different value than the default value.
  - a. To change a parameter, double-click it, or select it in the list and click Edit.
  - b. For standard parameters, the Edit Parameter dialog opens.

Click Value, specify the value, and then click OK.

c. For instance parameters, the Edit Instance Parameter dialog opens.

Add instance values, and then for each instance value, specify dependent parameter values. After you specify the instances and dependent parameter values, click **OK**.

d. Click Next.

Click **Next** to go to the **Configure Options** tab, or **Finish** to save the assignment and close the wizard.

- (Optional). In the Configure Options tab, clear the Enable Assigned Objects check box on BSM 9.2x or clear the Enable Assignment(s) check box on OMi 10.x, if you do not want to activate the assignment rule immediately.
- 8. Click **Finish** to save the changes and close the wizard.

The assignment rule is added to the list of auto-assignment rules.

An assignment may trigger an event to be sent to OMi if one of the following situations applies:

- A deployment job fails.
- An auto-assignment fails.
- An auto-assignment succeeds. This behavior can be configured in the Infrastructure Settings.

Follow the steps to check if the automatic assignment rule successfully created the expected assignments:

• Open Assignments & Tuning pane:

On BSM 9.2x, click Admin > Operations Management > Monitoring > Assignments & Tuning.

On OMi 10.x, click Administration > Monitoring > Assignments & Tuning.

- In the **Browse Views** tab, select the view you identified when creating your automatic assignment rule.
- Expand the view, and select a node that corresponds to the root CI type of the assigned item. Assignments created as a result of Automatic Assignment Rules are shown in the list of assignments at the top of the right pane, and have the value AutoAssignment in the column **Assigned By**.

You can consider the following options for tuning the assignment:

- Use the Auto-Assignment Rules pane to tune the parameter values for all assignments triggered by the automatic assignment rule.
- Use the Assignments pane to tune, redeploy, delete, and enable or disable individual assignments.

## How to Display an Assignment Report for Skype for Business Server Management Template

- 1. Select the Management Template you want to create the report for.
- 2. Click Generate Assignment Report in the Management Templates & Aspects pane.

The preconfigured Assignment Report is displayed.

You can display additional types of reports from the Assignments & Tuning pane.

# Essential Management Template for Skype for Business Server

How to Access the Essential Management Template for Skype for Business Server

1. Open the Management Templates & Aspects pane:

On BSM 9.2x, clickAdmin > Operations Management > Monitoring > Management Templates & Aspects.

On OMi 10.x, clickAdministration > Monitoring > Management Templates & Aspects.

2. Click Configuration Folders > Microsoft Application Management > Microsoft Skype for Business Server > Management Templates.

## User Interface Reference

### Management Template - General

Provides an overview of the attributes of the Management Template.

| UI<br>Element | Description                                                                                                    |
|---------------|----------------------------------------------------------------------------------------------------|
| Name          | Essential Management Template for Skype for Business Server                                                                   |
| Description   | This Management Template monitors the availability and performance of core components of Microsoft Skype for Business Server. |
| ID            | A unique identifier for the GUID version.                                                                                     |
| Version ID    | A unique identifier for this version of the Essential Management Template for Skype for Business Server.                      |
| Version       | The current version of the Management Template. In this instance, the version of the Management Template is 1.0.              |

### Management Template - Topology View

| UI<br>Element    | Description                                                                                                    |
|------------------|----------------------------------------------------------------------------------------------------|
| Topology<br>View | <b>Lync_Deployment_View</b> is the topology view for the Essential Management Template for Skype for Business Server. It contains the CI Types that you want to manage using the Management Template.       |
| СІ Туре          | Indicates the type of CI managed by the Essential Management Template for Skype for Business Server. The Essential Management Template for Skype for Business Server contains the <b>Lync Site</b> CI Type. |

#### **Management Templates - Aspects**

Skype Solution Management Template for Skype for Business Server contains following Skype Aspects:

- Skype AV TCP
- Skype AV UDP
- Skype Conference Health
- Skype Conference Processing Performance
- Skype Configuration
- Skype Database Performance
- Skype Edge Server Key Health
- Skype External Request
- Skype FrontEnd Server Key Health
- Skype General Server Key Health

- Skype IM Performance
- Skype Join Failure Performance
- Skype MCU Health Performance
- Skype MCU Health State
- Skype Media Performance
- Skype Mediation Server Key Health
- Skype Queue Performance
- Skype Server Health
- Skype Server Performance
- Skype Services
- Skype SIP Performance
- Skype SQL Server Key Health
- Skype Storage Service
- Skype Video Integration Server Key Health
- Skype Web Service Performance

The Skype Solution Management Template for Skype for Business Server contains the following Infrastructure Aspects:

#### **Resource Bottleneck Diagnosis**

The Resource Bottleneck Diagnosis Aspect identifies congestions and bottleneck conditions for system resources like the CPU, memory, network and disk. CPU bottleneck monitoring is based on global CPU utilization and load average (Run Queue Length).

### System Infrastructure Discovery

Discovers and gathers information regarding the system resources, operating system, and applications on a managed node.

#### System Fault Analysis

The System Fault Analysis Aspect monitors the kernel log file, boot log file, and event log file for critical error conditions and instructions on what might have caused it.

## Skype Solution Management Template for Skype for Business Server

### How to Access the Skype Solution Management Template for Skype for Business Server

1. Open the Management Templates & Aspects pane:

On BSM 9.2x, clickAdmin > Operations Management > Monitoring > Management Templates & Aspects.

On OMi 10.x, clickAdministration > Monitoring > Management Templates & Aspects.

2. Click Configuration Folders > Microsoft Application Management > Microsoft Skype for Business Server > Management Templates.

## User Interface Reference

### Management Template - General

Provides an overview of the attributes of the Management Template.

| UI<br>Element | Description                                                                                                    |
|---------------|----------------------------------------------------------------------------------------------------|
| Name          | Skype Solution Management Template for Skype for Business Server                                                                                               |
| Description   | This Management Template monitors the availability and performance of core components of Microsoft Skype for Business Server along with its neighborhood CIs'. |
| ID            | A unique identifier for the GUID version.                                                                                                    |
| Version ID    | A unique identifier for this version of the Skype Solution Management Template for Skype for Business Server.                                                  |
| Version       | The current version of the Management Template. In this instance, the version of the Management Template is 1.0.                                               |

### Management Template - Topology View

| UI<br>Element | Description                                                                        |
|---------------|------------------------------------------------------------------------------------|
| Topology      | <b>Lync_Deployment_View</b> is the topology view for the Skype Solution Management |
| View          | Template for Skype for Business Server. It contains the CI Types that you want to  |

| UI<br>Element | Description                                                                                                    |
|---------------|----------------------------------------------------------------------------------------------------|
|               | manage using the Management Template.                                                                                                    |
| СІ Туре       | Indicates the type of CI managed by the Skype Solution Management Template for Skype for Business Server. The Skype Solution Management Template for Skype for Business Server contains the <b>Lync Site</b> CI Type. |

#### **Management Templates - Aspects**

Skype Solution Management Template for Skype for Business Server contains following Skype Aspects:

- Skype AV TCP
- Skype AV UDP
- Skype Conference Health
- Skype Conference Processing Performance
- Skype Configuration
- Skype Database Performance
- Skype Edge Server Key Health
- Skype External Request
- Skype FrontEnd Server Key Health
- Skype General Server Key Health
- Skype IM Performance
- Skype Join Failure Performance
- Skype MCU Health Performance
- Skype MCU Health State
- Skype Media Performance
- Skype Mediation Server Key Health
- Skype Queue Performance
- Skype Server Health
- Skype Server Performance
- Skype Services
- Skype SIP Performance

- Skype SQL Server Key Health
- Skype Storage Service
- Skype Video Integration Server Key Health
- Skype Web Service Performance

The Skype Solution Management Template for Skype for Business Server contains the following Infrastructure Aspects:

### **Resource Bottleneck Diagnosis**

The Resource Bottleneck Diagnosis Aspect identifies congestions and bottleneck conditions for system resources like the CPU, memory, network and disk. CPU bottleneck monitoring is based on global CPU utilization and load average (Run Queue Length).

### System Infrastructure Discovery

Discovers and gathers information regarding the system resources, operating system, and applications on a managed node.

### System Fault Analysis

The System Fault Analysis Aspect monitors the kernel log file, boot log file, and event log file for critical error conditions and instructions on what might have caused it.

The Skype Solution Management Template for Skype for Business Server contains the following Microsoft Active Directory Aspects:

### **Microsoft AD Collection Schedule**

This Aspect contains the schedule task policies required to trigger the collection on predefined schedules.

### **Microsoft AD Directory Access**

This Aspect monitors the directory throughput of LDAP in Microsoft Active Directory.

### Microsoft AD Discovery

The OMi MP for Microsoft Active Directory expands the discovery and adds multiple hierarchical levels of details. At a higher level, the OMi MP for Microsoft Active Directory discovers forests and goes further to the lower levels to discover each Domain Controller (DC) with its name. The Data Sources are automatically created after the deployment of Microsoft Active Directory Discovery Aspect.

### Microsoft AD DNS Response

This Aspect monitors the DNS Server response time and DNS query response time.

### Microsoft AD Response Time

This Aspect monitors the LDAP and GC query response time.

#### **Microsoft AD Services**

This Aspect monitors the core Services of Microsoft Active Directory.

The Skype Solution Management Template for Skype for Business Server contains the following Microsoft SQL Server Aspects:

#### Microsoft SQL Server Discovery

This Aspect discovers Microsoft SQL Server standalone instances and failover cluster instances, databases, services, and so on.

#### Microsoft SQL Server Availability

This Aspect monitors the Microsoft SQL Server database connection status and services.

## Microsoft Skype for Business Server Aspects

Skype for Business Server Aspects can be used to monitor the building blocks or units of Microsoft Skype for Business Server. A Skype for Business Server Aspect comprises policy templates, instrumentation, and parameters for monitoring the health and performance of Microsoft Skype for Business Server.

How to Access Skype for Business Server Aspects

1. Open the Management Templates & Aspects pane:

On BSM 9.2x, click Admin > Operations Management > Monitoring > Management Templates & Aspects.

On OMi 10.x, click Administration > Monitoring > Management Templates & Aspects.

 In the Configuration Folder pane, click Configuration Folders > Microsoft Application Management > Microsoft Skype for Business Server > Aspects.

## Tasks

How to Deploy Skype for Business Server Aspects

For more information about deploying Skype for Business Server Aspects, see Task 5: Deploying the

Skype for Business Server Management Templates or Aspects.

## Grouping of Skype Aspects

The OOTB Essential Management Template for Skype for Business Server, enable you to monitor performance and availability of Microsoft Skype for Business Server and Microsoft Key Health Indicators. In addition, OMi MP for Microsoft Skype for Business Server provides a wide range of Aspects to monitor the features such as QoE, CDR, port, URL, and synthetic transactions. To monitor these features, you must customize the OOTB Management Template by adding the corresponding Aspects.

The Skype Aspects grouped as follows:

### Discovery

### Skype Discovery

Discovers all instances of Lync Server CIs.

| CI Type | Policy<br>Template | Indicator | Description                                                                                    | Policy<br>Type                |
|---------|--------------------|-----------|------------------------------------------------------------------------------------------------|-------------------------------|
| Windows | MSBS_<br>Discovery | NA        | This policy discovers all the instances of Lync 2010, 2013 and Skype for Business Server 2015. | Service<br>Auto-<br>Discovery |

### Skype Configuration

This Aspect discovers the Lync Roles and Services, Lync Pool, Lync Site, domain controllers, SQL Servers, and other CIs:

| СІ Туре | Policy Template            | Indicator | Description                                                                                    | Policy<br>Type                |
|---------|----------------------------|-----------|------------------------------------------------------------------------------------------------|-------------------------------|
| Windows | MSBS_<br>ExtendedDiscovery | NA        | Discovers Lync pools, sites, roles,<br>domain controllers, SQL server instances<br>and others. | Service<br>Auto-<br>Discovery |
| Windows | MSBS_<br>CreateDataSource  | NA        | This policy creates the data sources.                                                          | Scheduled<br>Task             |
| CI Type | Policy Template                     | Indicator | Description                                                                                                    | Policy<br>Type |
|---------|-------------------------------------|-----------|----------------------------------------------------------------------------------------------------|----------------|
| Windows | MSBS_Collection_<br>Definition_2010 | NA        | The policy contains the metric definition<br>xml which will be used by Microsoft<br>Collector to collect metrics for Lync<br>Server 2010.               | ConfigFile     |
| Windows | MSBS_Collection_<br>Definition_2013 | NA        | This Policy contains the metric definition<br>xml which will be used by Microsoft<br>collector to collect metrics for Lync<br>Server 2013.              | ConfigFile     |
| Windows | MSBS_Collection_<br>Definition_2015 | NA        | The Policy Contains the metric definition<br>xml which will be used by Microsoft<br>Collector to collect metrics for Skype for<br>Business Server 2015. | ConfigFile     |
| Windows | MSBS_<br>EdgeDiscovery_<br>Conf     | NA        | Configuration file for Edge Server discovery.                                                                                                    | ConfigFile     |

#### Base

#### Skype Base

This is the base Aspect for monitoring Microsoft Skype for Business Server. It contains definition for low, medium, daily, high, and very high scheduler for all the CITs.

| СІ Туре                       | Policy<br>Template  | Indicator | Description                                                                | Policy<br>Type    |
|-------------------------------|---------------------|-----------|----------------------------------------------------------------------------|-------------------|
| Lync Server,<br>Edge Server,  | MSBS_SCH_<br>MEDIUM | NA        | Schedule task policy of frequency<br>MEDIUM for collecting metrics on MSBS | Scheduled<br>Task |
| Archiving<br>Server,          |                     |           |                                                                            |                   |
| Director<br>Server,           |                     |           |                                                                            |                   |
| AV<br>Conferencing<br>Server, |                     |           |                                                                            |                   |
| Mediation                     |                     |           |                                                                            |                   |

| CI Type                             | Policy<br>Template     | Indicator | Description                                                                       | Policy<br>Type    |
|-------------------------------------|------------------------|-----------|-----------------------------------------------------------------------------------|-------------------|
| Server,                             |                        |           |                                                                                   |                   |
| Monitoring<br>Server,<br>Persistent | MSBS_SCH_<br>VERY_HIGH | NA        | Schedule task policy of frequency<br>VERY_HIGH for collecting metrics for<br>MSBS | Scheduled<br>Task |
| Registrar<br>Server,                | MSBS_SCH_<br>DAILY     | NA        | Schedule task policy of frequency DAILY for collecting metrics for MSBS           | Scheduled<br>Task |
| Management<br>Server,<br>Front End  | MSBS_SCH_<br>HIGH      | NA        | Schedule task policy of frequency HIGH for collecting metrics on MSBS             | Scheduled<br>Task |
| Server,<br>Video Interop<br>Server  | MSBS_SCH_<br>LOW       | NA        | Schedule task policy of MEDIUM frequency for collecting metrics on MSBS           | Scheduled<br>Task |

#### Performance

#### Skype Archive Message Performance

Monitors the performance of Archive Message, this aspect logs collected metrics.

| СІ Туре             | Policy Template                          | Indicator | Description                                                                                                    | Policy<br>Type |
|---------------------|------------------------------------------|-----------|----------------------------------------------------------------------------------------------------|----------------|
| Front End<br>Server | MSBS_<br>ArchiveMsgPerform_<br>2010_Conf | NA        | This policy contains the schedule for<br>monitoring status for the different<br>services for Lync Server 2010.                                       | ConfigFile     |
|                     | MSBS_<br>ArchiveMsgPerform_<br>Conf      | NA        | This policy contains the schedule for<br>monitoring status for the different<br>services for Lync Server 2013 and<br>Skype for Business Server 2015. | ConfigFile     |

## Skype Archiving Performance

Monitors Archiving options to help you meet your compliance needs like Messages failed Validation, Arch Service Dropped Messages etc., this aspect logs and events on some metrics.

| СІ Туре             | Policy Template                                   | Indicator | Description                                                                                                    | Policy Type              |
|---------------------|---------------------------------------------------|-----------|----------------------------------------------------------------------------------------------------|--------------------------|
| Archiving<br>Server | MSBS_<br>ArchServiceMessagesthatfailedvalidation  | NA        | This Policy<br>Monitors the<br>number of<br>messages<br>for which<br>validation<br>has failed                                   | Measurement<br>Threshold |
|                     | MSBS_<br>ArchServiceMessagesfailedtobewrittentoDB | NA        | This policy<br>monitors the<br>rate of<br>failure in<br>numbers<br>when the<br>messages<br>are written<br>in to SQL<br>database | Measurement<br>Threshold |
|                     | MSBS_Archiving_Performance_2010_Conf              | NA        | This policy<br>contains<br>schedulers<br>for<br>monitoring<br>the<br>performance<br>of Archiving<br>server of<br>Lync 2010.     | ConfigFile               |
|                     | MSBS_<br>ArchServiceDroppedmessagesfromMQ         | NA        | This policy<br>monitors<br>MSMQ for<br>the number<br>of<br>messages<br>getting<br>dropped                                       | Measurement<br>Threshold |

## Skype ASMCU Performance

Monitors the App Sharing Multipoint Conferencing Unit Performance, this aspect logs collected metrics.

| СІ Туре             | Policy Template                     | Indicator | Description                                                                                                    | Policy<br>Type |
|---------------------|-------------------------------------|-----------|----------------------------------------------------------------------------------------------------|----------------|
| Front End<br>Server | MSBS_<br>ASMCUPerform_<br>Conf      | NA        | This policy contains scheduler to<br>monitor application sharing MCU<br>performance for Lync 2013 and<br>Skype for Business Server 2015. | ConfigFile     |
|                     | MSBS_<br>ASMCUPerform_<br>2010_Conf | NA        | This policy contains scheduler to monitor application sharing MCU performance for Lync 2010.                                             | ConfigFile     |

#### Skype Authentication

Monitors the Latency, Bad Requests Received by Edge and authentication, this aspect logs and events on some metrics.

| СІ<br>Туре                | Policy Template                      | Indicator                                         | Description                                                                                                    | Policy<br>Type            |
|---------------------------|--------------------------------------|---------------------------------------------------|----------------------------------------------------------------------------------------------------|---------------------------|
| Edge<br>Server,<br>Direct | MSBS_DirSprocLatency                 | SprocLatency:VeryHi<br>gh,<br>SprocLatency:Normal | This policy monitors<br>the average time<br>taken in processing a<br>RTCAuthorizeDelega<br>te sproc call                                 | Measureme<br>nt Threshold |
| Server,<br>Front<br>End   | MSBS_<br>EdgeBadRequestsReceiv<br>ed | NA                                                | This policy monitors<br>Bad Requests<br>Received per second                                                                              | Measureme<br>nt Threshold |
| Server                    | MSBS_Authentication_ NA<br>Conf      |                                                   | This policy contains<br>scheduler for<br>monitors the<br>authentication related<br>data for Lync 2013<br>and Skype for<br>Business 2015. | ConfigFile                |
|                           | MSBS_Authentication_<br>2010_Conf    | NA                                                | This policy contains<br>scheduler for<br>monitors the<br>authentication related<br>data for Lync 2010.                                   | ConfigFile                |

## Skype AV TCP

Monitors the TCP stack of Audio Video Conferencing, this aspect logs and events on some metrics.

| CI<br>Type         | Policy Template                                       | Indicato<br>r | Description                                                                                                    | Policy Type               |
|--------------------|-------------------------------------------------------|---------------|----------------------------------------------------------------------------------------------------|---------------------------|
| Edge<br>Serve<br>r | MSBS_<br>AVEdgeAllocateRequestExceedingPortLimit      | NA            | This policy<br>monitors if<br>the allocation<br>requests has<br>exceeded the<br>port limit per<br>sec over<br>TCP.                                                             | Measuremen<br>t Threshold |
|                    | MSBS_AVEdgePacketsDroppedPerSec                       | NA            | This policy<br>monitors the<br>packets<br>dropped per<br>sec over<br>TCP.                                                                                                    | Measuremen<br>t Threshold |
|                    | MSBS_<br>AVEdgeActiveSessionsExceedingPeakBWLim<br>it | NA            | This policy<br>monitors if<br>the active<br>sessions has<br>exceeded<br>peak<br>bandwidth<br>limit over<br>TCP.                                                                | Measuremen<br>t Threshold |
| Edge<br>Serve<br>r | MSBS_AV_TCP_Conf                                      | NA            | This policy<br>contains<br>scheduler for<br>monitoring<br>the TCP<br>stack of<br>Audio Video<br>conferencing<br>feature for<br>Lync 2013<br>and Skype for<br>Business<br>2015. | ConfigFile                |
|                    | MSBS_AV_TCP_2010_Conf                                 | NA            | This policy                                                                                                    | ConfigFile                |

| CI<br>Type | Policy Template              | Indicato<br>r | Description                                                                                                    | Policy Type               |
|------------|------------------------------|---------------|----------------------------------------------------------------------------------------------------|---------------------------|
|            |                              |               | contains<br>scheduler for<br>monitoring<br>the TCP<br>stack of<br>Audio Video<br>conferencing<br>feature for<br>Lync 2010. |                           |
|            | MSBS_AVEdgeAuthFailurePerSec | NA            | This policy<br>monitors the<br>authenticatio<br>n failures per<br>sec over<br>TCP.                                         | Measuremen<br>t Threshold |

## Skype AV UDP

Monitors the UPD stack of Audio Video Conferencing, this aspect logs and events on some metrics.

| СІ<br>Туре                                                | Policy Template                                    | Indicato<br>r | Description                                                                                                    | Policy Type               |
|-----------------------------------------------------------|----------------------------------------------------|---------------|----------------------------------------------------------------------------------------------------|---------------------------|
| Edge MSBS_<br>Serve AVEdgeUDPAllocateReqExceedPortLi<br>r | MSBS_<br>AVEdgeUDPAllocateReqExceedPortLimit       | NA            | This policy<br>monitors if<br>the allocation<br>requests are<br>exceeding the<br>port limit per<br>sec over<br>TCP.     | Measuremen<br>t Threshold |
|                                                           | MSBS_<br>AVEdgeUDPActSessionsExceedingAvgBWLm<br>t | NA            | This policy<br>monitors if<br>the active<br>sessions are<br>exceeding the<br>average<br>bandwidth<br>limit over<br>TCP. | Measuremen<br>t Threshold |

| СІ<br>Туре         | Policy Template                                     | Indicato<br>r | Description                                                                                                    | Policy Type               |
|--------------------|-----------------------------------------------------|---------------|----------------------------------------------------------------------------------------------------|---------------------------|
|                    | MSBS_<br>AVEdgeUDPActSessionsExceedingPeakBWL<br>mt | NA            | This policy<br>monitors<br>Active<br>Sessions<br>Exceeding<br>Peak<br>Bandwidth<br>Limit over<br>TCP.                                                                            | Measuremen<br>t Threshold |
| Edge<br>Serve<br>r | MSBS_AV_UDP_Conf                                    | NA            | This policy<br>contains<br>scheduler for<br>monitoring<br>the UPD<br>stack of<br>Audio Video<br>Conferencing<br>feature of<br>Lync 2013<br>and Skype<br>Business<br>Server 2015. | ConfigFile                |
|                    | MSBS_AVEdgeUDPAuthFailurePerSec                     | NA            | This policy<br>monitors<br>Authenticatio<br>n<br>Failures/sec<br>over TCP.                                                                                                    | Measuremen<br>t Threshold |
|                    | MSBS_AV_UDP_2010_Conf                               | NA            | This policy<br>contains<br>scheduler for<br>monitoring<br>the UPD<br>stack of<br>Audio Video<br>Conferencing<br>feature of<br>Lync 2010.                                         | ConfigFile                |
|                    | MSBS_AVEdgeUDPPacketsDroppedPerSec                  | NA            | This policy<br>monitors<br>packets                                                                                                    | Measuremen<br>t Threshold |

| СІ<br>Туре | Policy Template | Indicato<br>r | Description                     | Policy Type |
|------------|-----------------|---------------|---------------------------------|-------------|
|            |                 |               | dropped per<br>sec over<br>TCP. |             |

## Skype Blob Operations Performance

Monitors the Blob Operations Performance, this aspect logs collected metrics.

| СІ Туре             | Policy Template                     | Indicator | Description                                                                                                    | Policy<br>Type |
|---------------------|-------------------------------------|-----------|----------------------------------------------------------------------------------------------------|----------------|
| Front End<br>Server | MSBS_<br>BlobOperatPerform_<br>Conf | NA        | This policy scheduler for<br>monitoring the performance of<br>blob operations in Lync 2013<br>and Skype for Business 2015. | ConfigFile     |

## Skype Bottlenecks

Monitors the Latency to measure bottlenecks, this aspect logs and events on some metrics.

| CI<br>Type                 | Policy Template                                        | Indicato<br>r | Description                                                                                            | Policy Type               |
|----------------------------|--------------------------------------------------------|---------------|----------------------------------------------------------------------------------------------------|---------------------------|
| Front<br>End<br>Serve<br>r | MSBS_<br>LogRetentionConferenceMessageQueryLate<br>ncy | NA            | This policy<br>monitors the<br>value of<br>Conference<br>Session Query<br>latency (ms) for<br>instance | Measureme<br>nt Threshold |
|                            | MSBS_ConferenceMessageQueryLatency                     | NA            | This policy<br>monitors Get<br>Conferencing<br>Messages<br>Latency                                     | Measureme<br>nt Threshold |
|                            | MSBS_UploadActivityLogLatency                          | NA            | This policy<br>monitors<br>UploadActivityLo<br>g Latency                                               | Measureme<br>nt Threshold |

| СІ<br>Туре                 | Policy Template                     | Indicato<br>r | Description                                                                                                 | Policy Type               |
|----------------------------|-------------------------------------|---------------|----------------------------------------------------------------------------------------------------|---------------------------|
|                            | MSBS_PurgingFailedSessions          | NA            | This policy<br>monitors Update<br>Sessions<br>Purgeable<br>Failures                                         | Measureme<br>nt Threshold |
| Front<br>End<br>Serve<br>r | MSBS_Bottlenecks_Conf               | NA            | This Policy<br>monitors the<br>performance<br>bottlenecks<br>related metrics in<br>Skype Business<br>Server | ConfigFile                |
|                            | MSBS_GetNextPageLatency             | NA            | This policy<br>monitors the<br>latency of calling<br>GetNextPage                                            | Measureme<br>nt Threshold |
|                            | MSBS_P2PMessageQueryLatency         | NA            | This policy<br>monitors Get<br>P2P Messages<br>Latency                                                      | Measureme<br>nt Threshold |
|                            | MSBS_P2PSessionQueryLatency         | NA            | This policy<br>monitors Get<br>P2P Sessions<br>Latency                                                      | Measureme<br>nt Threshold |
|                            | MSBS_LogRetentionGetNextPageLatency | NA            | This policy<br>monitors the<br>value of<br>GetNextPage<br>latency (ms) for<br>instance                      | Measureme<br>nt Threshold |
| Front<br>End<br>Serve      | MSBS_SendingFailedEmails            | NA            | This policy<br>monitors Send<br>Email Failures                                                              | Measureme<br>nt Threshold |
| ſ                          | MSBS_GetLogUploadUrlLatency         | NA            | This policy<br>monitors the<br>latency of calling<br>GetLogUploadUr<br>ls                                   | Measureme<br>nt Threshold |

| СІ<br>Туре                 | Policy Template                             | Indicato<br>r | Description                                                                       | Policy Type               |
|----------------------------|---------------------------------------------|---------------|-----------------------------------------------------------------------------------|---------------------------|
|                            | MSBS_AddingTenantAndSyndicatorLatency       | NA            | This policy<br>monitors Add<br>Tenant and<br>Syndicator<br>Latency                | Measureme<br>nt Threshold |
|                            | MSBS_<br>LegalInterceptUnexpectedExceptions | NA            | This policy<br>monitors<br>Unexpected<br>Exceptions for an<br>Instance            | Measureme<br>nt Threshold |
|                            | MSBS_SendEmailLatency                       | NA            | This policy<br>monitors Send<br>Email Latency                                     | Measureme<br>nt Threshold |
| Front<br>End<br>Serve<br>r | MSBS_FailedGetLogUploadUrlCalls             | NA            | This policy<br>shows the total<br>number of failed<br>GetLogUploadUr<br>Is calls  | Measureme<br>nt Threshold |
|                            | MSBS_FailedUploadActivityLogCalls           | NA            | This policy<br>shows the total<br>number of failed<br>UploadActivityLo<br>g calls | Measureme<br>nt Threshold |
|                            | MSBS_MaxRetryCount                          | NA            | This policy<br>monitors the<br>value of<br>Maximum Retry<br>Count for<br>instance | Measureme<br>nt Threshold |
|                            | MSBS_DeletingSyndicatorCacheLatency         | NA            | This policy<br>monitors Delete<br>Syndicator<br>Cache Latency                     | Measureme<br>nt Threshold |
|                            | MSBS_ProcessingFailedSessions               | NA            | This policy<br>monitors<br>Archived<br>Session<br>Processing<br>Failures          | Measureme<br>nt Threshold |

| CI<br>Type                 | Policy Template                      | Indicato<br>r | Description                                                                              | Policy Type               |
|----------------------------|--------------------------------------|---------------|------------------------------------------------------------------------------------------|---------------------------|
| Front<br>End<br>Serve<br>r | MSBS_UpdatingRecordsProcessedLatency | NA            | This policy<br>monitors Update<br>Sessions<br>Processed<br>Latency                       | Measureme<br>nt Threshold |
|                            | MSBS_UpdatingRecordsPurgeableLatency | NA            | This policy<br>monitors the<br>latency of<br>updating records<br>purgeable               | Measureme<br>nt Threshold |
|                            | MSBS_LogRetentionUnexpectedException | NA            | This policy<br>monitors the<br>value of<br>Unexpected<br>Exceptions for<br>Log Retention | Measureme<br>nt Threshold |

## Skype Call Performance

Monitors the Mediation Server call performance. This aspect logs data and create events for alerts.

| CI<br>Type              | Policy Template                           | Indicator                                                                                               | Descript<br>ion                                                                                         | Policy<br>Type               |
|-------------------------|-------------------------------------------|----------------------------------------------------------------------------------------------------|----------------------------------------------------------------------------------------------------|------------------------------|
| Mediat<br>ion<br>Server | MSBS_<br>MedMediaConnectivityCheckFailure | NumberofCallFailures:Ve<br>ryHigh,<br>NumberofCallFailures:N<br>ormal,<br>NumberofCallFailures:Hi<br>gh | This<br>policy<br>monitors<br>the<br>number<br>of<br>failures<br>in media<br>connecti<br>vity<br>check. | Measure<br>ment<br>Threshold |
|                         | MSBS_MedTotalRejectedDueToLoad            | NA                                                                                                    | The<br>policy<br>monitors<br>the                                                                        | Measure<br>ment<br>Threshold |

| СІ<br>Туре | Policy Template                                         | Indicator | Descript<br>ion                                                                                                    | Policy<br>Type               |
|------------|---------------------------------------------------------|-----------|----------------------------------------------------------------------------------------------------|------------------------------|
|            |                                                         |           | number<br>of SIP<br>invites<br>from<br>proxy<br>which<br>were<br>rejected<br>immediat<br>ely<br>because<br>of server<br>load.    |                              |
|            | MSBS_<br>TotFaildCallsCausdbyUnexpctdIntefr<br>mGateway | NA        | This<br>policy<br>monitors<br>the<br>number<br>of call<br>failures<br>due to<br>unexpect<br>ed<br>interactio<br>n with<br>proxy. | Measure<br>ment<br>Threshold |
|            | MSBS_Call_Performance_2010_<br>Conf                     | NA        | This<br>policy<br>contains<br>schedule<br>r for<br>monitorin<br>g the Call<br>performa<br>nce of<br>Lync<br>Server<br>2010.      | ConfigFile                   |

## Skype Collaboration Service

Monitors the Collaboration Services on Edge Server, Director Server and Front End Server for SIP connection. This aspect logs data and creates events for alerting.

| СІ<br>Туре                                                  | Policy Template                                          | Indicat<br>or | Description                                                                                                    | Policy<br>Type            |
|-------------------------------------------------------------|----------------------------------------------------------|---------------|----------------------------------------------------------------------------------------------------|---------------------------|
| Edge<br>Server<br>,<br>Direct<br>or<br>Server<br>,<br>Front | MSBS_<br>EdgeNoFailedDCAuthRequestsPerSecond             | NA            | This policy<br>monitors the<br>number of<br>failed Data<br>Collaboratio<br>n<br>authenticati<br>on request<br>per second.               | Measureme<br>nt Threshold |
| End<br>Server                                               | MSBS_EdgeSIPConnectionFailuresPerSecond                  | NA            | This policy<br>monitors the<br>number of<br>SIP<br>connection<br>failures per<br>second.                                                | Measureme<br>nt Threshold |
|                                                             | MSBS_NumberofFailedDCAuthRequest                         | NA            | This policy<br>monitors the<br>number of<br>failed Data<br>Collaboratio<br>n<br>authenticati<br>on request<br>per second.               | Measureme<br>nt Threshold |
|                                                             | MSBS_<br>NumberofDataCollabConnFailureswithDCServer<br>s |               | This policy<br>monitors the<br>number of<br>Data<br>Collaboratio<br>n connection<br>failures with<br>Data<br>Collaboratio<br>n servers. | Measureme<br>nt Threshold |
| Edge                                                        | MSBS_Collaboration_Service_Conf                          | NA            | This policy                                                                                                    | ConfigFile                |

| СІ<br>Туре                                                           | Policy Template                                  | Indicat<br>or | Description                                                                                                    | Policy<br>Type            |
|----------------------------------------------------------------------|--------------------------------------------------|---------------|----------------------------------------------------------------------------------------------------|---------------------------|
| Server<br>,<br>Direct<br>or<br>Server<br>,<br>Front<br>End<br>Server |                                                  |               | contains<br>scheduler<br>for<br>monitoring<br>collaboration<br>service for<br>Lync 2013<br>and Skype<br>Business<br>Server 2015.          |                           |
|                                                                      | MSBS_<br>DirectorNoFailedDCAuthRequestsPerSecond | NA            | This policy<br>monitors the<br>number of<br>failed Data<br>Collaboratio<br>n<br>authenticati<br>on request<br>per second.                 | Measureme<br>nt Threshold |
|                                                                      | MSBS_<br>EdgeNoQueuedBytesForDCServerConnections | NA            | This policy<br>monitors the<br>total number<br>of queued<br>bytes for<br>Data<br>Collaboratio<br>n Server<br>Connection<br>s.             | Measureme<br>nt Threshold |
|                                                                      | MSBS_NumberofDataCollabClinetConnClosed          | NA            | This policy<br>monitors the<br>number of<br>Data<br>Collaboratio<br>n client<br>connections<br>closed due<br>to throttling<br>per second. | Measureme<br>nt Threshold |
|                                                                      | MSBS_<br>TotalNumberofQueuedBytesForDCServerCon  | NA            | This policy                                                                                                    | Measureme<br>nt Threshold |

| СІ<br>Туре                                                                   | Policy Template                                             | Indicat<br>or | Description                                                                                                    | Policy<br>Type            |
|------------------------------------------------------------------------------|-------------------------------------------------------------|---------------|----------------------------------------------------------------------------------------------------|---------------------------|
|                                                                              |                                                             |               | monitors the<br>total number<br>of queued<br>bytes for<br>Data<br>Collaboratio<br>n Server<br>Connection<br>s.                            |                           |
|                                                                              | MSBS_DirectorNoDCConnFailureWithServers                     | NA            | This policy<br>monitors the<br>number of<br>Data<br>Collaboratio<br>n connection<br>failures with<br>Data<br>Collaboratio<br>n servers.   | Measureme<br>nt Threshold |
| Edge<br>Server<br>,<br>Direct<br>or<br>Server<br>,<br>Front<br>End<br>Server | MSBS_<br>EdgeNofDCClientConnClosedDuetoThrottlingPer<br>Sec | NA            | This policy<br>monitors the<br>number of<br>Data<br>Collaboratio<br>n client<br>connections<br>closed due<br>to throttling<br>per second. | Measureme<br>nt Threshold |
|                                                                              | MSBS_<br>DirectorNoQueuedBytesForDCServerConnection<br>s    | NA            | This policy<br>monitors the<br>total number<br>of queued<br>bytes for<br>Data<br>Collaboratio<br>n Server<br>Connection<br>s.             | Measureme<br>nt Threshold |
|                                                                              | MSBS_<br>DirNofDCClientConnClosedDuetoThrottlingPerS        | NA            | This policy                                                                                                    | Measureme<br>nt Threshold |

| СІ<br>Туре | Policy Template                                 | Indicat<br>or | Description                                                                                                    | Policy<br>Type            |
|------------|-------------------------------------------------|---------------|----------------------------------------------------------------------------------------------------|---------------------------|
|            | econd                                           |               | monitors the<br>number of<br>Data<br>Collaboratio<br>n client<br>connections<br>closed due<br>to throttling<br>per second.              |                           |
|            | MSBS_<br>DirectorSIPConnectionFailuresPerSecond | NA            | This policy<br>monitors the<br>number of<br>SIP<br>connection<br>failures per<br>second.                                                | Measureme<br>nt Threshold |
|            | MSBS_SIPConnectionFailures                      | NA            | This policy<br>monitors the<br>number of<br>SIP<br>connection<br>failures per<br>second.                                                | Measureme<br>nt Threshold |
|            | MSBS_EdgeNoDCConnFailureWithServers             | NA            | This policy<br>monitors the<br>number of<br>Data<br>Collaboratio<br>n connection<br>failures with<br>Data<br>Collaboratio<br>n servers. | Measureme<br>nt Threshold |

## Skype Collaboration SIP Service

Monitors the Collaboration Session Initiation Protocol Service. This aspect logs data and creates events for alerting.

| СІ<br>Туре             | Policy Template                             | Indicator | Description                                                                           | Policy Type              |
|------------------------|---------------------------------------------|-----------|---------------------------------------------------------------------------------------|--------------------------|
| Front<br>End<br>Server | MSBS_<br>CollaborationService_<br>2010_Conf | NA        | This policy contains scheduler for<br>monitoring SIP service for Lync<br>Server 2010. | ConfigFile               |
|                        | MSBS_<br>SIPConnectionFailures              | NA        | This policy monitors the number of Sip connection failures per second.                | Measurement<br>Threshold |
|                        | MSBS_<br>CollaborationService_<br>Conf      | NA        | This policy contains scheduler for monitoring SIP service for Lync Server 2010.       | ConfigFile               |

# Skype Credential Authentication

Monitors credentials issued authentications. This aspect logs data and creates events for alerting.

| СІ<br>Туре     | Policy Template                            | Indicator                                                                    | Description                                                                                                    | Policy Type              |
|----------------|--------------------------------------------|------------------------------------------------------------------------------|----------------------------------------------------------------------------------------------------|--------------------------|
| Edge<br>Server | MSBS_<br>CredentialsIssuedAuth             | Credential_<br>Authentication:Major,<br>Credential_<br>Authentication:Normal | This policy monitors<br>the Credentials<br>Issued by Lync or<br>Skype Audio/Video<br>Authentication<br>Server.                                | Measurement<br>Threshold |
|                | MSBS_<br>AuthenticCredential_<br>2010_Conf | NA                                                                           | This policy contains<br>scheduler to monitor<br>credential based<br>authentication for<br>Lync 2010.                                          | ConfigFile               |
|                | MSBS_<br>AuthenticCredential_Conf          | NA                                                                           | This policy contains<br>scheduler to monitor<br>credential based<br>authentication for<br>Lync 2013 and Skype<br>for Business Server<br>2015. | ConfigFile               |
|                | MSBS_<br>AuthCredentialsIssuedPS           | NA                                                                           | This policy monitors<br>Credentials Issued<br>per second by Skype<br>Audio/Video<br>Authentication Server                                     | Measurement<br>Threshold |

#### Skype Data Collection

Monitors the data collection counters on the Skype Front End Server. This aspect logs collected data.

| СІ<br>Туре             | Policy<br>Template                    | Indicator | Description                                                                                                    | Policy<br>Type |
|------------------------|---------------------------------------|-----------|----------------------------------------------------------------------------------------------------|----------------|
| Front<br>End<br>Server | MSBS_<br>Data_<br>Collection_<br>Conf | NA        | This policy contains schedule for monitoring the data collection for Lync 2013 and Skype for Business Server 2015. | ConfigFile     |

## Skype Database Performance

Monitors the database latency, blocked threads and SQL errors. This aspect logs data and creates events for alerting on these features.

| СІ<br>Туре                                                                     | Policy Template              | Indicator | Descriptio<br>n                                                                                                    | Policy<br>Type               |
|--------------------------------------------------------------------------------|------------------------------|-----------|----------------------------------------------------------------------------------------------------|------------------------------|
| Archivin<br>g<br>Server,<br>Registr<br>ar<br>Server,<br>Front<br>End<br>Server | MSBS_BlockedClientThreads    | NA        | This policy<br>monitors<br>the average<br>number of<br>client<br>threads that<br>are blocked<br>in the<br>queue,<br>waiting for<br>the queue<br>depth to<br>decrease | Measureme<br>nt<br>Threshold |
|                                                                                | MSBS_UsrvSprocLatency        | NA        | This policy<br>monitors<br>the<br>processing<br>time taken<br>by the back<br>end for one<br>request.                                                                 | Measureme<br>nt<br>Threshold |
|                                                                                | MSBS_ArchServiceQueueLatency | NA        | This policy monitors                                                                                                    | Measureme<br>nt<br>Threshold |

| СІ<br>Туре                                                                     | Policy Template                               | Indicator | Descriptio<br>n                                                                                                    | Policy<br>Type               |
|--------------------------------------------------------------------------------|-----------------------------------------------|-----------|----------------------------------------------------------------------------------------------------|------------------------------|
|                                                                                |                                               |           | the average<br>time (in<br>millisecond<br>s) spent by<br>a request in<br>the<br>database<br>queue<br>before it is<br>processed                   |                              |
|                                                                                | MSBS_<br>RegistrarTotalsevereSQLerrors        | NA        | This policy<br>monitors<br>the number<br>of severe<br>SQL errors<br>occurred<br>since the<br>server<br>started.                                  | Measureme<br>nt<br>Threshold |
|                                                                                | MSBS_Database_Performance_<br>2010_Conf       | NA        | This policy<br>Monitors<br>the<br>Database<br>related<br>Performanc<br>e metrics of<br>Skype<br>Business<br>Server                               | ConfigFile                   |
| Archivin<br>g<br>Server,<br>Registr<br>ar<br>Server,<br>Front<br>End<br>Server | MSBS_<br>RegistrarLegacyREGISTERsreject<br>ed | NA        | This policy<br>monitors<br>the number<br>of legacy<br>registers<br>that are<br>rejected<br>because of<br>the<br>publisher is<br>in rich<br>mode. | Measureme<br>nt<br>Threshold |

| СІ<br>Туре | Policy Template                           | Indicator                                             | Descriptio<br>n                                                                                                    | Policy<br>Type               |
|------------|-------------------------------------------|-------------------------------------------------------|----------------------------------------------------------------------------------------------------|------------------------------|
|            | MSBS_Database_Performance_<br>Conf        | NA                                                    | This policy<br>gives us<br>the<br>information<br>about the<br>Database<br>related<br>performanc<br>e Metrics of<br>the Front<br>End Server                               | ConfigFile                   |
|            | MSBS_<br>RegistrarThrottledrequestsPersec | ThrottlingRate:VeryHi<br>gh,<br>ThrottlingRate:Normal | This policy<br>monitors<br>the number<br>of requests<br>rejected in<br>a second<br>with a<br>message to<br>retry later<br>because of<br>the high<br>database<br>latency. | Measureme<br>nt<br>Threshold |
|            | MSBS_RegDBSTQueueLatency                  | NA                                                    | This policy<br>monitors<br>the average<br>wait time in<br>database<br>queue by<br>registrar<br>module                                                                    | Measureme<br>nt<br>Threshold |
|            | MSBS_<br>RegistrarTotalthrottledrequests  | NA                                                    | This policy<br>monitors<br>the number<br>of requests<br>rejected<br>with a<br>message to<br>retry after<br>some time                                                     | Measureme<br>nt<br>Threshold |

| СІ<br>Туре                                                                     | Policy Template                                     | Indicator | Descriptio<br>n                                                                                                    | Policy<br>Type               |
|--------------------------------------------------------------------------------|-----------------------------------------------------|-----------|----------------------------------------------------------------------------------------------------|------------------------------|
|                                                                                |                                                     |           | because of<br>high<br>database<br>queue<br>latency.                                                                                                    |                              |
| Archivin<br>g<br>Server,<br>Registr<br>ar<br>Server,<br>Front<br>End<br>Server | MSBS_<br>RegistrarEndpointsDisconnected             | NA        | This policy<br>monitors<br>the number<br>of<br>endpoints<br>that are<br>disconnect<br>ed because<br>of missed<br>keep-<br>alives.                                                                                                    | Measureme<br>nt<br>Threshold |
|                                                                                | MSBS_<br>RegistrarRegistrationNotificationsS<br>ent | NA        | This policy<br>monitors<br>the number<br>of de-<br>registered<br>notification<br>s that are<br>sent to the<br>contacts.<br>These<br>notification<br>s are sent<br>when the<br>server<br>decides<br>that the<br>contacts<br>are invalid. | Measureme<br>nt<br>Threshold |
|                                                                                | MSBS_<br>RegistrarTotalDroppedRequests              | NA        | This policy<br>monitors<br>the number<br>of requests<br>dropped by<br>the<br>database                                                                                                    | Measureme<br>nt<br>Threshold |

| СІ<br>Туре                                                                     | Policy Template                                   | Indicator | Descriptio<br>n                                                                                                    | Policy<br>Type               |
|--------------------------------------------------------------------------------|---------------------------------------------------|-----------|----------------------------------------------------------------------------------------------------|------------------------------|
|                                                                                |                                                   |           | layer as<br>they will<br>time out.                                                                                                  |                              |
|                                                                                | MSBS_<br>RegistrarTotalfatalSQLerrors             | NA        | This policy<br>monitors<br>the number<br>of fatal SQL<br>errors<br>occurred<br>since the<br>server<br>started.                      | Measureme<br>nt<br>Threshold |
|                                                                                | MSBS_<br>RegistrarTotalDeadlockFailures           | NA        | This policy<br>monitors<br>the number<br>of deadlock<br>failures<br>occurred<br>since the<br>server was<br>started.                 | Measureme<br>nt<br>Threshold |
| Archivin<br>g<br>Server,<br>Registr<br>ar<br>Server,<br>Front<br>End<br>Server | MSBS_RegistrarTotalDeadlocks                      | NA        | This policy<br>monitors<br>the number<br>of<br>deadlocks<br>occurred<br>since the<br>server was<br>started.                         | Measureme<br>nt<br>Threshold |
|                                                                                | MSBS_<br>RegIndirectlyConndEndpointsDisc<br>onntd | NA        | This policy<br>monitors<br>the number<br>of indirect<br>endpoints<br>that are<br>disconnect<br>ed because<br>of error<br>responses. | Measureme<br>nt<br>Threshold |

| СІ<br>Туре | Policy Template                                | Indicator                                             | Descriptio<br>n                                                                                                    | Policy<br>Type               |
|------------|------------------------------------------------|-------------------------------------------------------|----------------------------------------------------------------------------------------------------|------------------------------|
|            | MSBS_<br>ArchServiceBlockedClientThreads       | NA                                                    | This Policy<br>monitors<br>the average<br>number of<br>client<br>threads that<br>are blocked<br>and waiting<br>for the<br>decrease in<br>the queue<br>depth | Measureme<br>nt<br>Threshold |
|            | MSBS_<br>RegistrarTotalODBCTimeoutFailur<br>es | NA                                                    | This policy<br>monitors<br>the number<br>of ODBC<br>timeout<br>failures<br>occurred<br>since the<br>server was<br>started.                                  | Measureme<br>nt<br>Threshold |
|            | MSBS_RegistrarQueueDepth                       | QueueDepth:VeryHig<br>h,<br>QueueDepth:Normal         | This policy<br>monitors<br>the average<br>number of<br>database<br>requests to<br>execute.                                                                  | Measureme<br>nt<br>Threshold |
|            | MSBS_UsrvQueueLatency                          | QueueLatency:VeryHi<br>gh,<br>QueueLatency:Norma<br>I | This policy<br>monitors<br>the time<br>period that<br>a request<br>takes in the<br>back end<br>queue.                                                       | Measureme<br>nt<br>Threshold |

## Skype Directory Search

Monitors the latency of directory search, number of requests for directory search and LDAP errors. This

#### aspect logs data and creates events for alerting on these features.

| СІ<br>Туре                       | Policy Template                             | Indicator                                       | Description                                                                                                    | Policy Type               |
|----------------------------------|---------------------------------------------|-------------------------------------------------|----------------------------------------------------------------------------------------------------|---------------------------|
| Directo<br>r<br>Server,<br>Front | MSBS_<br>DirectorySearchLatency             | LDAPLatency:VeryHig<br>h,<br>LDAPLatency:Normal | This policy<br>monitors the<br>average LDAP<br>search time in<br>milliseconds.                                                                                                    | Measureme<br>nt Threshold |
| Server                           | MSBS_<br>DirNumberofLDAPerrorsPerse<br>c    | NA                                              | This policy<br>monitors the<br>per second rate<br>at which this<br>LDAP session<br>in<br>communication<br>s server's<br>directory<br>search<br>component of<br>the user<br>services<br>module<br>associated with<br>GC. | Measureme<br>nt Threshold |
|                                  | MSBS_Directory_Search_<br>2010_Conf         | NA                                              | This policy<br>contains<br>scheduler for<br>monitoring the<br>directory<br>search of Lync<br>2010.                                                                                                    | ConfigFile                |
|                                  | MSBS_<br>DirNumberofoutstandingsearch<br>es | NA                                              | Total number of<br>outstanding<br>searches on the<br>LDAP session<br>in the Directory<br>Search<br>component of<br>the<br>Communicatio<br>ns Server, User<br>Servers Module<br>associated with                          | Measureme<br>nt Threshold |

| СІ<br>Туре | Policy Template | Indicator | Description | Policy Type |
|------------|-----------------|-----------|-------------|-------------|
|            |                 |           | a GC.       |             |

## Skype DataProxy

Monitors the Edge Proxy Active Connection and Data Proxy server disconnections, this aspect logs and events on some metrics.

| СІ<br>Туре     | Policy Template                                       | Indicator | Description                                                                                                    | Policy Type              |
|----------------|-------------------------------------------------------|-----------|----------------------------------------------------------------------------------------------------|--------------------------|
| Edge<br>Server | MSBS_WebEdgeDataProxySystemisthrottling               | NA        | The policy<br>monitors the<br>system wide<br>throttling.                                                               | Measurement<br>Threshold |
|                | MSBS_<br>Clientsdisconpersecduetoinvalidcookietimstmp | NA        | This policy<br>monitors the<br>number of<br>clients<br>rejected in a<br>second<br>because of<br>invalid<br>timestamps. | Measurement<br>Threshold |
|                | MSBS_DataPrxySrvrconndisconduetothrotIng              | NA        | This policy<br>monitors the<br>total number<br>of server<br>connections<br>disconnected<br>due to<br>throttling.       | Measurement<br>Threshold |
|                | MSBS_EdgeDataProxyServerConnActive                    | NA        | This policy<br>monitors<br>current<br>number of<br>active<br>connections<br>to Web<br>Conferencing<br>Server.          | Measurement<br>Threshold |

| СІ<br>Туре     | Policy Template                                    | Indicator | Description                                                                                                    | Policy Type              |
|----------------|----------------------------------------------------|-----------|----------------------------------------------------------------------------------------------------|--------------------------|
|                | MSBS_DataPrxyCurrcountofsrvrconnthrottled          | NA        | This policy<br>monitors the<br>number of<br>throttled<br>server<br>connections.                                                             | Measurement<br>Threshold |
| Edge<br>Server | MSBS_<br>Clientsdisconpersecduetoinvalidcookiedata | NA        | This policy<br>monitors the<br>number of<br>clients<br>disconnected<br>in a second<br>because of<br>invalid<br>cookie data.                 | Measurement<br>Threshold |
|                | MSBS_Data_Proxy_2010_Conf                          | NA        | This policy<br>contains<br>scheduler for<br>monitoring<br>the Edge<br>Proxy on<br>Lync Server<br>2010.                                      | ConfigFile               |
|                | MSBS_Data_Proxy_Conf                               | NA        | This policy<br>contains<br>scheduler for<br>monitoring<br>the Edge<br>Proxy on<br>Lync Server<br>2013 and<br>Skype for<br>Business<br>2015. | ConfigFile               |
|                | MSBS_EdgeDataProxySystemisthrottling               | NA        | This policy<br>monitors if<br>the system<br>wide<br>throttling is<br>ON.                                                                    | Measurement<br>Threshold |

#### Skype DNS Resolution

Monitors the Domain Name System Resolution, this aspect test the SIP DNS Connection.

| СІ<br>Туре             | Policy<br>Template              | Indicator | Description                                                                                                    | Policy<br>Type |
|------------------------|---------------------------------|-----------|----------------------------------------------------------------------------------------------------|----------------|
| Front<br>End<br>Server | MSBS_<br>DNSResolution_<br>Conf | NA        | This policy contains the scheduler for<br>monitoring DNS connection on Lync 2013 and<br>Skype for Business Server 2015. | ConfigFile     |

## Skype Edge Server Key Health

Monitors Edge Server for Inbound/Outbound streams failure. This aspect logs data and creates events for alerting on stream failure.

| CI<br>Typ<br>e         | Policy Template                                    | Indicator                                                                                            | Descripti<br>on                                                                                                    | Policy<br>Type               |
|------------------------|----------------------------------------------------|----------------------------------------------------------------------------------------------------|----------------------------------------------------------------------------------------------------|------------------------------|
| Edg<br>e<br>Ser<br>ver | MSBS_<br>Failedoutboundstreamestabli<br>shespersec | Failedoutboundstreamestablishesp<br>ersec:Minor,<br>Failedoutboundstreamestablishesp<br>ersec:Normal | This<br>policy<br>monitors<br>the per-<br>second<br>number of<br>outbound<br>stream<br>establish<br>ment<br>failures. | Measure<br>ment<br>Threshold |
|                        | MSBS_Systemisthrottling                            | Server_Connections:Minor,<br>Server_Connections:Normal                                               | This<br>policy<br>monitors<br>indicates<br>that<br>system<br>wide<br>throttling<br>is ON.                             | Measure<br>ment<br>Threshold |
|                        | MSBS_<br>Failedinboundstreamestablish<br>espersec  | Streams:Minor,<br>Streams:Normal                                                                     | This<br>policy<br>monitors<br>the per-                                                                                | Measure<br>ment<br>Threshold |

| CI<br>Typ<br>e | Policy Template          | Indicator | Descripti<br>on                                                                                                    | Policy<br>Type |
|----------------|--------------------------|-----------|----------------------------------------------------------------------------------------------------|----------------|
|                |                          |           | second<br>number of<br>inbound<br>stream<br>establish<br>ment<br>failures.                                                                            |                |
|                | MSBS_EDGESERVER_<br>Conf | NA        | This<br>policy<br>contains<br>scheduler<br>for<br>monitorin<br>g of Edge<br>Server<br>health of<br>Lync<br>2013 and<br>Skype for<br>Business<br>2015. | ConfigFil<br>e |

# Skype Edge TLS

Monitors the TLS performance of Edge Server. This aspect logs data and creates events for alerting.

| СІ<br>Туре     | Policy Template                            | Indicator | Description                                                                                              | Policy Type              |
|----------------|--------------------------------------------|-----------|----------------------------------------------------------------------------------------------------|--------------------------|
| Edge<br>Server | MSBS_Edge_TLS_2010_Conf                    | NA        | This policy contains<br>scheduler for<br>monitoring the TLS<br>performance Edge<br>role of Lync 2010.    | ConfigFile               |
|                | MSBS_<br>APIEdgeTransPendingDispatchCompIn | NA        | The policy monitors<br>the number of<br>established TLS<br>connections that are<br>currently active. TLS | Measurement<br>Threshold |

| СІ<br>Туре | Policy Template | Indicator | Description                                                                                                    | Policy Type |
|------------|-----------------|-----------|----------------------------------------------------------------------------------------------------|-------------|
|            |                 |           | Connection is<br>considered<br>established when<br>peer certificate and,<br>possibly, host name<br>are verified for trust<br>relationship. |             |

## Skype External Request

Monitors the authentication for the external request. This aspect logs data and creates events for alerting.

| СІ<br>Туре                                                                    | Policy Template                                  | Indicator | Descripti<br>on                                                                                                    | Policy<br>Type               |
|-------------------------------------------------------------------------------|--------------------------------------------------|-----------|----------------------------------------------------------------------------------------------------|------------------------------|
| Edge<br>Server<br>,<br>Regis<br>trar<br>Serve<br>r,<br>Front<br>End<br>Server | MSBS_<br>IncomingMessagesNotAuthorize<br>dPerSec | NA        | This<br>policy<br>monitors<br>per-<br>second<br>rate of<br>incoming<br>messages<br>that could<br>not be<br>authorize<br>d.        | Measure<br>ment<br>Threshold |
|                                                                               | MSBS_ExternalRequest_2010_<br>Conf               | NA        | This<br>policy<br>contains<br>scheduler<br>for<br>monitoring<br>authentic<br>ation of<br>external<br>request<br>for Lync<br>2010. | ConfigFil<br>e               |

| СІ<br>Туре                                                                                                    | Policy Template                                     | Indicator                                                                    | Descripti<br>on                                                                                                    | Policy<br>Type               |
|----------------------------------------------------------------------------------------------------|-----------------------------------------------------|------------------------------------------------------------------------------|----------------------------------------------------------------------------------------------------|------------------------------|
|                                                                                                    | MSBS_<br>IncomingMessagesNotAuthentic<br>atedPerSec | NA                                                                           | This<br>policy<br>monitors<br>per-<br>second<br>rate of<br>incoming<br>messages<br>that could<br>not be<br>authentic<br>ated | Measure<br>ment<br>Threshold |
| Edge<br>Server<br>,<br>Regis<br>trar<br>Serve<br>r,<br>Front<br>End<br>Server<br>MSBS_<br>Authentication<br>ec | MSBS_<br>BadRequestsReceivedPerSec                  | BadRequestsReceivedPerS<br>ec:Major,<br>BadRequestsReceivedPerS<br>ec:Normal | This<br>policy<br>monitors<br>the<br>number of<br>bad<br>requests<br>received<br>per<br>second                               | Measure<br>ment<br>Threshold |
|                                                                                                    | MSBS_<br>AuthenticationSystemErrorsPerS<br>ec       | NA                                                                           | This<br>policy<br>monitors<br>per-<br>second<br>rate of<br>authentic<br>ation<br>failures<br>caused by<br>system<br>errors   | Measure<br>ment<br>Threshold |
|                                                                                                    | MSBS_ExternalRequest_Conf                           | NA                                                                           | This<br>policy<br>contains<br>scheduler<br>for<br>monitoring<br>authentic                                                    | ConfigFil<br>e               |

| СІ<br>Туре | Policy Template | Indicator | Descripti<br>on                                                                           | Policy<br>Type |
|------------|-----------------|-----------|-------------------------------------------------------------------------------------------|----------------|
|            |                 |           | ation of<br>external<br>request<br>for Lync<br>2013 and<br>Skype for<br>Business<br>2015. |                |

# Skype FrontEnd Server Key Health

Monitors the health metrics of Skype Front End Server like Database Latencies, Throttled Requests, this aspect logs and events on some metrics.

| CI<br>Ty<br>pe                                                | Policy Template                           | Indicator                                                                    | Descrip<br>tion                                                                                                    | Policy<br>Type                   |
|---------------------------------------------------------------|-------------------------------------------|------------------------------------------------------------------------------|----------------------------------------------------------------------------------------------------|----------------------------------|
| Ed<br>ge<br>ser<br>ver,<br>Fro<br>nt<br>En<br>d<br>Ser<br>ver | MSBS_<br>Numberofincomingfailureresponses | Emergency_Call_<br>Routing:Major,<br>Emergency_Call_<br>Routing:Normal       | This<br>policy<br>monitor<br>s<br>number<br>of times<br>an<br>Emerge<br>ncy Call<br>failure<br>respons<br>e was<br>received<br>from<br>Gatewa<br>y. | Measur<br>ement<br>Thresho<br>Id |
|                                                               | MSBS_SHAREDDBStoreSprocLatency            | SHAREDDBStoreSprocLat<br>ency:Major,<br>SHAREDDBStoreSprocLat<br>ency:Normal | This<br>policy<br>monitor<br>s the<br>average<br>time it<br>takes to                                                                                | Measur<br>ement<br>Thresho<br>Id |

| CI<br>Ty<br>pe                                                | Policy Template                                   | Indicator                          | Descrip<br>tion                                                                                                    | Policy<br>Type                   |
|---------------------------------------------------------------|---------------------------------------------------|------------------------------------|----------------------------------------------------------------------------------------------------|----------------------------------|
|                                                               |                                                   |                                    | execute<br>a sproc<br>call<br>against<br>RTCSh<br>ared<br>databas<br>e.                                                                                                |                                  |
|                                                               | MSBS_<br>AverageIncomingMessageProcessingTi<br>me | Protocol:Major,<br>Protocol:Normal | This<br>policy<br>monitor<br>s the<br>average<br>time (in<br>second<br>s) it<br>takes to<br>process<br>an<br>incomin<br>g<br>messag<br>e                               | Measur<br>ement<br>Thresho<br>Id |
| Ed<br>ge<br>ser<br>ver,<br>Fro<br>nt<br>En<br>d<br>Ser<br>ver | MSBS_SendsTimedOut                                | Peers:Minor,<br>Peers:Normal       | This<br>policy<br>monitor<br>s the<br>total<br>number<br>of sends<br>dropped<br>because<br>they<br>stayed<br>in the<br>outgoing<br>(send)<br>queue<br>for too<br>long. | Measur<br>ement<br>Thresho<br>Id |

| CI<br>Ty<br>pe | Policy Template              | Indicator                                                                | Descrip<br>tion                                                                                                    | Policy<br>Type                   |
|----------------|------------------------------|--------------------------------------------------------------------------|----------------------------------------------------------------------------------------------------|----------------------------------|
|                | MSBS_RequestsRejected        | ASP.NET_Apps:Major,<br>ASP.NET_Apps:Normal                               | This<br>policy<br>monitor<br>s the<br>number<br>of<br>request<br>s<br>rejected<br>because<br>the<br>request<br>queue<br>was full.                                                                                                    | Measur<br>ement<br>Thresho<br>Id |
|                | MSBS_IncomingRequestsDropped | IncomingRequestsDropped:<br>Major,<br>IncomingRequestsDropped:<br>Normal | This<br>policy<br>monitor<br>s the<br>per-<br>second<br>rate of<br>incomin<br>g<br>request<br>s<br>dropped<br>because<br>they<br>could<br>not be<br>process<br>ed (due<br>to bad<br>header<br>s,<br>insuffici<br>ent<br>routing<br>informat<br>ion,<br>server<br>resourc | Measur<br>ement<br>Thresho<br>Id |

| CI<br>Ty<br>pe                                                | Policy Template                                                          | Indicator                                                    | Descrip<br>tion                                                                                                    | Policy<br>Type                   |
|---------------------------------------------------------------|--------------------------------------------------------------------------|--------------------------------------------------------------|----------------------------------------------------------------------------------------------------|----------------------------------|
|                                                               |                                                                          |                                                              | e<br>allocatio<br>n<br>failure).                                                                                                    |                                  |
| Ed<br>ge<br>ser<br>ver,<br>Fro<br>nt<br>En<br>d<br>Ser<br>ver | MSBS_REGDBSprocLatency                                                   | REGDBSprocLatency:Majo<br>r,<br>REGDBSprocLatency:Norm<br>al | This<br>policy<br>monitor<br>s the<br>average<br>time it<br>takes to<br>execute<br>a sproc<br>call<br>against<br>RTC<br>databas<br>e. | Measur<br>ement<br>Thresho<br>Id |
|                                                               | MSBS_<br>Numoffailureofreplicationoperatsenttoot<br>herReplicaspersecond | Cluster_Manager:Minor,<br>Cluster_Manager:Normal             | This<br>policy<br>monitor<br>s the<br>per-<br>second<br>rate of<br>replicati<br>on<br>operatio<br>n<br>failures.                      | Measur<br>ement<br>Thresho<br>Id |
|                                                               | MSBS_HTTP5xxResponsespersec                                              | UCWA:Minor,<br>UCWA:Normal                                   | This<br>policy<br>monitor<br>s the per<br>second<br>rate of<br>respons<br>es with<br>HTTP<br>5xx<br>code.                             | Measur<br>ement<br>Thresho<br>Id |

| CI<br>Ty<br>pe                                                | Policy Template                    | Indicator                                      | Descrip<br>tion                                                                                                    | Policy<br>Type                   |
|---------------------------------------------------------------|------------------------------------|------------------------------------------------|----------------------------------------------------------------------------------------------------|----------------------------------|
| Ed<br>ge<br>ser<br>ver,<br>Fro<br>nt<br>En<br>d<br>Ser<br>ver | MSBS_<br>SHAREDDBStoreQueueLatency | Shared_DBStore:Major,<br>Shared_DBStore:Normal | This<br>policy<br>monitor<br>s the<br>average<br>time a<br>request<br>is held<br>in the<br>request<br>queue to<br>RTCSh<br>ared<br>databas<br>e.                                | Measur<br>ement<br>Thresho<br>Id |
|                                                               | MSBS_DBStoreThrottledrequests      | DB_Store:Major,<br>DB_Store:Normal             | This<br>policy<br>monitor<br>s the<br>number<br>of<br>request<br>s that<br>were<br>rejected<br>with a<br>retry<br>since<br>the<br>databas<br>e queue<br>latency<br>was<br>high. | Measur<br>ement<br>Thresho<br>Id |
|                                                               | MSBS_FRONTENDSERVER_Conf           | NA                                             | This<br>policy<br>maintain<br>s the<br>monitori<br>ng<br>Fronten                                                                                                    | ConfigF<br>ile                   |

| CI<br>Ty<br>pe                                                | Policy Template              | Indicator                                                                  | Descrip<br>tion                                                                                                    | Policy<br>Type                   |
|---------------------------------------------------------------|------------------------------|----------------------------------------------------------------------------|----------------------------------------------------------------------------------------------------|----------------------------------|
|                                                               |                              |                                                                            | d Server<br>Health                                                                                                    |                                  |
| Ed<br>ge<br>ser<br>ver,<br>Fro<br>nt<br>En<br>d<br>Ser<br>ver | MSBS_CreateConferenceLatency | Conference_MCU_<br>Allocator:Major,<br>Conference_MCU_<br>Allocator:Normal | This<br>policy<br>monitor<br>s the<br>average<br>time (in<br>millisec<br>onds)<br>taken to<br>complet<br>e a<br>create<br>confere<br>nce call.                                                                                                    | Measur<br>ement<br>Thresho<br>Id |
|                                                               | MSBS_Incompletecallspersec   | Operations:Minor,<br>Operations:Normal                                     | This<br>policy<br>monitor<br>s the per<br>second<br>rate of<br>incompl<br>ete calls<br>to<br>Confere<br>ncing<br>Attenda<br>nt. This<br>includes<br>calls<br>disconn<br>ected by<br>the user<br>and by<br>the<br>system<br>due to<br>invalid<br>confere<br>nce id, | Measur<br>ement<br>Thresho<br>Id |
| CI<br>Ty<br>pe                                                | Policy Template                                 | Indicator                                                                              | Descrip<br>tion                                                                                                    | Policy<br>Type                   |
|---------------------------------------------------------------|-------------------------------------------------|----------------------------------------------------------------------------------------|----------------------------------------------------------------------------------------------------|----------------------------------|
|                                                               |                                                 |                                                                                        | passcod<br>e, etc.                                                                                                    |                                  |
| Ed<br>ge<br>ser<br>ver,<br>Fro<br>nt<br>En<br>d<br>Ser<br>ver | MSBS_<br>Failedvalidcertcallstocertauthprovider | Auth_Provider_related_<br>calls:Minor,<br>Auth_Provider_related_<br>calls:Normal       | This<br>policy<br>monitor<br>s the<br>number<br>of failed<br>validate<br>cert<br>calls to<br>the cert<br>auth<br>provide<br>r.                                                  | Measur<br>ement<br>Thresho<br>Id |
|                                                               | MSBS_<br>SHAREDDBStoreThrottledrequests         | SHAREDDBStoreThrottledr<br>equests:Major,<br>SHAREDDBStoreThrottledr<br>equests:Normal | This<br>policy<br>monitor<br>s the<br>number<br>of<br>request<br>s that<br>were<br>rejected<br>with a<br>retry<br>since<br>the<br>databas<br>e queue<br>latency<br>was<br>high. | Measur<br>ement<br>Thresho<br>Id |
|                                                               | MSBS_FRONTENDSERVER_Conf_<br>2010               | NA                                                                                     | This<br>policy<br>maintain<br>s the<br>monitori<br>ng                                                                                                    | ConfigF<br>ile                   |

| CI<br>Ty<br>pe                                                | Policy Template                  | Indicator                                                                        | Descrip<br>tion                                                                                                    | Policy<br>Type                   |
|---------------------------------------------------------------|----------------------------------|----------------------------------------------------------------------------------|----------------------------------------------------------------------------------------------------|----------------------------------|
|                                                               |                                  |                                                                                  | Fronten<br>d Server<br>Health                                                                                                    |                                  |
| Ed<br>ge<br>ser<br>ver,<br>Fro<br>nt<br>En<br>d<br>Ser<br>ver | MSBS_TimedoutActiveDirecRequests | Distribution_List_<br>Expansion:Minor,<br>Distribution_List_<br>Expansion:Normal | This<br>policy<br>monitor<br>s the<br>per-<br>second<br>rate of<br>timed<br>out<br>Active<br>Director<br>y<br>request<br>s.                                                                                                    | Measur<br>ement<br>Thresho<br>Id |
|                                                               | MSBS_IncomingResponsesDropped    | IncomingResponsesDroppe<br>d:Major,<br>IncomingResponsesDroppe<br>d:Normal       | This<br>policy<br>monitor<br>s the<br>per-<br>second<br>rate of<br>incomin<br>g<br>respons<br>es<br>dropped<br>because<br>they<br>could<br>not be<br>process<br>ed (due<br>to bad<br>header<br>s,<br>insuffici<br>ent<br>routing | Measur<br>ement<br>Thresho<br>Id |

| CI<br>Ty<br>pe                                                | Policy Template               | Indicator                                        | Descrip<br>tion                                                                                                    | Policy<br>Type                   |
|---------------------------------------------------------------|-------------------------------|--------------------------------------------------|----------------------------------------------------------------------------------------------------|----------------------------------|
|                                                               |                               |                                                  | informat<br>ion,<br>server<br>resourc<br>e<br>allocatio<br>n<br>failure).                                                                                                    |                                  |
| Ed<br>ge<br>ser<br>ver,<br>Fro<br>nt<br>En<br>d<br>Ser<br>ver | MSBS_IncomingMessagesTimedout | Load_Management:Minor,<br>Load_Management:Normal | This<br>policy<br>monitor<br>s the<br>number<br>of<br>incomin<br>g<br>messag<br>es<br>currentl<br>y being<br>held by<br>the<br>server<br>for<br>processi<br>ng for<br>more<br>than the<br>maximu<br>m<br>tracking<br>interval. | Measur<br>ement<br>Thresho<br>Id |
|                                                               | MSBS_REGDBQueueLatency        | REG_DBStore:Major,<br>REG_DBStore:Normal         | This<br>policy<br>monitor<br>s the<br>average<br>time a<br>request<br>is held<br>in the                                                                                                    | Measur<br>ement<br>Thresho<br>Id |

| CI<br>Ty<br>pe                       | Policy Template                   | Indicator                                                                          | Descrip<br>tion                                                                                                    | Policy<br>Type                   |
|--------------------------------------|-----------------------------------|------------------------------------------------------------------------------------|----------------------------------------------------------------------------------------------------|----------------------------------|
|                                      |                                   |                                                                                    | request<br>queue to<br>RTC<br>databas<br>e.                                                                                                    |                                  |
|                                      | MSBS_REGDBStoreThrottledrequests  | REGDBStoreThrottledreque<br>sts:Major,<br>REGDBStoreThrottledreque<br>sts:Normal   | This<br>policy<br>monitor<br>s the<br>number<br>of<br>request<br>s that<br>were<br>rejected<br>with a<br>retry<br>since<br>the<br>databas<br>e queue<br>latency<br>was<br>high. | Measur<br>ement<br>Thresho<br>Id |
| Ed<br>ge<br>ser<br>ver,<br>Fro<br>nt | MSBS_FailureIMDNssent             | SIP_Instant_<br>Messaging:Minor,<br>SIP_Instant_<br>Messaging:Normal               | This<br>policy<br>monitor<br>s failure<br>IMDNs<br>sent/se<br>c.                                                                                                    | Measur<br>ement<br>Thresho<br>Id |
| En<br>d<br>Ser<br>ver                | MSBS_AboveLimitConnectionsDropped | AboveLimitConnectionsDro<br>pped:Minor,<br>AboveLimitConnectionsDro<br>pped:Normal | This<br>policy<br>monitor<br>s the<br>total<br>number<br>of<br>connecti                                                                                                    | Measur<br>ement<br>Thresho<br>Id |

| CI<br>Ty<br>pe | Policy Template | Indicator | Descrip<br>tion                                                                                                    | Policy<br>Type |
|----------------|-----------------|-----------|----------------------------------------------------------------------------------------------------|----------------|
|                |                 |           | ons that<br>were<br>dropped<br>because<br>the limit<br>on<br>number<br>of<br>incomin<br>g<br>connecti<br>ons<br>from a<br>federate<br>d<br>partner<br>or<br>clearing<br>house<br>was<br>exceede<br>d. |                |

# Skype General Server Key Health

Monitors features like Disk Read/Write, Memory, Packet Loss and Processor Information, this aspect logs and events on some metrics.

| CI<br>Type         | Policy Template               | Indicator                                                  | Descriptio<br>n                                                                                                    | Policy<br>Type            |
|--------------------|-------------------------------|------------------------------------------------------------|----------------------------------------------------------------------------------------------------|---------------------------|
| Lync<br>Serv<br>er | MSBS_<br>ProcessorInformation | ProcessorInformation:Major,<br>ProcessorInformation:Normal | This policy<br>monitors<br>CPU<br>Utilization;<br>this event<br>indicates<br>that an<br>application<br>is<br>consuming | Measureme<br>nt Threshold |

| CI<br>Type         | Policy Template                   | Indicator                                                                  | Descriptio<br>n                                                                                                    | Policy<br>Type            |
|--------------------|-----------------------------------|----------------------------------------------------------------------------|----------------------------------------------------------------------------------------------------|---------------------------|
|                    |                                   |                                                                            | excessive<br>processor<br>resources                                                                                                    |                           |
|                    | MSBS_AvgDisksecRead               | Physical_Disk:Major,<br>Physical_Disk:Normal                               | This policy<br>monitors<br>represents<br>the<br>average<br>time of<br>disk read<br>latency.                                                 | Measureme<br>nt Threshold |
|                    | MSBS_AvgDisksecWrite              | AvgDisksecWrite:Major,<br>AvgDisksecWrite:Normal                           | This policy<br>monitors<br>represents<br>the<br>average<br>time of<br>disk write<br>latency.                                                | Measureme<br>nt Threshold |
|                    | MSBS_<br>PacketsOutboundDiscarded | PacketsOutboundDiscarded:Maj<br>or,<br>PacketsOutboundDiscarded:Nor<br>mal | This policy<br>monitors<br>packet<br>loss<br>indicator                                                                                      | Measureme<br>nt Threshold |
|                    | MSBS_Memory                       | Memory:Major,<br>Memory:Normal                                             | This policy<br>monitors<br>displays<br>the bytes<br>of physical<br>memory<br>available<br>to<br>processes<br>running on<br>the<br>computer. | Measureme<br>nt Threshold |
| Lync<br>Serv<br>er | MSBS_OutputQueueLength            | Network_Interface:Major,<br>Network_Interface:Normal                       | This policy<br>monitors<br>indiciator<br>of how                                                                                             | Measureme<br>nt Threshold |

| CI<br>Type | Policy Template                            | Indicator                                                                  | Descriptio<br>n                                                                                                    | Policy<br>Type            |
|------------|--------------------------------------------|----------------------------------------------------------------------------|----------------------------------------------------------------------------------------------------|---------------------------|
|            |                                            |                                                                            | busy a<br>network<br>interface<br>is.                                                                                                    |                           |
|            | MSBS_<br>PacketsReceivedDiscarded          | PacketsReceivedDiscarded:Maj<br>or,<br>PacketsReceivedDiscarded:Nor<br>mal | This policy<br>monitors<br>packet<br>loss<br>indicator                                                                                      | Measureme<br>nt Threshold |
|            | MSBS_<br>GENERALSERVERHEAL<br>TH_Conf      | NA                                                                         | This policy<br>maintains<br>the<br>monitoring<br>Server<br>Health on<br>all Servers<br>-<br>Processor,<br>Disk,<br>Memory<br>and<br>Network | ConfigFile                |
|            | MSBS_<br>GENERALSERVERHEAL<br>TH_Conf_2010 | NA                                                                         | This policy<br>maintains<br>the<br>monitoring<br>Server<br>Health on<br>all Servers<br>-<br>Processor,<br>Disk,<br>Memory<br>and<br>Network | ConfigFile                |

### Skype High Availability

Monitors SIP load management details. This aspect logs data and creates events for alerting.

| CI<br>Typ<br>e                 | Policy Template                                  | Indicator                                                                     | Descript<br>ion                                                                                                    | Policy<br>Type               |
|--------------------------------|--------------------------------------------------|-------------------------------------------------------------------------------|----------------------------------------------------------------------------------------------------|------------------------------|
| Fron<br>t<br>End<br>Serv<br>er | MSBS_<br>SIPLoadMgmtAvgHoldTimeForIn<br>Messages | RequestProcessingLatency:V<br>eryHigh,<br>RequestProcessingLatency:N<br>ormal | This<br>policy<br>monitors<br>the<br>average<br>processi<br>ng time<br>taken by<br>the<br>server for<br>one<br>request. | Measurem<br>ent<br>Threshold |
|                                | MSBS_High_Availability_2010_<br>Conf             | NA                                                                            | This<br>policy<br>contains<br>schedule<br>r for<br>monitorin<br>g the high<br>availabilit<br>y of Lync<br>2010.         | ConfigFile                   |

### Skype Host Integration

Monitors the host integration migration failures. This aspect logs data and creates events for alerting.

| СІ<br>Туре             | Policy Template                            | Indicator | Description                                                                               | Policy Type              |
|------------------------|--------------------------------------------|-----------|-------------------------------------------------------------------------------------------|--------------------------|
| Front<br>End<br>Server | MSBS_ADReadWriteFailures                   | NA        | This policy monitors<br>Hosted User Migration<br>Service AD Sync<br>failures.             | Measurement<br>Threshold |
|                        | MSBS_<br>HostedMigrationUnexpectedFailures | NA        | This policy monitors<br>Hosted User Migration<br>Service unhandled<br>exception failures. | Measurement<br>Threshold |
|                        | MSBS_COMMethodFailures                     | NA        | This policy monitors                                                                      | Measurement              |

| СІ<br>Туре | Policy Template            | Indicator | Description                                                                                                    | Policy Type |
|------------|----------------------------|-----------|----------------------------------------------------------------------------------------------------|-------------|
|            |                            |           | Hosted User Migration<br>Service Front End<br>DCOM connection<br>failures.                                                              | Threshold   |
|            | MSBS_Host_Integration_Conf | NA        | This policy contains<br>scheduler for monitoring<br>the Host Integration<br>features of Lync 2013<br>and Skype Business<br>Server 2015. | ConfigFile  |

# Skype IM Performance

Monitors the Instant Messaging Queue Details, this aspect logs and events on some metrics.

| CI Type                      | Policy Template                              | Indicator | Description                                                                                                    | Policy Type              |
|------------------------------|----------------------------------------------|-----------|----------------------------------------------------------------------------------------------------|--------------------------|
| Persistent<br>Chat<br>Server | MSBS_ChatMessagesInUCMAQueue                 | NA        | This policy<br>monitors the<br>pending<br>outbound<br>messages to the<br>clients.                                                   | Measurement<br>Threshold |
|                              | MSBS_<br>TotalMessagesWaitingtobeSenttoPeers | NA        | This policy<br>monitors the<br>total number of<br>messages<br>waiting to be<br>sent to peers.                                       | Measurement<br>Threshold |
|                              | MSBS_Persistent_Chat_Conf                    | NA        | This policy<br>contains<br>schedulers for<br>monitoring the<br>IM performance<br>of Lync 2013 and<br>Skype Business<br>Server 2015. | ConfigFile               |
|                              | MSBS_ChatInboundQueueSize                    | NA        | This policy monitors the                                                                                                    | Measurement<br>Threshold |

| СІ Туре | Policy Template              | Indicator | Description                                                                                                | Policy Type              |
|---------|------------------------------|-----------|----------------------------------------------------------------------------------------------------|--------------------------|
|         |                              |           | current size of<br>the inbound<br>message<br>processing<br>queue.                                          |                          |
|         | MSBS_ChatLastMessageWaitTime | NA        | This policy<br>monitors the<br>wait time in<br>milliseconds for<br>the last XCCOS<br>message<br>processed. | Measurement<br>Threshold |

#### Skype Join Failure Performance

Monitors the conference join failure performance. This aspect logs data.

| СІ<br>Туре             | Policy Template                      | Indicator | Description                                                                                                    | Policy<br>Type |
|------------------------|--------------------------------------|-----------|----------------------------------------------------------------------------------------------------|----------------|
| Front<br>End<br>Server | MSBS_<br>JoinFailurePerform_<br>Conf | NA        | This policy contains scheduler for<br>monitoring performance of call join failures<br>of Lync 2013 and Skype for Business 2015. | ConfigFile     |

### Skype LGS Performance

Monitors the LGS response and logs related data.

| СІ<br>Туре             | Policy<br>Template             | Indicator | Description                                                                                          | Policy<br>Type |
|------------------------|--------------------------------|-----------|----------------------------------------------------------------------------------------------------|----------------|
| Front<br>End<br>Server | MSBS_LGS_<br>Response_<br>Conf | NA        | This policy contains scheduler for monitoring LGS response of Lync 2013 and Skype for Business 2015. | ConfigFile     |

### Skype Logical Disk

Monitors the Logical Disk details like Free Disk Space, this aspect logs and events on some metrics.

| CI Type                                              | Policy Template              | Indicator | Description                                                                                                    | Policy Type              |
|------------------------------------------------------|------------------------------|-----------|----------------------------------------------------------------------------------------------------|--------------------------|
| Edge<br>Server,<br>Director<br>Server,<br>Mediation  | MSBS_Logical_Disk_<br>Conf   | NA        | This policy contains scheduler for<br>monitoring the logical disk feature<br>of Lync 2013 and Skype Business<br>Server 2015. | ConfigFile               |
| Front End<br>Server,<br>Persistent<br>Chat<br>Server | MSBS_<br>PercentageFreeSpace | NA        | This policy monitors % Free<br>Space of total usable space on the<br>selected logical disk drive that<br>was free.           | Measurement<br>Threshold |

#### Skype MCU Health Performance

Monitors the Multi-point Conferencing Unit health performance. This aspect logs data and creates events for alerting.

| СІ<br>Туре             | Policy Template                         | Indicator                                                                | Description                                                                                                    | Policy Type              |
|------------------------|-----------------------------------------|--------------------------------------------------------------------------|----------------------------------------------------------------------------------------------------|--------------------------|
| Front<br>End<br>Server | MSBS_<br>MCUHealthStateAva              | MCU_Health_<br>Performance:Warning,<br>MCU_Health_<br>Performance:Normal | This policy monitors<br>current health of the<br>MCU. 0 = Normal. 1 =<br>Loaded. 2 = Full. 3 =<br>Unavailable      | Measurement<br>Threshold |
|                        | MSBS_<br>MCUHealthPerform_<br>2010_Conf | NA                                                                       | This policy contains<br>scheduler for monitoring<br>the MCU health of Lync<br>2010.                                | ConfigFile               |
|                        | MSBS_<br>MCUHealthPerform_<br>Conf      | NA                                                                       | This policy contains<br>scheduler for monitoring<br>the MCU health of Lync<br>2013 and Skype for<br>Business 2015. | ConfigFile               |

#### Skype MCU Health State

Monitors the Multipoint Conferencing Unit Health State, this aspect test metric for Data MCU Health,

#### Instant Messaging MCU Conference and events on some metrics.

| СІ<br>Туре             | Policy Template                       | Indicator | Description                                                                                              | Policy<br>Type |
|------------------------|---------------------------------------|-----------|----------------------------------------------------------------------------------------------------|----------------|
| Front<br>End<br>Server | MSBS_<br>MCUHealthState_<br>Conf      | NA        | This policy contains scheduler for monitoring MCU health state of Lync 2013 and Skype for Business 2015. | ConfigFile     |
|                        | MSBS_<br>MCUHealthState_<br>2010_Conf | NA        | This policy contains scheduler for monitoring MCU health state of Lync 2010.                             | ConfigFile     |

#### Skype MCU Performance

Monitors the multipoint control unit (MCU) for the Skype for Business Server used to bridge video conferencing connections. This aspect logs data and creates events for alerting.

| СІ<br>Туре             | Policy<br>Template               | Indicator | Description                                                                                                    | Policy<br>Type |
|------------------------|----------------------------------|-----------|----------------------------------------------------------------------------------------------------|----------------|
| Front<br>End<br>Server | MSBS_<br>Conference_<br>MCU_Conf | NA        | This policy contains scheduler for monitoring the fata of the MCU(multipoint control unit) for Lync 2013 and Skype Business Server 2015. | ConfigFile     |

#### Skype MCU Request Responses

Monitors the responses of Multipoint Conferencing Unit request. This aspect logs related data.

| СІ<br>Туре             | Policy Template                        | Indicator | Description                                                                                                    | Policy<br>Type |
|------------------------|----------------------------------------|-----------|----------------------------------------------------------------------------------------------------|----------------|
| Front<br>End<br>Server | MSBS_<br>MCUReqResponses_<br>Conf      | NA        | This policy contains scheduler for<br>monitoring response of MCU request for<br>Lync 2013 and Skype for Business Server<br>2015. | ConfigFile     |
|                        | MSBS_<br>MCUReqResponses_<br>2010_Conf | NA        | This policy contains scheduler for<br>monitoring response of MCU request for<br>Lync 2010.                                       | ConfigFile     |

### Skype Media Performance

Monitors the media performance and logs related data.

| СІ Туре             | Policy<br>Template                  | Indicator | Description                                                                                                    | Policy<br>Type |
|---------------------|-------------------------------------|-----------|----------------------------------------------------------------------------------------------------|----------------|
| Mediation<br>Server | MSBS_<br>MediaPerform_<br>Conf      | NA        | This policy contains scheduler for monitoring<br>the media performance of Lync 2013 and<br>Skype for Business Server 2015. | ConfigFile     |
|                     | MSBS_<br>MediaPerform_<br>2010_Conf | NA        | This policy contains scheduler for monitoring the media performance of Lync 2010.                                          | ConfigFile     |

#### Skype Media

Monitors media related counters such as Media Delayed Processing. This aspect logs data and creates events for alerting.

| СІ<br>Туре             | Policy Template                 | Indicator | Description                                                                                                    | Policy Type              |
|------------------------|---------------------------------|-----------|----------------------------------------------------------------------------------------------------|--------------------------|
| Front<br>End<br>Server | MSBS_<br>MEDIADelayedProcessing | NA        | This policy monitors number of occasions conference processing is delayed.                                                     | Measurement<br>Threshold |
|                        | MSBS_Media_Conf                 | NA        | This policy contains scheduler for<br>monitoring the media related<br>counters of Lync 2013 and Skype<br>Business Server 2015. | ConfigFile               |

### Skype Mediation Server Key Health

Monitors the health of the Skype Mediation Server, this aspect logs and events on some metrics.

| CI Type             | Policy Template            | Indicator                                        | Description                                                                                         | Policy Type              |
|---------------------|----------------------------|--------------------------------------------------|----------------------------------------------------------------------------------------------------|--------------------------|
| Mediation<br>Server | MSBS_<br>CandidatesMissing | Media_<br>Relay:Minor,<br>Media_<br>Relay:Normal | This policy monitors the<br>number of times Media stack<br>does not have Media relay<br>candidates. | Measurement<br>Threshold |

| CI Type | Policy Template                        | Indicator | Description                                                                                                    | Policy Type |
|---------|----------------------------------------|-----------|----------------------------------------------------------------------------------------------------|-------------|
|         | MSBS_<br>MEDIATIONSERVER_<br>Conf      | NA        | This policy contains<br>scheduler for monitoring of<br>Mediation Server health of<br>Lync 2013 and Skype for<br>Business 2015. | ConfigFile  |
|         | MSBS_<br>MEDIATIONSERVER_<br>Conf_2010 | NA        | This policy contains<br>scheduler for monitoring of<br>Mediation Server health of<br>Lync 2010.                                | ConfigFile  |

#### Skype MRAS Requests

Monitors the media relay authentication service requests and logs related data.

| СІ<br>Туре             | Policy Template                     | Indicator | Description                                                                                              | Policy<br>Type |
|------------------------|-------------------------------------|-----------|----------------------------------------------------------------------------------------------------|----------------|
| Front<br>End<br>Server | MSBS_<br>MRASRequests_<br>Conf      | NA        | This policy contains scheduler for monitoring the MRAS request of Lync 2013 and Skype for Business 2015. | ConfigFile     |
|                        | MSBS_<br>MRASRequests_<br>2010_Conf | NA        | This policy contains scheduler for monitoring the MRAS request of Lync 2010.                             | ConfigFile     |

### Skype Park Requests

Monitors the Call Park Requests and logs related data.

| СІ<br>Туре             | Policy<br>Template                  | Indicator | Description                                                                                                    | Policy<br>Type |
|------------------------|-------------------------------------|-----------|----------------------------------------------------------------------------------------------------|----------------|
| Front<br>End<br>Server | MSBS_<br>ParkRequests_<br>2010_Conf | NA        | This policy contains scheduler for monitoring call park request of Lync 2010.                                    | ConfigFile     |
|                        | MSBS_<br>ParkRequests_<br>Conf      | NA        | This policy contains scheduler for monitoring call park request of Lync 2013 and Skype for Business Server 2015. | ConfigFile     |

# Skype Provisioning Performance

Monitors the failed publish calls, various failures and latency. This aspect logs data and creates events for alerting.

| СІ<br>Туре             | Policy Template                        | Indicator | Description                                                                                                    | Policy Type              |
|------------------------|----------------------------------------|-----------|----------------------------------------------------------------------------------------------------|--------------------------|
| Front<br>End<br>Server | MSBS_FailedPublishCalls                | NA        | This policy monitors the failed to publish objects status to MSODS.                                                              | Measurement<br>Threshold |
|                        | MSBS_<br>TenantProvisionFailures       | NA        | This policy monitors the number of tenant provision failures.                                                                    | Measurement<br>Threshold |
|                        | MSBS_SaveLatency                       | NA        | This policy monitors the latency of saving objects in AD.                                                                        | Measurement<br>Threshold |
|                        | MSBS_<br>ContactProvisionFailures      | NA        | This policy monitors the number of provision contact failures.                                                                   | Measurement<br>Threshold |
|                        | MSBS_<br>CookiePersistenceFailures     | NA        | This policy monitors the number of cookie persistence failures.                                                                  | Measurement<br>Threshold |
|                        | MSBS_<br>ContactProvisionLatency       | NA        | This policy monitors the latency of provision contact.                                                                           | Measurement<br>Threshold |
| Front<br>End           | MSBS_<br>UserProvisionLatency          | NA        | This policy monitors the latency of provision User.                                                                              | Measurement<br>Threshold |
| Server                 | MSBS_DCReplicaLatency                  | NA        | This policy monitors the latency of AD replication.                                                                              | Measurement<br>Threshold |
|                        | MSBS_SyncToADFailures                  | NA        | This policy monitors the number<br>of failure to apply the synced<br>changes to AD.                                              | Measurement<br>Threshold |
|                        | MSBS_<br>UserProvisionFailures         | NA        | This policy monitors the number of user provision failures.                                                                      | Measurement<br>Threshold |
|                        | MSBS_<br>TenantProvisionLatency        | NA        | This policy monitors the latency of provision tenant.                                                                            | Measurement<br>Threshold |
|                        | MSBS_Provisioning_<br>Performance_Conf | NA        | This policy contains scheduler for<br>monitoring the performance of<br>Lync 2013 and Skype Business<br>Server 2015 provisioning. | ConfigFile               |
|                        | MSBS_                                  | NA        | This policy monitors the latency                                                                                                 | Measurement              |

| СІ<br>Туре             | Policy Template            | Indicator | Description                                                      | Policy Type              |
|------------------------|----------------------------|-----------|------------------------------------------------------------------|--------------------------|
|                        | PICWebServiceLatency       |           | of calling PIC web service.                                      | Threshold                |
| Front<br>End<br>Server | MSBS_<br>GetChangesLatency | NA        | This policy monitors the latency of calling MSDOS Web Service.   | Measurement<br>Threshold |
|                        | MSBS_PublishLatency        | NA        | This policy monitors the latency of calling Publishing to MSODS. | Measurement<br>Threshold |

# Skype Queue Performance

Monitors the queue performance, logs data and creates events for alerting.

| СІ<br>Туре                                | Policy Template        | Indicator | Description                                                                                                    | Policy Type              |
|-------------------------------------------|------------------------|-----------|----------------------------------------------------------------------------------------------------|--------------------------|
| Front<br>End<br>Server,<br>Edge<br>Server | MSBS_QueuePerform_Conf | NA        | This policy<br>contains<br>scheduler<br>for<br>monitoring<br>queue<br>performance<br>of Lync<br>2013 and<br>Skype for<br>Business<br>2015. | ConfigFile               |
|                                           | MSBS_Local500Responses | NA        | This policy<br>monitors the<br>total number<br>of 500<br>responses<br>generated<br>by the<br>server.                                       | Measurement<br>Threshold |
|                                           | MSBS_SentBytesPerSec   | NA        | This policy<br>monitors<br>Bytes sent<br>per second<br>by the<br>server.                                                                   | Measurement<br>Threshold |

| СІ<br>Туре                                | Policy Template                    | Indicator                                                    | Description                                                                                                  | Policy Type              |
|-------------------------------------------|------------------------------------|--------------------------------------------------------------|----------------------------------------------------------------------------------------------------|--------------------------|
|                                           | MSBS_NonBlockingSends              | NA                                                           | This policy<br>monitors<br>Non-<br>Blocking<br>messages<br>sent.                                             | Measurement<br>Threshold |
|                                           | MSBS_MessagesInServer              | NA                                                           | This policy<br>monitors the<br>number of<br>messages<br>currently<br>being<br>processed<br>by the<br>server. | Measurement<br>Threshold |
|                                           | MSBS_<br>AverageOutgoingQueueDelay | Queue_<br>Performance:Major,<br>Queue_<br>Performance:Normal | This policy<br>monitors the<br>average<br>outgoing<br>queue<br>Delay.                                        | Measurement<br>Threshold |
| Front<br>End<br>Server,<br>Edge<br>Server | MSBS_ReceivedBytesPerSec           | NA                                                           | This policy<br>monitors the<br>number of<br>bytes<br>received per<br>second by<br>the server.                | Measurement<br>Threshold |
|                                           | MSBS_NonBlockingSendsPerSec        | NA                                                           | This policy<br>monitors<br>Non<br>Blocking<br>messages<br>sent per<br>second.                                | Measurement<br>Threshold |
|                                           | MSBS_BackXDsDBStorQUDepth          | NA                                                           | This policy<br>monitors the<br>average<br>number of<br>database                                              | Measurement<br>Threshold |

| CI<br>Type | Policy Template                               | Indicator | Description                                                                                                    | Policy Type              |
|------------|-----------------------------------------------|-----------|----------------------------------------------------------------------------------------------------|--------------------------|
|            |                                               |           | requests<br>waiting to be<br>executed for<br>backup Db<br>Store.                                                                 |                          |
|            | MSBS_QueuePerform_2010_Conf                   | NA        | This policy<br>contains<br>scheduler<br>for<br>monitoring<br>queue<br>performance<br>of Lync<br>2010.                            | ConfigFile               |
|            | MSBS_ReceivedBytes                            | NA        | This policy<br>monitors the<br>number of<br>bytes<br>received by<br>the server.                                                  | Measurement<br>Threshold |
|            | MSBS_SendsOutstanding                         | NA        | This policy<br>monitors the<br>number of<br>messages<br>that are<br>currently<br>present in<br>the outgoing<br>(send)<br>queues. | Measurement<br>Threshold |
|            | MSBS_SentBytes                                | NA        | This policy<br>monitors the<br>Sent Bytes<br>by the<br>Server.                                                                   | Measurement<br>Threshold |
|            | MSBS_<br>FlowControlledConnectionsDroppe<br>d | NA        | This policy<br>monitors the<br>total number<br>of<br>connections                                                                 | Measurement<br>Threshold |

| СІ<br>Туре                                | Policy Template                | Indicator | Description                                                                                                    | Policy Type              |
|-------------------------------------------|--------------------------------|-----------|----------------------------------------------------------------------------------------------------|--------------------------|
|                                           |                                |           | dropped<br>because of<br>excessive<br>flow-control.                                                                                                    |                          |
| Front<br>End<br>Server,<br>Edge<br>Server | MSBS_FlowControlledConnections | NA        | This policy<br>monitors the<br>number of<br>connections<br>that are<br>currently<br>being flow-<br>controlled<br>(no socket<br>receives are<br>posted). | Measurement<br>Threshold |

# Skype RTC Performance

Monitors the RTC database performance and logs related data.

| СІ<br>Туре             | Policy<br>Template           | Indicator | Description                                                                                                    | Policy<br>Type |
|------------------------|------------------------------|-----------|----------------------------------------------------------------------------------------------------|----------------|
| Front<br>End<br>Server | MSBS_<br>RTCPerform_<br>Conf | NA        | This policy contains scheduler for monitoring the RTC database performance for Lync 2013 and Skype for Business 2015. | ConfigFile     |

# Skype Server Health

Monitors the Audio/Video HTTP Stack Load and other Server health metrics. This aspect logs data and creates events for alerting.

| CI Type                                  | Policy Template                  | Indicator | Descriptio<br>n                                 | Policy<br>Type               |
|------------------------------------------|----------------------------------|-----------|-------------------------------------------------|------------------------------|
| Mediation<br>Server,<br>AV<br>Conferenci | MSBS_<br>AvConfHTTPStackloa<br>d | NA        | This policy<br>monitors<br>the time<br>taken in | Measureme<br>nt<br>Threshold |

| СІ Туре                                                                       | Policy Template             | Indicator | Descriptio<br>n                                                                                                    | Policy<br>Type               |
|-------------------------------------------------------------------------------|-----------------------------|-----------|----------------------------------------------------------------------------------------------------|------------------------------|
| ng Server,<br>Front End<br>Server                                             |                             |           | HTTP<br>stack to<br>process all<br>pending<br>transaction<br>s. It is<br>measured<br>in<br>millisecond<br>s.                                              |                              |
|                                                                               | MSBS_Health_2010_<br>Conf   | NA        | This policy<br>contains<br>scheduler<br>for<br>monitoring<br>the health<br>related<br>metrics on<br>Lync 2010.                                            | ConfigFile                   |
|                                                                               | MSBS_Server_<br>Health_Conf | NA        | This policy<br>contains<br>scheduler<br>for<br>monitoring<br>the health<br>related<br>metrics on<br>Lync 2013<br>and Skype<br>Business<br>Server<br>2015. | ConfigFile                   |
| Mediation<br>Server,<br>AV<br>Conferenci<br>ng Server,<br>Front End<br>Server | MSBS_<br>MCUHealthState     | NA        | This policy<br>monitors<br>DATAMCU<br>'s current<br>health. The<br>value of 0<br>signifies<br>normal , 1<br>signifies<br>loaded , 2                       | Measureme<br>nt<br>Threshold |

| СІ Туре | Policy Template                      | Indicator                                                                                           | Descriptio<br>n                                                                                                    | Policy<br>Type               |
|---------|--------------------------------------|----------------------------------------------------------------------------------------------------|----------------------------------------------------------------------------------------------------|------------------------------|
|         |                                      |                                                                                                    | signifies full<br>and 3<br>signifies<br>unavailable<br>of MCU                                                                                                    |                              |
|         | MSBS_<br>AvConfMCUHealthSt<br>ate    | AVConferencingHealth:Overloa<br>ded,<br>AVConferencingHealth:Normal,<br>AVConferencingHealth:Loaded | Current<br>Health of<br>AVMCU is<br>monitored<br>by this<br>policy. A<br>value 0<br>signifies<br>normal,1<br>signifies<br>loaded,2<br>signifies full<br>and 3<br>signifies<br>unavailable<br>of MCU | Measureme<br>nt<br>Threshold |
|         | MSBS_<br>MedLoadCallFailureIn<br>dex | MediationServerHealth:Overloa<br>ded,<br>MediationServerHealth:Normal                               | This policy<br>monitors<br>the index of<br>call failures<br>due to<br>heavy load,<br>The index<br>is scaled<br>between 0<br>to 100                                                                  | Measureme<br>nt<br>Threshold |

# Skype Server Performance

Monitors the Mediation Server processor time and memory details. This aspect logs data and creates events for alerting.

| СІ Туре                                                                                                    | Policy Template                           | Indicat<br>or | Description                                                                                                    | Policy<br>Type            |
|----------------------------------------------------------------------------------------------------|-------------------------------------------|---------------|----------------------------------------------------------------------------------------------------|---------------------------|
| Edge<br>Server,<br>Director<br>Server,<br>Archiving<br>Server,<br>Mediation<br>Server,<br>AV<br>Conferencin<br>g Server,<br>Monitoring<br>Server,<br>Front End<br>Server,<br>Archiving<br>Server | MSBS_<br>FERTCDATAMCUPercentprocessorTime | NA            | This policy<br>monitors the<br>percentage<br>of processor<br>time counter<br>available in<br>the Web<br>Conferencin<br>g service.        | Measureme<br>nt Threshold |
|                                                                                                    | MSBS_MonitoringRtcCdrPrivateBytes         | NA            | This policy<br>monitors the<br>Private<br>Bytes<br>counter<br>available in<br>the Lync<br>Server Call<br>Detail<br>Recording<br>service. | Measureme<br>nt Threshold |
|                                                                                                    | MSBS_FERTCASMCUPrivateBytes               | NA            | This policy<br>monitors the<br>Private<br>Bytes<br>counter<br>available in<br>the Lync<br>Server<br>Application<br>Sharing<br>service.   | Measureme<br>nt Threshold |
|                                                                                                    | MSBS_EdgeMRASSvcThreadCount               | NA            | This policy<br>monitors the<br>Thread<br>Count<br>counter<br>available in<br>the<br>Audio/Video<br>Authenticati<br>on service.           | Measureme<br>nt Threshold |

| СІ Туре                                                                                                  | Policy Template                                        | Indicat<br>or | Description                                                                                                    | Policy<br>Type            |
|----------------------------------------------------------------------------------------------------|--------------------------------------------------------|---------------|----------------------------------------------------------------------------------------------------|---------------------------|
| Edge<br>Server,<br>Director<br>Server,<br>Archiving<br>Server,                                           | MSBS_<br>MedMediationServerSvcPercentprocessor<br>Time | NA            | This policy<br>monitors the<br>% Processor<br>Time counter<br>available in<br>the<br>Mediation<br>service.                                    | Measureme<br>nt Threshold |
| Server ,<br>AV<br>Conferencin<br>g Server,<br>Monitoring<br>Server,<br>Front End<br>Server,<br>Archiving | MSBS_FERTCASMCUPageFaultsPerSec                        | NA            | This policy<br>monitors the<br>Page<br>Faults/sec<br>counter<br>available in<br>the Lync<br>Server<br>Application<br>Sharing<br>service.      | Measureme<br>nt Threshold |
| Server                                                                                                   | MSBS_FEMRAPrivateBytes                                 | NA            | This policy<br>monitors the<br>Private<br>Bytes<br>counter<br>available in<br>the Lync<br>Server<br>Master<br>Replicator<br>Agent<br>service. | Measureme<br>nt Threshold |
|                                                                                                    | MSBS_FEFTAPrivateBytes                                 | NA            | This policy<br>monitors the<br>Private<br>Bytes<br>counter<br>available in<br>the Lync<br>Server File<br>Transfer<br>Agent<br>service.        | Measureme<br>nt Threshold |

| СІ Туре                                                                                                    | Policy Template                         | Indicat<br>or | Description                                                                                                    | Policy<br>Type            |
|----------------------------------------------------------------------------------------------------|-----------------------------------------|---------------|----------------------------------------------------------------------------------------------------|---------------------------|
| Edge<br>Server,<br>Director<br>Server,<br>Archiving<br>Server,<br>Mediation<br>Server,<br>AV<br>Conferencin<br>g Server,<br>Front End<br>Server,<br>Archiving<br>Server | MSBS_FERTCIMMCUThreadCount              | NA            | This policy<br>monitors the<br>Thread<br>Count<br>counter<br>available in<br>the Web<br>Conferencin<br>g service.             | Measureme<br>nt Threshold |
|                                                                                                    | MSBS_FERTCIMMCUPrivateBytes             | NA            | This policy<br>monitors the<br>Private<br>Bytes<br>counter<br>available in<br>the Web<br>Conferencin<br>g service.            | Measureme<br>nt Threshold |
|                                                                                                    | MSBS_AvConfAVMCUSvcProcessorTime        | NA            | This policy<br>monitors the<br>% Processor<br>Time counter<br>available in<br>the<br>Audio/Video<br>Conferencin<br>g service. | Measureme<br>nt Threshold |
|                                                                                                    | MSBS_FERTCDATAMCUPrivateBytes           | NA            | This policy<br>monitors the<br>Private<br>Bytes<br>counter<br>available in<br>the Web<br>Conferencin<br>g service.            | Measureme<br>nt Threshold |
|                                                                                                    | MSBS_<br>FERTCASMCUPercentprocessorTime | NA            | This policy<br>monitors the<br>% Processor<br>Time counter<br>available                                                       | Measureme<br>nt Threshold |

| СІ Туре                                                                                                | Policy Template                            | Indicat<br>or | Description                                                                                                    | Policy<br>Type            |
|----------------------------------------------------------------------------------------------------|--------------------------------------------|---------------|----------------------------------------------------------------------------------------------------|---------------------------|
|                                                                                                    |                                            |               | Lync Server<br>Application<br>Sharing<br>service.                                                                                   |                           |
| Edge<br>Server,<br>Director<br>Server,<br>Archiving<br>Server,<br>Mediation<br>Server,                 | MSBS_MonitoringRtcCdrWorkingSet            | NA            | This policy<br>monitors the<br>Working Set<br>Counter<br>available in<br>the Lync<br>Server Call<br>Detail<br>Recording<br>service. | Measureme<br>nt Threshold |
| AV<br>Conferencin<br>g Server,<br>Monitoring<br>Server,<br>Front End<br>Server,<br>Archiving<br>Server | MSBS_<br>FERTCIMMCUPercentprocessorTime    | NA            | This policy<br>monitors the<br>% Processor<br>Time counter<br>available in<br>the Web<br>Conferencin<br>g service.                  | Measureme<br>nt Threshold |
|                                                                                                    | MSBS_MonitoringRtcCdrProcessorTime         | NA            | This policy<br>monitors the<br>% Processor<br>Time counter<br>available in<br>Lync Server<br>Call Detail<br>Recording<br>service.   | Measureme<br>nt Threshold |
|                                                                                                    | MSBS_<br>EdgeMediaRelaySvcPageFaultsPersec | NA            | This policy<br>monitors the<br>Page<br>Faults/sec<br>counter<br>available in<br>the<br>Audio/Video<br>Edge<br>service.              | Measureme<br>nt Threshold |

| СІ Туре                                                                                | Policy Template                    | Indicat<br>or | Description                                                                                                    | Policy<br>Type            |
|----------------------------------------------------------------------------------------|------------------------------------|---------------|----------------------------------------------------------------------------------------------------|---------------------------|
| Edge<br>Server,<br>Director<br>Server,<br>Archiving<br>Server,<br>Mediation<br>Server, | MSBS_FERTCASMCUThreadCount         | NA            | This policy<br>monitors the<br>Thread<br>Count<br>counter<br>available in<br>Lync Server<br>Application<br>Sharing<br>service. | Measureme<br>nt Threshold |
| AV<br>Conferencin<br>g Server,<br>Monitoring<br>Server,<br>Front End<br>Server,        | MSBS_RTCSRVThreadCount             | NA            | This policy<br>monitors the<br>Thread<br>Count<br>counter<br>available in<br>the Front<br>End service.                         | Measureme<br>nt Threshold |
| Archiving<br>Server                                                                    | MSBS_EdgeDataProxyPageFaultsPersec | NA            | This policy<br>monitors the<br>Page<br>Faults/sec<br>counter<br>available in<br>the Web<br>Conferencin<br>g Edge<br>service.   | Measureme<br>nt Threshold |
|                                                                                        | MSBS_MonitoringQmsSvcThreadCount   | NA            | This policy<br>monitors the<br>Thread<br>Count<br>counter<br>available in<br>the QoE<br>Monitoring<br>service.                 | Measureme<br>nt Threshold |
| Edge<br>Server,<br>Director<br>Server,                                                 | MSBS_RTCSRVPrivateBytes            | NA            | This policy<br>monitors the<br>Private<br>Bytes                                                                                | Measureme<br>nt Threshold |

| СІ Туре                                                                                                    | Policy Template                                | Indicat<br>or | Description                                                                                                    | Policy<br>Type            |
|----------------------------------------------------------------------------------------------------|------------------------------------------------|---------------|----------------------------------------------------------------------------------------------------|---------------------------|
| Archiving<br>Server,<br>Mediation<br>Server,<br>AV<br>Conferencin<br>g Server,<br>Front End<br>Server,<br>Archiving<br>Server |                                                |               | counter<br>available in<br>the Front<br>End service.                                                                       |                           |
|                                                                                                    | MSBS_EdgeMediaRelaySvcPrivateBytes             | NA            | This policy<br>monitors the<br>Private<br>Bytes<br>counter<br>available in<br>the<br>Audio/Video<br>Edge<br>service.       | Measureme<br>nt Threshold |
|                                                                                                    | MSBS_EdgeMRASSvcWorkingSet                     | NA            | This policy<br>monitors the<br>Working Set<br>counter<br>available in<br>the<br>Audio/Video<br>Authenticati<br>on service. | Measureme<br>nt Threshold |
|                                                                                                    | MSBS_FEMeetingMCUThreadCount                   | NA            | The thread<br>count of web<br>conference<br>compatibility<br>process is<br>monitored by<br>this policy                     | Measureme<br>nt Threshold |
|                                                                                                    | MSBS_<br>MedMediationServerSvcPageFaultsPerSec | NA            | This policy<br>monitors the<br>Page<br>Faults/sec<br>counter<br>available in<br>the<br>Mediation<br>service.               | Measureme<br>nt Threshold |
| Edge<br>Server,                                                                                                    | MSBS_FEMRAThreadCount                          | NA            | This policy                                                                                                    | Measureme<br>nt Threshold |

| СІ Туре                                                                                               | Policy Template                           | Indicat<br>or | Description                                                                                                    | Policy<br>Type            |
|----------------------------------------------------------------------------------------------------|-------------------------------------------|---------------|----------------------------------------------------------------------------------------------------|---------------------------|
| Director<br>Server,<br>Archiving<br>Server,<br>Mediation<br>Server,<br>AV<br>Conferencin<br>g Server, |                                           |               | monitors the<br>Thread<br>Count<br>counter<br>available in<br>the Lync<br>Server<br>Master<br>Replicator<br>Agent<br>service. |                           |
| Monitoring<br>Server,<br>Front End<br>Server,<br>Archiving<br>Server                                  | MSBS_<br>FERTCDATAMCUPageFaultsPerSec     | NA            | This policy<br>monitors the<br>Page<br>Faults/sec<br>counter<br>available in<br>the Web<br>Conferencin<br>g service.          | Measureme<br>nt Threshold |
|                                                                                                    | MSBS_AvConfAVMCUSvcWorkingSet             | NA            | This policy<br>monitors the<br>Working Set<br>counter<br>available in<br>the<br>Audio/Video<br>Conferencin<br>g service.      | Measureme<br>nt Threshold |
|                                                                                                    | MSBS_<br>MedMediationServerSvcThreadCount | NA            | This policy<br>monitors the<br>Thread<br>Count<br>counter<br>available in<br>the<br>Mediation<br>service.                     | Measureme<br>nt Threshold |
|                                                                                                    | MSBS_EdgeMediaRelaySvcWorkingSet          | NA            | This policy<br>monitors the<br>Working Set                                                                                    | Measureme<br>nt Threshold |

| СІ Туре                                                                                                    | Policy Template                         | Indicat<br>or | Description                                                                                                    | Policy<br>Type            |
|----------------------------------------------------------------------------------------------------|-----------------------------------------|---------------|----------------------------------------------------------------------------------------------------|---------------------------|
|                                                                                                    |                                         |               | counter<br>available in<br>the<br>Audio/Video<br>Edge<br>service.                                                             |                           |
| Edge<br>Server,<br>Director<br>Server,<br>Archiving<br>Server,<br>Mediation<br>Server,<br>AV<br>Conferencin<br>g Server,<br>Front End<br>Server,<br>Archiving<br>Server | MSBS_AvConfAVMCUSvcPrivateBytes         | NA            | This policy<br>monitors the<br>Private<br>Bytes<br>counter<br>available in<br>the<br>Audio/Video<br>Conferencin<br>g service. | Measureme<br>nt Threshold |
|                                                                                                    | MSBS_FERTCDATAMCUWorkingSet             | NA            | This policy<br>monitors the<br>Working Set<br>counter<br>available in<br>the Web<br>Conferencin<br>g service.                 | Measureme<br>nt Threshold |
|                                                                                                    | MSBS_<br>EdgeMediaRelaySvcProcessorTime | NA            | This policy<br>monitors the<br>% Processor<br>Time counter<br>available in<br>the<br>Audio/Video<br>Edge<br>service.          | Measureme<br>nt Threshold |
|                                                                                                    | MSBS_<br>AvConfAVMCUSvcPageFaultsPersec | NA            | This policy<br>monitors the<br>Page<br>Faults/sec<br>counter<br>available in<br>the<br>Audio/Video                            | Measureme<br>nt Threshold |

| СІ Туре                                                                          | Policy Template                    | Indicat<br>or | Description                                                                                                    | Policy<br>Type            |
|----------------------------------------------------------------------------------|------------------------------------|---------------|----------------------------------------------------------------------------------------------------|---------------------------|
|                                                                                  |                                    |               | Conferencin g Service.                                                                                                    |                           |
| Edge<br>Server,<br>Director<br>Server,<br>Archiving<br>Server,                   | MSBS_ArchivingRTCArchProcessorTime | NA            | This policy<br>monitors the<br>% Processor<br>Time counter<br>available in<br>the Archiving<br>and CDR<br>service.                    | Measureme<br>nt Threshold |
| Server ,<br>AV<br>Conferencin<br>g Server,<br>Monitoring<br>Server,<br>Front End | MSBS_MonitoringQmsSvcPrivateBytes  | NA            | This policy<br>monitors the<br>Private<br>Bytes<br>counter<br>available in<br>the QoE<br>Monitoring<br>service.                       | Measureme<br>nt Threshold |
| Server,<br>Archiving<br>Server                                                   | MSBS_FEFTAThreadCount              | NA            | This policy<br>monitors the<br>Thread<br>Count<br>counter<br>available in<br>the Lync<br>Server File<br>Transfer<br>Agent<br>service. | Measureme<br>nt Threshold |
|                                                                                  | MSBS_ArchivingRTCArchWorkingSet    | NA            | This policy<br>monitors the<br>Working Set<br>counter<br>available in<br>the Archiving<br>and CDR<br>service.                         | Measureme<br>nt Threshold |
| Edge<br>Server,                                                                  | MSBS_FERTCDATAMCUThreadCount       | NA            | This policy monitors the                                                                                                    | Measureme<br>nt Threshold |

| СІ Туре                                                                                                | Policy Template                   | Indicat<br>or | Description                                                                                                    | Policy<br>Type            |
|----------------------------------------------------------------------------------------------------|-----------------------------------|---------------|----------------------------------------------------------------------------------------------------|---------------------------|
| Director<br>Server,<br>Archiving<br>Server,<br>Mediation<br>Server,                                    |                                   |               | Thread<br>Count<br>counter<br>available in<br>the Web<br>Conferencin<br>g service.                                                              |                           |
| AV<br>Conferencin<br>g Server,<br>Monitoring<br>Server,<br>Front End<br>Server,<br>Archiving<br>Server | MSBS_FEMRAPageFaultsPersec        | NA            | This policy<br>monitors the<br>Page<br>Faults/sec<br>counter<br>available in<br>the Lync<br>Server<br>Master<br>Replicator<br>Agent<br>service. | Measureme<br>nt Threshold |
|                                                                                                    | MSBS_REPLICAThreadCount           | NA            | This policy<br>monitors the<br>Thread<br>Count<br>counter<br>available<br>Lync Server<br>Replica<br>Replicator<br>Agent<br>service              | Measureme<br>nt Threshold |
|                                                                                                    | MSBS_Performance_2010_Conf        | NA            | This policy<br>contains<br>scheduler for<br>monitoring<br>the<br>performance<br>of Lync 2010<br>processing.                                     | ConfigFile                |
|                                                                                                    | MSBS_ArchivingRTCArchPrivateBytes | NA            | This policy<br>monitors the<br>Private                                                                                                    | Measureme<br>nt Threshold |

| СІ Туре                                                                                                    | Policy Template                          | Indicat<br>or | Description                                                                                                    | Policy<br>Type            |
|----------------------------------------------------------------------------------------------------|------------------------------------------|---------------|----------------------------------------------------------------------------------------------------|---------------------------|
|                                                                                                    |                                          |               | Bytes<br>counter<br>available in<br>the Archiving<br>and CDR<br>service.                                                      |                           |
| Edge<br>Server,<br>Director<br>Server,<br>Archiving<br>Server,<br>Mediation<br>Server,<br>AV<br>Conferencin<br>g Server,<br>Monitoring<br>Server,<br>Front End<br>Server,<br>Archiving<br>Server | MSBS_<br>MedMediationServerSvcWorkingSet | NA            | This policy<br>monitors the<br>Working Set<br>counter<br>available in<br>the<br>Mediation<br>service.                         | Measureme<br>nt Threshold |
|                                                                                                    | MSBS_FEMeetingMCUPrivateBytes            | NA            | Private bytes<br>of Web<br>conference<br>compatibility<br>process is<br>monitored by<br>this policy                           | Measureme<br>nt Threshold |
|                                                                                                    | MSBS_MonitoringRtcCdrThreadCount         | NA            | This policy<br>monitors the<br>Thread<br>Count<br>counter<br>available<br>Lync Server<br>Call Detail<br>Recording<br>service. | Measureme<br>nt Threshold |
|                                                                                                    | MSBS_EdgeDataProxyWorkingSet             | NA            | This policy<br>monitors the<br>Working Set<br>counter<br>available in<br>the Web<br>Conferencin<br>g Edge<br>service.         | Measureme<br>nt Threshold |

| СІ Туре                                                                                                    | Policy Template                            | Indicat<br>or | Description                                                                                                    | Policy<br>Type            |
|----------------------------------------------------------------------------------------------------|--------------------------------------------|---------------|----------------------------------------------------------------------------------------------------|---------------------------|
|                                                                                                    | MSBS_AvConfAVMCUSvcThreadCount             | NA            | This policy<br>monitors the<br>Thread<br>Count<br>counter<br>available in<br>the<br>Audio/Video<br>Conferencin<br>g service.                        | Measureme<br>nt Threshold |
| Edge<br>Server,<br>Director<br>Server,<br>Archiving<br>Server,<br>Mediation<br>Server,<br>AV<br>Conferencin<br>g Server,<br>Monitoring<br>Server,<br>Front End<br>Server,<br>Archiving<br>Server | MSBS_Performance_Conf                      | NA            | This policy<br>contains<br>scheduler for<br>monitoring<br>the<br>performance<br>of Lync 2013<br>and Skype<br>Business<br>Server 2015<br>processing. | ConfigFile                |
|                                                                                                    | MSBS_<br>MedMediationServerSvcPrivateBytes | NA            | This policy<br>monitors the<br>Private<br>Bytes<br>counter<br>available in<br>the<br>Mediation<br>service.                                          | Measureme<br>nt Threshold |
|                                                                                                    | MSBS_FERTCASMCUWorkingSet                  | NA            | This policy<br>monitors the<br>Working Set<br>counter<br>available in<br>the<br>Application<br>Sharing<br>service.                                  | Measureme<br>nt Threshold |
|                                                                                                    | MSBS_FEMRAPercentprocessorTime             | NA            | This policy monitors the                                                                                                    | Measureme<br>nt Threshold |

| СІ Туре                                                                                      | Policy Template                           | Indicat<br>or | Description                                                                                                    | Policy<br>Type            |
|----------------------------------------------------------------------------------------------|-------------------------------------------|---------------|----------------------------------------------------------------------------------------------------|---------------------------|
|                                                                                              |                                           |               | % Processor<br>Time counter<br>available in<br>the Lync<br>Server<br>Master<br>Replicator<br>Agent<br>service.                    |                           |
|                                                                                              | MSBS_<br>ArchivingRTCArchPageFaultsPersec | NA            | This policy<br>monitors the<br>Page<br>Faults/sec<br>counter<br>available in<br>the Archiving<br>and CDR<br>service.              | Measureme<br>nt Threshold |
| Edge<br>Server,<br>Director<br>Server,<br>Archiving<br>Server,                               | MSBS_RTCSRVPercentprocessorTime           | NA            | This policy<br>monitors the<br>% Processor<br>Time counter<br>available in<br>the Front<br>End service.                           | Measureme<br>nt Threshold |
| Mediation<br>Server,<br>AV<br>Conferencin<br>g Server,<br>Monitoring<br>Server,<br>Front End | MSBS_EdgeMRASSvcIPageFaultsPersec         | NA            | This policy<br>monitors the<br>Page<br>Faults/sec<br>counter<br>available in<br>the<br>Audio/Video<br>Authenticati<br>on service. | Measureme<br>nt Threshold |
| Archiving<br>Server                                                                          | MSBS_<br>MonitoringRtcCdrPageFaultsPersec | NA            | This policy<br>monitors the<br>Page<br>Faults/sec<br>counter<br>available                                                         | Measureme<br>nt Threshold |

| CI Type                                                                                                    | Policy Template                  | Indicat<br>or | Description                                                                                                    | Policy<br>Type            |
|----------------------------------------------------------------------------------------------------|----------------------------------|---------------|----------------------------------------------------------------------------------------------------|---------------------------|
|                                                                                                    |                                  |               | Lync Server<br>Call Detail<br>Recording<br>service.                                                                                            |                           |
|                                                                                                    | MSBS_EdgeMRASSvcPrivateBytes     | NA            | This policy<br>monitors the<br>Private<br>Bytes<br>counter<br>available in<br>the<br>Audio/Video<br>Authenticati<br>on service.                | Measureme<br>nt Threshold |
|                                                                                                    | MSBS_REPLICAPrivateBytes         | NA            | This policy<br>monitors the<br>Private<br>Bytes<br>counter<br>available in<br>the Lync<br>Server<br>Replica<br>Replicator<br>Agent<br>service. | Measureme<br>nt Threshold |
| Edge<br>Server,<br>Director<br>Server,<br>Archiving<br>Server,<br>Mediation<br>Server,<br>AV<br>Conferencin<br>g Server,<br>Monitoring | MSBS_ArchivingRTCArchThreadCount | NA            | This policy<br>monitors the<br>Thread<br>Count<br>counter<br>available in<br>the Archiving<br>and CDR<br>service.                              | Measureme<br>nt Threshold |

| СІ Туре                                     | Policy Template                           | Indicat<br>or | Description                                                                                                    | Policy<br>Type            |
|---------------------------------------------|-------------------------------------------|---------------|----------------------------------------------------------------------------------------------------|---------------------------|
| Front End<br>Server,<br>Archiving<br>Server | MSBS_FERTCIMMCUPageFaultsPerSec           | NA            | This policy<br>monitors the<br>Page<br>Faults/sec<br>counter<br>available in<br>the Web<br>Conferencin<br>g service.            | Measureme<br>nt Threshold |
|                                             | MSBS_<br>MonitoringQmsSvcPageFaultsPersec | NA            | This policy<br>monitors the<br>Page<br>Faults/sec<br>counter<br>available in<br>the QoE<br>Monitoring<br>service.               | Measureme<br>nt Threshold |
|                                             | MSBS_RTCSRVPageFaultsPerSec               | NA            | This policy<br>monitors the<br>Page<br>Faults/sec<br>counter<br>available in<br>the Front<br>End service.                       | Measureme<br>nt Threshold |
|                                             | MSBS_EdgeMRASSvcProcessorTime             | NA            | This policy<br>monitors the<br>% Processor<br>Time counter<br>available in<br>the<br>Audio/Video<br>Authenticati<br>on service. | Measureme<br>nt Threshold |
| Edge<br>Server,<br>Director<br>Server,      | MSBS_<br>FEMeetingMCUPercentProcessorTime | NA            | % processor<br>time of web<br>conference<br>compatibility<br>process is                                                         | Measureme<br>nt Threshold |
| СІ Туре                                                                                                    | Policy Template                  | Indicat<br>or | Description                                                                                                    | Policy<br>Type            |
|----------------------------------------------------------------------------------------------------|----------------------------------|---------------|----------------------------------------------------------------------------------------------------|---------------------------|
| Archiving<br>Server,                                                                                                    |                                  |               | monitored by this policy                                                                                                    |                           |
| Mediation<br>Server ,<br>AV<br>Conferencin<br>g Server,<br>Monitoring<br>Server,<br>Front End<br>Server,<br>Archiving<br>Server | MSBS_SystemPercentProcessorTime  | NA            | This policy<br>monitors<br>Percentage<br>Processor<br>Time is the<br>percentage<br>of elapsed<br>time that all<br>of process<br>threads used<br>the<br>processor to<br>execution<br>instructions. | Measureme<br>nt Threshold |
|                                                                                                    | MSBS_FERTCIMMCUWorkingSet        | NA            | This policy<br>monitors the<br>Working Set<br>counter<br>available in<br>the Web<br>Conferencin<br>g service.                                                                                     | Measureme<br>nt Threshold |
|                                                                                                    | MSBS_REPLICAPercentprocessorTime | NA            | This policy<br>monitors the<br>% Processor<br>Time counter<br>available in<br>the Lync<br>Server<br>Replica<br>Replicator<br>Agent<br>service.                                                    | Measureme<br>nt Threshold |
| Edge<br>Server,<br>Director<br>Server,<br>Archiving                                                                             | MSBS_EdgeDataProxyPrivateBytes   | NA            | This policy<br>monitors the<br>Private<br>Bytes<br>counter<br>available in                                                                                                    | Measureme<br>nt Threshold |

| СІ Туре                                                                         | Policy Template                 | Indicat<br>or | Description                                                                                                    | Policy<br>Type            |
|---------------------------------------------------------------------------------|---------------------------------|---------------|----------------------------------------------------------------------------------------------------|---------------------------|
| Server,<br>Mediation<br>Server ,                                                |                                 |               | the Web<br>Conferencin<br>g Edge<br>service.                                                                                             |                           |
| AV<br>Conferencin<br>g Server,<br>Monitoring<br>Server,<br>Front End<br>Server, | MSBS_MonitoringQmsSvcWorkingSet | NA            | This policy<br>monitors the<br>Working Set<br>Counter<br>available in<br>the QoE<br>Monitoring<br>service.                               | Measureme<br>nt Threshold |
| Archiving<br>Server                                                             | MSBS_FEFTAPageFaultsPerSec      | NA            | This policy<br>monitors the<br>Page<br>Faults/sec<br>counter<br>available in<br>the Lync<br>Server File<br>Transfer<br>Agent<br>service. | Measureme<br>nt Threshold |
|                                                                                 | MSBS_EdgeDataProxyThreadCount   | NA            | This policy<br>monitors the<br>Thread<br>Count<br>counter<br>available in<br>the Web<br>Conferencin<br>g Edge<br>service.                | Measureme<br>nt Threshold |
| Edge<br>Server,<br>Director<br>Server,<br>Archiving<br>Server,                  | MSBS_REPLICAPageFaultsPerSec    | NA            | This policy<br>monitors the<br>Page<br>Faults/sec<br>counter<br>available in<br>the Lync<br>Server                                       | Measureme<br>nt Threshold |

| СІ Туре                                                                                               | Policy Template                   | Indicat<br>or | Description                                                                                                    | Policy<br>Type            |
|----------------------------------------------------------------------------------------------------|-----------------------------------|---------------|----------------------------------------------------------------------------------------------------|---------------------------|
| Mediation<br>Server,<br>AV<br>Conferencin<br>g Server,<br>Front End<br>Server,<br>Archiving<br>Server |                                   |               | Replica<br>Replicator<br>Agent<br>service.                                                                                               |                           |
|                                                                                                    | MSBS_FEFTAWorkingSet              | NA            | This policy<br>monitors the<br>Working Set<br>counter<br>available in<br>the Lync<br>Server File<br>Transfer<br>Agent<br>service.        | Measureme<br>nt Threshold |
|                                                                                                    | MSBS_FEMRAWorkingSet              | NA            | This policy<br>monitors the<br>Working Set<br>counter<br>available in<br>the Lync<br>Server<br>Master<br>Replicator<br>Agent<br>service. | Measureme<br>nt Threshold |
|                                                                                                    | MSBS_FEMeetingMCUWorkingSet       | NA            | This policy<br>monitors the<br>working set<br>bytes of web<br>conference<br>compatibility<br>process.                                    | Measureme<br>nt Threshold |
|                                                                                                    | MSBS_EdgeMediaRelaySvcThreadCount | NA            | This policy<br>monitors the<br>thread count<br>counter<br>available in<br>the<br>Audio/Video<br>Edge<br>service.                         | Measureme<br>nt Threshold |

| СІ Туре                                                                                                | Policy Template                    | Indicat<br>or | Description                                                                                                    | Policy<br>Type            |
|----------------------------------------------------------------------------------------------------|------------------------------------|---------------|----------------------------------------------------------------------------------------------------|---------------------------|
| Edge<br>Server,<br>Director<br>Server,<br>Archiving<br>Server,<br>Mediation<br>Server,                 | MSBS_EdgeDataProxyProcessorTime    | NA            | This policy<br>monitors the<br>percentage<br>of Processor<br>Time counter<br>available in<br>the Web<br>Conferencin<br>g Edge<br>service. | Measureme<br>nt Threshold |
| AV<br>Conferencin<br>g Server,<br>Monitoring<br>Server,<br>Front End<br>Server,<br>Archiving<br>Server | MSBS_REPLICAWorkingSet             | NA            | This policy<br>monitors the<br>Working Set<br>Counter<br>available in<br>the Lync<br>Server<br>Replica<br>Replicator<br>Agent<br>service. | Measureme<br>nt Threshold |
|                                                                                                    | MSBS_RTCSRVWorkingSet              | NA            | This policy<br>monitors the<br>Working Set<br>counter<br>available in<br>the Front<br>End service.                                        | Measureme<br>nt Threshold |
|                                                                                                    | MSBS_FEMeetingMCUPageFaultsPersec  | NA            | The Page<br>Faults / sec<br>of Web<br>Conference<br>compatibility<br>process is<br>monitored by<br>this policy                            | Measureme<br>nt Threshold |
|                                                                                                    | MSBS_MonitoringQmsSvcProcessorTime | NA            | This policy<br>monitors the<br>% Processor<br>Time counter<br>available in                                                                | Measureme<br>nt Threshold |

| СІ Туре | Policy Template | Indicat<br>or | Description                       | Policy<br>Type |
|---------|-----------------|---------------|-----------------------------------|----------------|
|         |                 |               | the QoE<br>Monitoring<br>service. |                |

#### Skype Server Windows Event

Monitors Windows Events generated on Lync Server from various sources. Events are generated for alerting.

| CI Type     | Policy Template              | Indicator | Description                                                         | Policy<br>Type       |
|-------------|------------------------------|-----------|---------------------------------------------------------------------|----------------------|
| Lync Server | MSBS_<br>ServerEventsLyncLog | NA        | Forwards all application errors for event sources of Skype Servers. | Windows<br>Event Log |
|             | MSBS_<br>LyncServerEvents    | NA        | Forwards all application errors for event sources of Lync Servers.  | Windows<br>Event Log |
|             | MSBS_<br>SkypeServerEvents   | NA        | Forwards all application errors for event sources of Skype Servers. | Windows<br>Event Log |

## Skype SIP Performance

Monitors the drop rate of SIP incoming responses and messages on Edge SIP. This aspect logs data and creates events for alerting.

| CI<br>Typ<br>e                                            | Policy Template                          | Indicator | Descripti<br>on                                                                                          | Policy<br>Type               |
|-----------------------------------------------------------|------------------------------------------|-----------|----------------------------------------------------------------------------------------------------|------------------------------|
| Edg<br>e<br>Serv<br>er,<br>Fron<br>t<br>End<br>Serv<br>er | MSBS_<br>SIPIncomingResponsesDropdpersec | NA        | This<br>policy<br>monitors<br>the rate at<br>which the<br>incoming<br>responses<br>are<br>dropped<br>per | Measure<br>ment<br>Threshold |

| CI<br>Typ<br>e | Policy Template                                       | Indicator | Descripti<br>on                                                                                                    | Policy<br>Type               |
|----------------|-------------------------------------------------------|-----------|----------------------------------------------------------------------------------------------------|------------------------------|
|                |                                                       |           | second as<br>they could<br>not be<br>processe<br>d.                                                                                                    |                              |
|                | MSBS_<br>EdgeSIPIncomingMessagesTimedOut              | NA        | This<br>policy<br>monitors<br>the<br>number of<br>incoming<br>messages<br>currently<br>being held<br>by the<br>server for<br>processin<br>g for more<br>than the<br>maximum<br>tracking<br>interval. | Measure<br>ment<br>Threshold |
|                | MSBS_<br>EdgeSIPMessagesDroppedDueToInt<br>ernalError | NA        | The<br>number of<br>messages<br>dropped<br>due to an<br>internal<br>server<br>error.                                                                                                    | Measure<br>ment<br>Threshold |
|                | MSBS_<br>EdgeSIPPeersSendsOutstandingLogg<br>ing      | NA        | This<br>policy<br>monitors<br>the<br>average<br>time (in<br>seconds)<br>the<br>messages<br>delayed in<br>outgoing                                                                                    | Measure<br>ment<br>Threshold |

| CI<br>Typ<br>e          | Policy Template                                        | Indicator                           | Descripti<br>on                                                                                                    | Policy<br>Type               |
|-------------------------|--------------------------------------------------------|-------------------------------------|----------------------------------------------------------------------------------------------------|------------------------------|
|                         |                                                        |                                     | (send)<br>queues.                                                                                                    |                              |
| Edg<br>e<br>Serv<br>er, | MSBS_<br>EdgeTransactionsTimedOutPersec                | NA                                  | The total<br>number of<br>Transactio<br>ns Timed<br>Out                                                                                                    | Measure<br>ment<br>Threshold |
| t<br>End<br>Serv<br>er  | MSBS_<br>EdgeSIPLoadMgmtAvgHoldTimeForl<br>nMsgLogging | NA                                  | This<br>policy<br>monitors<br>the<br>average<br>time that<br>the server<br>held the<br>incoming<br>messages<br>currently<br>being<br>processe<br>d.              | Measure<br>ment<br>Threshold |
|                         | MSBS_PeersFlowcontrldConns                             | NA                                  | The policy<br>monitors<br>the<br>number of<br>connectio<br>ns that are<br>currently<br>being<br>flow-<br>controlled<br>(no socket<br>receives<br>are<br>posted). | Measure<br>ment<br>Threshold |
|                         | MSBS_<br>SIPAvgIncomMsgeProcessingTime                 | SIPLoad:VeryHigh,<br>SIPLoad:Normal | This<br>policy<br>monitors<br>the<br>average                                                                                                    | Measure<br>ment<br>Threshold |

| CI<br>Typ<br>e                                            | Policy Template                                      | Indicator | Descripti<br>on                                                                                                    | Policy<br>Type               |
|-----------------------------------------------------------|------------------------------------------------------|-----------|----------------------------------------------------------------------------------------------------|------------------------------|
|                                                           |                                                      |           | processin<br>g time of<br>an<br>incoming<br>message<br>in<br>seconds.                                                                              |                              |
| Edg<br>e<br>Serv<br>er,<br>Fron<br>t<br>End<br>Serv<br>er | MSBS_<br>ExMsgsDrpdDueToUnresolvedDom                | NA        | Rate at<br>which the<br>number of<br>messages<br>is dropped<br>at the<br>external<br>edge, as<br>DNS SRV<br>failed to<br>resolve<br>the<br>domain. | Measure<br>ment<br>Threshold |
|                                                           | MSBS_SIPMessagesInServer                             | NA        | The policy<br>monitors<br>the<br>number of<br>messages<br>currently<br>being<br>processed<br>by the<br>server.                                     | Measure<br>ment<br>Threshold |
|                                                           | MSBS_<br>EdgeSIPMessageDroppedDueToUnk<br>nownDomain | NA        | This<br>policy<br>monitors<br>the per-<br>second<br>rate of<br>messages<br>that could<br>not be<br>routed                                          | Measure<br>ment<br>Threshold |

| CI<br>Typ<br>e                                            | Policy Template                | Indicator | Descripti<br>on                                                                                                    | Policy<br>Type               |
|-----------------------------------------------------------|--------------------------------|-----------|----------------------------------------------------------------------------------------------------|------------------------------|
|                                                           |                                |           | because<br>the<br>message<br>domain is<br>not<br>configured<br>and does<br>not appear<br>to belong<br>to a<br>federated<br>partner.                                 |                              |
|                                                           | MSBS_EdgeSIPAddressspaceusage  | NA        | The policy<br>monitors<br>the<br>percentag<br>e of<br>available<br>address<br>space<br>currently<br>in use by<br>the server<br>process.                             | Measure<br>ment<br>Threshold |
| Edg<br>e<br>Serv<br>er,<br>Fron<br>t<br>End<br>Serv<br>er | MSBS_SIPLocal503ResponsePerSec | NA        | This<br>policy<br>monitors<br>the<br>number of<br>503<br>responses<br>received<br>in a<br>second.<br>Code 503<br>means<br>that the<br>server is<br>unavailabl<br>e. | Measure<br>ment<br>Threshold |

| CI<br>Typ<br>e | Policy Template                                   | Indicator | Descripti<br>on                                                                                                    | Policy<br>Type               |
|----------------|---------------------------------------------------|-----------|----------------------------------------------------------------------------------------------------|------------------------------|
|                | MSBS_<br>EdgeConnsRefusedDueToServerOve<br>rload  | NA        | This<br>policy<br>monitors<br>the total<br>number of<br>the<br>connectio<br>ns that<br>were<br>refused<br>with<br>Service<br>Unavailabl<br>e<br>response<br>because<br>the server<br>was<br>overloade<br>d. | Measure<br>ment<br>Threshold |
|                | MSBS_<br>SIPMsgsPersecDropdDueToCertiMis<br>match | NA        | This<br>policy<br>monitors<br>the rate at<br>which the<br>messages<br>are<br>dropped<br>per<br>second as<br>they did<br>not have<br>an FQDN<br>that<br>matched<br>the remote<br>peer's<br>certificate.      | Measure<br>ment<br>Threshold |
|                | MSBS_<br>MsgsDropdDueToOtherRoutingFail           | NA        | The total number of                                                                                                    | Measure<br>ment<br>Threshold |

| CI<br>Typ<br>e                                            | Policy Template                | Indicator                               | Descripti<br>on                                                                                                    | Policy<br>Type               |
|-----------------------------------------------------------|--------------------------------|-----------------------------------------|----------------------------------------------------------------------------------------------------|------------------------------|
|                                                           |                                |                                         | messages<br>dropped<br>due to a<br>routing<br>failure that<br>is not<br>covered<br>by any of<br>the other<br>counters.<br>For further<br>informatio<br>n, enable<br>DIAGNO<br>STIC<br>tracing in<br>the<br>administra<br>tor log and<br>examine<br>the text<br>and result<br>code of<br>each<br>event. |                              |
| Edg<br>e<br>Serv<br>er,<br>Fron<br>t<br>End<br>Serv<br>er | MSBS_SIP_Performance_Conf      | NA                                      | This<br>policy<br>maintains<br>the<br>informatio<br>n about<br>SIP<br>related<br>metrics for<br>the Skype<br>Business<br>Server                                                                                                    | ConfigFil<br>e               |
|                                                           | MSBS_PeersAboveLimitConnsDropd | DOSAttack:Attacked,<br>DOSAttack:Normal | The policy<br>monitors<br>the total<br>number of                                                                                                    | Measure<br>ment<br>Threshold |

| CI<br>Typ<br>e | Policy Template                               | Indicator | Descripti<br>on                                                                                                    | Policy<br>Type               |
|----------------|-----------------------------------------------|-----------|----------------------------------------------------------------------------------------------------|------------------------------|
|                |                                               |           | connectio<br>ns that<br>were<br>dropped<br>because<br>the limit<br>on number<br>of<br>incoming<br>connectio<br>ns from a<br>federated<br>partner or<br>clearing<br>house<br>was<br>exceeded. |                              |
|                | MSBS_PeersFlowcontrldConnsDropd               | NA        | The policy<br>monitors<br>the total<br>number of<br>connectio<br>ns<br>dropped<br>because<br>of<br>excessive<br>flow-<br>control.                                                            | Measure<br>ment<br>Threshold |
|                | MSBS_<br>IncomngMesgsAbovOvrloadWatermar<br>k | NA        | This<br>policy<br>monitors<br>the<br>number of<br>incoming<br>messages<br>which are<br>currently<br>held by<br>the server<br>for                                                             | Measure<br>ment<br>Threshold |

| CI<br>Typ<br>e                                      | Policy Template                                      | Indicator | Descripti<br>on                                                                                                    | Policy<br>Type               |
|-----------------------------------------------------|------------------------------------------------------|-----------|----------------------------------------------------------------------------------------------------|------------------------------|
|                                                     |                                                      |           | processin<br>g for more<br>than the<br>overload<br>watermark<br>time<br>threshold.                                                                                                    |                              |
| Edg<br>e<br>Serv<br>er,<br>Fron<br>t<br>End<br>Serv | MSBS_<br>EdgeSipEpsCoreManagerQueueLengt<br>h        | NA        | Current<br>Queue<br>Length of<br>events<br>indicated<br>by core<br>manager<br>thread                                                                                                    | Measure<br>ment<br>Threshold |
| er                                                  | MSBS_<br>EdgeSipEpsNumberOfDNSResolutio<br>nFailures | NA        | The total<br>number of<br>DNS<br>resolution<br>failures                                                                                                    | Measure<br>ment<br>Threshold |
|                                                     | MSBS_<br>ExMsgsDrpdDueToIncompatibleMsg<br>Dom       | NA        | Rate at<br>which the<br>messages<br>are<br>dropped<br>per<br>second at<br>the<br>external<br>edge, as<br>the<br>previous<br>messages<br>are not<br>compatibl<br>e with the<br>federation<br>type of<br>domain. | Measure<br>ment<br>Threshold |

| CI<br>Typ<br>e | Policy Template                                     | Indicator | Descripti<br>on                                                                                                    | Policy<br>Type               |
|----------------|-----------------------------------------------------|-----------|----------------------------------------------------------------------------------------------------|------------------------------|
|                | MSBS_<br>EdgeConnectionsFailedToEstablishP<br>erSec | NA        | The per-<br>second<br>rate of the<br>connectio<br>ns<br>dropped<br>because<br>the peer<br>failed to<br>exchange<br>valid data<br>with the<br>server<br>within<br>establishi<br>ng<br>timeout.                                                                              | Measure<br>ment<br>Threshold |
|                | MSBS_<br>SIPIncomingReqtsDropdpersec                | NA        | This<br>policy<br>monitors<br>the rate at<br>which the<br>incoming<br>requests<br>are<br>dropped,<br>as they<br>could not<br>be<br>processed<br>due to bad<br>headers,<br>insufficien<br>t routing<br>informatio<br>n, and<br>severe<br>resource<br>allocation<br>failure. | Measure<br>ment<br>Threshold |
|                | MSBS_SIP_Performance_2010_Conf                      | NA        | This                                                                                                    | ConfigFil<br>e               |

| CI<br>Typ<br>e                                            | Policy Template                                   | Indicator                                                           | Descripti<br>on                                                                                                    | Policy<br>Type               |
|-----------------------------------------------------------|---------------------------------------------------|---------------------------------------------------------------------|----------------------------------------------------------------------------------------------------|------------------------------|
|                                                           |                                                   |                                                                     | Policy<br>monitors<br>the SIP<br>Performan<br>ce of<br>Skype<br>Business<br>Server                                                                   |                              |
| Edg<br>e<br>Serv<br>er,<br>Fron<br>t<br>End<br>Serv<br>er | MSBS_ExMsgsDrpdDueToBlkdDom                       | NA                                                                  | Number of<br>messages<br>which are<br>dropped at<br>the<br>external<br>edge as<br>their<br>domain is<br>in the<br>blocked<br>list, in one<br>second. | Measure<br>ment<br>Threshold |
|                                                           | MSBS_<br>SIPAvgIncomMsgeProcessingTimeLo<br>gging | NA                                                                  | This<br>policy<br>monitors<br>the<br>average<br>time (in<br>seconds)<br>it takes to<br>process<br>an<br>incoming<br>message.                         | Measure<br>ment<br>Threshold |
|                                                           | MSBS_SIPPeersSendsOutstanding                     | OutboundTasksQueued:<br>VeryHigh,<br>OutboundTasksQueued:<br>Normal | This<br>policy<br>monitors<br>the<br>number of<br>outbound<br>requests<br>and                                                                        | Measure<br>ment<br>Threshold |

| CI<br>Typ<br>e                                            | Policy Template                                   | Indicator | Descripti<br>on                                                                                                    | Policy<br>Type               |
|-----------------------------------------------------------|---------------------------------------------------|-----------|----------------------------------------------------------------------------------------------------|------------------------------|
|                                                           |                                                   |           | responses<br>queued.                                                                                                    |                              |
|                                                           | MSBS_EdgeSIPPeersSendsTimed-<br>Out               | NA        | The policy<br>monitors<br>the total<br>number of<br>sends<br>dropped<br>because<br>they<br>stayed in<br>the<br>outgoing<br>(send)<br>queue for<br>too long.                                      | Measure<br>ment<br>Threshold |
| Edg<br>e<br>Serv<br>er,<br>Fron<br>t<br>End<br>Serv<br>er | MSBS_SIPLocal504ResponsePerSec                    | NA        | This<br>policy<br>monitors<br>the<br>number of<br>504<br>responses<br>received<br>in a<br>second.<br>Code 504<br>implies<br>that there<br>are<br>problems<br>connectin<br>g to other<br>servers. | Measure<br>ment<br>Threshold |
|                                                           | MSBS_<br>ExMsgsDrpdDueToBlkdIMSrvcProvid<br>erDom | NA        | Rate of<br>messages<br>dropped at<br>the<br>external<br>edge, in a                                                                                                    | Measure<br>ment<br>Threshold |

| CI<br>Typ<br>e | Policy Template                         | Indicator | Descripti<br>on                                                                                                    | Policy<br>Type               |
|----------------|-----------------------------------------|-----------|----------------------------------------------------------------------------------------------------|------------------------------|
|                |                                         |           | second,<br>because<br>of DNS<br>SRV<br>resolving<br>the<br>domain to<br>a server<br>blocked in<br>the IM<br>Service<br>Providers<br>table.                                                                           |                              |
|                | MSBS_<br>RejectdExEdgeClientConnsPerSec | NA        | This<br>policy<br>monitors<br>the rate at<br>which the<br>number of<br>client<br>connectio<br>ns is<br>rejected,<br>in a<br>second, at<br>the<br>external<br>edge as<br>the remote<br>user<br>access is<br>disabled. | Measure<br>ment<br>Threshold |
|                | MSBS_<br>RejectdExEdgeServerConnsPerSec | NA        | This<br>policy<br>monitors<br>the rate of<br>server<br>connectio<br>ns<br>rejected at<br>the                                                                                                    | Measure<br>ment<br>Threshold |

| CI<br>Typ<br>e | Policy Template | Indicator | Descripti<br>on                                                                | Policy<br>Type |
|----------------|-----------------|-----------|--------------------------------------------------------------------------------|----------------|
|                |                 |           | external<br>edge in a<br>second<br>because<br>all<br>federation<br>is disabled |                |

# Skype SQL Server Key Health

Monitors the page life expectancy of SQL Server. This aspect logs data and creates events for alerting.

| СІ Туре             | Policy Template                      | Indicator                    | Description                                                                                                    | Policy Type              |
|---------------------|--------------------------------------|------------------------------|----------------------------------------------------------------------------------------------------|--------------------------|
| Front End<br>Server | MSBS_<br>LynclocalPagelifeexpectancy | MSSQL:Major,<br>MSSQL:Normal | This policy<br>monitors how<br>many seconds<br>SQL Server<br>expects a data<br>page to stay in<br>cache.                                                                        | Measurement<br>Threshold |
|                     | MSBS_<br>RtclocalPagelifeexpectancy  | MSSQL:Major,<br>MSSQL:Normal | This policy<br>monitors how<br>many seconds<br>SQL Server<br>expects a data<br>page to stay in<br>cache.                                                                        | Measurement<br>Threshold |
|                     | MSBS_SQLSERVER_Conf                  | NA                           | This policy<br>contains<br>scheduler for<br>monitoring the<br>SQL Server<br>health on Back-<br>end and Front-<br>end Servers of<br>Lync 2013 and<br>Skype for<br>Business 2015. | ConfigFile               |

| СІ Туре | Policy Template              | Indicator | Description                                                                                                    | Policy Type |
|---------|------------------------------|-----------|----------------------------------------------------------------------------------------------------|-------------|
|         | MSBS_SQLSERVER_Conf_<br>2010 | NA        | This policy<br>contains<br>scheduler for<br>monitoring the<br>SQL Server<br>health on Back-<br>end and Front-<br>end Servers of<br>Lync 2010. | ConfigFile  |

# Skype Storage Service Perf

Monitors the performance of Storage service. This aspect logs data and creates events for alerting.

| СІ<br>Туре                 | Policy Template                                               | Indicat<br>or | Descriptio<br>n                                                                                                    | Policy<br>Type               |
|----------------------------|---------------------------------------------------------------|---------------|----------------------------------------------------------------------------------------------------|------------------------------|
| Front<br>End<br>Serv<br>er | MSBS_Storage_Service_Perf_Conf                                | NA            | This policy<br>contains<br>scheduler<br>for<br>monitoring<br>the Storage<br>Service<br>Performanc<br>e of Lync<br>2013 and<br>Skype<br>Business<br>Server<br>2015. | ConfigFile                   |
|                            | MSBS_<br>LYSSCurrentNumberofStorageServiceStaleQueueIt<br>ems | NA            | This policy<br>monitors<br>Current<br>number of<br>Storage<br>Service<br>queue items<br>which are<br>not owned<br>and last<br>attempted a                          | Measureme<br>nt<br>Threshold |

| СІ<br>Туре | Policy Template                                             | Indicat<br>or | Descriptio<br>n                                                                                                    | Policy<br>Type               |
|------------|-------------------------------------------------------------|---------------|----------------------------------------------------------------------------------------------------|------------------------------|
|            |                                                             |               | long time<br>ago.                                                                                                    |                              |
|            | MSBS_LYSSTotalNumberofFailedGetItemListCalls                | NA            | This policy<br>monitors the<br>total number<br>of failed Get<br>Item List<br>calls while<br>processing<br>ucs contact<br>notification<br>s. | Measureme<br>nt<br>Threshold |
|            | MSBS_<br>LYSSTotalNoOfStorageAdptAsyncTskStopOprFail<br>ure | NA            | This policy<br>monitors<br>Total<br>number of<br>storage<br>adaptor<br>asynchrono<br>us task stop<br>operation<br>failures.                 | Measureme<br>nt<br>Threshold |
|            | MSBS_LYSSTotalNumberofNotificationFailure                   | NA            | This policy<br>monitors the<br>total number<br>of<br>notification<br>requests<br>failed to be<br>executed by<br>Storage<br>Service.         | Measureme<br>nt<br>Threshold |
|            | MSBS_LYSSTotalNoOfEWSSubscriptionsFailed                    | NA            | This policy<br>monitors<br>Total<br>number of<br>EWS<br>Subscriptio<br>ns failed                                                            | Measureme<br>nt<br>Threshold |
|            | MSBS_LYSSTotalNumberofDatabaseOprFailures                   | NA            | This policy                                                                                                    | Measureme<br>nt              |

| CI<br>Type                 | Policy Template                                               | Indicat<br>or | Descriptio<br>n                                                                                                    | Policy<br>Type               |
|----------------------------|---------------------------------------------------------------|---------------|----------------------------------------------------------------------------------------------------|------------------------------|
|                            |                                                               |               | monitors<br>Total<br>number of<br>times that<br>LYSS<br>database<br>operations<br>failed to<br>execute                                | Threshold                    |
| Front<br>End<br>Serv<br>er | MSBS_LYSSTotalNumberofDeleteBlobOprFailed                     | NA            | This policy<br>monitors the<br>total number<br>of delete<br>blob<br>operations<br>failed to be<br>executed by<br>Storage<br>Service.  | Measureme<br>nt<br>Threshold |
|                            | MSBS_<br>LYSSTotalNumberofQueueMessagesFailure                | NA            | This policy<br>monitors the<br>total number<br>of queue<br>messages<br>requests<br>failed to be<br>executed by<br>Storage<br>Service. | Measureme<br>nt<br>Threshold |
|                            | MSBS_<br>LYSSTotNoOfStorageAdptorAsyncTskStopUnhand<br>Except | NA            | This policy<br>monitors<br>Total<br>number of<br>storage<br>adaptor<br>asynchrono<br>us task<br>unhandled<br>exceptions.              | Measureme<br>nt<br>Threshold |
|                            | MSBS_<br>LYSSTotalNumberofFailedStoredProcedureTimeout        | NA            | This policy monitors                                                                                                    | Measureme<br>nt              |

| CI<br>Type                 | Policy Template                                               | Indicat<br>or | Descriptio<br>n                                                                                                    | Policy<br>Type               |
|----------------------------|---------------------------------------------------------------|---------------|----------------------------------------------------------------------------------------------------|------------------------------|
|                            | S                                                             |               | Total<br>number of<br>failed stored<br>procedure<br>time outs.                                                                 | Threshold                    |
|                            | MSBS_<br>LYSSTotNumofStorageServiceEWSAutoDiscovery<br>Errors | NA            | This policy<br>monitors the<br>value of<br>total number<br>of Storage<br>Service<br>EWS Auto<br>discovery<br>errors            | Measureme<br>nt<br>Threshold |
|                            | MSBS_LYSSTotalNumberofPUTBlobOprFailed                        | NA            | This policy<br>monitors the<br>total number<br>of put blob<br>operations<br>failed to be<br>executed by<br>Storage<br>Service. | Measureme<br>nt<br>Threshold |
| Front<br>End<br>Serv<br>er | MSBS_<br>LYSSTotNumofStgServiceFabricServiceUnhandEx<br>cep   | NA            | This policy<br>monitors<br>Total<br>number of<br>Storage<br>Service<br>Fabric<br>Service<br>unhandled<br>exceptions.           | Measureme<br>nt<br>Threshold |
|                            | MSBS_<br>LYSSTotNoofStorageServiceOAuthSTSRequestFai<br>lure  | NA            | This policy<br>monitors<br>Total<br>number of<br>Storage<br>Service<br>OAuth STS<br>request                                    | Measureme<br>nt<br>Threshold |

| СІ   | Policy Template | Indicat | Descriptio | Policy |
|------|-----------------|---------|------------|--------|
| Туре |                 | or      | n          | Type   |
|      |                 |         | failures   |        |

| CI<br>Type | Policy Template                                              | Indicat<br>or | Descriptio<br>n                                                                                                    | Policy<br>Type               |
|------------|--------------------------------------------------------------|---------------|----------------------------------------------------------------------------------------------------|------------------------------|
|            | MSBS_LYSSTotalNumberofGetBlobOprFailed                       | NA            | This policy<br>monitors the<br>total number<br>of get blob<br>operations<br>failed to be<br>executed by<br>Storage<br>Service.         | Measureme<br>nt<br>Threshold |
|            | MSBS_<br>LYSSTotalNumberofExecuteCommandFailure              | NA            | This policy<br>monitors the<br>total number<br>of execute<br>command<br>requests<br>failed to be<br>executed by<br>Storage<br>Service. | Measureme<br>nt<br>Threshold |
|            | MSBS_<br>LYSSTotNumofStorageAdaptReportedinUnhealthSt<br>ate | NA            | This policy<br>monitors<br>Total<br>number of<br>storage<br>adaptors<br>reported in<br>unhealthy<br>state                              | Measureme<br>nt<br>Threshold |
|            | MSBS_<br>LYSSTotalNumberofStorageServiceOAuthFailures        | NA            | This policy<br>monitors<br>Total<br>number of<br>Storage<br>Service<br>OAuth<br>authenticati<br>on failures.                           | Measureme<br>nt<br>Threshold |
|            | MSBS_LYSSTotalNumberofUnexpectedExceptions                   | NA            | This policy<br>monitors<br>total number<br>of                                                                                          | Measureme<br>nt<br>Threshold |

| СІ   | Policy Template | Indicat | Descriptio                                                                                                    | Policy |
|------|-----------------|---------|----------------------------------------------------------------------------------------------------|--------|
| Туре |                 | or      | n                                                                                                    | Type   |
|      |                 |         | unexpected<br>exceptions<br>from<br>sources<br>such as<br>storage<br>adaptors,<br>custom<br>commands<br>and<br>controller. |        |

# Skype Subscribed User

Monitors the Subscribed User, this aspect logs collected metrics.

| СІ Туре        | Policy Template                  | Indicator | Description                                                                       | Policy<br>Type |
|----------------|----------------------------------|-----------|-----------------------------------------------------------------------------------|----------------|
| frontendserver | MSBS_<br>SubscribedUser_<br>Conf | NA        | This policy maintains the information about the status for the different services | ConfigFile     |

### Skype Video Integration Server Key Health

Monitors the health of the Skype Video Integration Server, this aspect logs and events on some metrics.

| CI<br>Type                         | Policy Template                      | Indicator                                                                        | Descripti<br>on                                                                                           | Policy<br>Type               |
|------------------------------------|--------------------------------------|----------------------------------------------------------------------------------|----------------------------------------------------------------------------------------------------|------------------------------|
| Video<br>Intero<br>p<br>Serve<br>r | MSBS_<br>TotalInteropLegCallFailures | TotalInteropLegCallFailures:M<br>ajor,<br>TotalInteropLegCallFailures:No<br>rmal | This policy<br>moiintors<br>the<br>counter<br>that shows<br>the total<br>number of<br>interop leg<br>call | Measureme<br>nt<br>Threshold |

| CI<br>Type | Policy Template                          | Indicator                                                                    | Descripti<br>on                                                                                                    | Policy<br>Type               |
|------------|------------------------------------------|------------------------------------------------------------------------------|----------------------------------------------------------------------------------------------------|------------------------------|
|            |                                          |                                                                              | failures.                                                                                                    |                              |
|            | MSBS_<br>TotalCallsdeclinedduetoload     | VISSvc:Major,<br>VISSvc:Normal                                               | This policy<br>monitors<br>the<br>counter<br>that shows<br>the total<br>number of<br>calls<br>rejected<br>because<br>the server<br>is<br>overloade<br>d.           | Measureme<br>nt<br>Threshold |
|            | MSBS_<br>TotalProxyLegCallFailures       | TotalProxyLegCallFailures:Maj<br>or,<br>TotalProxyLegCallFailures:Nor<br>mal | This policy<br>monitors<br>the<br>counter<br>that shows<br>the total<br>number of<br>Proxy leg<br>call<br>failures.                                                | Measureme<br>nt<br>Threshold |
|            | MSBS_<br>VIDEOINTEGRATIONSERV<br>ER_Conf | NA                                                                           | This policy<br>contains<br>scheduler<br>for<br>monitoring<br>the Video<br>Integration<br>Server<br>health on<br>Lync 2013<br>and Skype<br>for<br>Business<br>2015. | ConfigFile                   |

## Skype Web Scheduler

Monitors the Web Scheduler requests that are unsuccessful. This aspect logs data and creates events for alerting.

| СІ<br>Туре                 | Policy Template                                        | Indicato<br>r | Descriptio<br>n                                                                                                    | Policy Type               |
|----------------------------|--------------------------------------------------------|---------------|----------------------------------------------------------------------------------------------------|---------------------------|
| Front<br>End<br>Serve<br>r | MSBS_Web_Scheduler_Conf                                | NA            | This policy<br>contains<br>scheduler<br>for<br>monitoring<br>the Web<br>Scheduler<br>feature of<br>Lync 2013<br>and Skype<br>Business<br>Server<br>2015. | ConfigFile                |
|                            | MSBS_<br>RequestForWhichResponseStatusisNotSucces<br>s | NA            | This policy<br>monitors<br>total number<br>of requests<br>for which<br>response<br>status is not<br>success.                                             | Measuremen<br>t Threshold |
|                            | MSBS_<br>NumberofFailedAddressBookLookupsFailed        | NA            | This policy<br>monitors<br>number of<br>failed<br>address<br>book<br>lookups that<br>failed for<br>instance.                                             | Measuremen<br>t Threshold |

# Skype Web Service Performance

Monitors the metrics of Web Service Performance like failed HTTP search requests, successful search requests. This aspect logs data and creates events for alerting.

| СІ Туре             | Policy Template                      | Indicator | Description                                                                                                    | Policy Type              |
|---------------------|--------------------------------------|-----------|----------------------------------------------------------------------------------------------------|--------------------------|
| Front End<br>Server | MSBS_<br>SuccessfulSearchRequests    | NA        | This policy<br>monitors<br>successful<br>search<br>requests.                                                                                               | Measurement<br>Threshold |
|                     | MSBS_WebServicePerform_<br>2010_Conf | NA        | This policy<br>contains<br>scheduler<br>for<br>monitoring<br>the<br>performance<br>of web<br>service on<br>Lync 2010.                                      | ConfigFile               |
|                     | MSBS_WebServicePerform_<br>Conf      | NA        | This policy<br>contains<br>scheduler<br>for<br>monitoring<br>the<br>performance<br>of web<br>service on<br>Lync 2013<br>and Skype<br>for Business<br>2015. | ConfigFile               |
|                     | MSBS_<br>RequestsExceededPerAppLimit | NA        | This policy<br>monitors the<br>number of<br>requests<br>that were<br>rejected<br>because<br>per-<br>application<br>queue limit<br>was<br>exceeded.         | Measurement<br>Threshold |
|                     | MSBS_<br>TotalRequestsInProcessing   | NA        | This policy monitors the                                                                                                    | Measurement<br>Threshold |

| CI Type | Policy Template        | Indicator                                                                | Description                                                                          | Policy Type              |
|---------|------------------------|--------------------------------------------------------------------------|--------------------------------------------------------------------------------------|--------------------------|
|         |                        |                                                                          | total number<br>of requests<br>currently<br>being<br>processed<br>by<br>application. |                          |
|         | MSBS_FailSearchRequest | Web_Service_<br>Performance:Major,<br>Web_Service_<br>Performance:Normal | This policy<br>monitors<br>Failed<br>Search<br>Requests.                             | Measurement<br>Threshold |

#### Skype Web Server Performance

Monitors the failed Web Server requests and other exceptions. This aspect logs data and creates events for alerting.

| CI<br>Type                                                  | Policy Template                                      | Indicator | Descripti<br>on                                                                                                 | Policy<br>Type               |
|-------------------------------------------------------------|------------------------------------------------------|-----------|----------------------------------------------------------------------------------------------------|------------------------------|
| Edge<br>Serv<br>er,<br>Direc<br>tor<br>Serv<br>er,<br>Front | MSBS_<br>NumberofProxyRequestsAwaitingCo<br>mpletion | NA        | This<br>policy<br>monitors<br>Number of<br>proxy<br>requests<br>awaiting<br>completio<br>n.                     | Measure<br>ment<br>Threshold |
| End<br>Serv<br>er                                           | MSBS_FailedSearchRequests                            | NA        | This<br>policy<br>monitors<br>the per-<br>second<br>rate of<br>failed<br>address<br>book<br>search<br>requests. | Measure<br>ment<br>Threshold |

| СІ<br>Туре | Policy Template                                    | Indicator | Descripti<br>on                                                                                                    | Policy<br>Type               |
|------------|----------------------------------------------------|-----------|----------------------------------------------------------------------------------------------------|------------------------------|
|            | MSBS_SOAPExceptions                                | NA        | This<br>policy<br>monitors<br>the SOAP<br>exception<br>s<br>generated<br>per<br>second.                                                                                                    | Measure<br>ment<br>Threshold |
|            | MSBS_<br>UnAuthenticatedRequestInProcessing        | NA        | This<br>policy<br>monitors<br>the<br>number of<br>requests<br>currently<br>in<br>processin<br>g by<br>applicatio<br>n that<br>have not<br>yet been<br>authentica<br>ted or are<br>processed<br>anonymou<br>sly. | Measure<br>ment<br>Threshold |
|            | MSBS_<br>DirectorAvgProcessingTimeForSearch<br>Req | NA        | This<br>policy<br>monitors<br>the<br>average<br>processin<br>g time for<br>an<br>address<br>book<br>search<br>request in<br>millisecon<br>ds.                                                                   | Measure<br>ment<br>Threshold |

| CI<br>Type                                                                       | Policy Template                            | Indicator | Descripti<br>on                                                                                                    | Policy<br>Type               |
|----------------------------------------------------------------------------------|--------------------------------------------|-----------|----------------------------------------------------------------------------------------------------|------------------------------|
| Edge<br>Serv<br>er,<br>Direc<br>tor<br>Serv<br>er,<br>Front<br>End<br>Serv<br>er | MSBS_Web_Service_Performance_<br>Conf      | NA        | This<br>policy<br>contains<br>scheduler<br>for<br>monitoring<br>the web<br>server<br>performan<br>ce of Lync<br>2013 and<br>Microsoft<br>Skype<br>Business<br>Server<br>2015. | ConfigFile                   |
|                                                                                  | MSBS_<br>EdgeSoapExceptionPerSecond        | NA        | This<br>policy<br>monitors<br>the per-<br>second<br>rate of<br>Soap<br>Exception<br>s.                                                                                        | Measure<br>ment<br>Threshold |
|                                                                                  | MSBS_FailedFileRequests                    | NA        | This<br>policy<br>monitors<br>the per-<br>second<br>rate of<br>failed<br>Address<br>Book file<br>requests.                                                                    | Measure<br>ment<br>Threshold |
|                                                                                  | MSBS_Web_Service_Performance_<br>2010_Conf | NA        | This<br>policy<br>contains<br>scheduler<br>for<br>monitoring<br>the web                                                                                                    | ConfigFile                   |

| СІ<br>Туре                                                                       | Policy Template                      | Indicator | Descripti<br>on                                                                                                    | Policy<br>Type               |
|----------------------------------------------------------------------------------|--------------------------------------|-----------|----------------------------------------------------------------------------------------------------|------------------------------|
| Edge<br>Serv<br>er,<br>Direc<br>tor<br>Serv<br>er,<br>Front<br>End<br>Serv<br>er |                                      |           | server<br>performan<br>ce of Lync<br>2010.                                                                                                    |                              |
|                                                                                  | MSBS_<br>RequestsExceededPerAppLimit | NA        | This<br>policy<br>monitors<br>the<br>number of<br>requests<br>that were<br>rejected<br>because<br>per-<br>applicatio<br>n queue<br>limit was<br>exceeded. | Measure<br>ment<br>Threshold |
|                                                                                  | MSBS_<br>EdgeFailedRequestsperSecond | NA        | This<br>policy<br>monitors<br>the per-<br>second<br>rate of<br>failed<br>Address<br>Book file<br>requests.                                                | Measure<br>ment<br>Threshold |
|                                                                                  | MSBS_<br>EdgeSuccessRequestProcTime  | NA        | This<br>policy<br>monitors<br>Average<br>processin<br>g time for<br>a<br>successfu<br>I request<br>to be<br>complete<br>d.                                | Measure<br>ment<br>Threshold |
|                                                                                  | MSBS_TotalRequestsInProcessing       | NA        | This                                                                                                    | Measure<br>ment              |

| CI<br>Type | Policy Template                         | Indicator | Descripti<br>on                                                                                                    | Policy<br>Type               |
|------------|-----------------------------------------|-----------|----------------------------------------------------------------------------------------------------|------------------------------|
|            |                                         |           | policy<br>monitors<br>the total<br>number of<br>requests<br>currently<br>being<br>processed<br>by<br>applicatio<br>n.      | Threshold                    |
|            | MSBS_<br>DirectorSoapExceptionPerSecond | NA        | This<br>policy<br>monitors<br>the per-<br>second<br>rate of<br>Soap<br>Exception<br>s.                                     | Measure<br>ment<br>Threshold |
|            | MSBS_EdgeFailedSearchRequests           | NA        | This<br>policy<br>monitors<br>the per<br>second<br>rate of<br>failed<br>address<br>book<br>search<br>requests              | Measure<br>ment<br>Threshold |
|            | MSBS_<br>DirectorSuccessRequestProcTime | NA        | This<br>policy<br>monitors<br>Average<br>processin<br>g time for<br>a<br>successfu<br>I request<br>to be<br>complete<br>d. | Measure<br>ment<br>Threshold |

| СІ<br>Туре                                                  | Policy Template                                             | Indicator                                                                                      | Descripti<br>on                                                                                                    | Policy<br>Type               |
|-------------------------------------------------------------|-------------------------------------------------------------|------------------------------------------------------------------------------------------------|----------------------------------------------------------------------------------------------------|------------------------------|
|                                                             | MSBS_DirectorFailedSearchRequests                           | NA                                                                                             | This<br>policy<br>monitors<br>the per<br>second<br>rate of<br>failed<br>address<br>book<br>search<br>requests                  | Measure<br>ment<br>Threshold |
|                                                             | MSBS_<br>Averagememberpropertiesfetchtimein<br>milliseconds | NA                                                                                             | This<br>policy<br>monitors<br>the<br>average<br>fetch time<br>of member<br>properties<br>in<br>millisecon<br>ds.               | Measure<br>ment<br>Threshold |
| Edge<br>Serv<br>er,<br>Direc<br>tor<br>Serv<br>er,<br>Front | MSBS_FailedHTTPProxyRequests                                | NA                                                                                             | This<br>policy<br>monitors<br>the<br>number of<br>HTTP<br>proxy<br>requests<br>that failed.                                    | Measure<br>ment<br>Threshold |
| End<br>Serv<br>er                                           | MSBS_<br>PendingActiveDirectoryRequests                     | ADRequestsPending:Ve<br>ryHigh,<br>ADRequestsPending:N<br>ormal,<br>ADRequestsPending:Hi<br>gh | This<br>policy<br>monitors<br>the<br>number of<br>request<br>waiting<br>currently<br>for Active<br>Directory<br>response<br>s. | Measure<br>ment<br>Threshold |

| СІ<br>Туре | Policy Template                                     | Indicator | Descripti<br>on                                                                                                    | Policy<br>Type               |
|------------|-----------------------------------------------------|-----------|----------------------------------------------------------------------------------------------------|------------------------------|
|            | MSBS_<br>DirectorFailedRequestsperSecond            | NA        | This<br>policy<br>monitors<br>the per-<br>second<br>rate of<br>failed<br>Address<br>Book file<br>requests.                                    | Measure<br>ment<br>Threshold |
|            | MSBS_<br>EdgeAvgProcessingTimeForSearchR<br>equests | NA        | This<br>policy<br>monitors<br>the<br>average<br>processin<br>g time for<br>an<br>address<br>book<br>search<br>request in<br>millisecon<br>ds. | Measure<br>ment<br>Threshold |

#### Services

#### Skype Storage Service

Monitors the Storage Service, this aspect logs and events on some metrics.

| СІ<br>Туре                 | Policy Template           | Indicato<br>r | Descriptio<br>n                                                          | Policy Type |
|----------------------------|---------------------------|---------------|--------------------------------------------------------------------------|-------------|
| Front<br>End<br>Serve<br>r | MSBS_Storage_Service_Conf | NA            | This policy<br>contains<br>scheduler<br>for<br>monitoring<br>the Storage | ConfigFile  |

| СІ<br>Туре | Policy Template                                         | Indicato<br>r | Descriptio<br>n                                                                                                    | Policy Type               |
|------------|---------------------------------------------------------|---------------|----------------------------------------------------------------------------------------------------|---------------------------|
|            |                                                         |               | Service<br>feature in<br>Lync 2013<br>and Skype<br>Business<br>Server<br>2015.                                     |                           |
|            | MSBS_<br>RequestsForWhichResponseStatusIsNotSucce<br>ss | NA            | This policy<br>monitors<br>total<br>number of<br>requests for<br>which<br>response<br>status is not<br>successful. | Measuremen<br>t Threshold |
|            | MSBS_FailedCallsToStorageService                        | NA            | This policy<br>monitors<br>total<br>number of<br>failed calls<br>to storage<br>service.                            | Measuremen<br>t Threshold |
|            | MSBS_FailedToPerformNotificationOperation               | NA            | This policy<br>monitors<br>total<br>number of<br>failed<br>notification<br>calls to<br>storage<br>service.         | Measuremen<br>t Threshold |

### Skype Services

Monitors the availability of Skype for Business Server Services in SCM, this aspect logs and events on some metrics.
| CI Type                                                                   | Policy Template                            | Indicator                                     | Descripti<br>on                                                                                                | Policy<br>Type                   |
|---------------------------------------------------------------------------|--------------------------------------------|-----------------------------------------------|----------------------------------------------------------------------------------------------------|----------------------------------|
| Lync<br>Server,<br>Edge<br>Server,<br>Director<br>Server,                 | MSBS_<br>FERTCBIDataCollectorServSt<br>ate | NA                                            | This<br>policy<br>checks<br>the status<br>of the BI<br>DataColle<br>ctor<br>Service                            | Measure<br>ment<br>Threshol<br>d |
| Archivin<br>g<br>Server,<br>AV<br>Confere<br>ncing<br>Server,<br>Mediatio | MSBS_<br>FEPushServiceServState            | NA                                            | This<br>policy<br>checks<br>the status<br>of the<br>Lync<br>Online<br>Push<br>Notificatio<br>n Service         | Measure<br>ment<br>Threshol<br>d |
| n Server<br>,<br>Monitori<br>ng<br>Server,<br>Front<br>End<br>Server      | MSBS_Services_2010_Conf                    | NA                                            | This<br>policy<br>maintains<br>the<br>informatio<br>n about<br>the status<br>for the<br>different<br>services  | ConfigFil<br>e                   |
|                                                                           | MSBS_<br>FERTCACPMCUServState              | NA                                            | This<br>policy<br>checks<br>the status<br>of the<br>Lync<br>Online<br>Telephony<br>Conferenc<br>ing<br>Service | Measure<br>ment<br>Threshol<br>d |
|                                                                           | MSBS_FEMASTERServState                     | MasterReplicaAgt:Down,<br>MasterReplicaAgt:Up | This<br>policy                                                                                                 | Measure<br>ment                  |

| СІ Туре                                                                               | Policy Template                       | Indicator                                                                               | Descripti<br>on                                                                                             | Policy<br>Type                   |
|---------------------------------------------------------------------------------------|---------------------------------------|-----------------------------------------------------------------------------------------|----------------------------------------------------------------------------------------------------|----------------------------------|
|                                                                                       |                                       |                                                                                         | checks<br>the status<br>of the<br>Lync<br>Server<br>Master<br>Replicator<br>Agent<br>Service                | Threshol<br>d                    |
| Lync<br>Server,<br>Edge<br>Server,<br>Director<br>Server,<br>Archivin<br>g            | MSBS_<br>FERTCDATAMCUServState        | WebConferencingServiceStat<br>us:Down,<br>WebConferencingServiceStat<br>us:Up           | This<br>policy<br>checks<br>the status<br>of the<br>Lync<br>Server<br>Web<br>Conferenc<br>ing<br>Service    | Measure<br>ment<br>Threshol<br>d |
| Server,<br>AV<br>Confere<br>ncing<br>Server,<br>Mediatio<br>n Server<br>,<br>Monitori | MSBS_<br>FERTCMEETINGMCUServSt<br>ate | WebConfCompatibilityService<br>Status:Down,<br>WebConfCompatibilityService<br>Status:Up | This<br>policy<br>Checks<br>the status<br>of the<br>Web<br>Conferenc<br>ing<br>Compatibi<br>lity<br>Service | Measure<br>ment<br>Threshol<br>d |
| ng<br>Server,<br>Front<br>End<br>Server                                               | MSBS_FERTCSrvServState                | NA                                                                                      | This<br>policy<br>Checks<br>the status<br>of the<br>Front-End<br>Service                                    | Measure<br>ment<br>Threshol<br>d |
|                                                                                       | MSBS_<br>MediationREPLICAServState    | NA                                                                                      | This<br>policy<br>checks                                                                                    | Measure<br>ment<br>Threshol<br>d |

| СІ Туре                                                                                                    | Policy Template                    | Indicator                                                                             | Descripti<br>on                                                                                                    | Policy<br>Type                   |
|----------------------------------------------------------------------------------------------------|------------------------------------|---------------------------------------------------------------------------------------|----------------------------------------------------------------------------------------------------|----------------------------------|
|                                                                                                    |                                    |                                                                                       | the status<br>of the<br>Lync<br>Server<br>Replica<br>Replicator<br>Agent<br>Service                                                     |                                  |
|                                                                                                    | MSBS_<br>MonitoringRTCCDRServState | CDRMonitoringServiceStatus:<br>Down,<br>CDRMonitoringServiceStatus:<br>Up             | Checks<br>the status<br>of the Call<br>Detail<br>Recording<br>Service                                                                   | Measure<br>ment<br>Threshol<br>d |
|                                                                                                    | MSBS_<br>FERTCPDPAUTHServState     | BandWidthPolicyServiceAuth<br>Status:Down,<br>BandWidthPolicyServiceAuth<br>Status:Up | This<br>policy<br>checks<br>the status<br>of the<br>Lync<br>Server<br>Bandwidth<br>Policy<br>Service<br>(Authentic<br>ation)<br>Service | Measure<br>ment<br>Threshol<br>d |
| Lync<br>Server,<br>Edge<br>Server,<br>Director<br>Server,<br>Archivin<br>g<br>Server,<br>AV<br>Confere<br>ncing | MSBS_FERTCProvServState            | NA                                                                                    | This<br>policy<br>checks<br>the status<br>of the<br>Lync<br>Online<br>Provisioni<br>ng Service                                          | Measure<br>ment<br>Threshol<br>d |

| CI Type                                                                    | Policy Template                         | Indicator                                                                   | Descripti<br>on                                                                                             | Policy<br>Type                   |
|----------------------------------------------------------------------------|-----------------------------------------|-----------------------------------------------------------------------------|----------------------------------------------------------------------------------------------------|----------------------------------|
| Server,<br>Mediatio<br>n Server<br>,<br>Monitori<br>ng<br>Server,<br>Front | MSBS_<br>FERTCIMMCUServState            | IMConferencingServiceStatus<br>:Down,<br>IMConferencingServiceStatus<br>:Up | This<br>policy<br>checks<br>the status<br>of the<br>Lync<br>Server IM<br>Conferenc<br>ing<br>Service        | Measure<br>ment<br>Threshol<br>d |
| Server                                                                     | MSBS_<br>MonitoringRtcQmsServState      | QoEMonitoringServiceStatus:<br>Down,<br>QoEMonitoringServiceStatus:<br>Up   | Checks<br>the status<br>of the QoE<br>Monitoring<br>Service                                                 | Measure<br>ment<br>Threshol<br>d |
|                                                                            | MSBS_<br>EdgeRTCMEDIARELAYServ<br>State | EdgeAVServiceStatus:Down,<br>EdgeAVServiceStatus:Up                         | This<br>policy<br>checks<br>the status<br>of the<br>Lync<br>Server AV<br>Authentic<br>ation Edge<br>Service | Measure<br>ment<br>Threshol<br>d |
|                                                                            | MSBS_<br>DirectorRTCSrvServState        | NA                                                                          | Checks<br>the status<br>of the<br>Front-End<br>Service                                                      | Measure<br>ment<br>Threshol<br>d |
| Lync<br>Server,<br>Edge<br>Server,<br>Director<br>Server,<br>Archivin<br>g | MSBS_FERTCCAAServState                  | ConfAttendantServiceStatus:<br>Down,<br>ConfAttendantServiceStatus:<br>Up   | This<br>policy<br>checks<br>the status<br>of the<br>Conferenc<br>e<br>Attendant<br>Service                  | Measure<br>ment<br>Threshol<br>d |

| СІ Туре                           | Policy Template | Indicator | Descripti<br>on | Policy<br>Type |
|-----------------------------------|-----------------|-----------|-----------------|----------------|
| Server,                           |                 |           |                 |                |
| AV<br>Confere<br>ncing<br>Server, |                 |           |                 |                |
| Mediatio<br>n Server<br>,         |                 |           |                 |                |
| Monitori<br>ng<br>Server,         |                 |           |                 |                |
| Front<br>End<br>Server            |                 |           |                 |                |

| СІ Туре | Policy Template                   | Indicator                                           | Descripti<br>on                                                                                                    | Policy<br>Type                   |
|---------|-----------------------------------|-----------------------------------------------------|----------------------------------------------------------------------------------------------------|----------------------------------|
|         | MSBS_<br>AvConfRTCAVMCUServState  | AVConfServiceStatus:Down,<br>AVConfServiceStatus:Up | Checks<br>the status<br>of the<br>Audio/Vid<br>eo<br>Conferenc<br>ing<br>service                                                 | Measure<br>ment<br>Threshol<br>d |
|         | MSBS_<br>DirectorREPLICAServState | NA                                                  | This<br>policy<br>checks<br>the status<br>for<br>Director<br>Server of<br>the Lync<br>Server<br>Replica<br>Replicator<br>Service | Measure<br>ment<br>Threshol<br>d |
|         | MSBS_FEw3svcServState             | NA                                                  | This<br>policy<br>checks<br>the status<br>of the<br>World<br>Wide Web<br>Publishing<br>Service                                   | Measure<br>ment<br>Threshol<br>d |
|         | MSBS_<br>FERTCASMCUServState      | MCUServState:Down,<br>MCUServState:Up               | This<br>policy<br>checks<br>the status<br>of the<br>Lync<br>Server<br>Applicatio<br>n Sharing<br>Service                         | Measure<br>ment<br>Threshol<br>d |
|         | MSBS_<br>FERTCAVMCUServState      | NA                                                  | This<br>policy                                                                                                    | Measure<br>ment                  |

| СІ Туре                                                                        | Policy Template                | Indicator                                                                             | Descripti<br>on                                                                                                    | Policy<br>Type                   |
|--------------------------------------------------------------------------------|--------------------------------|---------------------------------------------------------------------------------------|----------------------------------------------------------------------------------------------------|----------------------------------|
|                                                                                |                                |                                                                                       | checks<br>the status<br>of the<br>Lync<br>Server<br>Audio/Vid<br>eo<br>Conferenc<br>ing<br>Service                        | Threshol<br>d                    |
| Lync<br>Server,<br>Edge<br>Server,<br>Director<br>Server,                      | MSBS_FERTCCPSServState         | CallParkServiceStatus:Down,<br>CallParkServiceStatus:Up                               | This<br>policy<br>checks<br>the status<br>of the<br>Lync<br>Server<br>Call Park<br>Service                                | Measure<br>ment<br>Threshol<br>d |
| g<br>Server,<br>AV<br>Confere<br>ncing<br>Server,<br>Mediatio<br>n Server<br>, | MSBS_<br>FERTCPDPCOREServState | BandWidthPolicyServiceCore<br>Status:Down,<br>BandWidthPolicyServiceCore<br>Status:Up | This<br>policy<br>checks<br>the status<br>of the<br>Lync<br>Server<br>Bandwidth<br>Policy<br>Service<br>(Core)<br>Service | Measure<br>ment<br>Threshol<br>d |
| Monitori<br>ng<br>Server,<br>Front<br>End<br>Server                            | MSBS_<br>FELYNCBACKUPServState | NA                                                                                    | This<br>policy<br>checks<br>the status<br>of the<br>Lync<br>Backup<br>Service                                             | Measure<br>ment<br>Threshol<br>d |
|                                                                                | MSBS_FERTCRGSServState         | ResponseGrpServiceStatus:D<br>own,                                                    | This<br>policy                                                                                                    | Measure<br>ment                  |

| CI Type                                                                                                    | Policy Template                   | Indicator                                                       | Descripti<br>on                                                                                | Policy<br>Type                   |
|----------------------------------------------------------------------------------------------------|-----------------------------------|-----------------------------------------------------------------|------------------------------------------------------------------------------------------------|----------------------------------|
|                                                                                                    |                                   | ResponseGrpServiceStatus:U<br>p                                 | checks<br>the status<br>of the<br>Lync<br>Server<br>Response<br>Group<br>Service               | Threshol<br>d                    |
|                                                                                                    | MSBS_<br>EdgeRTCSRVServState      | EdgeAccessServiceStatus:Do<br>wn,<br>EdgeAccessServiceStatus:Up | This<br>policy<br>checks<br>the status<br>of the<br>Lync Edge<br>Server<br>Service             | Measure<br>ment<br>Threshol<br>d |
|                                                                                                    | MSBS_<br>FERTCLRSVCServState      | NA                                                              | This<br>policy<br>checks<br>the status<br>of the<br>Lync<br>Online Log<br>Retention<br>Service | Measure<br>ment<br>Threshol<br>d |
| Lync<br>Server,<br>Edge<br>Server,<br>Director<br>Server,<br>Archivin<br>g<br>Server,<br>AV<br>Confere<br>ncing<br>Server, | MSBS_<br>ArchivingRTCLOGServState | ArchivingServiceStatus:Dow<br>n,<br>ArchivingServiceStatus:Up   | Checks<br>the status<br>of the<br>Archiving<br>and CDR<br>service                              | Measure<br>ment<br>Threshol<br>d |

| CI Type                   | Policy Template | Indicator | Descripti<br>on | Policy<br>Type |
|---------------------------|-----------------|-----------|-----------------|----------------|
| Mediatio<br>n Server      |                 |           |                 |                |
| Monitori<br>ng<br>Server, |                 |           |                 |                |
| Front<br>End<br>Server    |                 |           |                 |                |

| СІ Туре | Policy Template                        | Indicator                                                                       | Descripti<br>on                                                                                               | Policy<br>Type                   |
|---------|----------------------------------------|---------------------------------------------------------------------------------|----------------------------------------------------------------------------------------------------|----------------------------------|
|         | MSBS_<br>EdgeRTCMRAUTHServState        | EdgeAVAuthServiceStatus:D<br>own,<br>EdgeAVAuthServiceStatus:U<br>p             | This<br>policy<br>checks<br>the status<br>of the AV<br>Authentic<br>ation of<br>Edge<br>Server<br>Service     | Measure<br>ment<br>Threshol<br>d |
|         | MSBS_FERTCCASServState                 | ConfAnnouncementServiceSt<br>atus:Down,<br>ConfAnnouncementServiceSt<br>atus:Up | This<br>policy<br>checks<br>the status<br>of the<br>Conferenc<br>e<br>Announce<br>ment<br>Service             | Measure<br>ment<br>Threshol<br>d |
|         | MSBS_<br>EdgeRTCDATAPROXYServS<br>tate | EdgeWebConfServiceStatus:<br>Down,<br>EdgeWebConfServiceStatus:<br>Up           | This<br>policy<br>checks<br>the status<br>of the<br>Lync<br>Server<br>Web<br>Conferenc<br>ing Edge<br>Service | Measure<br>ment<br>Threshol<br>d |
|         | MSBS_<br>EdgeRTCXMPPTGWPXServ<br>State | NA                                                                              | This<br>policy<br>checks<br>the status<br>of the<br>Lync<br>Server<br>XMPP<br>Translatin<br>g<br>Gateway      | Measure<br>ment<br>Threshol<br>d |

| CI Type                                                                               | Policy Template                             | Indicator                                                         | Descripti<br>on                                                                                                    | Policy<br>Type                   |
|---------------------------------------------------------------------------------------|---------------------------------------------|-------------------------------------------------------------------|----------------------------------------------------------------------------------------------------|----------------------------------|
|                                                                                       |                                             |                                                                   | Proxy<br>Service                                                                                                    |                                  |
|                                                                                       | MSBS_<br>FERTCLISVCServState                | NA                                                                | This<br>policy<br>checks<br>the status<br>of the<br>Lync<br>Online<br>Legal<br>Intercept<br>Service                 | Measure<br>ment<br>Threshol<br>d |
| Lync<br>Server,<br>Edge<br>Server,<br>Director<br>Server,<br>Archivin<br>g<br>Server, | MSBS_<br>FERTCXMPPTGWServState              | NA                                                                | This<br>policy<br>checks<br>the status<br>of the<br>Lync<br>Server<br>XMPP<br>Translatin<br>g<br>Gateway<br>Service | Measure<br>ment<br>Threshol<br>d |
| AV<br>Confere<br>ncing<br>Server,<br>Mediatio<br>n Server                             | MSBS_ReplicaServState                       | ReplicationServiceStatus:Do<br>wn,<br>ReplicationServiceStatus:Up | Checks<br>the status<br>of the<br>Replica<br>Replicator<br>Agent<br>Service                                         | Measure<br>ment<br>Threshol<br>d |
| ,<br>ng<br>Server,<br>Front<br>End<br>Server                                          | MSBS_<br>PersistentChatRTCCHATSer<br>vState | NA                                                                | This<br>policy<br>checks<br>the status<br>of the<br>Lync<br>Server<br>Persistent<br>Chat<br>Service                 | Measure<br>ment<br>Threshol<br>d |

| СІ Туре                                                                                                    | Policy Template               | Indicator                                                                         | Descripti<br>on                                                                                                    | Policy<br>Type                   |
|----------------------------------------------------------------------------------------------------|-------------------------------|-----------------------------------------------------------------------------------|----------------------------------------------------------------------------------------------------|----------------------------------|
|                                                                                                    | MSBS_FEFTAServState           | FileTransferAgentServiceStat<br>us:Down,<br>FileTransferAgentServiceStat<br>us:Up | This<br>policy<br>checks<br>the status<br>of the<br>Lync<br>Server<br>File<br>Transfer<br>Agent<br>Service                         | Measure<br>ment<br>Threshol<br>d |
|                                                                                                    | MSBS_<br>EdgeREPLICAServState | NA                                                                                | This<br>policy<br>checks<br>the status<br>for Edge<br>Server of<br>the Lync<br>Server<br>Replica<br>Replicator<br>Agent<br>Service | Measure<br>ment<br>Threshol<br>d |
| Lync<br>Server,<br>Edge<br>Server,<br>Director<br>Server,<br>Archivin<br>g<br>Server,<br>AV<br>Confere<br>ncing<br>Server,<br>Mediatio | MSBS_FERTCATSServState        | AudioTestServiceStatus:Dow<br>n,<br>AudioTestServiceStatus:Up                     | This<br>policy<br>Checks<br>the status<br>of the<br>Audio<br>Test<br>Service                                                       | Measure<br>ment<br>Threshol<br>d |

| СІ Туре                                                               | Policy Template                             | Indicator | Descripti<br>on                                                                                                    | Policy<br>Type                   |
|-----------------------------------------------------------------------|---------------------------------------------|-----------|----------------------------------------------------------------------------------------------------|----------------------------------|
| ,<br>Monitori<br>ng<br>Server,<br>Front<br>End<br>Server              | MSBS_<br>PersistentChatREPLICAServ<br>State | NA        | This<br>policy<br>checks<br>the status<br>of the<br>Lync<br>Server<br>Replica<br>Replicator<br>Service                           | Measure<br>ment<br>Threshol<br>d |
|                                                                       | MSBS_Services_Conf                          | NA        | This<br>policy<br>maintains<br>the<br>informatio<br>n about<br>the status<br>for the<br>different<br>services                    | ConfigFil<br>e                   |
|                                                                       | MSBS_FEREPLICAServState                     | NA        | This<br>policy<br>checks<br>the status<br>for Front<br>End of the<br>Lync<br>Server<br>Replica<br>Replicator<br>Agent<br>Service | Measure<br>ment<br>Threshol<br>d |
| Lync<br>Server,<br>Edge<br>Server,<br>Director<br>Server,<br>Archivin | MSBS_<br>FERTCCLSAGTServState               | NA        | This<br>policy<br>checks<br>the status<br>of the<br>Lync<br>Server<br>Centralize<br>d Logging                                    | Measure<br>ment<br>Threshol<br>d |

| CI Type                                                                                                    | Policy Template                                  | Indicator                                                     | Descripti<br>on                                                                                                    | Policy<br>Type                   |
|----------------------------------------------------------------------------------------------------|--------------------------------------------------|---------------------------------------------------------------|----------------------------------------------------------------------------------------------------|----------------------------------|
| g<br>Server,<br>AV<br>Confere<br>ncing<br>Server,<br>Mediatio<br>n Server<br>,<br>Monitori<br>ng<br>Server,<br>Front<br>End<br>Server |                                                  |                                                               | Service<br>Agent<br>Service                                                                                        |                                  |
|                                                                                                    | MSBS_<br>FrontEndRTCSRVServState                 | FrontEndServiceStatus:Down,<br>FrontEndServiceStatus:Up       | This<br>policy<br>checks<br>the status<br>of the<br>Lync<br>Server<br>Front End<br>Service                         | Measure<br>ment<br>Threshol<br>d |
|                                                                                                    | MSBS_<br>MediationRTCMEDSRVServS<br>tate         | MediationServiceStatus:Dow<br>n,<br>MediationServiceStatus:Up | This<br>policy<br>checks<br>the status<br>of the<br>Lync<br>Server<br>Mediation<br>Service                         | Measure<br>ment<br>Threshol<br>d |
|                                                                                                    | MSBS_<br>PersistentChatRTCCHATCO<br>MPLServState | NA                                                            | This<br>policy<br>checks<br>the status<br>of the<br>Lync<br>Server<br>Persistent<br>Chat<br>Complian<br>ce Service | Measure<br>ment<br>Threshol<br>d |

## Port

### Skype Port Monitor

Monitors metrics related to ports. This aspect logs data and creates events for alerting.

| СІ Туре                                                          | Policy Template                | Indicator | Description                                                                                                    | Policy Type              |
|------------------------------------------------------------------|--------------------------------|-----------|----------------------------------------------------------------------------------------------------|--------------------------|
| Mediation<br>Server,<br>Front End<br>Server,<br>Director Server, | MSBS_<br>SimpleWatcherPort5068 | NA        | This policy<br>indicates that<br>this is Used for<br>incoming SIP<br>requests from<br>the PSTN<br>gateway.                                                                                                    | Measurement<br>Threshold |
| Server                                                           | MSBS_<br>SimpleWatcherPort444  | NA        | This policy<br>indicates that<br>this is Used for<br>HTTPS<br>communication<br>between the<br>Focus and the<br>individual<br>servers. This<br>port is also used<br>for TCP<br>communication<br>between<br>Survivable<br>Branch<br>Appliances and<br>Front End<br>Servers. | Measurement<br>Threshold |
|                                                                  | MSBS_<br>SimpleWatcherPort5082 | NA        | This policy<br>indicates that<br>this is Used for<br>outgoing SIP<br>requests from<br>the Mediation<br>Server to the<br>PSTN gateway.                                                                                                    | Measurement<br>Threshold |
|                                                                  | MSBS_<br>SimpleWatcherPort5064 | NA        | This policy<br>indicates that<br>this is Used for<br>incoming SIP<br>requests for dial-<br>in conferencing.                                                                                                    | Measurement<br>Threshold |
|                                                                  | MSBS_<br>SimpleWatcherPort448  | NA        | This policy<br>indicates that<br>this is Used for                                                                                                    | Measurement<br>Threshold |

| СІ Туре                                                                                       | Policy Template                | Indicator | Description                                                                                                    | Policy Type              |
|-----------------------------------------------------------------------------------------------|--------------------------------|-----------|----------------------------------------------------------------------------------------------------|--------------------------|
|                                                                                               |                                |           | call admission<br>control by the<br>Lync Server<br>Bandwidth<br>Policy Service.                                                                                                    |                          |
|                                                                                               | MSBS_<br>SimpleWatcherPort5066 | NA        | This policy<br>indicates that<br>this is Used for<br>outbound<br>Enhanced 9-1-1<br>(E9-1-1)<br>gateway.                                                                                                    | Measurement<br>Threshold |
| Mediation<br>Server,<br>Front End<br>Server,<br>Director Server,<br>Persistent Chat<br>Server | MSBS_<br>SimpleWatcherPort5060 | NA        | This policy<br>indicates that<br>this is Optionally<br>used by<br>Standard Edition<br>servers and<br>Front End<br>Servers for<br>static routes to<br>trusted services,<br>such as remote<br>call control<br>servers. | Measurement<br>Threshold |
|                                                                                               | MSBS_<br>SimpleWatcherPort5071 | NA        | This policy<br>indicates that<br>this is Used for<br>incoming SIP<br>requests for the<br>Response Group<br>application.                                                                                              | Measurement<br>Threshold |
|                                                                                               | MSBS_<br>SimpleWatcherPort5067 | NA        | This policy<br>indicates that<br>this is Used for<br>incoming SIP<br>requests from<br>the PSTN<br>gateway.                                                                                                    | Measurement<br>Threshold |
|                                                                                               | MSBS_<br>SimpleWatcherPort5062 | NA        | This policy<br>indicates that<br>this is Used for                                                                                                    | Measurement<br>Threshold |

| СІ Туре                                                                                       | Policy Template                | Indicator | Description                                                                                                    | Policy Type              |
|-----------------------------------------------------------------------------------------------|--------------------------------|-----------|----------------------------------------------------------------------------------------------------|--------------------------|
|                                                                                               |                                |           | incoming SIP<br>requests for<br>instant<br>messaging (IM)<br>conferencing.                                                                                                    |                          |
|                                                                                               | MSBS_<br>SimpleWatcherPort8058 | NA        | This policy<br>indicates that<br>this is Used to<br>listen for<br>Persistent<br>Shared Object<br>Model (PSOM)<br>connections<br>from the Live<br>Meeting client<br>and previous<br>versions of Lync<br>Server. | Measurement<br>Threshold |
| Mediation<br>Server,<br>Front End<br>Server,<br>Director Server,<br>Persistent Chat<br>Server | MSBS_<br>SimpleWatcherPort5065 | NA        | This policy<br>indicates that<br>this is Used for<br>incoming SIP<br>listening<br>requests for<br>application<br>sharing.                                                                                      | Measurement<br>Threshold |
|                                                                                               | MSBS_<br>SimpleWatcherPort5087 | NA        | This policy<br>indicates that<br>this is SIP port<br>used by Mobility<br>Services internal<br>processes.                                                                                                    | Measurement<br>Threshold |
|                                                                                               | MSBS_<br>SimpleWatcherPort5063 | NA        | This policy<br>indicates that<br>this is Used for<br>incoming SIP<br>requests for<br>audio/video<br>(A/V)<br>conferencing.                                                                                     | Measurement<br>Threshold |
|                                                                                               | MSBS_<br>SimpleWatcherPort5073 | NA        | This policy                                                                                                    | Measurement<br>Threshold |

| СІ Туре                                                                                       | Policy Template                | Indicator | Description                                                                                                    | Policy Type              |
|-----------------------------------------------------------------------------------------------|--------------------------------|-----------|----------------------------------------------------------------------------------------------------|--------------------------|
|                                                                                               |                                |           | indicates that<br>this is Used for<br>incoming SIP<br>requests for the<br>Lync Server<br>Conferencing<br>Announcement<br>service (that is,<br>for dial-in<br>conferencing).                                    |                          |
|                                                                                               | MSBS_<br>SimpleWatcherPort445  | NA        | This policy<br>indicates that<br>this is Used to<br>push<br>configuration<br>data from the<br>Central<br>Management<br>store to servers<br>running Lync<br>Server.                                             | Measurement<br>Threshold |
| Mediation<br>Server,<br>Front End<br>Server,<br>Director Server,<br>Persistent Chat<br>Server | MSBS_<br>SimpleWatcherPort5070 | NA        | This policy<br>indicates that<br>this is Used by<br>the Mediation<br>Server for<br>incoming<br>requests from<br>the Front End<br>Server.                                                                       | Measurement<br>Threshold |
|                                                                                               | MSBS_<br>SimpleWatcherPort8061 | NA        | This policy<br>indicates that<br>this is Used to<br>listen for<br>Persistent<br>Shared Object<br>Model (PSOM)<br>connections<br>from the Live<br>Meeting client<br>and previous<br>versions of Lync<br>Server. | Measurement<br>Threshold |

| СІ Туре                                                                                       | Policy Template                | Indicator                           | Description                                                                                                    | Policy Type              |
|-----------------------------------------------------------------------------------------------|--------------------------------|-------------------------------------|----------------------------------------------------------------------------------------------------|--------------------------|
|                                                                                               | MSBS_<br>SimpleWatcherPort5061 | PortMonitor:Down,<br>PortMonitor:Up | This policy<br>indicates that<br>this is Used by<br>Standard Edition<br>servers and<br>Front End pools<br>for all internal<br>SIP<br>communications<br>between servers<br>(MTLS) and for<br>SIP<br>communications<br>between Server<br>and Client (TLS). | Measurement<br>Threshold |
|                                                                                               | MSBS_<br>SimpleWatcherPort881  | NA                                  | This policy<br>indicates that<br>this is Persistent<br>Chat Front End<br>Server                                                                                                    | Measurement<br>Threshold |
|                                                                                               | MSBS_<br>SimpleWatcherPort8080 | NA                                  | This policy<br>indicates that<br>this is Used by<br>web<br>components for<br>external access.                                                                                                    | Measurement<br>Threshold |
|                                                                                               | MSBS_<br>SimpleWatcherPort5081 | NA                                  | This policy<br>indicates that<br>this is Used for<br>outgoing SIP<br>requests from<br>the Mediation<br>Server to the<br>PSTN gateway.                                                                                                    | Measurement<br>Threshold |
| Mediation<br>Server,<br>Front End<br>Server,<br>Director Server,<br>Persistent Chat<br>Server | MSBS_<br>SimpleWatcherPort5075 | NA                                  | This policy<br>indicates that<br>this is Used for<br>incoming SIP<br>requests for the<br>Call Park<br>application.                                                                                                    | Measurement<br>Threshold |

| СІ Туре | Policy Template                | Indicator | Description                                                                                                    | Policy Type              |
|---------|--------------------------------|-----------|----------------------------------------------------------------------------------------------------|--------------------------|
|         | MSBS_<br>SimpleWatcherPort5080 | NA        | This policy<br>indicates that<br>this is Used for<br>call admission<br>control by the<br>Bandwidth<br>Policy service<br>for A/V Edge<br>TURN traffic.                                       | Measurement<br>Threshold |
|         | MSBS_<br>SimpleWatcherPort135  | NA        | This policy<br>indicates that<br>this is Used for<br>DCOM based<br>operations such<br>as Moving<br>Users, User<br>Replicator<br>Synchronization,<br>and Address<br>Book<br>Synchronization. | Measurement<br>Threshold |
|         | MSBS_<br>SimpleWatcherPort8404 | NA        | This policy<br>indicates that<br>this is Used for<br>incoming SIP<br>requests for the<br>Response Group<br>application.                                                                     | Measurement<br>Threshold |
|         | MSBS_PortWatcher_<br>Conf      | NA        | This policy<br>contains<br>scheduler for<br>monitoring ports<br>on Lync 2013<br>and Skype for<br>Business 2015.                                                                             | ConfigFile               |
|         | MSBS_<br>SimpleWatcherPort8057 | NA        | This policy<br>indicates that<br>this is Used to<br>listen for<br>Persistent<br>Shared Object<br>Model (PSOM)                                                                               | Measurement<br>Threshold |

| СІ Туре                                                                                       | Policy Template                | Indicator | Description                                                                                                    | Policy Type              |
|-----------------------------------------------------------------------------------------------|--------------------------------|-----------|----------------------------------------------------------------------------------------------------|--------------------------|
|                                                                                               |                                |           | connections from client.                                                                                                    |                          |
| Mediation<br>Server,<br>Front End<br>Server,<br>Director Server,<br>Persistent Chat<br>Server | MSBS_<br>SimpleWatcherPort4443 | NA        | This policy<br>indicates that<br>this is Used for<br>internal<br>communications<br>between servers<br>and for client<br>connections.                                        | Measurement<br>Threshold |
|                                                                                               | MSBS_<br>SimpleWatcherPort5072 | NA        | This policy<br>indicates that<br>this is Used for<br>incoming SIP<br>requests for<br>Attendant (dial in<br>conferencing).                                                   | Measurement<br>Threshold |
|                                                                                               | MSBS_<br>SimpleWatcherPort443  | NA        | This policy<br>indicates that<br>this is Used for<br>communication<br>from Front End<br>Servers to the<br>web farm<br>FQDNs (the<br>URLs used by<br>IIS web<br>components). | Measurement<br>Threshold |
|                                                                                               | MSBS_<br>SimpleWatcherPort5086 | NA        | This policy<br>indicates that<br>this is SIP port<br>used by Mobility<br>Services internal<br>processes.                                                                    | Measurement<br>Threshold |
|                                                                                               | MSBS_<br>SimpleWatcherPort80   | NA        | This policy<br>indicates that<br>this is Used for<br>communication<br>from Front End<br>Servers to the<br>web farm<br>FQDNs (the                                            | Measurement<br>Threshold |

| СІ Туре                                       | Policy Template                | Indicator | Description                                                                                                    | Policy Type              |
|-----------------------------------------------|--------------------------------|-----------|----------------------------------------------------------------------------------------------------|--------------------------|
|                                               |                                |           | URLs used by<br>IIS web<br>components)<br>when HTTPS is<br>not used.                                                                                                    |                          |
|                                               | MSBS_<br>SimpleWatcherPort5041 | NA        | This policy<br>indicates that<br>this is Used for<br>internal<br>communications<br>between servers<br>and for client<br>connections.                                            | Measurement<br>Threshold |
| Mediation<br>Server,<br>Front End<br>Server,  | MSBS_<br>SimpleWatcherPort5262 | NA        | This policy<br>indicates that<br>this is Used For<br>XMPP<br>federation                                                                                                    | Measurement<br>Threshold |
| Director Server,<br>Persistent Chat<br>Server | MSBS_PortWatcher_<br>2010_Conf | NA        | This policy<br>maintains the<br>information<br>about the status<br>for the different<br>services                                                                                | ConfigFile               |
|                                               | MSBS_<br>SimpleWatcherPort5076 | NA        | This policy<br>indicates that<br>this is Used for<br>incoming SIP<br>requests for the<br>Audio Test<br>service                                                                  | Measurement<br>Threshold |
|                                               | MSBS_<br>SimpleWatcherPort8060 | NA        | This policy<br>indicates that<br>this is Used to<br>listen for<br>Persistent<br>Shared Object<br>Model (PSOM)<br>connections<br>from the Live<br>Meeting client<br>and previous | Measurement<br>Threshold |

| СІ Туре | Policy Template | Indicator | Description                 | Policy Type |
|---------|-----------------|-----------|-----------------------------|-------------|
|         |                 |           | versions of Lync<br>Server. |             |

#### URL

## Skype URL Watcher

Monitors availability of simple URL watcher such as Admin, Dial-in and Meet. This aspect logs data and creates events for alerting.

| СІ Туре             | Policy Template                   | Indicator                                          | Description                                                                                                    | Policy Type              |
|---------------------|-----------------------------------|----------------------------------------------------|----------------------------------------------------------------------------------------------------|--------------------------|
| Front End<br>Server | MSBS_<br>URLWatcher_Conf          | NA                                                 | This policy<br>contains<br>scheduler for<br>monitoring the<br>URL of Lync<br>2013 ans<br>Skype for<br>Business<br>2015. | ConfigFile               |
|                     | MSBS_<br>URLWatcherMeet           | URLWatcherMeet:Minor,<br>URLWatcherMeet:Normal     | This policy<br>monitors<br>HTTP<br>response of a<br>meet URL.                                                           | Measurement<br>Threshold |
|                     | MSBS_<br>URLWatcherDialin         | URLWatcherDialin:Minor,<br>URLWatcherDialin:Normal | This policy<br>monitors<br>HTTP<br>response of a<br>Dial-in URL.                                                        | Measurement<br>Threshold |
|                     | MSBS_<br>URLWatcherAdmin          | URLWatcherAdmin:Minor,<br>URLWatcherAdmin:Normal   | This policy<br>monitors<br>HTTP<br>response of a<br>Admin URL.                                                          | Measurement<br>Threshold |
|                     | MSBS_<br>URLWatcher_<br>Conf_2010 | NA                                                 | This policy<br>contains<br>scheduler for<br>monitoring the<br>URL of Lync<br>2010.                                      | ConfigFile               |

# Additional Configuration for CDR/QoE Monitoring

To monitor CDR or QoE features, SQL database test user must have access to Lync or Skype for Business Server - Monitor Database. Additionally, the Test user must minimum have *Read Only* access to *LcsCDR* and **QoEMetrics** Databases.

To provide access to the databases, follow these steps:

- 1. Login to SQL Server Management Studio as a SQL Administrator user.
- 2. In the Object Explorer pane, expand **Security**.
- 3. Right-click Logins and click Create Login.
- 4. In the Login New window, Enter a name for test user in General tab.
- 5. Click User Mapping tab, follow these:
  - a. Under Users mapped to this login, select the check box against LcsCDR and QoEMetrics.
  - b. Under *Database role membership for:LcsCDR*, select the **db\_datareader** and **public** check boxes.
- 6. Click OK.

First deploy the *Skype SQL Database Configurations*Aspect to configure the SQL database user to collect data for CDR or QoE monitoring.

#### Skype SQL Database Configurations

This Aspect deploys the database connection details for monitoring Skype application

| СІ Туре             | Policy Template             | Indicator | Description                             | Policy<br>Type |
|---------------------|-----------------------------|-----------|-----------------------------------------|----------------|
| Front End<br>Server | MSBS_<br>DatabaseConnection | NA        | This policy holds connection parameters | ConfigFile     |

## Quality of Experience (QoE)

#### Skype Quality of Experience

Monitors Audio, Video and Application Sharing quality of experience metrics from QoE database. This aspect logs data and creates events for alerting.

| CI<br>Ty<br>pe                 | Policy Template                                      | Indicator | Descrip<br>tion                                                                                                    | Policy<br>Type                   |
|--------------------------------|------------------------------------------------------|-----------|----------------------------------------------------------------------------------------------------|----------------------------------|
| Fro<br>nt<br>End<br>Ser<br>ver | MSBS_<br>AppSharingOneWayTripPoorCallsP<br>ercentage | NA        | This<br>policy<br>monitors<br>Poor<br>Video<br>that<br>have<br>Relative<br>Network<br>One<br>Way<br>Average<br>Time<br>more<br>than a<br>set<br>threshol<br>d value<br>and<br>calculat<br>es<br>percent<br>age of<br>poor<br>calls for<br>a given<br>interval | Measure<br>ment<br>Threshol<br>d |
|                                | MSBS_<br>VideoJitterPoorCallsPercentage              | NA        | This<br>policy<br>monitors<br>Poor<br>Video<br>that<br>have<br>Jitter<br>more<br>than a<br>set<br>threshol<br>d value<br>and<br>calculat                                                                                                    | Measure<br>ment<br>Threshol<br>d |

| CI<br>Ty<br>pe | Policy Template                               | Indicator | Descrip<br>tion                                                                                                    | Policy<br>Type                   |
|----------------|-----------------------------------------------|-----------|----------------------------------------------------------------------------------------------------|----------------------------------|
|                |                                               |           | es<br>percent<br>age of<br>poor<br>calls for<br>a given<br>interval                                                                                                    |                                  |
|                | MSBS_<br>PoorStreamsBtwnSubnetsPercenta<br>ge | NA        | This<br>policy<br>monitors<br>Poor<br>Streams<br>Betwee<br>n<br>internal<br>Lync<br>desktop<br>users<br>and<br>confere<br>ncing<br>and<br>mediatio<br>n<br>servers<br>and<br>calculat<br>es<br>percent<br>age for a<br>given<br>interval | Measure<br>ment<br>Threshol<br>d |
|                | MSBS_QOE_Conf_2010                            | NA        | This<br>policy<br>gives us<br>the<br>informat<br>ion for<br>the<br>collabor<br>ation of<br>Lync                                                                                                    | ConfigFi<br>le                   |

| CI<br>Ty<br>pe                 | Policy Template                                  | Indicator | Descrip<br>tion                                                                                                    | Policy<br>Type                   |
|--------------------------------|--------------------------------------------------|-----------|----------------------------------------------------------------------------------------------------|----------------------------------|
|                                |                                                  |           | Server                                                                                                    |                                  |
|                                | MSBS_<br>PoorStreamsBtwnMSAndAVMCUP<br>ercentage | NA        | This<br>policy<br>monitors<br>Poor<br>Streams<br>between<br>Mediatio<br>n Server<br>and<br>Audio-<br>Video<br>Confere<br>ncing<br>Unit and<br>calculat<br>es<br>percent<br>age for a<br>given<br>interval | Measure<br>ment<br>Threshol<br>d |
| Fro<br>nt<br>End<br>Ser<br>ver | MSBS_<br>VideoRoundTripPoorCallsPercenta<br>ge   | NA        | This<br>policy<br>monitors<br>Poor<br>Video<br>that<br>have<br>Network<br>Packet<br>Roundtri<br>p Time<br>more<br>than a<br>set<br>threshol<br>d value<br>and<br>calculat<br>es<br>percent<br>age of      | Measure<br>ment<br>Threshol<br>d |

| CI<br>Ty<br>pe | Policy Template                                 | Indicator                                                                                                    | Descrip<br>tion                                                                                                    | Policy<br>Type                   |
|----------------|-------------------------------------------------|----------------------------------------------------------------------------------------------------|----------------------------------------------------------------------------------------------------|----------------------------------|
|                |                                                 |                                                                                                    | poor<br>calls for<br>a given<br>interval                                                                                                    |                                  |
|                | MSBS_<br>AudioJitterPoorCallsPercentage         | NA                                                                                                    | This<br>policy<br>monitors<br>Poor<br>Audio<br>that<br>have<br>Jitter<br>more<br>than a<br>set<br>threshol<br>d value<br>and<br>calculat<br>es<br>percent<br>age of<br>poor<br>calls for<br>a given<br>interval | Measure<br>ment<br>Threshol<br>d |
|                | MSBS_<br>VideoPacketLossPoorCallsPercent<br>age | VideoPacketLossPoorCallsPerc<br>entage:Major,<br>VideoPacketLossPoorCallsPerc<br>entage:Normal,<br>VideoPacketLossPoorCallsPerc<br>entage:Warning | This<br>policy<br>monitors<br>Poor<br>Video<br>that<br>have<br>Packet<br>Loss<br>more<br>than a<br>set<br>threshol<br>d value<br>and<br>calculat                                                                | Measure<br>ment<br>Threshol<br>d |

| CI<br>Ty<br>pe | Policy Template                                           | Indicator                                                                                                    | Descrip<br>tion                                                                                                    | Policy<br>Type                   |
|----------------|-----------------------------------------------------------|----------------------------------------------------------------------------------------------------|----------------------------------------------------------------------------------------------------|----------------------------------|
|                |                                                           |                                                                                                    | es<br>percent<br>age of<br>poor<br>calls for<br>a given<br>interval                                                                                                    |                                  |
|                | MSBS_<br>PoorStreamsBtwnMediationAndGat<br>ewayPercentage | NA                                                                                                    | This<br>policy<br>monitors<br>Poor<br>Streams<br>between<br>Mediatio<br>n and<br>Gatewa<br>y Server<br>and<br>calculat<br>es<br>percent<br>age for a<br>given<br>interval | Measure<br>ment<br>Threshol<br>d |
|                | MSBS_<br>AppSharingJitterPoorCallsPercenta<br>ge          | AppSharingJitterPoorCallsPerce<br>ntage:Major,<br>AppSharingJitterPoorCallsPerce<br>ntage:Normal,<br>AppSharingJitterPoorCallsPerce<br>ntage:Warning | This<br>policy<br>monitors<br>Poor<br>Applicat<br>ion<br>Sharing<br>that<br>have<br>Jitter<br>more<br>than a<br>set<br>threshol<br>d value<br>and<br>calculat<br>es       | Measure<br>ment<br>Threshol<br>d |

| CI<br>Ty<br>pe                 | Policy Template                                | Indicator | Descrip<br>tion                                                                                                    | Policy<br>Type                   |
|--------------------------------|------------------------------------------------|-----------|----------------------------------------------------------------------------------------------------|----------------------------------|
|                                |                                                |           | percent<br>age of<br>poor<br>calls for<br>a given<br>interval                                                                                                    |                                  |
|                                | MSBS_QOE_Conf                                  | NA        | This<br>policy<br>gives us<br>the<br>informat<br>ion for<br>the<br>collabor<br>ation of<br>Lync<br>Server                                                                                                    | ConfigFi<br>le                   |
| Fro<br>nt<br>End<br>Ser<br>ver | MSBS_<br>AudioRoundTripPoorCallsPercenta<br>ge | NA        | This<br>policy<br>monitors<br>Poor<br>Audio<br>that<br>have<br>Network<br>Packet<br>Roundtri<br>p Time<br>more<br>than a<br>set<br>threshol<br>d value<br>and<br>calculat<br>es<br>percent<br>age of<br>poor<br>calls for<br>a given<br>interval | Measure<br>ment<br>Threshol<br>d |

| CI<br>Ty<br>pe | Policy Template                                 | Indicator | Descrip<br>tion                                                                                                    | Policy<br>Type                   |
|----------------|-------------------------------------------------|-----------|----------------------------------------------------------------------------------------------------|----------------------------------|
|                | MSBS_<br>AudioNetworkMOSPoorCallsPerce<br>ntage | NA        | This<br>policy<br>monitors<br>Poor<br>Audio<br>that a<br>Network<br>Degrada<br>tion<br>Mean<br>Opinion<br>Score<br>more<br>than a<br>set<br>threshol<br>d value<br>and<br>calculat<br>es<br>percent<br>age of<br>poor<br>calls for<br>a given<br>interval. | Measure<br>ment<br>Threshol<br>d |
|                | MSBS_<br>ExternalPoorStreamsPercentage          | NA        | This<br>policy<br>monitors<br>Poor<br>Streams<br>between<br>External<br>users<br>talking<br>to<br>internal<br>or<br>external<br>end-<br>points<br>and                                                                                                    | Measure<br>ment<br>Threshol<br>d |

| CI<br>Ty<br>pe | Policy Template                                 | Indicator                                                                                                    | Descrip<br>tion                                                                                                    | Policy<br>Type                   |
|----------------|-------------------------------------------------|----------------------------------------------------------------------------------------------------|----------------------------------------------------------------------------------------------------|----------------------------------|
|                |                                                 |                                                                                                    | calculat<br>es<br>percent<br>age for a<br>given<br>interval                                                                                                    |                                  |
|                | MSBS_<br>AudioPacketLossPoorCallsPercent<br>age | AudioPacketLossPoorCallsPerc<br>entage:Major,<br>AudioPacketLossPoorCallsPerc<br>entage:Normal,<br>AudioPacketLossPoorCallsPerc<br>entage:Warning | This<br>policy<br>monitors<br>Poor<br>Audio<br>that<br>have<br>Packet<br>Loss<br>more<br>than a<br>set<br>threshol<br>d value<br>and<br>calculat<br>es<br>percent<br>age of<br>poor<br>calls for<br>a given<br>interval | Measure<br>ment<br>Threshol<br>d |

# Skype QoE Perf

Monitors the data counters of Quality of Experience. This aspect logs data and creates events for alerting.

| СІ Туре               | Policy Template         | Indicato<br>r | Description                              | Policy Type |
|-----------------------|-------------------------|---------------|------------------------------------------|-------------|
| Monitorin<br>g Server | MSBS_QoE_Perf_2010_Conf | NA            | This policy<br>contains<br>scheduler for | ConfigFile  |

| СІ Туре | Policy Template                                       | Indicato<br>r | Description                                                                                                    | Policy Type               |
|---------|-------------------------------------------------------|---------------|----------------------------------------------------------------------------------------------------|---------------------------|
|         |                                                       |               | monitoring<br>QoE<br>performance<br>of monitoring<br>role for Lync<br>2010.                                                                                                    |                           |
|         | MSBS_<br>Totnofreportsdropdduetodbinsertionfail       | NA            | This policy<br>monitors the<br>number of<br>reports<br>dropped<br>because of<br>database<br>insertion<br>failure. The<br>transaction<br>was<br>committed<br>prematurely<br>because of<br>an<br>unrecoverabl<br>e database<br>error. | Measuremen<br>t Threshold |
|         | MSBS_<br>NoOfMSMQmsgsrecivdwithincorcttypeorver<br>sn | NA            | This policy<br>monitors the<br>number of<br>discarded<br>MSMQ<br>messages<br>that are not<br>of the<br>expected<br>type or<br>version.                                                                                              | Measuremen<br>t Threshold |

# Call Details Record (CDR)

## Skype CDR Perf

Monitors the Call Details Recording details such as the number of SQL errors and total throttling requests. This aspect logs data and creates events for alerting.

| СІ Туре               | Policy Template                             | Indicato<br>r | Description                                                                                                    | Policy Type               |
|-----------------------|---------------------------------------------|---------------|----------------------------------------------------------------------------------------------------|---------------------------|
| Monitorin<br>g Server | MSBS_MonitoringTotalsevereSQLerrors         | NA            | This policy<br>monitors the<br>number of<br>severe SQL<br>errors that<br>occurred<br>since the<br>server<br>started.                                | Measuremen<br>t Threshold |
|                       | MSBS_CDR_Perf_2010_Conf                     | NA            | This policy<br>maintains<br>the<br>information<br>about the<br>CDR<br>Performanc<br>e metrics for<br>the Skype<br>Business<br>Server                | ConfigFile                |
|                       | MSBS_MonitoringTotalthrottledrequests       | NA            | This policy<br>monitors the<br>number of<br>requests<br>that were<br>rejected with<br>a retry-after<br>due to high<br>database<br>queue<br>latency. | Measuremen<br>t Threshold |
|                       | MSBS_<br>MonitoringTotalODBCTimeoutFailures | NA            | This policy<br>monitors the<br>number of<br>ODBC<br>timeout<br>failures that<br>have taken<br>place since<br>the server<br>started.                 | Measuremen<br>t Threshold |

| СІ Туре               | Policy Template                                           | Indicato<br>r | Description                                                                                                    | Policy Type               |
|-----------------------|-----------------------------------------------------------|---------------|----------------------------------------------------------------------------------------------------|---------------------------|
|                       | MSBS_MonitoringTransactionsaborted                        | NA            | This policy<br>monitors the<br>number of<br>transactions<br>that are<br>aborted.                                             | Measuremen<br>t Threshold |
|                       | MSBS_<br>MonitoringMessagesfailedtobewrittentoDB          | NA            | This policy<br>monitors the<br>number of<br>messages<br>that failed to<br>get written<br>to the SQL<br>database.             | Measuremen<br>t Threshold |
|                       | MSBS_MonitoringTotalDeadlocks                             | NA            | This policy<br>monitors the<br>total number<br>of deadlocks<br>that have<br>occurred<br>since the<br>start of the<br>server. | Measuremen<br>t Threshold |
| Monitorin<br>g Server | MSBS_<br>MonitoringNumberoffailuresduetointernallock<br>s | NA            | This policy<br>monitors the<br>number of<br>error report<br>failures that<br>occurred<br>because of<br>internal<br>locks.    | Measuremen<br>t Threshold |
|                       | MSBS_MonitoringQueueLatency                               | NA            | This policy<br>monitors the<br>average<br>time (in<br>millisecond<br>s) the<br>database<br>holds a<br>request in<br>queue.   | Measuremen<br>t Threshold |

| СІ Туре | Policy Template                                           | Indicato<br>r | Description                                                                                                    | Policy Type               |
|---------|-----------------------------------------------------------|---------------|----------------------------------------------------------------------------------------------------|---------------------------|
|         | MSBS_MonitoringDroppedmessagesfromMQ                      | NA            | This policy<br>monitors the<br>number of<br>messages<br>that are<br>dropped<br>from the<br>MSMQ<br>queue.                                  | Measuremen<br>t Threshold |
|         | MSBS_MonitoringTotalfatalSQLerrors                        | NA            | This policy<br>monitors the<br>number of<br>fatal SQL<br>errors that<br>have taken<br>place since<br>the server<br>started.                | Measuremen<br>t Threshold |
|         | MSBS_MonitoringNumberofunknownfailures                    | NA            | This policy<br>monitors the<br>number of<br>unknown<br>error report<br>failures.                                                           | Measuremen<br>t Threshold |
|         | MSBS_<br>MonitoringMessagesthatfailedvalidation           | NA            | This policy<br>monitors the<br>number of<br>messages<br>that failed<br>the<br>validation<br>process.                                       | Measuremen<br>t Threshold |
|         | MSBS_<br>NoOfthrotIderrorrepeatsduetomaxreptperminli<br>m | NA            | This policy<br>monitors the<br>number of<br>error reports<br>throttled<br>because of<br>the limit on<br>maximum<br>reports in a<br>minute. | Measuremen<br>t Threshold |
## Skype Call Details Record

Monitors metrics for Call Details Records like Instant Messaging, App Sharing failures from CDR database, this aspect logs and events on some metrics.

| CI<br>Typ<br>e                 | Policy Template                              | Indicator                                                                                                    | Descripti<br>on                                                                                                    | Policy<br>Type               |
|--------------------------------|----------------------------------------------|----------------------------------------------------------------------------------------------------|----------------------------------------------------------------------------------------------------|------------------------------|
| Fron<br>t<br>End<br>Serv<br>er | MSBS_CDR_Conf_2010                           | NA                                                                                                    | This<br>policy<br>maintains<br>the<br>informatio<br>n about<br>the status<br>for the<br>different<br>services                                                                                                    | ConfigFile                   |
|                                | MSBS_<br>FileTransferFailurePercentag<br>e   | NA                                                                                                    | This<br>policy<br>monitors<br>call<br>failures<br>periodical<br>ly from<br>the CDR<br>database<br>and<br>raises an<br>alert<br>whenever<br>call<br>failures<br>exceed<br>the<br>specified<br>threshold<br>percentag<br>e value. | Measurem<br>ent<br>Threshold |
|                                | MSBS_<br>AudioVideoCallFailurePercen<br>tage | AudioVideoCallFailurePercentage:<br>Major,<br>AudioVideoCallFailurePercentage:<br>Normal,<br>AudioVideoCallFailurePercentage:<br>Warning | This<br>policy<br>monitors<br>call<br>failures                                                                                                    | Measurem<br>ent<br>Threshold |

| CI<br>Typ<br>e                 | Policy Template                          | Indicator                                                                                                    | Descripti<br>on                                                                                                    | Policy<br>Type               |
|--------------------------------|------------------------------------------|----------------------------------------------------------------------------------------------------|----------------------------------------------------------------------------------------------------|------------------------------|
|                                |                                          |                                                                                                    | periodical<br>ly from<br>the CDR<br>database<br>and<br>raises an<br>alert<br>whenever<br>call<br>failures<br>exceed<br>the<br>specified<br>threshold<br>percentag<br>e value.                                                   |                              |
|                                | MSBS_<br>VOIPFailurePercentage           | NA                                                                                                    | This<br>policy<br>monitors<br>call<br>failures<br>periodical<br>ly from<br>the CDR<br>database<br>and<br>raises an<br>alert<br>whenever<br>call<br>failures<br>exceed<br>the<br>specified<br>threshold<br>percentag<br>e value. | Measurem<br>ent<br>Threshold |
| Fron<br>t<br>End<br>Serv<br>er | MSBS_<br>ConferenceFailurePercentag<br>e | ConferenceFailurePercentage:Maj<br>or,<br>ConferenceFailurePercentage:Nor<br>mal,<br>ConferenceFailurePercentage:War | This<br>policy<br>monitors<br>call                                                                                                    | Measurem<br>ent<br>Threshold |

| CI<br>Typ<br>e | Policy Template                              | Indicator                                                                                                    | Descripti<br>on                                                                                                    | Policy<br>Type               |
|----------------|----------------------------------------------|----------------------------------------------------------------------------------------------------|----------------------------------------------------------------------------------------------------|------------------------------|
|                |                                              | ning                                                                                                    | failures<br>periodical<br>ly from<br>the CDR<br>database<br>and<br>raises an<br>alert<br>whenever<br>call<br>failures<br>exceed<br>the<br>specified<br>threshold<br>percentag<br>e value. |                              |
|                | MSBS_CDR_Conf                                | NA                                                                                                    | This<br>policy<br>maintains<br>the<br>informatio<br>n about<br>the status<br>for the<br>different<br>services                                                                             | ConfigFile                   |
|                | MSBS_<br>AppSharingCallFailurePerce<br>ntage | AppSharingCallFailurePercentage:<br>Major,<br>AppSharingCallFailurePercentage:<br>Normal,<br>AppSharingCallFailurePercentage:<br>Warning | This<br>policy<br>monitors<br>call<br>failures<br>periodical<br>ly from<br>the CDR<br>database<br>and<br>raises an<br>alert<br>whenever<br>call<br>failures                               | Measurem<br>ent<br>Threshold |

| CI<br>Typ<br>e | Policy Template                                | Indicator | Descripti<br>on                                                                                                    | Policy<br>Type               |
|----------------|------------------------------------------------|-----------|----------------------------------------------------------------------------------------------------|------------------------------|
|                |                                                |           | exceed<br>the<br>specified<br>threshold<br>percentag<br>e value.                                                                                                    |                              |
|                | MSBS_<br>InstantMessagingFailurePerc<br>entage | NA        | This<br>policy<br>monitors<br>call<br>failures<br>periodical<br>ly from<br>the CDR<br>database<br>and<br>raises an<br>alert<br>whenever<br>call<br>failures<br>exceed<br>the<br>specified<br>threshold<br>percentag<br>e value. | Measurem<br>ent<br>Threshold |
|                | MSBS_<br>AudioFailurePercentage                | NA        | This<br>policy<br>monitors<br>call<br>failures<br>periodical<br>ly from<br>the CDR<br>database<br>and<br>raises an<br>alert<br>whenever<br>call<br>failures                                                                     | Measurem<br>ent<br>Threshold |

| CI<br>Typ<br>e | Policy Template | Indicator | Descripti<br>on                                                  | Policy<br>Type |
|----------------|-----------------|-----------|------------------------------------------------------------------|----------------|
|                |                 |           | exceed<br>the<br>specified<br>threshold<br>percentag<br>e value. |                |

## Skype Call Park Service

Monitors the total park requests failed and related metrics. This aspect logs data and creates events for alerting.

| CI Type             | Policy Template                                 | Indicator | Description                                                                                                    | Policy Type              |
|---------------------|-------------------------------------------------|-----------|----------------------------------------------------------------------------------------------------|--------------------------|
| Front End<br>Server | MSBS_Call_Park_Service_Conf                     | NA        | This policy<br>contains<br>scheduler for<br>monitoring<br>the Call Park<br>related<br>metrics on<br>Lync 2013<br>and Skype<br>for Business<br>2015. | ConfigFile               |
|                     | MSBS_TotalParkRequestsFailed                    | NA        | This policy<br>monitors the<br>total number<br>of park<br>requests that<br>failed.                                                                  | Measurement<br>Threshold |
|                     | MSBS_TotalfailedFallbackAttempts                | NA        | This policy<br>monitors the<br>total number<br>of failed<br>fallback<br>attempts.                                                                   | Measurement<br>Threshold |
|                     | MSBS_<br>TotalparkRequestFailedUnavailableOrbit | NA        | This policy<br>monitors the<br>total number                                                                                                    | Measurement<br>Threshold |

| CI Type | Policy Template                                 | Indicator | Description                                                                                                    | Policy Type              |
|---------|-------------------------------------------------|-----------|----------------------------------------------------------------------------------------------------|--------------------------|
|         |                                                 |           | of park<br>requests<br>failed<br>because no<br>orbit was<br>available.                                                |                          |
|         | MSBS_<br>TotalparkRequestFailedUnavailableOrbit | NA        | This policy<br>monitors the<br>total number<br>of park<br>requests<br>failed<br>because no<br>orbit was<br>available. | Measurement<br>Threshold |

## Skype Call Performance

Monitors the Mediation Server call performance. This aspect logs data and create events for alerts.

| СІ<br>Туре    | Policy Template                           | Indicator                                                                                               | Descript<br>ion                                                                                         | Policy<br>Type               |
|---------------|-------------------------------------------|----------------------------------------------------------------------------------------------------|----------------------------------------------------------------------------------------------------|------------------------------|
| ion<br>Server | MSBS_<br>MedMediaConnectivityCheckFailure | NumberofCallFailures:Ve<br>ryHigh,<br>NumberofCallFailures:N<br>ormal,<br>NumberofCallFailures:Hi<br>gh | This<br>policy<br>monitors<br>the<br>number<br>of<br>failures<br>in media<br>connecti<br>vity<br>check. | Measure<br>ment<br>Threshold |
|               | MSBS_MedTotalRejectedDueToLoad            | NA                                                                                                    | The<br>policy<br>monitors<br>the<br>number<br>of SIP<br>invites<br>from<br>proxy                        | Measure<br>ment<br>Threshold |

| СІ<br>Туре | Policy Template                                         | Indicator | Descript<br>ion                                                                                                    | Policy<br>Type               |
|------------|---------------------------------------------------------|-----------|----------------------------------------------------------------------------------------------------|------------------------------|
|            |                                                         |           | which<br>were<br>rejected<br>immediat<br>ely<br>because<br>of server<br>load.                                                    |                              |
|            | MSBS_<br>TotFaildCallsCausdbyUnexpctdIntefr<br>mGateway | NA        | This<br>policy<br>monitors<br>the<br>number<br>of call<br>failures<br>due to<br>unexpect<br>ed<br>interactio<br>n with<br>proxy. | Measure<br>ment<br>Threshold |
|            | MSBS_Call_Performance_2010_<br>Conf                     | NA        | This<br>policy<br>contains<br>schedule<br>r for<br>monitorin<br>g the Call<br>performa<br>nce of<br>Lync<br>Server<br>2010.      | ConfigFile                   |

## Skype Conf Performance

Monitors the Audio/Video conferences and failed Audio/Video conferences. This aspect logs data and creates events for alerting.

| СІ Туре                          | Policy Template                                        | Indicator                                                                                                  | Descrip<br>tion                                                                                                    | Policy<br>Type                   |
|----------------------------------|--------------------------------------------------------|----------------------------------------------------------------------------------------------------|----------------------------------------------------------------------------------------------------|----------------------------------|
| AV<br>Conferen<br>cing<br>Server | MSBS_<br>AvConfNumberofaddconferencer<br>equestsfailed | NumberOfFailedConference<br>:VeryHigh,<br>NumberOfFailedConference<br>:Normal                              | This<br>policy<br>monitors<br>the<br>number<br>of failed<br>respons<br>e<br>returned<br>by add-<br>conferen<br>ce                                        | Measure<br>ment<br>Threshol<br>d |
|                                  | MSBS_<br>AvConfNumberofConferences                     | ConcurrentConferences:Ver<br>yHigh,<br>ConcurrentConferences:Nor<br>mal,<br>ConcurrentConferences:Hig<br>h | In A/V<br>conferen<br>cing<br>server,<br>the<br>number<br>of<br>conferen<br>ces that<br>are<br>currently<br>active is<br>monitore<br>d by this<br>policy | Measure<br>ment<br>Threshol<br>d |
|                                  | MSBS_Conf_Performance_<br>2010_Conf                    | NA                                                                                                    | This<br>policy<br>contains<br>schedul<br>er for<br>monitori<br>ng the<br>performa<br>nce of<br>AvConf<br>role of<br>Lync<br>2010.                        | ConfigFil<br>e                   |

#### Skype Conference Health

Monitor the SIP connection failures and other conference health counters. This aspect logs data and creates events for alerting.

| CI<br>Type   | Policy Template                 | Indicator | Description                                                                                                    | Policy Type              |
|--------------|---------------------------------|-----------|----------------------------------------------------------------------------------------------------|--------------------------|
| Front<br>End | MSBS_<br>SIPConnectionFailures  | NA        | This policy monitors the number of SIP connection failures per second.                                                 | Measurement<br>Threshold |
| Server       | MSBS_Conference_<br>Health_Conf | NA        | This policy contains scheduler for<br>monitoring the conference health of<br>Lync 2013 and Skype for Business<br>2015. | ConfigFile               |

## Skype Conference MCU

Monitors the MCU session queue state and unhandled application exceptions. This aspect logs data and creates events for alerting.

| СІ Туре             | Policy Template                             | Indicator | Description                                                                                                    | Policy Type              |
|---------------------|---------------------------------------------|-----------|----------------------------------------------------------------------------------------------------|--------------------------|
| Archiving<br>Server | MSBS_SessionQueuesState                     | NA        | This policy monitors<br>the state of session<br>queue .                                                                         | Measurement<br>Threshold |
|                     | MSBS_<br>No.ofUnhandledApplicationException | NA        | This policy the<br>number of<br>unhandled<br>exception in<br>application.                                                       | Measurement<br>Threshold |
|                     | MSBS_Conference_MCU_2010_<br>Conf           | NA        | This policy contains<br>scheduler for<br>monitoring the data<br>of the MCU (multi-<br>point control unit) for<br>the Lync 2010. | ConfigFile               |

## Skype Conference Processing Performance

Monitors the conference processing performance. This aspect logs data and creates events for alerting.

| СІ Туре                                                     | Policy Template                              | Indicator                                                                                              | Description                                                                                                    | Policy Type              |
|-------------------------------------------------------------|----------------------------------------------|----------------------------------------------------------------------------------------------------|----------------------------------------------------------------------------------------------------|--------------------------|
| Mediation<br>Server,<br>Front End<br>Server,<br>Edge Server | MSBS_<br>CredentialsIssuedPerSec             | Conference_<br>Processing_<br>Performance:Warning,<br>Conference_<br>Processing_<br>Performance:Normal | This policy<br>monitors<br>Credentials<br>Issued Per<br>Sec                                                                               | Measurement<br>Threshold |
|                                                             | MSBS_<br>ConferenceProcPerform_<br>Conf      | NA                                                                                                    | This policy<br>contains<br>scheduler for<br>monitoring<br>conference<br>processing for<br>Lync 2013<br>and Skype for<br>Business<br>2015. | ConfigFile               |
|                                                             | MSBS_<br>ConferenceProcPerform_<br>2010_Conf | NA                                                                                                    | This policy<br>contains<br>scheduler for<br>monitoring<br>conference<br>processing for<br>Lync 2010.                                      | ConfigFile               |
|                                                             | MSBS_<br>CurrentRequestsServiced             | NA                                                                                                    | This policy<br>monitors<br>Current<br>Requests<br>Serviced                                                                                | Measurement<br>Threshold |

## Skype Conferences Connection

Monitors the conferences connection. This aspect logs data and creates events for alerting.

| СІ<br>Туре                 | Policy Template                                    | Indicator | Descriptio<br>n                                                               | Policy Type               |
|----------------------------|----------------------------------------------------|-----------|-------------------------------------------------------------------------------|---------------------------|
| Front<br>End<br>Serve<br>r | MSBS_<br>NumberOfUnhandledApplicationExcept<br>ion | NA        | This policy<br>monitors<br>Number Of<br>Unhandled<br>Application<br>Exception | Measureme<br>nt Threshold |

| СІ<br>Туре | Policy Template                          | Indicator                                                                    | Descriptio<br>n                                                                                                    | Policy Type               |
|------------|------------------------------------------|------------------------------------------------------------------------------|----------------------------------------------------------------------------------------------------|---------------------------|
|            | MSBS_ConferenceWorkitemsLoad             | Conferences_<br>Connection:Warnin<br>g,<br>Conferences_<br>Connection:Normal | This policy<br>monitors<br>Conference<br>Work items<br>Load                                                                                           | Measureme<br>nt Threshold |
|            | MSBS_ConferencesConnection_2010_<br>Conf | NA                                                                           | This policy<br>contains<br>scheduler<br>for<br>monitoring<br>the<br>conference<br>connection<br>in Lync<br>2010.                                      | ConfigFile                |
|            | MSBS_ConferencesConnection_Conf          | NA                                                                           | This policy<br>contains<br>scheduler<br>for<br>monitoring<br>the<br>conference<br>connection<br>in Lync<br>2013 and<br>Skype for<br>Business<br>2015. | ConfigFile                |

#### Skype Conferencing Attendant

Monitors the Conference Attendant, Endpoint Creation Failures, this aspect logs and events on some metrics.

| СІ<br>Туре   | Policy Template                         | Indicator | Description                                        | Policy Type              |
|--------------|-----------------------------------------|-----------|----------------------------------------------------|--------------------------|
| Front<br>End | MSBS_<br>TotApplEndPointCreationFailure | NA        | This policy monitors<br>Platform Endpoint Creation | Measurement<br>Threshold |
| Server       | MSBS_Conference_Attendant_<br>Conf      | NA        | This policy contains scheduler for monitoring the  | ConfigFile               |

| СІ<br>Туре | Policy Template | Indicator | Description                                                             | Policy Type |
|------------|-----------------|-----------|-------------------------------------------------------------------------|-------------|
|            |                 |           | conference attendant of<br>Lync 2013 and Skype<br>Business Server 2015. |             |

#### Skype Conferencing Call Performance

Monitors the performance of Conferencing Call. This aspect logs related data.

| СІ<br>Туре             | Policy Template                              | Indicator | Description                                                                                                    | Policy<br>Type |
|------------------------|----------------------------------------------|-----------|----------------------------------------------------------------------------------------------------|----------------|
| Front<br>End<br>Server | MSBS_<br>ConferenceCallPerform_<br>2010_Conf | NA        | This policy contains scheduler for monitoring the conferencing performance for Lync 2010.                                      | ConfigFile     |
|                        | MSBS_<br>ConferenceCallPerform_<br>Conf      | NA        | This policy contains scheduler for<br>monitoring the conferencing<br>performance for Lync 2013 and Skype<br>for Business 2015. | ConfigFile     |

#### Additional Configuration for Remote Monitoring

Before deploying any of the following Aspects, you must first a remote server from where you can remote Lync or Skype for Business Servers in your environment. For more information about how to configure a remote node, see the section *"Remote Monitoring" on page 260*.

## Synthetic Transactions

## Skype Test Conferencing Service

This Aspects tests Audio Video conferencing, data conferencing, Instant Messaging conferencing of Lync and Skype for Business Server 2015. This aspect logs data and creates events for alerting.

| СІ<br>Туре  | Policy Template                          | Indicator                                                                        | Descriptio<br>n                                               | Policy<br>Type               |
|-------------|------------------------------------------|----------------------------------------------------------------------------------|---------------------------------------------------------------|------------------------------|
| Windo<br>ws | MSBS_<br>AudioVideoConferenceLat<br>ency | AudioVideoConferenceLatency:<br>Major,<br>AudioVideoConferenceLatency:<br>Normal | This policy<br>monitors<br>latency in<br>group<br>audio/video | Measurem<br>ent<br>Threshold |

| СІ<br>Туре  | Policy Template                            | Indicator                                                                       | Descriptio<br>n                                                                                                    | Policy<br>Type               |
|-------------|--------------------------------------------|---------------------------------------------------------------------------------|----------------------------------------------------------------------------------------------------|------------------------------|
|             |                                            |                                                                                 | conference<br>transactio<br>n.                                                                                                    |                              |
|             | MSBS_<br>JoinLauncherScheduledMe<br>etings | JoinLauncherScheduledMeeting<br>s:Up,<br>JoinLauncherScheduledMeeting<br>s:Down | This policy<br>monitors<br>the<br>information<br>which<br>confirms<br>that users<br>are able to<br>create and<br>join<br>scheduled<br>meetings<br>via a web<br>address<br>link. | Measurem<br>ent<br>Threshold |
|             | MSBS_<br>DataConferenceLatency             | DataConferenceLatency:Major,<br>DataConferenceLatency:Normal                    | This policy<br>monitors<br>latency in<br>group data<br>conference<br>transactio<br>n.                                                                                           | Measurem<br>ent<br>Threshold |
|             | MSBS_<br>AudioVideoConferencing            | AudioVideoConferencing:Down,<br>AudioVideoConferencing:Up                       | This policy<br>monitors<br>the<br>information<br>which<br>confirms<br>that users<br>are able to<br>create and<br>participate<br>in an<br>audio/video<br>conferenc<br>e.         | Measurem<br>ent<br>Threshold |
| Windo<br>ws | MSBS_Synthetic_Conf                        | NA                                                                              | This policy contains                                                                                                    | ConfigFile                   |

| СІ<br>Туре | Policy Template                           | Indicator                                                                          | Descriptio<br>n                                                                                                    | Policy<br>Type               |
|------------|-------------------------------------------|------------------------------------------------------------------------------------|----------------------------------------------------------------------------------------------------|------------------------------|
|            |                                           |                                                                                    | scheduler<br>for<br>monitoring<br>conference<br>services of<br>Lync 2013<br>and Skype<br>for<br>Business<br>2015.                                           |                              |
|            | MSBS_Synthetic_Conf_<br>2010              | NA                                                                                 | This policy<br>contains<br>scheduler<br>for<br>monitoring<br>conference<br>services of<br>Lync 2010.                                                        | ConfigFile                   |
|            | MSBS_<br>GroupInstantMessagingLat<br>ency | GroupInstantMessagingLatency:<br>Major,<br>GroupInstantMessagingLatency:<br>Normal | This policy<br>monitors<br>the latency<br>in receipt of<br>instant<br>messages<br>in group<br>instant<br>messagin<br>g.                                     | Measurem<br>ent<br>Threshold |
|            | MSBS_<br>InstantMessageConferenci<br>ng   | InstantMessageConferencing:D<br>own,<br>InstantMessageConferencing:U<br>p          | This policy<br>monitors<br>the<br>information<br>which<br>confirms<br>that users<br>are able to<br>send<br>instant<br>messages<br>in<br>conference<br>s and | Measurem<br>ent<br>Threshold |

| СІ<br>Туре | Policy Template              | Indicator                                                | Descriptio<br>n                                                                                                    | Policy<br>Type               |
|------------|------------------------------|----------------------------------------------------------|----------------------------------------------------------------------------------------------------|------------------------------|
|            |                              |                                                          | participate<br>in instant<br>message<br>conversati<br>ons with<br>three or<br>more<br>people.                                                                                                    |                              |
|            | MSBS_DataConferencing        | DataConferencing:Down,<br>DataConferencing:Up            | This policy<br>monitors<br>the<br>information<br>which<br>confirms<br>that users<br>can<br>participate<br>in a data<br>collaborati<br>on<br>conferenc<br>e, an online<br>meeting<br>that<br>includes<br>activities<br>such as<br>whiteboard<br>s and polls. | Measurem<br>ent<br>Threshold |
|            | MSBS_<br>JoinLauncherLatency | JoinLauncherLatency:Major,<br>JoinLauncherLatency:Normal | This policy<br>monitors<br>latency in<br>receipt of<br>confirmatio<br>n that<br>users are<br>able to<br>create and<br>join<br>scheduled<br>meetings<br>via a web<br>address<br>link.                                                                        | Measurem<br>ent<br>Threshold |

## Skype Test Contacts

This Aspects tests Synthetic Transactions related to Contacts such as Address Book and Unified Contact Store of Lync 2013 Skype for Business Server 2015. This aspect logs data and creates events for alerting.

| СІ<br>Туре  | Policy Template                         | Indicator                                                                              | Descripti<br>on                                                                                                    | Policy<br>Type               |
|-------------|-----------------------------------------|----------------------------------------------------------------------------------------|----------------------------------------------------------------------------------------------------|------------------------------|
| Windo<br>ws | MSBS_<br>AddressBookWebQuery            | NA                                                                                     | This policy<br>monitors<br>the<br>informatio<br>n which<br>confirms<br>that users<br>are able to<br>acess<br>address<br>book web<br>Query | Measurem<br>ent<br>Threshold |
|             | MSBS_<br>AddressBookServiceLatenc<br>y  | Address_Book_Service_<br>Latency:Minor,<br>Address_Book_Service_<br>Latency:Normal     | This policy<br>monitors<br>the<br>address<br>book<br>service<br>latency                                                                   | Measurem<br>ent<br>Threshold |
|             | MSBS_<br>AddressBookWebQueryLat<br>ency | Address_Book_Web_Query_<br>Latency:Minor,<br>Address_Book_Web_Query_<br>Latency:Normal | This policy<br>monitors<br>the<br>address<br>book web<br>query<br>latency                                                                 | Measurem<br>ent<br>Threshold |
|             | MSBS_<br>UnifiedContactStore            | NA                                                                                     | This policy<br>monitors<br>the<br>informatio<br>n which<br>confirms<br>that users<br>are able to<br>access<br>unified                     | Measurem<br>ent<br>Threshold |

| СІ<br>Туре  | Policy Template                              | Indicator                                                                      | Descripti<br>on                                                                                                    | Policy<br>Type               |
|-------------|----------------------------------------------|--------------------------------------------------------------------------------|----------------------------------------------------------------------------------------------------|------------------------------|
|             |                                              |                                                                                | contact<br>store                                                                                                    |                              |
| Windo<br>ws | MSBS_SyntheticRPC_<br>Conf                   | NA                                                                             | This policy<br>maintains<br>the<br>informatio<br>n about<br>the status<br>for the<br>different<br>services                             | ConfigFile                   |
|             | MSBS_<br>AddressBookService_<br>FileDownload | Contacts:Down,<br>Contacts:Up                                                  | This policy<br>monitors<br>the<br>informatio<br>n which<br>confirms<br>that users<br>are able to<br>download<br>file                   | Measurem<br>ent<br>Threshold |
|             | MSBS_SyntheticRPC_<br>Conf_2010              | NA                                                                             | This policy<br>contains<br>scheduler<br>for<br>monitoring<br>test<br>contacts<br>in Lync<br>2013 and<br>Skype for<br>Business<br>2015. | ConfigFile                   |
|             | MSBS_<br>UnifiedContactStoreLatenc<br>y      | UnifiedContactStoreLatency:Mi<br>nor,<br>UnifiedContactStoreLatency:N<br>ormal | This policy<br>monitors<br>latency in<br>receipt of<br>confirmati<br>on that<br>users are<br>able to                                   | Measurem<br>ent<br>Threshold |

| СІ<br>Туре | Policy Template | Indicator | Descripti<br>on                       | Policy<br>Type |
|------------|-----------------|-----------|---------------------------------------|----------------|
|            |                 |           | access<br>unified<br>contact<br>store |                |

## Skype Test Enterprise Voice

This Aspects tests Synthetic Transactions related to Enterprise Voice of Lync and Skype for Business Server 2015. This aspect logs data and creates events for alerting.

| СІ<br>Туре  | Policy Template                       | Indicator                                                                  | Descripti<br>on                                                                                                    | Policy<br>Type               |
|-------------|---------------------------------------|----------------------------------------------------------------------------|----------------------------------------------------------------------------------------------------|------------------------------|
| Window<br>S | MSBS_<br>PSTNPeer2PeerCallLate<br>ncy | PSTNPeer2PeerCallLatency:Mi<br>nor,<br>PSTNPeer2PeerCallLatency:No<br>rmal | This policy<br>monitors<br>latency in<br>receipt of<br>confirmati<br>on that<br>users are<br>able to<br>place and<br>receive<br>calls with<br>people<br>outside of<br>the<br>enterprise<br>(PSTN<br>numbers). | Measureme<br>nt<br>Threshold |
|             | MSBS_<br>PSTNPeer2PeerCall            | NA                                                                         | This policy<br>monitors<br>the<br>information<br>which<br>confirms<br>that users<br>are able to<br>place and<br>receive<br>calls with<br>people                                                               | Measureme<br>nt<br>Threshold |

| СІ<br>Туре | Policy Template    | Indicator | Descripti<br>on                                                                                                    | Policy<br>Type |
|------------|--------------------|-----------|----------------------------------------------------------------------------------------------------|----------------|
|            |                    |           | outside of<br>the<br>enterprise<br>(PSTN<br>numbers).                                                                                           |                |
|            | MSBS_VPW_Conf_2010 | NA        | This policy<br>contains<br>scheduler<br>for<br>monitoring<br>the<br>enterprise<br>voice in<br>Lync 2010.                                        | ConfigFile     |
|            | MSBS_VPW_Conf      | NA        | This policy<br>contains<br>scheduler<br>for<br>monitoring<br>the<br>enterprise<br>voice in<br>Lync 2013<br>and Skype<br>for<br>Business<br>2015 | ConfigFile     |

#### Skype Test Network And Partner Dependencies

This Aspects tests metrics for Synthetic Transactions related to Network and Partner dependencies like XMPP Federation, Exchange Unified Messaging of Microsoft Skype for Business Server of Microsoft Skype for Business Server 2015, this aspect logs and events on some metrics.

| CI<br>Typ<br>e  | Policy Template                                                 | Indicator                                                                                                    | Descri<br>ption | Policy<br>Type                   |
|-----------------|-----------------------------------------------------------------|----------------------------------------------------------------------------------------------------|-----------------|----------------------------------|
| Win<br>dow<br>s | MSBS_<br>ExchangeUnifiedMessageConne<br>ctivityVoiceMailLatency | ExchangeUnifiedMessageConnectivi<br>tyVoiceMailLatency:Minor,<br>ExchangeUnifiedMessageConnectivi<br>tyVoiceMailLatency:Normal | This<br>policy  | Measu<br>rement<br>Thresh<br>old |

| CI<br>Typ<br>e | Policy Template                                    | Indicator                                                                                            | Descri<br>ption                                                                                                    | Policy<br>Type                   |
|----------------|----------------------------------------------------|----------------------------------------------------------------------------------------------------|----------------------------------------------------------------------------------------------------|----------------------------------|
|                |                                                    |                                                                                                    | monito<br>rs<br>latency<br>in<br>receipt<br>of<br>confir<br>mation<br>that a<br>user<br>can<br>connec<br>t to<br>Excha<br>nge<br>Unified<br>Messa<br>ging<br>(UM).                                           |                                  |
|                | MSBS_<br>XMPPInstantMessagingFederati<br>onLatency | XMPPInstantMessagingFederationLa<br>tency:Minor,<br>XMPPInstantMessagingFederationLa<br>tency:Normal | This<br>policy<br>monito<br>rs<br>latency<br>in<br>receipt<br>of<br>confir<br>mation<br>that an<br>instant<br>messa<br>ge can<br>be sent<br>across<br>the<br>XMPP<br>(Exten<br>sible<br>Messa<br>ging<br>and | Measu<br>rement<br>Thresh<br>old |

| CI<br>Typ<br>e | Policy Template                                          | Indicator        | Descri<br>ption                                                                                                    | Policy<br>Type                   |
|----------------|----------------------------------------------------------|------------------|----------------------------------------------------------------------------------------------------|----------------------------------|
|                |                                                          |                  | Presen<br>ce<br>Protoc<br>ol)<br>gatewa<br>y.                                                                                                    |                                  |
|                | MSBS_AVEdgeConnectivity                                  | NetPartDepend:Up | This<br>policy<br>monito<br>rs the<br>inform<br>ation<br>which<br>confir<br>ms<br>that<br>the<br>A/V<br>Edge<br>server<br>s are<br>able to<br>accept<br>connec<br>tions<br>for<br>peer-<br>to-peer<br>calls<br>and<br>confer<br>ence<br>calls. | Measu<br>rement<br>Thresh<br>old |
|                | MSBS_<br>ExchangeUnifiedMessageConne<br>ctivityVoiceMail | NA               | This<br>policy<br>monito<br>rs the<br>inform<br>ation<br>which<br>confir                                                                                                    | Measu<br>rement<br>Thresh<br>old |

| CI<br>Typ<br>e  | Policy Template                    | Indicator                                                            | Descri<br>ption                                                                                                    | Policy<br>Type                   |
|-----------------|------------------------------------|----------------------------------------------------------------------|----------------------------------------------------------------------------------------------------|----------------------------------|
|                 |                                    |                                                                      | ms<br>that a<br>user<br>can<br>connec<br>t to<br>Excha<br>nge<br>Unified<br>Messa<br>ging<br>(UM).                                                                                            |                                  |
| Win<br>dow<br>s | MSBS_SyntheticNPD_Conf             | NA                                                                   | This<br>policy<br>contain<br>s<br>schedu<br>ler for<br>monito<br>ring<br>networ<br>k and<br>partner<br>depend<br>encies<br>on<br>Lync<br>2013<br>and<br>Skype<br>for<br>Busine<br>ss<br>2015. | Config<br>File                   |
|                 | MSBS_<br>AVEdgeConnectivityLatency | AVEdgeConnectivityLatency:Minor,<br>AVEdgeConnectivityLatency:Normal | This<br>policy<br>monito<br>rs<br>latency<br>in<br>receipt                                                                                                    | Measu<br>rement<br>Thresh<br>old |

| CI<br>Typ<br>e | Policy Template                             | Indicator | Descri<br>ption                                                                                                    | Policy<br>Type                   |
|----------------|---------------------------------------------|-----------|----------------------------------------------------------------------------------------------------|----------------------------------|
|                |                                             |           | of<br>confir<br>mation<br>that<br>the<br>A/V<br>Edge<br>server<br>s are<br>able to<br>accept<br>connec<br>tions<br>for<br>peerto<br>peer<br>calls<br>and<br>confer<br>ence<br>calls.            |                                  |
|                | MSBS_<br>XMPPInstantMessagingFederati<br>on | NA        | This<br>policy<br>monito<br>rs the<br>inform<br>ation<br>which<br>confir<br>ms<br>that an<br>instant<br>messa<br>ge can<br>be sent<br>across<br>the<br>XMPP<br>(Exten<br>sible<br>Messa<br>ging | Measu<br>rement<br>Thresh<br>old |

| CI<br>Typ<br>e | Policy Template | Indicator | Descri<br>ption                                      | Policy<br>Type |
|----------------|-----------------|-----------|------------------------------------------------------|----------------|
|                |                 |           | and<br>Presen<br>ce<br>Protoc<br>ol)<br>gatewa<br>y. |                |

#### Skype Test Peer to Peer Services

This Aspects tests Synthetic Peer to Peer services like Instant Messaging, Audio Video Call of Lync and Skype for Business Server 2015. This aspect logs data and creates events for alerting.

| СІ<br>Туре  | Policy Template                       | Indicator                                                                  | Descripti<br>on                                                                                                    | Policy<br>Type               |
|-------------|---------------------------------------|----------------------------------------------------------------------------|----------------------------------------------------------------------------------------------------|------------------------------|
| Windo<br>ws | MSBS_<br>Peer2PeerMobileIM            | Peer2PeerMobileIM:Down,<br>Peer2PeerMobileIM:Up                            | This<br>policy<br>monitors<br>the<br>informatio<br>n which<br>confirms<br>that<br>mobile<br>device<br>users are<br>able to<br>register<br>and send<br>instant<br>message<br>s. | Measurem<br>ent<br>Threshold |
|             | MSBS_<br>Peer2PeerMobileIMLatenc<br>y | Peer2PeerMobileIMLatency:Majo<br>r,<br>Peer2PeerMobileIMLatency:Nor<br>mal | This<br>policy<br>monitors<br>the peer to<br>peer<br>Mobile IM<br>latency.                                                                                                    | Measurem<br>ent<br>Threshold |

| СІ<br>Туре | Policy Template                          | Indicator                                                                        | Descripti<br>on                                                                                                    | Policy<br>Type               |
|------------|------------------------------------------|----------------------------------------------------------------------------------|----------------------------------------------------------------------------------------------------|------------------------------|
|            | MSBS_SyntheticP2P_<br>Conf_2010          | NA                                                                               | This<br>policy<br>contains<br>scheduler<br>for<br>monitoring<br>peer-to-<br>peer<br>services<br>in Lync<br>2010.                                         | ConfigFile                   |
|            | MSBS_<br>PeerToPeerAudioVideoLat<br>ency | PeerToPeerAudioVideoLatency:<br>Major,<br>PeerToPeerAudioVideoLatency:<br>Normal | This<br>policy<br>monitors<br>the<br>latency<br>peer to<br>peer<br>audio/vide<br>o<br>transactio<br>n.                                                   | Measurem<br>ent<br>Threshold |
|            | MSBS_<br>Peer2PeerInstantMessagi<br>ng   | Peer2PeerInstantMessaging:Up,<br>Peer2PeerInstantMessaging:Nor<br>mal            | This<br>policy<br>monitors<br>the<br>informatio<br>n which<br>confirms<br>that users<br>are able to<br>send peer-<br>to-peer<br>instant<br>message<br>s. | Measurem<br>ent<br>Threshold |
|            | MSBS_SyntheticP2P_<br>Conf               | NA                                                                               | This<br>policy<br>contains<br>scheduler<br>for<br>monitoring                                                                                             | ConfigFile                   |

| CI<br>Type | Policy Template                  | Indicator                                                            | Descripti<br>on                                                                                                    | Policy<br>Type               |
|------------|----------------------------------|----------------------------------------------------------------------|----------------------------------------------------------------------------------------------------|------------------------------|
|            |                                  |                                                                      | peer-to-<br>peer<br>services<br>in Lync<br>2013 and<br>Skype for<br>Business<br>2015.                                                                                   |                              |
|            | MSBS_<br>Peer2PeerAudioVideo     | Peer2PeerAudioVideo:Down,<br>Peer2PeerAudioVideo:Up                  | This<br>policy<br>monitors<br>the<br>informatio<br>n which<br>confirms<br>that users<br>are able to<br>place<br>peer-to-<br>peer audio<br>calls<br>(signaling<br>only). | Measurem<br>ent<br>Threshold |
|            | MSBS_<br>InstantMessagingLatency | InstantMessagingLatency:Minor,<br>InstantMessagingLatency:Norma<br>I | This<br>policy<br>monitors<br>the instant<br>messagin<br>g latency.                                                                                                    | Measurem<br>ent<br>Threshold |

#### Skype Test Persistent Chat

This Aspects tests Synthetic Transactions related to persistent chat of Lync 2013 and Skype for Business Server 2015. This aspect logs data and creates events for alerting.

| CI Type | Policy Template     | Indicator                                 | Description                                         | Policy Type              |
|---------|---------------------|-------------------------------------------|-----------------------------------------------------|--------------------------|
| Windows | MSBS_PersistantChat | PersistantChat:Down,<br>PersistantChat:Up | This policy<br>monitors the<br>information<br>which | Measurement<br>Threshold |

| CI Type | Policy Template                | Indicator                                                    | Description                                                                                                    | Policy Type              |
|---------|--------------------------------|--------------------------------------------------------------|----------------------------------------------------------------------------------------------------|--------------------------|
|         |                                |                                                              | confirms that<br>users can<br>exchange<br>messages<br>by using the<br>Persistent<br>Chat<br>service.                                                |                          |
|         | MSBS_<br>PersistantChat_Conf   | NA                                                           | This policy<br>contains<br>scheduler for<br>monitoring<br>the<br>persistent<br>chat on Lync<br>2013 and<br>Skype for<br>Business<br>2015.           | ConfigFile               |
|         | MSBS_<br>PersistantChatLatency | PersistantChatLatency:Minor,<br>PersistantChatLatency:Normal | This policy<br>monitors the<br>latency<br>which<br>confirms that<br>users can<br>exchange<br>messages<br>by using the<br>Persistent<br>Chat service | Measurement<br>Threshold |

#### Skype Test Presence

This Aspects tests synthetic transactions related to presence of Lync or Skype for Business Server 2015. This aspect logs data and creates events for alerting.

| СІ Туре | Policy Template | Indicator                     | Description                                                                         | Policy Type              |
|---------|-----------------|-------------------------------|-------------------------------------------------------------------------------------|--------------------------|
| Windows | MSBS_Presence   | Presence:Down,<br>Presence:Up | This policy monitors the information which confirms that users are able to contact. | Measurement<br>Threshold |

| СІ Туре | Policy Template                 | Indicator                                        | Description                                                                                                  | Policy Type              |
|---------|---------------------------------|--------------------------------------------------|----------------------------------------------------------------------------------------------------|--------------------------|
|         | MSBS_<br>PresenceLatency        | PresenceLatency:Major,<br>PresenceLatency:Normal | This policy monitors<br>latency in the<br>notification of presence<br>of the user                            | Measurement<br>Threshold |
|         | MSBS_<br>Presence_Conf          | NA                                               | This policy contains<br>scheduler for monitoring<br>presence of Lync 2013<br>and Skype for Business<br>2015. | ConfigFile               |
|         | MSBS_<br>Presence_2010_<br>Conf | NA                                               | This policy contains<br>scheduler for monitoring<br>presence of Lync 2010.                                   | ConfigFile               |

#### Skype Test User Registration

This Aspects tests the ability of a user to log on to Lync or Skype for Business Server 2015. This aspect logs data and creates events for alerting.

| СІ Туре | Policy Template                         | Indicator                                                | Description                                                                                                    | Policy Type              |
|---------|-----------------------------------------|----------------------------------------------------------|----------------------------------------------------------------------------------------------------|--------------------------|
| Windows | MSBS_<br>UserRegistration               | Registration:Down,<br>Registration:Up                    | This policy<br>monitors the<br>operation of log on<br>registration to a<br>Lync pool.                                    | Measurement<br>Threshold |
|         | MSBS_<br>RegistrationLatency            | RegistrationLatency:Major,<br>RegistrationLatency:Normal | This policy<br>monitors the<br>latency in<br>registration of the<br>user to the group.                                   | Measurement<br>Threshold |
|         | MSBS_<br>UserRegistration_<br>Conf      | NA                                                       | This policy<br>contains scheduler<br>for monitoring user<br>registration of Lync<br>2013 and Skype<br>for Business 2015. | ConfigFile               |
|         | MSBS_<br>UserRegistration_<br>2010_Conf | NA                                                       | This policy<br>contains scheduler<br>for monitoring user<br>registration of Lync<br>2010.                                | ConfigFile               |

# Configuration Items and Configuration Item Types

Configuration Items (CIs) are component that needs to be managed in order to deliver an IT Service. CIs typically include IT Services, hardware, and software. Configuration Item Types (CITs) describes the type of a CI and its attributes. The Microsoft Skype for Business Server CIs that are discovered in an environment are grouped together under the CITs.

The OMi MP for Microsoft Skype for Business Server consists the following CITs:

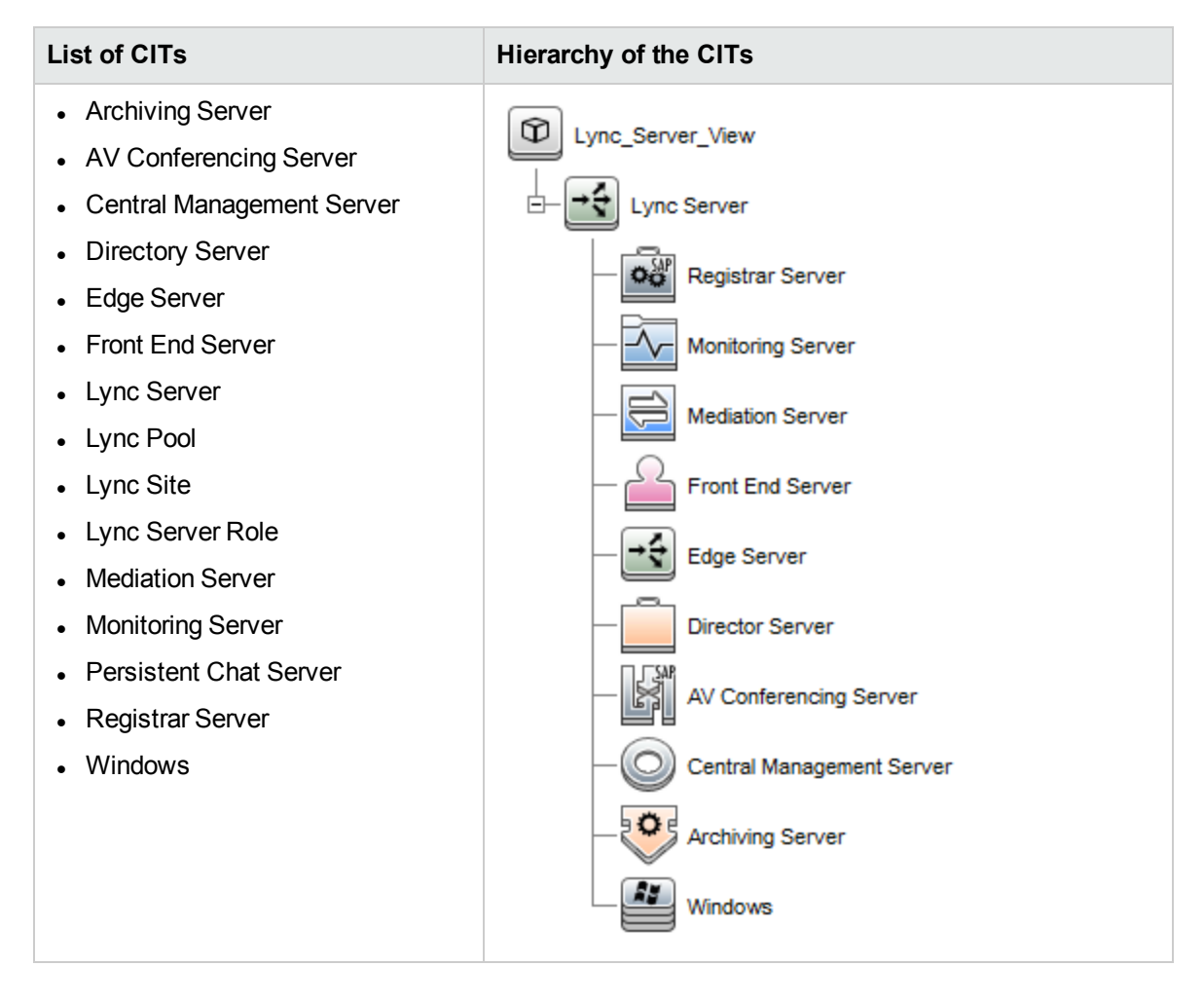

# **Run-time Service Model Views**

A Run-time Service Model (RTSM) view enables you to build and visualize a subset of the overall CI model that comprises Microsoft Lync Server CITs related to specific area of interest.

# How to Acess RTSM Views

1. Open the Modeling Studio pane:

On BSM 9.2x, click Admin > RTSM Administration > Modeling > Modeling Studio.

On OMi 10.x, click Administration > RTSM Administration > Modeling > Modeling Studio.

- 2. Select Views from the Resource Type drop-down list.
- 3. Select **Operations Management > Lync Server**.

By default, OMi MP for Microsoft Lync Server includes the following Views:

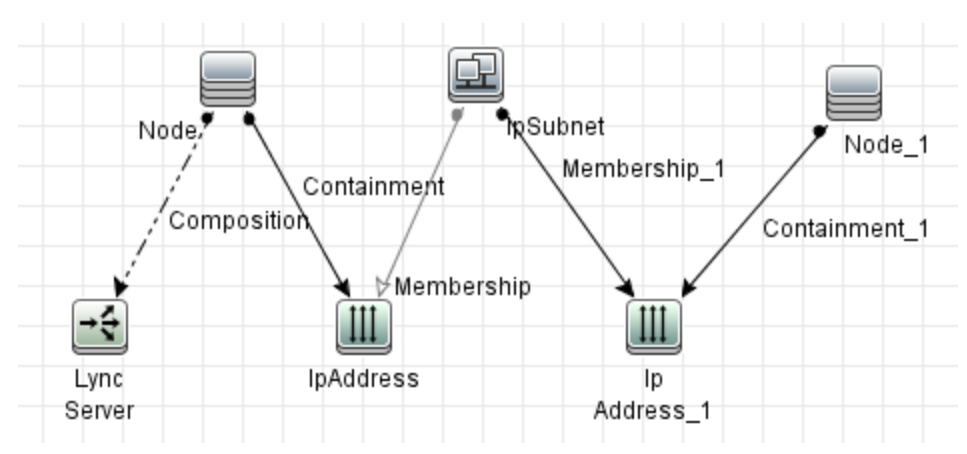

Lync\_NetworkIP\_View

User Guide Chapter 3: Components of OMi MP for Microsoft Skype for Business Server

Lync\_NetworkL2\_View

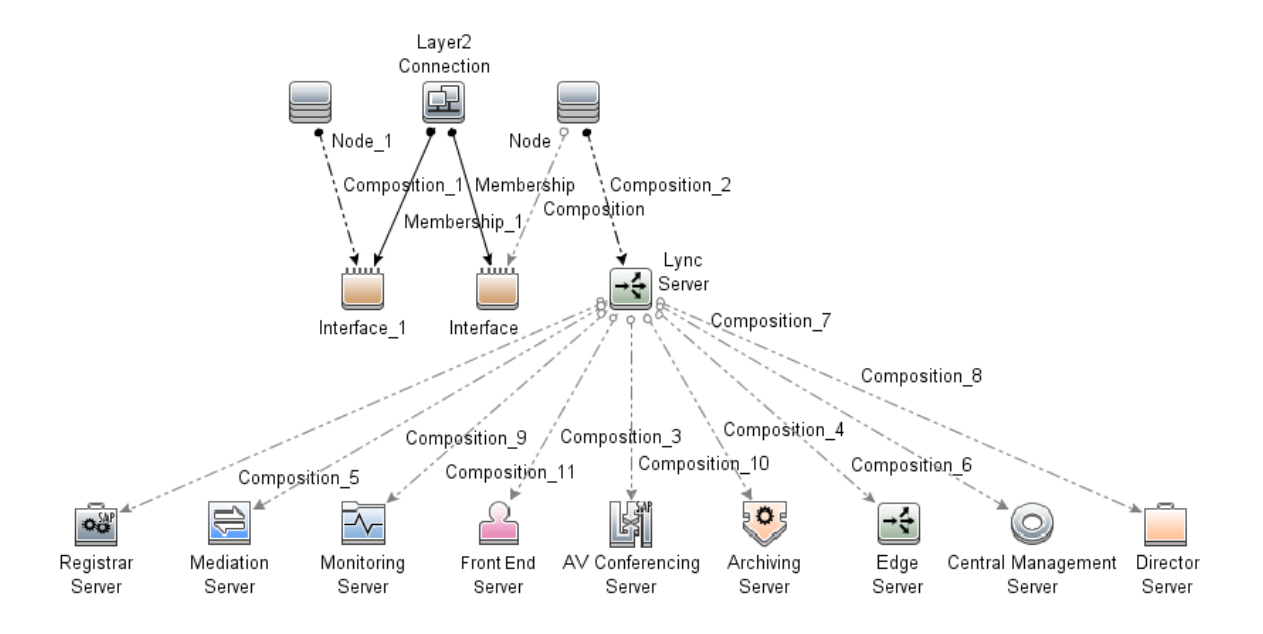

Chapter 3: Components of OMi MP for Microsoft Skype for Business Server

• Lync\_Org\_View

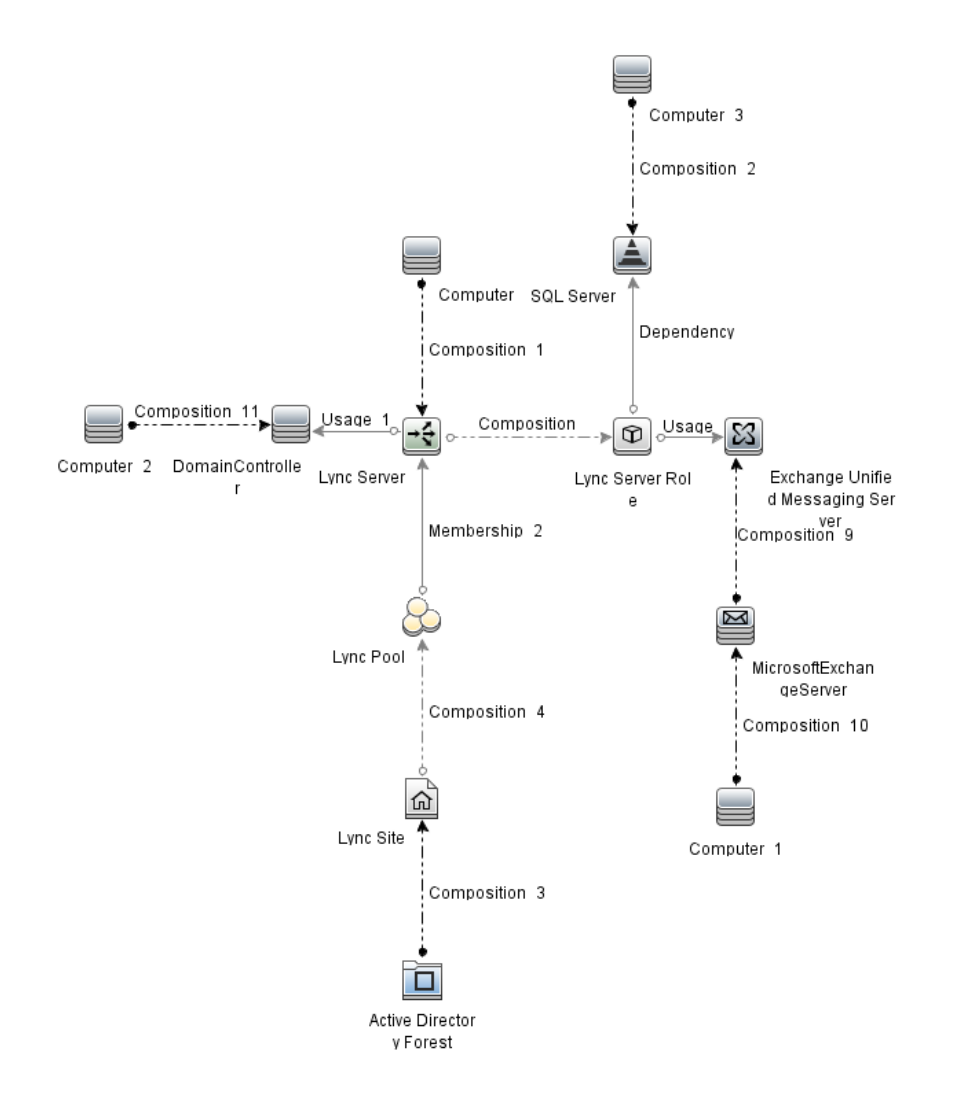

• Lync\_Pool\_View

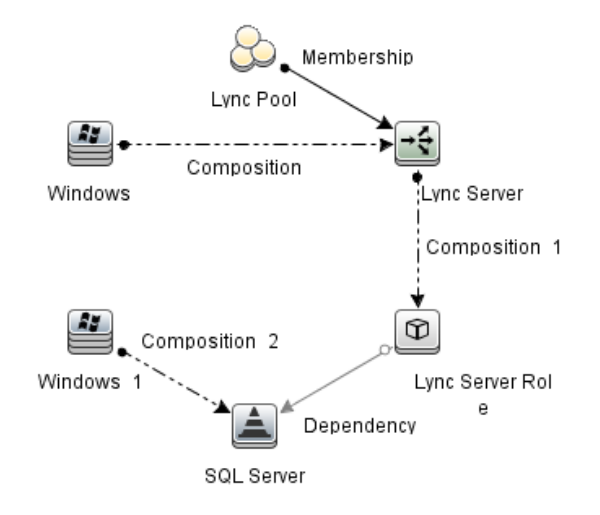

• Lync\_Role\_View

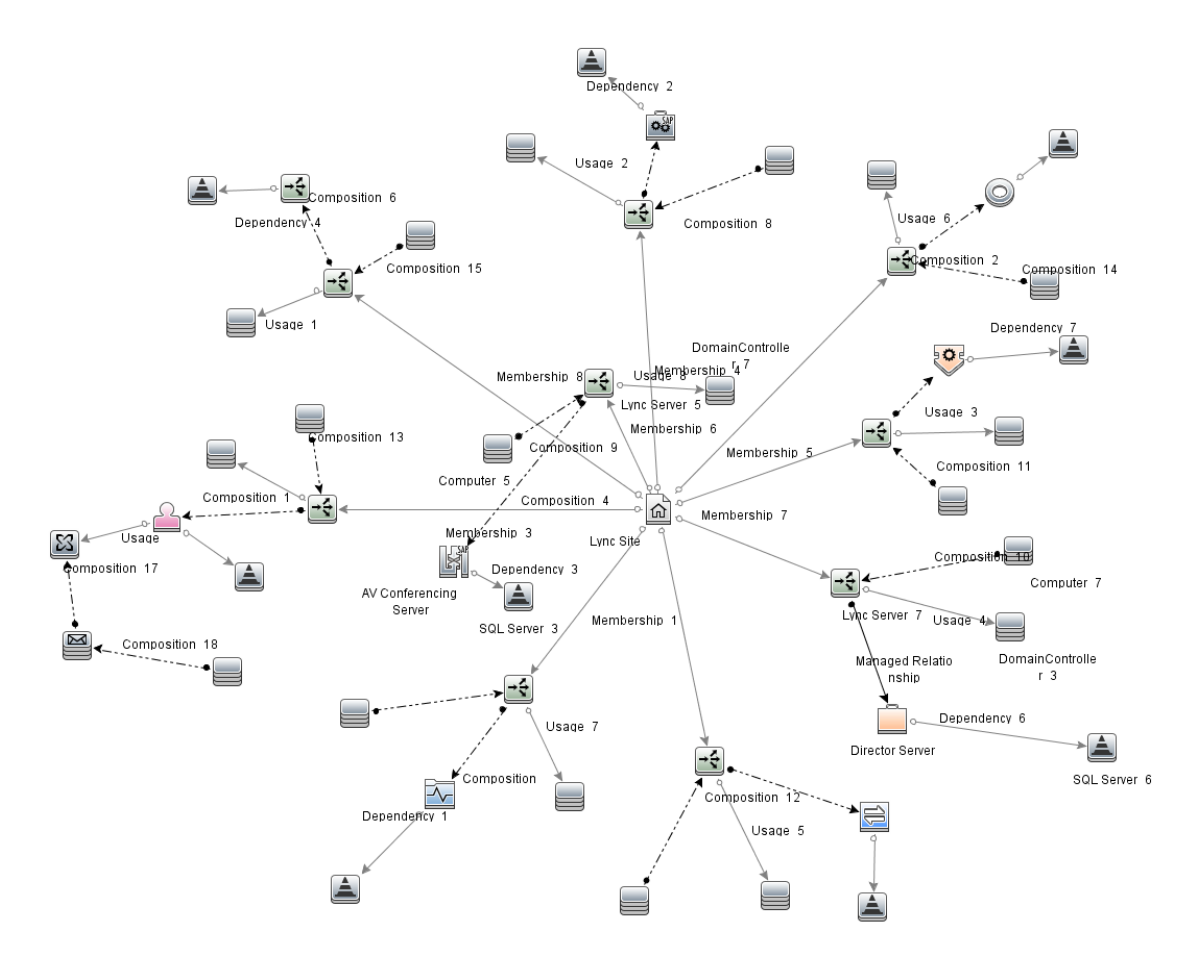

User Guide

Chapter 3: Components of OMi MP for Microsoft Skype for Business Server

• Lync\_Server\_View

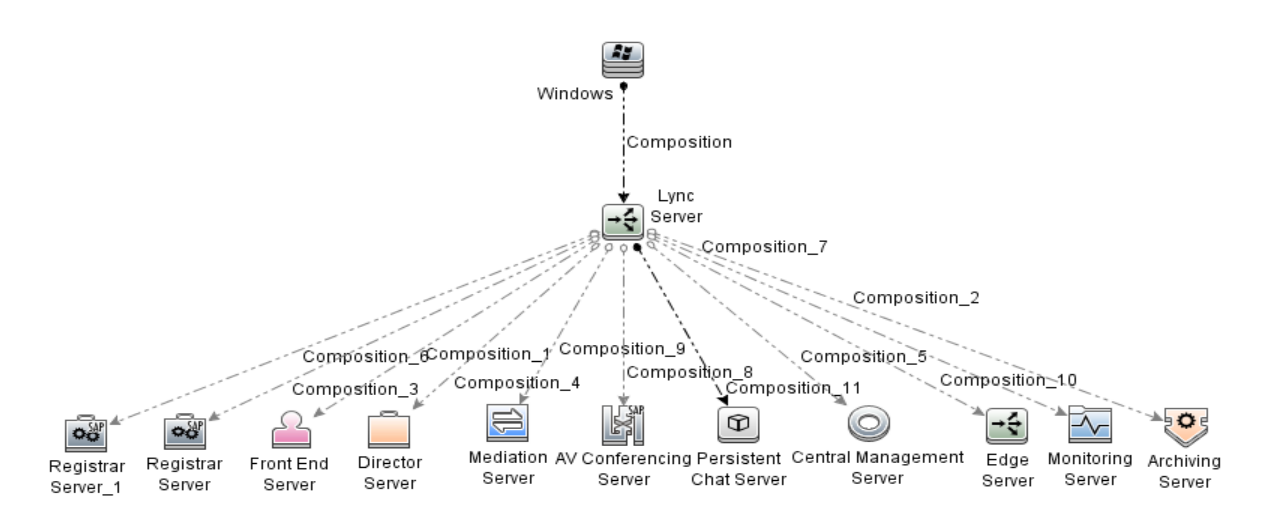

Lync\_Site\_View

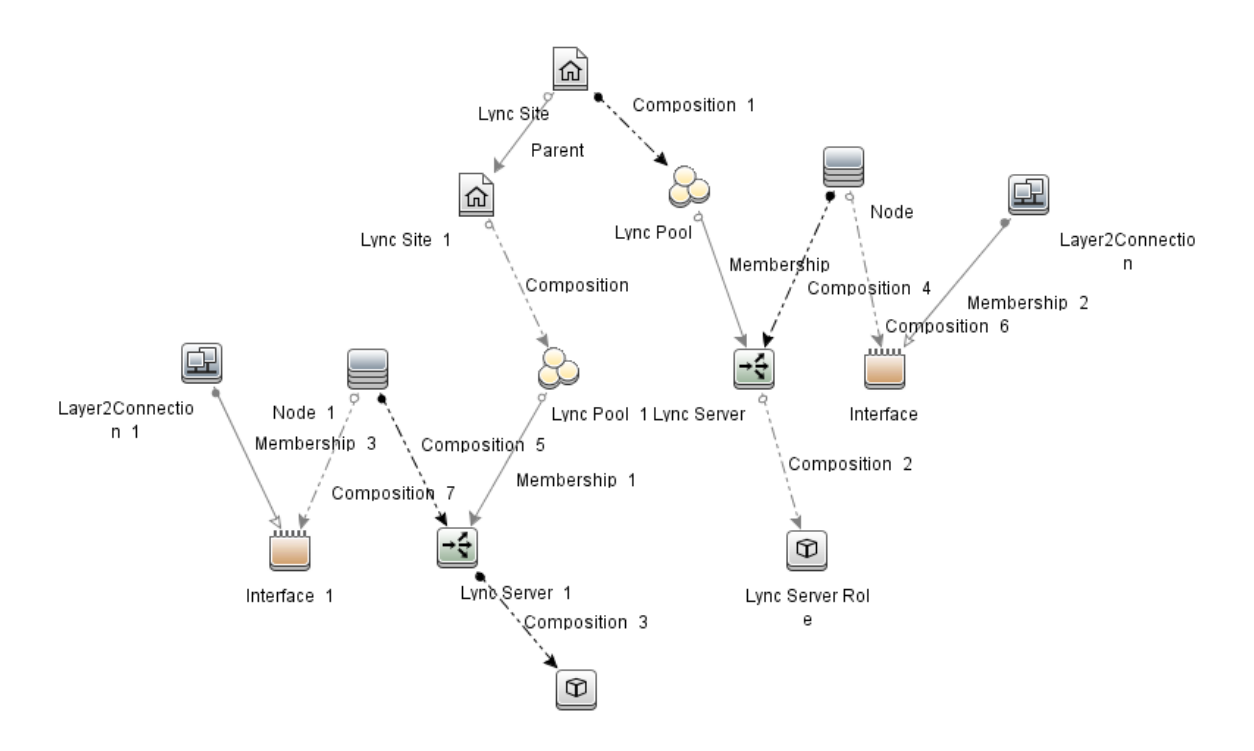

# **Enrichment Rules**

Enrichment rules can be used for several purposes, including:

- Adding new CIs and relationships to the RTSM
- Deleting specific CI instances from the RTSM
- Updating the attribute values of specific CI instances in the RTSM

# How to Access Enrichment Rules

1. Open the Enrichment manager pane:

On BSM 9.2x, click Admin > RTSM Administration > Modeling > Enrichment manager.

On OMi 10.x, click Administration > RTSM Administration > Modeling > Enrichment manager.

2. Click Operations Management > Lync Server 2010 > <select the required rule>.

The OMi MP for Microsoft Skype for Business Server includes the following Enrichment Rules:

- CentralSite\_Parent\_BranchSite
- FrontEndServer\_Uses\_ExchangeUMServer
- LyncServer\_Uses\_DomainController
- LyncServerRole\_Depends\_SqlServer

# Health Indicators (HIs)

HIs analyze the events that occur in Microsoft Skype for Business Server CIs and report the health of the Microsoft Skype for Business Server CIs. The OMi MP for Microsoft Skype for Business Server includes the following HIs to monitor the Microsoft Skype for Business Server-related events:

# How to Access HIs

1. Open the Indicators pane:

On BSM 9.2x, click Admin > Operations Management > Monitoring > Indicators.

On OMi 10.x, click Administration > Service Health > CI Status Calculation > Health- and Event Type Indicators.

- 2. In the CI Type pane, click Configuration Item > InfrastructureElement >
- To check health of Lync Server CI, click RunningSoftware > Communication Server > Lync Server.
- 4. To check the health of remaining CI, click **Application Resource > Lync Resource**.

| СІ Туре              | н                                   | Description                                                                       | Value/Severity                                     |
|----------------------|-------------------------------------|-----------------------------------------------------------------------------------|----------------------------------------------------|
| edgeserver           | DOSAttack                           | Indicates whether<br>the Edge Server is<br>under Denial of<br>Service Attack      | Normal/NORMAL,<br>Attacked/CRITICAL                |
| directorserver       | Sproc Latency                       | Indicates the<br>latency of<br>processing a<br>request in director<br>server      | Normal/NORMAL,<br>High/WARNING,<br>VeryHigh/MAJOR  |
| registrarserver      | Throttling Rate                     | Indicates the rate<br>at which the<br>registrar server is<br>throttling requests. | Normal/NORMAL,<br>High/MAJOR,<br>VeryHigh/CRITICAL |
| frontendserver       | Conf Announcement<br>Service Status | Indicates the<br>status of<br>Conference<br>Announcement<br>Service               | Up/NORMAL,<br>Down/CRITICAL                        |
| avconferencingserver | Number of Failed conference         | Indicates the<br>number of failed<br>conference                                   | Normal/NORMAL,<br>High/WARNING,<br>VeryHigh/MAJOR  |
| lyncserverrole       | Replication Status                  | Indicates the<br>status of<br>replication from                                    | Success/NORMAL,<br>Failed/CRITICAL                 |
| СІ Туре              | н                                   | Description                                                              | Value/Severity                                    |
|----------------------|-------------------------------------|--------------------------------------------------------------------------|---------------------------------------------------|
|                      |                                     | Central<br>Management<br>Server to other<br>Lync Server roles            |                                                   |
| registrarserver      | User Authentication<br>Failure Rate | Indicates the rate<br>of User<br>Authentication<br>failures in registrar | Normal/NORMAL,<br>High/WARNING,<br>VeryHigh/MAJOR |
| frontendserver       | Front End Service Status            | Indicates the<br>status of the Front<br>End Service                      | Up/NORMAL,<br>Down/CRITICAL                       |
| avconferencingserver | AV Conf Service Status              | Indicates the<br>status of AV<br>conference service                      | Up/NORMAL,<br>Down/CRITICAL                       |
| mediationserver      | OutboundCallConnectivity            | Indicates the connectivity status of outbound calls                      | Up/NORMAL,<br>Down/CRITICAL                       |
| mediationserver      | Inbound Call Connectivity           | Indicates the connectivity status for inbound calls                      | Up/NORMAL,<br>Down/CRITICAL                       |
| avconferencingserver | Concurrent Conferences              | Indicates the<br>number of<br>Concurrent<br>Conference<br>happening      | Normal/NORMAL,<br>High/MINOR,<br>VeryHigh/WARNING |
| frontendserver       | IM Conferencing Service<br>Status   | Indicates the<br>status of IM<br>Conferencing<br>Service                 | Up/NORMAL,<br>Down/CRITICAL                       |
| monitoringserver     | QoE Monitoring Service<br>Status    | Indicates the<br>status of QOE<br>Monitoring Service                     | Up/NORMAL,<br>Down/CRITICAL                       |
| lyncserverrole       | LDAP Latency                        | Indicates the<br>Latency in LDAP<br>Queries                              | Normal/NORMAL,<br>High/WARNING,<br>VeryHigh/MAJOR |
| directorserver       | Director Service Status             | Indicates the status of Director Service                                 | Up/NORMAL,<br>Down/CRITICAL                       |
| registrarserver      | AD Connectivity Failure             | Indicates the rate                                                       | Normal/NORMAL,                                    |

| СІ Туре          | н                                | Description                                                                                     | Value/Severity                                                                                            |
|------------------|----------------------------------|-------------------------------------------------------------------------------------------------|----------------------------------------------------------------------------------------------------|
|                  | Rate                             | of failures in AD<br>Connectivity                                                               | High/WARNING,<br>VeryHigh/MAJOR                                                                           |
| mediationserver  | Number of Call Failures          | Indicates the rate<br>of call failures in<br>Mediation server                                   | Normal/NORMAL,<br>High/WARNING,<br>VeryHigh/MAJOR                                                         |
| frontendserver   | Request Processing<br>Latency    | The average<br>processing time<br>taken by the server<br>for one request.                       | Normal/NORMAL,<br>High/MAJOR,<br>VeryHigh/CRITICAL                                                        |
| frontendserver   | Response Group Service<br>Status | Indicates the<br>status of<br>Response Group<br>Service                                         | Up/NORMAL,<br>Down/CRITICAL                                                                               |
| directorserver   | Federation logon failures        | Indicates the logon failure rate of federated users                                             | Normal/NORMAL,<br>High/WARNING,<br>VeryHigh/MAJOR                                                         |
| frontendserver   | Cal Park Service Status          | Indicates the Call<br>Park Service for<br>Health<br>Performance.                                | Up/NORMAL,<br>Down/CRITICAL                                                                               |
| edgeserver       | Edge Access Service<br>Status    | Indicates the<br>status of Edge<br>Access Service                                               | Up/NORMAL,<br>Down/CRITICAL                                                                               |
| lyncserverrole   | AD Connectivity                  | Indicates the<br>status of AD<br>connectivity                                                   | Up/NORMAL,<br>Down/CRITICAL                                                                               |
| lyncpool         | Replication Service<br>Status    | Indicates the<br>status of the<br>Replication<br>Service                                        | Up/NORMAL,<br>Down/CRITICAL                                                                               |
| monitoringserver | Monitoring Server Load           | Indicates the load<br>on Monitoring<br>Server                                                   | Normal/NORMAL,<br>Busy/INFORMATIONAL,<br>Constrained/MINOR,<br>Overloaded/MAJOR,<br>Bottlenecked/CRITICAL |
| edgeserver       | Edge Connectivity                | Indicates the<br>connectivity of<br>Edge Server with<br>that of front end<br>server or director | Up/NORMAL,<br>Down/CRITICAL                                                                               |

| СІ Туре              | н                                     | Description                                                                   | Value/Severity                                                                                            |
|----------------------|---------------------------------------|-------------------------------------------------------------------------------|----------------------------------------------------------------------------------------------------|
|                      |                                       | server                                                                        |                                                                                                    |
| edgeserver           | AuthenticationFailures                | Indicates the rate<br>of User<br>Authentication<br>Failures in Edge<br>Server | Normal/NORMAL,<br>High/WARNING,<br>VeryHigh/MAJOR                                                         |
| lyncpool             | Server Load                           | Indicates if the<br>Lync Server is<br>undergoing heavy<br>processing load     | Normal/NORMAL,<br>Busy/INFORMATIONAL,<br>Constrained/MINOR,<br>Overloaded/MAJOR,<br>Bottlenecked/CRITICAL |
| edgeserver           | Edge AV Service Status                | Indicates the<br>status of AV<br>service in Edge<br>server                    | Up/NORMAL,<br>Down/CRITICAL                                                                               |
| archivingserver      | Archiving Service Status              | Indicates the<br>Status of Archiving<br>Service                               | Up/NORMAL,<br>Down/CRITICAL                                                                               |
| frontendserver       | Application Sharing<br>Service Status | Indicates the<br>status of<br>Application<br>Sharing Service                  | Up/NORMAL,<br>Down/CRITICAL                                                                               |
| lyncserverrole       | Queue Depth                           | Indicates the<br>Queue Depth<br>specific to<br>particular role                | Normal/NORMAL,<br>High/WARNING,<br>VeryHigh/MAJOR                                                         |
| avconferencingserver | AV Conferencing Health                | Indicates the<br>health of AV<br>Conferencing<br>Server                       | Normal/NORMAL,<br>Overloaded/CRITICAL,<br>Loaded/WARNING                                                  |
| archivingserver      | Archiving DB Queue                    | Indicates the depth<br>of DB Queue in<br>Archiving Server                     | Normal/NORMAL,<br>High/WARNING,<br>VeryHigh/MAJOR                                                         |
| frontendserver       | Web Conferencing<br>Service Status    | Indicates the<br>status of Web<br>Conferencing<br>Service                     | Up/NORMAL,<br>Down/CRITICAL                                                                               |
| avconferencingserver | Conference Login Latency              | Indicates the<br>latency in logging<br>in to conference                       | Normal/NORMAL,<br>High/WARNING,<br>VeryHigh/MAJOR                                                         |

| СІ Туре              | н                                | Description                                                                               | Value/Severity                                                                                            |
|----------------------|----------------------------------|-------------------------------------------------------------------------------------------|----------------------------------------------------------------------------------------------------|
| edgeserver           | Edge AV Auth Service<br>Status   | Indicates the<br>status of AV<br>Authentication<br>Service in edge<br>server              | Up/NORMAL,<br>Down/CRITICAL                                                                               |
| mediationserver      | PSTN Connectivity                | Indicates the<br>status of<br>connectivity with<br>PSTN gateway                           | Up/NORMAL,<br>Down/CRITICAL                                                                               |
| mediationserver      | Voice Quality                    | Indicates the<br>Quality of voice in<br>mediation Server                                  | Normal/NORMAL,<br>Low/MAJOR,<br>VeryLow/CRITICAL                                                          |
| mediationserver      | Mediation Server Health          | Indicates the<br>Mediation Server<br>for KHI<br>Performance<br>Counters.                  | Normal/NORMAL,<br>Loaded/MAJOR,<br>Overloaded/CRITICAL                                                    |
| frontendserver       | Outbound Tasks Queued            | This policy<br>monitors the<br>number of<br>outbound requests<br>and responses<br>queued. | Normal/NORMAL,<br>High/MAJOR,<br>VeryHigh/CRITICAL                                                        |
| avconferencingserver | AVConf Server Load               | Indicates the<br>current load on AV<br>Conferencing<br>Server                             | Normal/NORMAL,<br>Busy/INFORMATIONAL,<br>Constrained/MINOR,<br>Overloaded/MAJOR,<br>Bottlenecked/CRITICAL |
| frontendserver       | Conf Attendant Service<br>Status | Indicates the<br>status of<br>Conference<br>Attendant Service                             | Up/NORMAL,<br>Down/CRITICAL                                                                               |
| frontendserver       | Exchange UM<br>Connectivity      | Indicates the<br>status of<br>Connectivity to<br>Exchange Unified<br>Messaging Server     | Up/NORMAL,<br>Down/CRITICAL                                                                               |
| registrarserver      | Registrar Server Load            | Indicates the load<br>on registrar server                                                 | Normal/NORMAL,<br>Busy/INFORMATIONAL,<br>Constrained/MINOR,<br>Overloaded/MAJOR,                          |

| СІ Туре              | н                                 | Description                                                        | Value/Severity                                                                                            |
|----------------------|-----------------------------------|--------------------------------------------------------------------|----------------------------------------------------------------------------------------------------|
|                      |                                   |                                                                    | Bottlenecked/CRITICAL                                                                                     |
| avconferencingserver | AV Connectivity                   | Indicates the<br>connectivity of AV<br>conference                  | Up/NORMAL,<br>Down/CRITICAL                                                                               |
| mediationserver      | Exchange UM Calls<br>Failure rate | Indicates the rate<br>of failure of UM<br>Calls                    | Normal/NORMAL,<br>High/MAJOR,<br>VeryHigh/CRITICAL                                                        |
| archivingserver      | Archiving Server Load             | Indicates the load<br>on Archiving<br>Server                       | Normal/NORMAL,<br>Busy/INFORMATIONAL,<br>Constrained/MINOR,<br>Overloaded/MAJOR,<br>Bottlenecked/CRITICAL |
| archivingserver      | Archiving DB Latency              | Indicates the<br>queue latency in<br>Archiving server              | Normal/NORMAL,<br>High/WARNING,<br>VeryHigh/MAJOR                                                         |
| monitoringserver     | CDR Monitoring Service<br>Status  | Indicates the<br>status of CDR<br>monitoring service               | Up/NORMAL,<br>Down/CRITICAL                                                                               |
| mediationserver      | Mediation Server Load             | Indicates the load<br>on Mediation<br>Server                       | Normal/NORMAL,<br>Busy/INFORMATIONAL,<br>Constrained/MINOR,<br>Overloaded/MAJOR,<br>Bottlenecked/CRITICAL |
| frontendserver       | Mediation Service Status          | Indicates the status of Mediation Service                          | Up/NORMAL,<br>Down/CRITICAL                                                                               |
| frontendserver       | IM Conferencing Status            | Status of IM<br>Conferencing<br>Availability                       | Up/NORMAL,<br>Down/CRITICAL                                                                               |
| mediationserver      | Mediation Service Status          | Indicates the<br>service status of<br>Mediation Service            | Up/NORMAL,<br>Down/CRITICAL                                                                               |
| lyncpool             | Central Mgmt Service<br>Status    | Indicates the<br>status of the<br>Central<br>Management<br>Service | Up/NORMAL,<br>Down/CRITICAL                                                                               |
| lyncpool             | User Registration Latency         | Indicates the User<br>Registration                                 | Normal/NORMAL,<br>High/WARNING,                                                                           |

| СІ Туре              | н                                      | Description                                                                                                | Value/Severity                                     |
|----------------------|----------------------------------------|----------------------------------------------------------------------------------------------------|----------------------------------------------------|
|                      |                                        | Latency for<br>synthetic<br>transactions.                                                                  | VeryHigh/MAJOR                                     |
| frontendserver       | IM Conferencing Latency                | Indicates the IM<br>Conferencing<br>Latency for<br>synthetic<br>transactions.                              | Normal/NORMAL,<br>High/MAJOR,<br>VeryHigh/CRITICAL |
| registrarserver      | DataCenter Resilency                   | Indicates the data center resiliency status                                                                | Up/NORMAL,<br>Down/MAJOR                           |
| avconferencingserver | AV Latency                             | Indicates the<br>latency of AV<br>Conference                                                               | Normal/NORMAL,<br>High/WARNING,<br>VeryHigh/MAJOR  |
| registrarserver      | User Registration Status               | Indicates the<br>status of user<br>registration                                                            | Success/NORMAL,<br>Failure/CRITICAL                |
| lyncserverrole       | Resource Usage                         | Indicates the resource usage of a Lync Server                                                              | Normal/NORMAL,<br>High/WARNING,<br>VeryHigh/MAJOR  |
| lyncserverrole       | Backend Connectivity                   | Incidates the<br>status of<br>connectivity<br>between the Lync<br>Server and the<br>back end SQL<br>Server | Up/NORMAL,<br>Down/CRITICAL                        |
| lyncserverrole       | Queue Latency                          | Indicates the<br>Queue Length<br>specific to<br>particular role                                            | Normal/NORMAL,<br>High/WARNING,<br>VeryHigh/MAJOR  |
| edgeserver           | Edge Web Conferencing<br>ServiceStatus | Indicates the<br>status of Web<br>Conference<br>Service in Edge<br>Server                                  | Up/NORMAL,<br>Down/CRITICAL                        |
| lyncpool             | SIPLoad                                | Indicates the load<br>on the server due<br>to SIP<br>transactions                                          | Normal/NORMAL,<br>High/MAJOR,<br>VeryHigh/CRITICAL |

## Event Type Indicators (ETIs)

ETIs are categorization of events based on the type of occurrence. The OMi MP for Microsoft Skype for Business Server includes the following ETIs to monitor Microsoft Skype for Business Server-related events

### How to Access ETIs

1. Open the Indicators pane:

On BSM 9.2x, click Admin > Operations Management > Monitoring > Indicators.

On OMi 10.x, click Administration > Service Health > CI Status Calculation > Health- and Event Type Indicators.

 In the CI Type pane, click Configuration Item > InfrastructureElement > Application Resource > Lync Resource.

| СІ Туре            | ETI               | Description                                                | Value/Sever<br>ity                    |
|--------------------|-------------------|------------------------------------------------------------|---------------------------------------|
| frontendserv<br>er | Operations        | Indicates the Operations for KHI Performance Counters.     | Normal/NO<br>RMAL,<br>Minor/MINO<br>R |
| frontendserv<br>er | Physical Disk     | Indicates the Physical Disk for KHI Performance Counters.  | Normal/NO<br>RMAL,<br>Major/MAJO<br>R |
| lyncserver         | Network_Interface | This indicator gives the of network interface queue length | Normal/NO<br>RMAL,<br>Major/MAJO<br>R |
| lyncserver         | Memory            | This indicator gives the total memory utilization          | Normal/NO<br>RMAL,<br>Major/MAJO<br>R |
| edgeserver         | Queue Performance | Indicates the Average Out going Message Queue of           | Normal/NO<br>RMAL,                    |

| СІ Туре            | ETI                                     | Description                                                                                               | Value/Sever<br>ity                                            |
|--------------------|-----------------------------------------|----------------------------------------------------------------------------------------------------|---------------------------------------------------------------|
|                    |                                         | Health Performance .                                                                                      | Major/MAJO<br>R                                               |
| frontendserv<br>er | MSSQL                                   | Indicates the MSSQL for KHI<br>Performance Counters.                                                      | Normal/NO<br>RMAL,<br>Major/MAJO<br>R                         |
| frontendserv<br>er | Network Interface                       | Indicates the Network<br>Interface for KHI Performance<br>Counters.                                       | Normal/NO<br>RMAL,<br>Major/MAJO<br>R                         |
| frontendserv<br>er | AppSharingJitterPoorCallsPercenta<br>ge | Indicates the Application<br>Sharing Jitter Poor Calls<br>Percentage related to Quality<br>of Experience. | Normal/NO<br>RMAL,<br>Warning/WA<br>RNING,<br>Major/MAJO<br>R |
| frontendserv<br>er | MCU Health Performance                  | Indicates the MCU Health<br>Performance for Health<br>Performance.                                        | Normal/NO<br>RMAL,<br>Warning/WA<br>RNING                     |
| lyncpool           | AVEdgeConnectivityLatency               | Indicates the<br>AVEdgeConnectivity Latency<br>for synthetic transactions.                                | Normal/NO<br>RMAL,<br>Minor/MINO<br>R                         |
| frontendserv<br>er | Conference Mcu Allocator                | Indicates the Conference Mcu<br>Allocator for KHI Performance<br>Counters.                                | Normal/NO<br>RMAL,<br>Major/MAJO<br>R                         |
| frontendserv<br>er | File Transfer Agent Service Status      | Indicates the status of File<br>Transfer Agent Service                                                    | Up/NORMA<br>L,<br>Down/CRITI<br>CAL                           |
| edgeserver         | Streams                                 | Indicates the connectivity of<br>Edge Server                                                              | Normal/NO<br>RMAL,<br>Minor/MINO<br>R                         |
| frontendserv<br>er | VISSvc                                  | Indicates the Total Calls declined due to load.                                                           | Normal/NO<br>RMAL,<br>Major/MAJO                              |

| CI Type            | ETI                                       | Description                                                                                      | Value/Sever<br>ity                                            |
|--------------------|-------------------------------------------|--------------------------------------------------------------------------------------------------|---------------------------------------------------------------|
|                    |                                           |                                                                                                  | R                                                             |
| frontendserv<br>er | Audio Test Service Status                 | Indicates the status Of Audio<br>Test Service                                                    | Up/NORMA<br>L,<br>Down/CRITI<br>CAL                           |
| edgeserver         | Failedoutboundstreamestablishesp<br>ersec | Indicates the per-second<br>number of outbound stream<br>establishment failures.                 | Normal/NO<br>RMAL,<br>Minor/MINO<br>R                         |
| frontendserv<br>er | Join Failure Performance                  | Indicates the Join Failure<br>Performance for Health<br>Performance.                             | Normal/NO<br>RMAL,<br>Critical/CRI<br>TICAL                   |
| frontendserv<br>er | BandWidth Policy Service Core<br>Status   | Indicates the status of<br>BandWidth Policy Service<br>Core                                      | Up/NORMA<br>L,<br>Down/CRITI<br>CAL                           |
| lyncpool           | Peer2PeerInstantMessaging                 | Indicates the Peer to Peer<br>Instant Messaging for<br>synthetic transactions.                   | Up/NORMA<br>L,<br>Down/CRITI<br>CAL                           |
| frontendserv<br>er | VideoPacketLossPoorCallsPercent<br>age    | Indicates the Video Packet<br>Loss Poor Calls Percentage<br>related to Quality of<br>Experience. | Normal/NO<br>RMAL,<br>Warning/WA<br>RNING,<br>Major/MAJO<br>R |
| frontendserv<br>er | Credential Authentication                 | Indicates the Credential<br>Authentication for Health<br>Performance.                            | Normal/NO<br>RMAL,<br>Major/MAJO<br>R                         |
| frontendserv<br>er | AudioVideoCallFailurePercentage           | Indicates the Audio Video Call<br>Failure Percentage related to<br>Call Details Record.          | Normal/NO<br>RMAL,<br>Warning/WA<br>RNING,<br>Major/MAJO<br>R |
| lyncpool           | XMPPInstantMessagingFederation<br>Latency | Indicates the<br>XMPPInstantMessagingFeder                                                       | Normal/NO<br>RMAL,                                            |

| СІ Туре                  | ETI                                            | Description                                                                                                    | Value/Sever<br>ity                                          |
|--------------------------|------------------------------------------------|----------------------------------------------------------------------------------------------------|-------------------------------------------------------------|
|                          |                                                | ation Latency for synthetic transactions.                                                                            | Minor/MINO<br>R                                             |
| lyncpool                 | Address Book Service Latency                   | Indicates the Address Book<br>Service Latency of synthetic<br>transactions.                                          | Normal/NO<br>RMAL,<br>Minor/MINO<br>R                       |
| frontendserv<br>er       | Load Management                                | Indicates the Load<br>Management for KHI<br>Performance Counters.                                                    | Normal/NO<br>RMAL,<br>Minor/MINO<br>R                       |
| avconferenci<br>ngserver | Bandwidth Availability                         | Indicates the bandwidth available for AV conference                                                                  | Normal/NO<br>RMAL,<br>Low/WARNI<br>NG,<br>VeryLow/M<br>AJOR |
| frontendserv<br>er       | Auth Provider related calls                    | Indicates the Auth Provider<br>related calls for KHI<br>Performance Counters.                                        | Normal/NO<br>RMAL,<br>Minor/MINO<br>R                       |
| lyncpool                 | RegistrationLatency                            | Indicates the Registration<br>Latency for synthetic<br>transactions.                                                 | Normal/NO<br>RMAL,<br>Major/MAJO<br>R                       |
| frontendserv<br>er       | Memory                                         | Indicates the Memory for KHI<br>Performance Counters.                                                                | Normal/NO<br>RMAL,<br>Major/MAJO<br>R                       |
| frontendserv<br>er       | Web Conference Compatibility<br>Service Status | Indicates the status of Web<br>Conferencing Compatibility<br>Service                                                 | Up/NORMA<br>L,<br>Down/CRITI<br>CAL                         |
| frontendserv<br>er       | REGDBStoreThrottledrequests                    | Indicates the number of<br>requests that were rejected<br>with a retry since the database<br>queue latency was high. | Normal/NO<br>RMAL,<br>Major/MAJO<br>R                       |
| lyncpool                 | JoinLauncherScheduledMeetings                  | Indicates the JoinLauncher<br>Scheduled Meetings for<br>synthetic transactions.                                      | Normal/NO<br>RMAL,<br>Up/NORMA                              |

| СІ Туре            | ETI                                                    | Description                                                                                             | Value/Sever<br>ity                                       |
|--------------------|--------------------------------------------------------|----------------------------------------------------------------------------------------------------|----------------------------------------------------------|
|                    |                                                        |                                                                                                    | L,<br>Down/MAJ<br>OR                                     |
| frontendserv<br>er | URLWatcherDialin                                       | Indicates the state of Simple URL for Dialin.                                                           | Normal/NO<br>RMAL,<br>Minor/MINO<br>R                    |
| lyncpool           | PersistantChatLatency                                  | Indicates the PersistantChat<br>Latency for synthetic<br>transactions.                                  | Normal/NO<br>RMAL,<br>Minor/MINO<br>R                    |
| lyncpool           | ExchangeUnifiedMessageConnecti<br>vityVoiceMailLatency | Indicates the<br>ExchangeUnifiedMessageCon<br>nectivityVoiceMail Latency for<br>synthetic transactions. | Normal/NO<br>RMAL,<br>Minor/MINO<br>R                    |
| frontendserv<br>er | DB Store                                               | Indicates the DB Store for KHI<br>Performance Counters.                                                 | Normal/NO<br>RMAL,<br>Major/MAJO<br>R                    |
| edgeserver         | Credential Authentication                              | Indicates the Credential<br>Authentication for Health<br>Performance.                                   | Normal/NO<br>RMAL,<br>Major/MAJO<br>R                    |
| frontendserv<br>er | TotalInteropLegCallFailures                            | Indicates the total number of interop leg call failures.                                                | Normal/NO<br>RMAL,<br>Major/MAJO<br>R                    |
| lyncpool           | PSTNPeer2PeerCallLatency                               | Indicates the<br>PSTNPeer2PeerCall Latency<br>for synthetic transactions.                               | Normal/NO<br>RMAL,<br>Minor/MINO<br>R                    |
| lyncpool           | NetPartDepend                                          | Indicates the Network and<br>Partner Dependancy for<br>synthetic transactions.                          | Normal/NO<br>RMAL,<br>Up/NORMA<br>L,<br>Down/WAR<br>NING |
| frontendserv<br>er | Emergency Call Routing                                 | Indicates the Emergency Call<br>Routing for KHI Performance                                             | Normal/NO<br>RMAL,                                       |

| СІ Туре            | ETI                            | Description                                                                                             | Value/Sever<br>ity                                     |
|--------------------|--------------------------------|----------------------------------------------------------------------------------------------------|--------------------------------------------------------|
|                    |                                | Counters.                                                                                               | Major/MAJO<br>R                                        |
| lyncpool           | Address Book Web Query Latency | Indicates the Address Book<br>Web Query Latency of<br>synthetic transactions.                           | Normal/NO<br>RMAL,<br>Minor/MINO<br>R                  |
| frontendserv<br>er | IncomingRequestsDropped        | Indicates the per-second rate<br>of incoming requests dropped<br>because they could not be<br>processed | Normal/NO<br>RMAL,<br>Major/MAJO<br>R                  |
| lyncpool           | PersistantChat                 | Indicates the PersistantChat for synthetic transactions.                                                | Normal/NO<br>RMAL,<br>Up/NORMA<br>L,<br>Down/MAJ<br>OR |
| frontendserv<br>er | Subscribed User                | Indicates the Subscribed User for Health Performance.                                                   | Normal/NO<br>RMAL,<br>Critical/CRI<br>TICAL            |
| lyncpool           | PresenceLatency                | Indicates the Presence<br>Latency for synthetic<br>transactions.                                        | Normal/NO<br>RMAL,<br>Major/MAJO<br>R                  |
| frontendserv<br>er | SHAREDDBStoreSprocLatency      | Indicates the average time it takes to execute a sproc call against RTCShared database.                 | Normal/NO<br>RMAL,<br>Major/MAJO<br>R                  |
| frontendserv<br>er | DNS Resolution                 | Indicates the DNS Resolution for Health Performance.                                                    | Normal/NO<br>RMAL,<br>Critical/CRI<br>TICAL            |
| lyncpool           | Peer2PeerMobileIMLatency       | Indicates the<br>Peer2PeerMobileIM Latency<br>for synthetic transactions.                               | Normal/NO<br>RMAL,<br>Major/MAJO<br>R                  |
| frontendserv<br>er | REG DBStore                    | Indicates the REG DBStore for KHI Performance Counters.                                                 | Normal/NO<br>RMAL,<br>Major/MAJO                       |

| CI Type            | ETI                              | Description                                                                                        | Value/Sever<br>ity                                            |
|--------------------|----------------------------------|----------------------------------------------------------------------------------------------------|---------------------------------------------------------------|
|                    |                                  |                                                                                                    | R                                                             |
| frontendserv<br>er | TotalProxyLegCallFailures        | Indicates the total number of Proxy leg call failures.                                             | Normal/NO<br>RMAL,<br>Major/MAJO<br>R                         |
| lyncserver         | PacketsOutboundDiscarded         | This indicator gives the total<br>Packets Outbound that are<br>discarded                           | Normal/NO<br>RMAL,<br>Major/MAJO<br>R                         |
| frontendserv<br>er | Network and Partner Dependencies | Indicates the Network and<br>Partner Dependencies for<br>Synthetic Transactions.                   | Normal/NO<br>RMAL,<br>Up/NORMA<br>L,<br>Down/MAJ<br>OR        |
| frontendserv<br>er | SIP Instant Messaging            | Indicates the SIP Instant<br>Messaging for KHI<br>Performance Counters.                            | Normal/NO<br>RMAL,<br>Minor/MINO<br>R                         |
| lyncpool           | Presence                         | Indicates the Presence for Synthetic transactions.                                                 | Normal/NO<br>RMAL,<br>Up/NORMA<br>L,<br>Down/MAJ<br>OR        |
| lyncserver         | PacketsReceivedDiscarded         | Indicates packet loss indicator                                                                    | Normal/NO<br>RMAL,<br>Major/MAJO<br>R                         |
| frontendserv<br>er | AppSharingCallFailurePercentage  | Indicates the Application<br>Sharing Call Failure<br>Percentage related to Call<br>Details Record. | Normal/NO<br>RMAL,<br>Warning/WA<br>RNING,<br>Major/MAJO<br>R |
| frontendserv<br>er | Distribution List Expansion      | Indicates the Distribution List<br>Expansion for KHI<br>Performance Counters.                      | Normal/NO<br>RMAL,<br>Minor/MINO<br>R                         |

| СІ Туре            | ETI                                  | Description                                                                      | Value/Sever<br>ity                                                  |
|--------------------|--------------------------------------|----------------------------------------------------------------------------------|---------------------------------------------------------------------|
| frontendserv<br>er | Server Connections                   | Indicates the Server<br>Connections for KHI<br>Performance Counters.             | Normal/NO<br>RMAL,<br>Minor/MINO<br>R                               |
| frontendserv<br>er | Streams                              | Indicates the Streams for KHI<br>Performance Counters.                           | Normal/NO<br>RMAL,<br>Minor/MINO<br>R                               |
| lyncpool           | PeerToPeerAudioVideoLatency          | Indicates the Peer To Peer<br>Audio Video Latency for<br>synthetic transactions. | Normal/NO<br>RMAL,<br>Major/MAJO<br>R                               |
| frontendserv<br>er | Conference Processing<br>Performance | Indicates the Credentials<br>Issued Per Second for Health<br>Performance.        | Normal/NO<br>RMAL,<br>Warning/WA<br>RNING,<br>Critical/CRI<br>TICAL |
| lyncserver         | AvgDisksecWrite                      | This indicator give the Average<br>Disk Writes per Second                        | Normal/NO<br>RMAL,<br>Major/MAJO<br>R                               |
| frontendserv<br>er | ProcessorInformation                 | Indicates the<br>ProcessorInformation for KHI<br>Performance Counters.           | Normal/NO<br>RMAL,<br>Major/MAJO<br>R                               |
| lyncpool           | UnifiedContactStoreLatency           | Indicates the<br>UnifiedContactStore Latency<br>for synthetic transactions.      | Normal/NO<br>RMAL,<br>Minor/MINO<br>R                               |
| lyncserver         | ProcessorInformation                 | This indicator gives processor utilization                                       | Normal/NO<br>RMAL,<br>Major/MAJO<br>R                               |
| lyncpool           | DataConferenceLatency                | Indicates the DataConference<br>Latency for synthetic<br>transactions.           | Normal/NO<br>RMAL,<br>Major/MAJO<br>R                               |
| frontendserv       | AboveLimitConnectionsDropped         | Indicates the total number of                                                    | Normal/NO                                                           |

| СІ Туре            | ETI                       | Description                                                                                                    | Value/Sever<br>ity                                     |
|--------------------|---------------------------|----------------------------------------------------------------------------------------------------|--------------------------------------------------------|
| er                 |                           | connections that were dropped<br>because the limit on number of<br>incoming connections from a<br>federated partner or<br>clearinghouse were exceeded. | RMAL,<br>Minor/MINO<br>R                               |
| lyncpool           | Peer2PeerAudioVideo       | Indicates the Peer to Peer<br>Audio Video of Synthetic<br>Transactions .                                                                               | Normal/NO<br>RMAL,<br>Up/NORMA<br>L,<br>Down/MAJ<br>OR |
| lyncpool           | JoinLauncherLatency       | Indicates the JoinLauncher<br>Latency for synthetic<br>transactions.                                                                                   | Normal/NO<br>RMAL,<br>Major/MAJO<br>R                  |
| frontendserv<br>er | Collaboration SIP Service | Indicates the Collaboration<br>SIP Service for Health<br>Performance.                                                                                  | Normal/NO<br>RMAL,<br>Critical/CRI<br>TICAL            |
| frontendserv<br>er | Peers                     | Indicates the Peers for KHI<br>Performance Counters.                                                                                                   | Normal/NO<br>RMAL,<br>Minor/MINO<br>R                  |
| lyncserver         | Physical_Disk             | This indicator gives the Physical Disk space usage                                                                                                    | Normal/NO<br>RMAL,<br>Major/MAJO<br>R                  |
| frontendserv<br>er | Cluster Manager           | Indicates the Cluster Manager<br>for KHI Performance<br>Counters.                                                                                      | Normal/NO<br>RMAL,<br>Minor/MINO<br>R                  |
| frontendserv<br>er | Instant Messaging Latency | Indicates the Incoming<br>Messages Timed out.                                                                                                    | Normal/NO<br>RMAL,<br>Minor/MINO<br>R                  |
| lyncpool           | Contacts                  | Indicates the Contacts for synthetic transactions.                                                                                                    | Normal/NO<br>RMAL,<br>Up/NORMA<br>L,<br>Down/MAJ       |

| СІ Туре            | ETI                                    | Description                                                                                      | Value/Sever<br>ity                                            |
|--------------------|----------------------------------------|--------------------------------------------------------------------------------------------------|---------------------------------------------------------------|
|                    |                                        |                                                                                                  | OR                                                            |
| lyncserver         | PacketsReceivedDiscarded               | This indicator gives to total<br>Network Packets Received<br>that are discarded                  | Normal/NO<br>RMAL,<br>Major/MAJO<br>R                         |
| frontendserv<br>er | AD Requests Pending                    | The number of request waiting<br>currently for Active Directory<br>responses                     | Normal/NO<br>RMAL,<br>High/MINO<br>R,<br>VeryHigh/M<br>AJOR   |
| frontendserv<br>er | AudioPacketLossPoorCallsPercent<br>age | Indicates the Audio Packet<br>Loss Poor Calls Percentage<br>related to Quality of<br>Experience. | Normal/NO<br>RMAL,<br>Warning/WA<br>RNING,<br>Major/MAJO<br>R |
| lyncpool           | AudioVideoConferencing                 | Indicates the AudioVideo<br>Conferencing for synthetic<br>transactions.                          | Normal/NO<br>RMAL,<br>Up/NORMA<br>L,<br>Down/MAJ<br>OR        |
| frontendserv<br>er | REGDBSprocLatency                      | Indicates the average time it takes to execute a sproc call against RTC database.                | Normal/NO<br>RMAL,<br>Major/MAJO<br>R                         |
| frontendserv<br>er | Queue Performance                      | Indicates the Queue<br>Performance for Health<br>Performance.                                    | Normal/NO<br>RMAL,<br>Warning/WA<br>RNING,<br>Major/MAJO<br>R |
| frontendserv<br>er | URLWatcherMeet                         | Indicates the state of Simple URL for Meet.                                                      | Normal/NO<br>RMAL,<br>Minor/MINO<br>R                         |
| frontendserv<br>er | ConferenceFailurePercentage            | Indicates the Conference<br>Failure Percentage related to<br>Call Details Record.                | Normal/NO<br>RMAL,<br>Warning/WA                              |

| СІ Туре            | ETI                                     | Description                                                                                                    | Value/Sever<br>ity                                                  |
|--------------------|-----------------------------------------|----------------------------------------------------------------------------------------------------|---------------------------------------------------------------------|
|                    |                                         |                                                                                                    | RNING,<br>Major/MAJO<br>R                                           |
| frontendserv<br>er | Shared DBStore                          | Indicates the Shared DBStore<br>for KHI Performance<br>Counters.                                                     | Normal/NO<br>RMAL,<br>Major/MAJO<br>R                               |
| frontendserv<br>er | SHAREDDBStoreThrottledrequest<br>s      | Indicates the number of<br>requests that were rejected<br>with a retry since the database<br>queue latency was high. | Normal/NO<br>RMAL,<br>Major/MAJO<br>R                               |
| frontendserv<br>er | Conferences Connection                  | Indicates the Conferences<br>Connection for Health<br>Performance.                                                   | Normal/NO<br>RMAL,<br>Warning/WA<br>RNING,<br>Critical/CRI<br>TICAL |
| lyncpool           | AudioVideoConferenceLatency             | Indicates the Audio Video<br>Conference Latency of<br>synthetic transactions.                                        | Normal/NO<br>RMAL,<br>Major/MAJO<br>R                               |
| frontendserv<br>er | BandWidth Policy Service Auth<br>Status | Indicates the status of<br>BandWidth Policy Service<br>Authentication                                                | Up/NORMA<br>L,<br>Down/CRITI<br>CAL                                 |
| frontendserv<br>er | ASP.NET Apps                            | Indicates the Requests Rejected.                                                                                     | Normal/NO<br>RMAL,<br>Major/MAJO<br>R                               |
| frontendserv<br>er | External Request                        | Indicates the External Request for Health Performance.                                                               | Normal/NO<br>RMAL,<br>Major/MAJO<br>R                               |
| frontendserv<br>er | Web Service Performance                 | Indicates the Failed Search Request of Performance.                                                                  | Normal/NO<br>RMAL,<br>Major/MAJO<br>R                               |
| frontendserv<br>er | IncomingResponsesDropped                | Indicates the per-second rate of incoming responses                                                                  | Normal/NO<br>RMAL,                                                  |

| СІ Туре             | ETI                          | Description                                                                           | Value/Sever<br>ity                                     |
|---------------------|------------------------------|---------------------------------------------------------------------------------------|--------------------------------------------------------|
|                     |                              | dropped                                                                               | Major/MAJO<br>R                                        |
| lyncpool            | Registration                 | This ETI is used to indicate user registration status                                 | Normal/NO<br>RMAL,<br>Up/NORMA<br>L,<br>Down/MAJ<br>OR |
| lyncpool            | GroupInstantMessagingLatency | Indicates the Group Instant<br>Messaging Latency for<br>synthetic transactions.       | Normal/NO<br>RMAL,<br>Major/MAJO<br>R                  |
| edgeserver          | Server_Connections           | Indicates the connectivity of<br>Edge Server                                          | Normal/NO<br>RMAL,<br>Minor/MINO<br>R                  |
| lyncpool            | Peer2PeerMobileIM            | Indicates the Peer to Peer<br>Mobile Instant Messaging for<br>synthetic transactions. | Normal/NO<br>RMAL,<br>Up/NORMA<br>L,<br>Down/MAJ<br>OR |
| frontendserv<br>er  | URLWatcherAdmin              | Indicates the state of Simple URL for Admin.                                          | Normal/NO<br>RMAL,<br>Minor/MINO<br>R                  |
| mediationser<br>ver | Media_Relay                  | Media_Relay                                                                           | Normal/NO<br>RMAL,<br>Minor/MINO<br>R                  |
| lyncpool            | InstantMessageConferencing   | Indicates the Instant<br>Messaging Conferencing for<br>synthetic transactions.        | Normal/NO<br>RMAL,<br>Up/NORMA<br>L,<br>Down/MAJ<br>OR |
| frontendserv<br>er  | AvgDisksecWrite              | Indicates the average time of disk write latency.                                     | Normal/NO<br>RMAL,<br>Major/MAJO<br>R                  |

| СІ Туре             | ETI                                  | Description                                                                  | Value/Sever<br>ity                                                  |
|---------------------|--------------------------------------|------------------------------------------------------------------------------|---------------------------------------------------------------------|
| edgeserver          | Conference Processing<br>Performance | Indicates the Conference<br>Processing Performance of<br>Health Performance. | Normal/NO<br>RMAL,<br>Warning/WA<br>RNING                           |
| frontendserv<br>er  | PacketsOutboundDiscarded             | Indicates outbound packet<br>loss                                            | Normal/NO<br>RMAL,<br>Major/MAJO<br>R                               |
| frontendserv<br>er  | Media Relay                          | Indicates the Media stack does not have Media relay candidates.              | Normal/NO<br>RMAL,<br>Minor/MINO<br>R                               |
| registrarserv<br>er | External Request                     | Indicates the load of external request in registrar server                   | Normal/NO<br>RMAL,<br>Major/MAJO<br>R                               |
| frontendserv<br>er  | MCU Request Responses                | Indicates the MCU Request<br>Responses for Health<br>Performance.            | Normal/NO<br>RMAL,<br>Warning/WA<br>RNING,<br>Critical/CRI<br>TICAL |
| lyncpool            | InstantMessagingLatency              | Indicates the Instant<br>Messaging Latency for<br>synthetic transactions.    | Normal/NO<br>RMAL,<br>Minor/MINO<br>R                               |
| frontendserv<br>er  | Protocol                             | Indicates the Average<br>Incoming Message Processing<br>Time.                | Normal/NO<br>RMAL,<br>Major/MAJO<br>R                               |
| lyncpool            | DataConferencing                     | Indicates the Data<br>Conferencing for synthetic<br>transactions.            | Normal/NO<br>RMAL,<br>Up/NORMA<br>L,<br>Down/MAJ<br>OR              |
| frontendserv<br>er  | UCWA                                 | Indicates the UCWA for KHI<br>Performance Counters.                          | Normal/NO<br>RMAL,<br>Minor/MINO<br>R                               |

## **Topology Based Event Correlation Rules**

In event correlation, rules are applied to identify commonly occurring events or combinations of events and helps handling of such events by automatically identifying events that can be withheld, removed or need a new event to be generated and displayed to the operators.

How to Access the TBEC Rules

• Open the Topology Based Event Correlation pane:

## On BSM 9.2x, click Admin > Operations Management > Event Correlation > Topology Based Event Correlation

#### On OMi 10.x, click Administration > Event Correlation > Correlation > Topology Based Event Correlation

The OMi MP for Microsoft Skype for Business Server includes the following rules to correlate Microsoft Skype for Business Server-related events:

For more information on how the correlation rules work, see the Operations Manager i Concepts Guide.

#### Lync::Interface::Interface Utilization >> AD Connectivity

Description: High Interface utilization in the computer hosting the Lync Server could impact the server's connectivity to Active Directory

| Cause                             |                            |                  |  |
|-----------------------------------|----------------------------|------------------|--|
| CIT: Interface                    | ETI: Interface Utilization | Value: High      |  |
| Symptom 1                         |                            |                  |  |
| CIT: AV Conferencing Server       | ETI:AD Connectivity        | Value: Down      |  |
| Symptom 2                         |                            |                  |  |
| CIT: AV Conferencing Server       | ETI:LDAP Latency           | Value: Very High |  |
| Symptom 3                         |                            |                  |  |
| CIT: Central Management<br>Server | ETI:LDAP Latency           | Value: Very High |  |
| Symptom 4                         |                            |                  |  |
| CIT: Monitoring Server            | ETI:AD Connectivity        | Value: Down      |  |

| Description: High Interface utilization in the computer hosting the Lync Server could impact the server's connectivity to Active Directory |                     |                  |  |
|----------------------------------------------------------------------------------------------------|---------------------|------------------|--|
| Symptom 5                                                                                                    |                     |                  |  |
| CIT: Registrar Server                                                                                                    | ETI:LDAP Latency    | Value: Very High |  |
| Symptom 6                                                                                                    |                     |                  |  |
| CIT: Monitoring Server                                                                                                    | ETI:LDAP Latency    | Value: Very High |  |
| Symptom 7                                                                                                    |                     |                  |  |
| CIT: Registrar Server                                                                                                    | ETI:AD Connectivity | Value: Down      |  |
| Symptom 8                                                                                                    |                     |                  |  |
| CIT: Front End Server                                                                                                    | ETI:LDAP Latency    | Value: Very High |  |
| Symptom 9                                                                                                    |                     |                  |  |
| CIT: Mediation Server                                                                                                    | ETI:AD Connectivity | Value: Down      |  |
| Symptom 10                                                                                                    |                     |                  |  |
| CIT: Director Server                                                                                                    | ETI:AD Connectivity | Value: Down      |  |
| Symptom 11                                                                                                    |                     |                  |  |
| CIT: Director Server                                                                                                    | ETI:LDAP Latency    | Value: Very High |  |
| Symptom 12                                                                                                    |                     |                  |  |
| CIT: Front End Server                                                                                                    | ETI:AD Connectivity | Value: Down      |  |
| Symptom 13                                                                                                    |                     |                  |  |
| CIT: Archiving Server                                                                                                    | ETI:AD Connectivity | Value: Down      |  |
| Symptom 14                                                                                                    |                     |                  |  |
| CIT: Mediation Server                                                                                                    | ETI:LDAP Latency    | Value: Very High |  |
| Symptom 15                                                                                                    |                     |                  |  |
| CIT: Central Management<br>Server                                                                                                    | ETI:AD Connectivity | Value: Down      |  |
| Symptom 16                                                                                                    |                     |                  |  |
| CIT: Archiving Server                                                                                                    | ETI:LDAP Latency    | Value: Very High |  |

#### Lync::Regsitrar::ADConnectivity >> UserRegistration

| Description: Active Directory Connectivity issues in Registrar impacts User Registration |                              |                |  |
|------------------------------------------------------------------------------------------|------------------------------|----------------|--|
| Cause                                                                                    |                              |                |  |
| CIT: Registrar Server                                                                    | ETI: AD Connectivity         | Value: Down    |  |
| Symptom                                                                                  |                              |                |  |
| CIT: Registrar Server                                                                    | ETI:User Registration Status | Value: Failure |  |

#### Lync::DomainController::Logon Errors >> User Authentication Failures

| Description: Logon Errors in Active Directory increases the rate of User Authentication Failures in FrontEnd Server |                   |                  |  |
|----------------------------------------------------------------------------------------------------|-------------------|------------------|--|
| Cause                                                                                                    |                   |                  |  |
| CIT: DomainController                                                                                               | ETI: Logon Errors | Value: Very High |  |
| Symptom                                                                                                    |                   |                  |  |
| CIT: Registrar Server ETI: User Authentication Failure Value: Very High Rate                                        |                   |                  |  |

#### Lync::AVConferencingServer::AV Conferencing Service Status >> AV Conf Availability

| Description: Status of AV Conference Service impacts availability of AV conferences on AV Conferencing Server |                                    |                   |  |
|----------------------------------------------------------------------------------------------------|------------------------------------|-------------------|--|
| Cause                                                                                                    |                                    |                   |  |
| CIT: AV Conferencing Server                                                                                   | ETI: AV Conf Service Status        | Value: Down       |  |
| Symptom 1                                                                                                    |                                    |                   |  |
| CIT: AV Conferencing Server                                                                                   | ETI:AV Conferencing Health         | Value: Overloaded |  |
| Symptom 2                                                                                                    |                                    |                   |  |
| CIT: AV Conferencing Server                                                                                   | ETI:Number of Failed<br>conference | Value: Very High  |  |
| Symptom 3                                                                                                    |                                    |                   |  |
| CIT: AV Conferencing Server ETI:AV Connectivity Value: Down                                                   |                                    |                   |  |

#### Lync::Interface::Interface Utilization >> Director Performance

| Description: Network Interface Utilization on the computer hosting the Director role of Lync Server would impact Director's performance |                            |                  |
|----------------------------------------------------------------------------------------------------|----------------------------|------------------|
| Cause                                                                                                    |                            |                  |
| CIT: Interface                                                                                                    | ETI: Interface Utilization | Value: High      |
| Symptom 1                                                                                                    |                            |                  |
| CIT: Director Server                                                                                                    | ETI:Queue Latency          | Value: Very High |
| Symptom 2                                                                                                    |                            |                  |
| CIT: Director Server                                                                                                    | ETI:Queue Depth            | Value: Very High |
| Symptom 3                                                                                                    |                            |                  |
| CIT: Director Server                                                                                                    | ETI:Sproc Latency          | Value: Very High |

#### Lync::FrontEndServer::Front End Service Status >> User Connectivity

| Description: The status of Front End Service on the Front End Server will impact user<br>connectivity |                                         |                  |
|----------------------------------------------------------------------------------------------------|-----------------------------------------|------------------|
| Cause                                                                                                 |                                         |                  |
| CIT: Front End Server                                                                                 | ETI: Front End Service Status           | Value: Down      |
| Symptom 1                                                                                             |                                         |                  |
| CIT: Registrar Server                                                                                 | ETI:User Registration Status            | Value: Failure   |
| Symptom 2                                                                                             |                                         |                  |
| CIT: Registrar Server                                                                                 | ETI:User Authentication Failure<br>Rate | Value: Very High |

#### Lync::Interface::Interface Utilization >> Front End Performance

| Description: High Network Interface Utilization on the computer hosting the Front End role of Lync Server would impact Front End server's performance |                                   |                  |
|----------------------------------------------------------------------------------------------------|-----------------------------------|------------------|
| Cause                                                                                                    |                                   |                  |
| CIT: Interface                                                                                                    | ETI: Interface Utilization        | Value: High      |
| Symptom 1                                                                                                    |                                   |                  |
| CIT: Front End Server                                                                                                    | ETI:Request Processing<br>Latency | Value: Very High |

## Description: High Network Interface Utilization on the computer hosting the Front End role of Lync Server would impact Front End server's performance

| Symptom 2             |                           |                  |  |
|-----------------------|---------------------------|------------------|--|
| CIT: Front End Server | ETI:Queue Depth           | Value: Very High |  |
| Symptom 3             |                           |                  |  |
| CIT: Front End Server | ETI:Queue Latency         | Value: Very High |  |
| Symptom 4             |                           |                  |  |
| CIT: Front End Server | ETI:Outbound Tasks Queued | Value: Very High |  |

#### Lync::SQLServer::SQL Query Performance >> Front End Queue

| Description: Performance of SQL Query in SQL Server Impacts Front End Queue in Front<br>End Server |                            |                  |
|----------------------------------------------------------------------------------------------------|----------------------------|------------------|
| Cause                                                                                              |                            |                  |
| CIT: SQL Server                                                                                    | ETI: SQL Query Performance | Value: Low       |
| Symptom 1                                                                                          |                            |                  |
| CIT: Front End Server                                                                              | ETI:Queue Latency          | Value: Very High |
| Symptom 2                                                                                          |                            |                  |
| CIT: Front End Server                                                                              | ETI:Queue Depth            | Value: Very High |

#### Lync::FrontEndServer::IM Conferencing Service Status >> IM Availability

| Description: The status of Instant Messaging Conference service impacts ability to host instant messaging by the Lync Server |                                        |                  |
|----------------------------------------------------------------------------------------------------|----------------------------------------|------------------|
| Cause                                                                                                    |                                        |                  |
| CIT: Front End Server                                                                                                    | ETI: IM Conferencing Service<br>Status | Value: Down      |
| Symptom 1                                                                                                    |                                        |                  |
| CIT: Front End Server                                                                                                    | ETI:IM Conferencing Status             | Value: Down      |
| Symptom 2                                                                                                    |                                        |                  |
| CIT: Front End Server                                                                                                    | ETI:IM Conferencing Latency            | Value: Very High |

#### Lync::FrontEndServer::IM Conferencing Service Status >> SIP Load

| Description: The status of the IM Conferencing Service in Front End Server impacts SIP load |                             |                  |
|---------------------------------------------------------------------------------------------|-----------------------------|------------------|
| Cause                                                                                       |                             |                  |
| CIT: Front End Server                                                                       | ETI: IM Conferencing Status | Value: Down      |
| Symptom                                                                                     |                             |                  |
| CIT: Lync Server                                                                            | ETI:SIPLoad                 | Value: Very High |

#### Lync::FrontEndServer::Band Width Policy Service Core >> Band Width Policy Service Auth

| Description: Status of Bandwidth Policy Service Core in frontend server impacts Bandwidth Policy Service Auth |                                              |             |
|----------------------------------------------------------------------------------------------------|----------------------------------------------|-------------|
| Cause                                                                                                    |                                              |             |
| CIT: Front End Server                                                                                         | ETI: BandWidth Policy Service<br>Core Status | Value: Down |
| Symptom                                                                                                    |                                              |             |
| CIT: Front End Server                                                                                         | ETI:BandWidth Policy Service<br>Auth Status  | Value: Down |

#### Lync::DomainController::DC LDAP Bind Response Time >> LDAP Latency

| Description: DC LDAP Bind Response Time in Active Directory Impacts LDAP Latency on the Lync Server Roles |                                 |                  |
|----------------------------------------------------------------------------------------------------|---------------------------------|------------------|
| Cause                                                                                                    |                                 |                  |
| CIT: DomainController                                                                                     | ETI: DC LDAP Bind Response Time | Value: Very High |
| Symptom                                                                                                   |                                 |                  |
| CIT: Front End Server                                                                                     | ETI:LDAP Latency                | Value: Very High |

#### Lync::Interface::Interface Utilization Next Hop >> Back End Connectivity

| Description: Network Interface Utilization on the next hop from the computer hosting the Lync Server could impact ability to connect to the back end |                            |             |
|----------------------------------------------------------------------------------------------------|----------------------------|-------------|
| Cause                                                                                                    |                            |             |
| CIT: Interface                                                                                                    | ETI: Interface Utilization | Value: High |
| Symptom 1                                                                                                    |                            |             |

| Description: Network Interface Utilization on the next hop from the computer hosting the Lync Server could impact ability to connect to the back end |                          |             |
|----------------------------------------------------------------------------------------------------|--------------------------|-------------|
| CIT: Director Server                                                                                                    | ETI:Backend Connectivity | Value: Down |
| Symptom 2                                                                                                    |                          |             |
| CIT: AV Conferencing Server                                                                                                    | ETI:Backend Connectivity | Value: Down |
| Symptom 3                                                                                                    |                          |             |
| CIT: Central Management<br>Server                                                                                                    | ETI:Backend Connectivity | Value: Down |
| Symptom 4                                                                                                    |                          |             |
| CIT: Front End Server                                                                                                    | ETI:Backend Connectivity | Value: Down |
| Symptom 5                                                                                                    |                          |             |
| CIT: Edge Server                                                                                                    | ETI:Backend Connectivity | Value: Down |
| Symptom 6                                                                                                    |                          |             |
| CIT: Archiving Server                                                                                                    | ETI:Backend Connectivity | Value: Down |
| Symptom 7                                                                                                    |                          |             |
| CIT: Monitoring Server                                                                                                    | ETI:Backend Connectivity | Value: Down |
| Symptom 8                                                                                                    |                          |             |
| CIT: Mediation Server                                                                                                    | ETI:Backend Connectivity | Value: Down |
| Symptom 9                                                                                                    |                          |             |
| CIT: Registrar Server                                                                                                    | ETI:Backend Connectivity | Value: Down |

#### Lync::LyncRole::Back End Connectivity >> Queue Depth

| Description: Connectivity to the back end database impacts the various queues on a Lync Server |                           |                  |
|------------------------------------------------------------------------------------------------|---------------------------|------------------|
| Cause                                                                                          |                           |                  |
| CIT: Lync Server Role                                                                          | ETI: Backend Connectivity | Value: Down      |
| Symptom                                                                                        |                           |                  |
| CIT: Lync Server Role                                                                          | ETI:Queue Depth           | Value: Very High |

#### Lync::Interface::Interface Utilization Next Hop >> AD Connectivity

| Description: Interface Utilization on the next hop from the Lync Server can impact the AD Connectivity |                            |             |  |
|----------------------------------------------------------------------------------------------------|----------------------------|-------------|--|
| Cause                                                                                                  |                            |             |  |
| CIT: Interface                                                                                         | ETI: Interface Utilization | Value: High |  |
| Symptom 1                                                                                              |                            |             |  |
| CIT: Edge Server                                                                                       | ETI:AD Connectivity        | Value: Down |  |
| Symptom 2                                                                                              |                            |             |  |
| CIT: Registrar Server                                                                                  | ETI:AD Connectivity        | Value: Down |  |
| Symptom 3                                                                                              |                            |             |  |
| CIT: Central Management<br>Server                                                                      | ETI:AD Connectivity        | Value: Down |  |
| Symptom 4                                                                                              |                            |             |  |
| CIT: AV Conferencing Server                                                                            | ETI:AD Connectivity        | Value: Down |  |
| Symptom 5                                                                                              |                            |             |  |
| CIT: Mediation Server                                                                                  | ETI:AD Connectivity        | Value: Down |  |
| Symptom 6                                                                                              |                            |             |  |
| CIT: Director Server                                                                                   | ETI:AD Connectivity        | Value: Down |  |
| Symptom 7                                                                                              |                            |             |  |
| CIT: Front End Server                                                                                  | ETI:AD Connectivity        | Value: Down |  |
| Symptom 8                                                                                              |                            |             |  |
| CIT: Archiving Server                                                                                  | ETI:AD Connectivity        | Value: Down |  |
| Symptom 9                                                                                              |                            |             |  |
| CIT: Monitoring Server                                                                                 | ETI:AD Connectivity        | Value: Down |  |

# Lync::ExchangeUnifiedMessagingServer::Unified Messaging Status >> ExchangeUMCallsFailureRate

Description: Unified Messaging Service status in the Unified Messaging role of exchange server impacts the UM Call Failure Rate in Mediation Server role of Lync Server

Cause

## Description: Unified Messaging Service status in the Unified Messaging role of exchange server impacts the UM Call Failure Rate in Mediation Server role of Lync Server

| CIT: Exchange Unified<br>Messaging Server | ETI: Unified Messaging Status      | Value: Down      |
|-------------------------------------------|------------------------------------|------------------|
| Symptom 1                                 |                                    |                  |
| CIT: Front End Server                     | ETI:Exchange UM<br>Connectivity    | Value: Down      |
| Symptom 2                                 |                                    |                  |
| CIT: Mediation Server                     | ETI:Exchange UM Calls Failure rate | Value: Very High |

#### Lync::Interface::Interface Utilization Next Hop >> Server Performance

| Description: Network Interface Utilization on the next hop from the computer hosting the Front End role of Lync Server would impact Front End Server's performance |                                   |                  |  |
|----------------------------------------------------------------------------------------------------|-----------------------------------|------------------|--|
| Cause                                                                                                    |                                   |                  |  |
| CIT: Interface                                                                                                    | ETI: Interface Utilization        | Value: High      |  |
| Symptom 1                                                                                                    |                                   |                  |  |
| CIT: Front End Server                                                                                                    | ETI:Queue Depth                   | Value: Very High |  |
| Symptom 2                                                                                                    |                                   |                  |  |
| CIT: Front End Server                                                                                                    | ETI:Request Processing<br>Latency | Value: Very High |  |
| Symptom 3                                                                                                    |                                   |                  |  |
| CIT: Front End Server                                                                                                    | ETI:Queue Latency                 | Value: Very High |  |
| Symptom 4                                                                                                    |                                   |                  |  |
| CIT: Front End Server                                                                                                    | ETI:Outbound Tasks Queued         | Value: Very High |  |

#### Lync::Interface::Interface Utilization Next Hop >> Director Performance

| Description: Network Interface Utilization on the next hop from the computer hosting the Director role of Lync Server would impact Director's performance |  |  |  |
|----------------------------------------------------------------------------------------------------|--|--|--|
| Cause                                                                                                    |  |  |  |
| CIT: Interface ETI: Interface Utilization Value: High                                                                                                    |  |  |  |
| Symptom 1                                                                                                    |  |  |  |

| Description: Network Interface Utilization on the next hop from the computer hosting the Director role of Lync Server would impact Director's performance |                   |                  |  |
|----------------------------------------------------------------------------------------------------|-------------------|------------------|--|
| CIT: Director Server                                                                                                    | ETI:Queue Latency | Value: Very High |  |
| Symptom 2                                                                                                    |                   |                  |  |
| CIT: Director Server                                                                                                    | ETI:Queue Depth   | Value: Very High |  |
| Symptom 3                                                                                                    |                   |                  |  |
| CIT: Director Server                                                                                                    | ETI:Sproc Latency | Value: Very High |  |

#### Lync::SQLServer::Database Status >> Back End Connectivity

| Description: The status of the back end database impacts the status of back end connectivity on the Lync Servers |  |  |  |  |
|----------------------------------------------------------------------------------------------------|--|--|--|--|
| Cause                                                                                                    |  |  |  |  |
| CIT: SQL Server ETI: Database Status Value: Down                                                                 |  |  |  |  |
| Symptom                                                                                                    |  |  |  |  |
| CIT: Lync Server Role ETI:Backend Connectivity Value: Down                                                       |  |  |  |  |

#### Lync::FrontEndServer::Front End Server Load >> Performance

| Description: A load on Front End Server to impacts the performance |                                                                     |                     |
|--------------------------------------------------------------------|---------------------------------------------------------------------|---------------------|
| Cause                                                              |                                                                     |                     |
| CIT: Lync Server                                                   | ETI: Server Load                                                    | Value: Bottlenecked |
| Symptom 1                                                          |                                                                     |                     |
| CIT: Front End Server                                              | T: Front End Server ETI:Request Processing Latency Value: Very High |                     |
| Symptom 2                                                          |                                                                     |                     |
| CIT: Front End Server ETI:Outbound Tasks Queued Value: Very High   |                                                                     | Value: Very High    |
| Symptom 3                                                          |                                                                     |                     |
| CIT: Front End Server                                              | ETI:Resource Usage                                                  | Value: Very High    |

#### Lync::Interface::Interface Utilization >> Back End Connectivity

Description: High Network Interface Utilization on the computer hosting the Lync Server could impact the back end connectivity of the server

Cause

| Description: High Network Interface Utilization on the computer hosting the Lync Server could impact the back end connectivity of the server |                            |             |  |
|----------------------------------------------------------------------------------------------------|----------------------------|-------------|--|
| CIT: Interface                                                                                                    | ETI: Interface Utilization | Value: High |  |
| Symptom 1                                                                                                    |                            |             |  |
| CIT: Central Management<br>Server                                                                                                    | ETI:Backend Connectivity   | Value: Down |  |
| Symptom 2                                                                                                    |                            |             |  |
| CIT: Edge Server                                                                                                    | ETI:Backend Connectivity   | Value: Down |  |
| Symptom 3                                                                                                    |                            |             |  |
| CIT: AV Conferencing Server                                                                                                    | ETI:Backend Connectivity   | Value: Down |  |
| Symptom 4                                                                                                    |                            |             |  |
| CIT: Archiving Server                                                                                                    | ETI:Backend Connectivity   | Value: Down |  |
| Symptom 5                                                                                                    |                            |             |  |
| CIT: Monitoring Server                                                                                                    | ETI:Backend Connectivity   | Value: Down |  |
| Symptom 6                                                                                                    |                            |             |  |
| CIT: Front End Server                                                                                                    | ETI:Backend Connectivity   | Value: Down |  |
| Symptom 7                                                                                                    |                            |             |  |
| CIT: Registrar Server                                                                                                    | ETI:Backend Connectivity   | Value: Down |  |
| Symptom 8                                                                                                    |                            |             |  |
| CIT: Director Server                                                                                                    | ETI:Backend Connectivity   | Value: Down |  |
| Symptom 9                                                                                                    |                            |             |  |
| CIT: Mediation Server                                                                                                    | ETI:Backend Connectivity   | Value: Down |  |

#### Lync::DomainController::LDAP Connectivity >> AD Connectivity

| Description: Status of LDAP Connectivity on the domain controllers impacts Active<br>Directory connectivity in Front End Server |                                    |                  |  |  |
|----------------------------------------------------------------------------------------------------|------------------------------------|------------------|--|--|
| Cause                                                                                                    |                                    |                  |  |  |
| CIT: DomainController                                                                                                    | ETI: DC LDAP Bind Response<br>Time | Value: Very High |  |  |
| Symptom                                                                                                    |                                    |                  |  |  |
| CIT: Front End Server ETI:AD Connectivity Value: Down                                                                           |                                    |                  |  |  |

#### Lync::Windows::Memory Load >> Front End Queue

| Description: Memory Load on the computer hosting the Lync Front End Server impacts the Front End Queue |                 |                  |  |  |
|----------------------------------------------------------------------------------------------------|-----------------|------------------|--|--|
| Cause                                                                                                  |                 |                  |  |  |
| CIT: Windows ETI: Memory Load Value: Bottleneck                                                        |                 |                  |  |  |
| Symptom 1                                                                                              |                 |                  |  |  |
| CIT: Front End Server                                                                                  | ETI:Queue Depth | Value: Very High |  |  |
| Symptom 2                                                                                              |                 |                  |  |  |
| CIT: Front End Server ETI:Queue Latency Value: Very High                                               |                 |                  |  |  |

#### Lync::SQLServer::Database Status >> Front End Performance

| Description: The status of the back end database impacts the performance of the Front End Server using the database |                                   |                  |  |
|----------------------------------------------------------------------------------------------------|-----------------------------------|------------------|--|
| Cause                                                                                                    |                                   |                  |  |
| CIT: SQL Server                                                                                                    | ETI: Database Status              | Value: Down      |  |
| Symptom 1                                                                                                    |                                   |                  |  |
| CIT: Front End Server                                                                                               | ETI:Outbound Tasks Queued         | Value: Very High |  |
| Symptom 2                                                                                                    |                                   |                  |  |
| CIT: Front End Server                                                                                               | ETI:Request Processing<br>Latency | Value: Very High |  |
| Symptom 3                                                                                                    |                                   |                  |  |
| CIT: Front End Server                                                                                               | ETI:Queue Latency                 | Value: Very High |  |
| Symptom 4                                                                                                    |                                   |                  |  |
| CIT: Front End Server                                                                                               | ETI:Queue Depth                   | Value: Very High |  |

### **Graphs Templates**

Graphs represent pictorial representation of metrics. The OMi MP for Microsoft Skype for Business Server contains a set of graph templates mapped to the Lync Server CIT.

### How to Access Graph Templates

1. Open the Performance Graph Mapping pane:

On BSM 9.2x, click Admin > Operations Management > Operation Console.

On OMi 10.x, click Administration > Operations Console > Performance Graph Mappings.

 In the CI Types pane, click InfrastructureElement > RunningSoftware > Microsoft Lync Server.

### How to View Graphs

Performance Perspective enables you to populate graphs from existing graph templates. You can also plot customized graphs by selecting the required metrics for a selected CI.

To view the Performance Perspective of Skype for Business Server CIs using graphs, follow these steps:

1. Open the Performance Perspective pane:

On BSM 9.2x, click **Applications > Operations Management > Performance Perspective**.

On OMi 10.x, click **Workspaces > Operations Console > Performance Perspective**.

The View Explorer pane appears.

- In the Browse Views tab, select the Lync\_Org\_View View. The default graphs available for the Lync\_Org\_View View appears in the Performance pane.
- 3. In the **Graphs** tab, select the graph you want to plot, and then click the **I** Draw Graphs. The selected graph is plotted on the right pane.

### List of Microsoft Lync Server Graph Template

| Graph<br>Template | Description        | Metric Name       | Table Name/Class Name |
|-------------------|--------------------|-------------------|-----------------------|
| Front End         | This graph shows   | PCTPROCESSORTIME; | LYNC:CS_PROCESS       |
| Service CPU       | the CPU statistics | THREADCOUNT       |                       |

| Graph<br>Template                                 | Description                                                                                                    | Metric Name | Table Name/Class Name |
|---------------------------------------------------|----------------------------------------------------------------------------------------------------|-------------|-----------------------|
| Statistics                                        | of the front end<br>service compared<br>with overall CPU<br>statistics of the<br>system.                                                      |             |                       |
| Web<br>Conferencing<br>Service CPU<br>Statistics  | This graph shows<br>the CPU statistics<br>of the web<br>conferencing<br>service compared<br>with overall CPU<br>statistics of the<br>system.  |             |                       |
| IM<br>Conferencing<br>Service CPU<br>Statistics   | This graph shows<br>the CPU statistics<br>of the IM<br>conferencing<br>service compared<br>with overall CPU<br>statistics of the<br>system.   |             |                       |
| Archiving and<br>CDR Service<br>CPU<br>Statistics | This graph shows<br>the CPU statistics<br>of the Archiving and<br>CDR Service<br>compared with<br>overall CPU<br>statistics of the<br>system. |             |                       |
| Mediation<br>Service CPU<br>Statistics            | This graph shows<br>the CPU statistics<br>of the Mediation<br>Service compared<br>with overall CPU<br>statistics of the<br>system.            |             |                       |
| Access Edge<br>Service CPU<br>Statistics          | This graph shows<br>the CPU statistics<br>of the Access Edge<br>Service compared<br>with overall CPU                                          |             |                       |

| Graph<br>Template                                          | Description                                                                                                    | Metric Name                                | Table Name/Class Name |
|------------------------------------------------------------|----------------------------------------------------------------------------------------------------|--------------------------------------------|-----------------------|
|                                                            | statistics of the system.                                                                                                    |                                            |                       |
| Audio/Video<br>Edge Service<br>CPU<br>Statistics           | This graph shows<br>the CPU statistics<br>of the Access Edge<br>Service compared<br>with overall CPU<br>statistics of the<br>system.                   |                                            |                       |
| Audio/Video<br>Authentication<br>Service CPU<br>Statistics | This graph shows<br>the CPU statistics<br>of the Audio/Video<br>Authentication<br>Service compared<br>with overall CPU<br>statistics of the<br>system. |                                            |                       |
| Web<br>Conferencing<br>Edge Service<br>CPU<br>Statistics   | This graph shows<br>the CPU statistics<br>of the Web<br>Conferencing Edge<br>Service compared<br>with overall CPU<br>statistics of the<br>system.      |                                            |                       |
| Front End<br>Service<br>Memory<br>Statistics               | This graph shows<br>the memory<br>statistics of the<br>Front End Service.                                                                              | PAGEFAULTS;<br>WORKINGSET;<br>PRIVATEBYTES | LYNC:CS_PROCESS       |
| Web<br>Conferencing<br>Service<br>Memory<br>Statistics     | This graph shows<br>the memory<br>statistics of the<br>Web Conferencing<br>Service.                                                                    |                                            |                       |
| IM<br>Conferencing<br>Service<br>Memory<br>Statistics      | This graph shows<br>the memory<br>statistics of the IM<br>Conferencing<br>Service.                                                                     |                                            |                       |
| Audio/Video                                                | This graph shows                                                                                                    |                                            |                       |

| Graph<br>Template                                                             | Description                                                                                                    | Metric Name                                              | Table Name/Class Name     |
|-------------------------------------------------------------------------------|----------------------------------------------------------------------------------------------------|----------------------------------------------------------|---------------------------|
| Conferencing<br>Service<br>Memory<br>Statistics                               | the memory<br>statistics of the<br>Audio/Video<br>Conferencing<br>Service.                                                                                                    |                                                          |                           |
| Archiving and<br>CDR Service<br>Memory<br>Statistics                          | This graph shows<br>the memory<br>statistics of the<br>Archiving and CDR<br>Service.                                                                                                    |                                                          |                           |
| Mediation<br>Service<br>Memory<br>Statistics                                  | This graph shows<br>the memory<br>statistics of the<br>Mediation Service.                                                                                                    |                                                          |                           |
| Audio/Video<br>Conferencing<br>Service CPU<br>Statistics                      | This graph shows<br>the CPU statistics<br>of the Audio/Video<br>conferencing<br>service compared<br>with overall CPU<br>statistics of the<br>system.                                                                                 | PCTPROCESSORTIME;<br>SYSPCTPROCESSORTIME;<br>THREADCOUNT | LYNC:CS_PROCESS           |
| SQL Back End<br>Latency<br>Experienced<br>by Front End<br>Server              | This graph shows<br>the amount of time<br>that a request spent<br>in the queue to the<br>SQL back end and<br>the time taken by<br>the SQL backend to<br>process a<br>request. This graph<br>is to be run on the<br>Front End server. | FEQUEUELATENCY;<br>FESPROCLATENCY                        | LYNC:LSUSRVDBSTORE        |
| Average<br>Holding Time<br>for Incoming<br>Messages on<br>Front End<br>Server | This graph shows<br>The average<br>amount of time<br>taken by the front<br>end server to<br>process a request.                                                                                                    | HOLDINGTIMEFORINCMSG                                     | LYNC:CS_FELOADMGMT        |
| Front End                                                                     | This graph shows                                                                                                    | LOCAL503RESPONSES;                                       | LYNC:CS_<br>FESIPRESPONSE |

| Graph<br>Template                             | Description                                                                                                    | Metric Name       | Table Name/Class Name |
|-----------------------------------------------|----------------------------------------------------------------------------------------------------|-------------------|-----------------------|
| Server<br>Availability<br>and<br>Connectivity | the Local 503<br>Responses/sec<br>and Local 504<br>Responses/sec on<br>the front end<br>server. The 503<br>code indicates that<br>the server is<br>unavailable while<br>the 504 code<br>indicates that there<br>are connectivity<br>problems with other<br>servers. | LOCAL504RESPONSES |                       |

## Tools

The OMi MP for Microsoft Lync Server is packaged with tools which enable administering and monitoring the Microsoft Lync Server CIs. It comprises the following tools:

### How to Access Tools

1. Open the Tools pane:

On BSM 9.2x, click Admin > Operations Management > Operations Console > Tools.

On OMi 10.x, click Administration > Operations Console > Tools.

 In the CI Types pane, click InfrastructureElement > RunningSoftware > Communication Server > Lync Server.

| СІ Туре  | Tool Name                                | Description                                                               |
|----------|------------------------------------------|---------------------------------------------------------------------------|
| Computer | MSBS Enable Collection<br>Manager Trace  | This tool enables the tracing for collection manager components.          |
|          | MSBS Disable Collection<br>Manager Trace | This tool disables the tracing for collection manager components.         |
|          | MSBS Delete Data<br>Source               | This tool will delete the datasources created for monitoring Lync Server. |
#### How to Launch a Tool

To launch a tool at the event level, follow the below steps:

1. Open the Browse Views pane:

On BSM 9.2x, click Application > Operations Management > Event Perspective > View Explorer > Browse Views.

On OMi 10.x, click Workspaces > Operations Console > Event Perspective > View Explorer > Browse Views.

- 2. To run a tool, follow one of the following methods:
  - a. In the Browse View pane, select view and then in Event Browser, select an event.

All the related Tools appear in Action pane.

- b. In the Action pane, click **CI** or **Node** radio button.
- c. Select the tool you want to launch.

Or

- a. In the Browse View pane, select the view and then select an event.
- b. Select an Event and then right-click, navigate to Launch > Tools > select a tool.

The Run Tool dialog box opens.

3. Click **Run Tool** to launch the selected tool.

To launch a tool at the CI or node level, follow the below steps:

1. Open the Browse Views pane:

On BSM 9.2x, click Application > Operations Management > Event Perspective > View Explorer > Browse Views.

On OMi 10.x, click Workspaces > Operations Console > Event Perspective > View Explorer > Browse Views.

- 2. In the Browse View pane, right-click a CI or node. The Select Tool pane opens.
- 3. Select the tool that you want to launch and click **Run Tool**.

## Chapter 4: Customizing OMi MP for Microsoft Skype for Business Server

OMi MP for Microsoft Skype for Business Server can be customized to suit your monitoring requirements. You can customize the OMi MP for Microsoft Skype for Business Server using the following customization scenarios:

- "Tuning of Components"
- "Creating new Management Template"
- "Creating new Skype for Business Aspect"

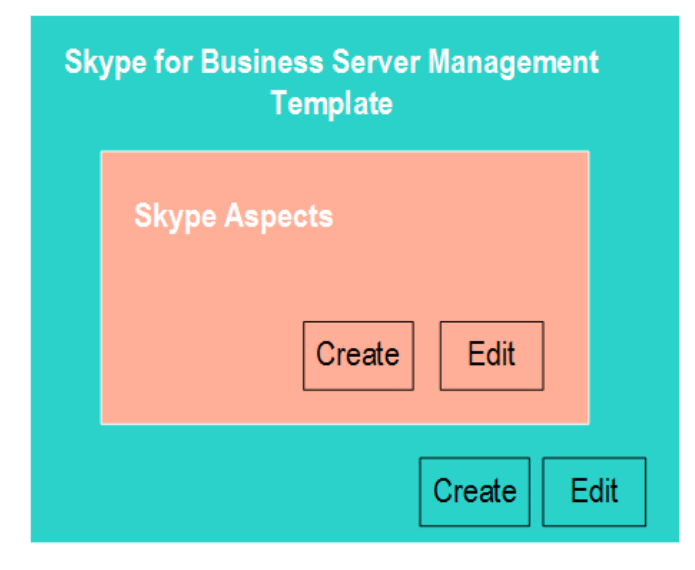

## **Tuning of Components**

You can tune the following components:

- Parameters
- Aspects
- Management Template

## **Tuning Parameters**

You can modify the default value of parameters either before or after deploying the Skype Management Templates or Aspects. You can edit parameter value during deployment using Management Templates & Aspects pane. You can provide customized parameter values after (Management Template or Aspects) deployment for each of the assignment using Assignments & Tuning pane.

You can edit the following list of parameters:

| Parameters                       | Default Values |
|----------------------------------|----------------|
| Frequency of Very High Scheduler | 5 mins         |
| Frequency of High Scheduler      | 15 mins        |
| Frequency of Medium Scheduler    | 30 mins        |
| Frequency of Low Scheduler       | 1 hour         |
| Frequency of Daily Scheduler     | 24 hours       |
| Frequency                        | NA             |
| Threshold                        | NA             |
| Severity                         | NA             |

To modify the frequency of collection, corresponding Schedule Task policy must be modified. To modify the individual policy schedule, corresponding frequency parameters must be modified.

## **Tuning Aspects**

**Use Case:** You are monitoring the failure of upload activity in the Skype storage that has frequency of 15 minutes. You want to minimize the frequency.

1. Open the Assignments & Tuning pane:

On BSM 9.2x, click Admin > Operations Management > Monitoring > Assignments & Tuning.

On OMi 10.x, clickAdministration > Monitoring > Assignments & Tuning.

2. In the **Browse Views** tab, select the **Lync\_Deployment\_View** that contains the CI for which you want to edit the value.

- 3. In the list of CIs, select Front End Server CI for which you want to change the frequency. The Assignment Details pane shows the current parameter values.
- 4. You can change the value of the default parameter values by following these steps:
  - a. Double-click the Threshold Rule parameter. The Edit Parameter dialog box opens.
  - b. Change the value and click **OK**. The updated parameter is assigned to the selected CIs.

## Tuning existing Skype Management Template

You can edit the Microsoft Skype for Business Server Management Templates and modify the following components:

- Parameters
- Aspects

#### **Editing Parameters**

**Use Case**: You are using the Essential Management Template for Microsoft Skype for Business Server to monitor Lync or Skype for Business Server set up in your environment. You are monitoring the failure of upload activity in the Skype storage that has high threshold. You want to minimize the threshold value.

1. Open the Management Templates & Aspects pane:

On BSM 9.2x, clickAdmin > Operations Management > Monitoring > Management Templates & Aspects

On OMi 10.x, clickAdministration > Monitoring > Management Templates & Aspects

2. In the Configuration Folders pane:

#### Configuration Folders > Microsoft Application Management > Microsoft Skype for Business Server > Management Templates

- 3. Select Essential Management Template for Skype for Business Server, and then click 2. The Edit Management Template window opens.
- Select the Skype Storage Service Aspect and click the **Parameters** tab. The parameters list populates.
- 5. Select the Failed UploadActivityLog Calls. Threshold Rule 1 parameter you want to modify,

and then click <a></a>. The Edit Parameter dialog box opens.

- 6. You can change the default threshold value in the Constant Value (Numeric) section. Click OK.
- 7. In the Edit Management Template window, click **OK**.

#### **Editing Aspects**

OMi MP for Microsoft Skype for Business Server provides a wide-range of Aspects that are not part of the existing Management Template. You can customize the existing Management Template to monitor these additional features.

**Use Case:** You are using the Essential Management Template for Microsoft Skype for Business Server to monitor primary components of Lync or Skype for Business Server deployment. If you want to additionally monitor Call Details Record (CDR). In this scenario, you must add all the Aspects listed under CDR to the Management Template. For more information about list of Aspects, see the section "Grouping of Skype Aspects".

To add Aspects from the Management Template:

1. Open the Management Templates & Aspects pane:

On BSM 9.2x, click Admin > Operations Management > Monitoring > Management Templates & Aspects.

On OMi 10.x, click Administration > Monitoring > Management Templates & Aspects.

2. In the Configuration Folders pane:

Configuration Folders > Microsoft Application Management > Microsoft Skype for Business Server > Management Templates

- Select the Essential Management Template for Microsoft Skype for Business Server and click
   The Edit Management Template appears.
- 4. Click the **Aspects** tab. The list of Aspects appears.
- 5. Select the Aspect you want to remove in the Selected Aspects pane and click while to move the aspect to the Available Aspects pane.

**Note:** Do not remove the Skype Configuration or Skype Base Aspect from the Management Template.

6. Click OK.

The version of the Essential Management Template for Microsoft Skype for Business Server is incremented.

## Creating new Skype for Business Aspect

You can create a new Skype for Business Aspect either using OOTB policies.

1. Open the Management Templates & Aspects pane:

On BSM 9.2x, click Admin > Operations Management > Monitoring > Management Templates & Aspects.

On OMi 10.x, click Administration > Monitoring > Management Templates & Aspects.

- In Configuration Folder pane, click Configuration Folders > Microsoft Application Management > Microsoft Lync Server > Aspects.
- 3. In the Management Template & Aspects pane, click <sup>3</sup>, and then click <sup>1</sup> **Create Aspect**. The Add New Aspect window opens.
- 4. In the General tab, specify a name for the new aspect, and then click Next.
- 5. In **CI type** tab, select the CI Type and click **Next**. For more information about the CI Types, see the section "Configuration Items and Configuration Item Types ".
- 6. In the Instrumentation tab, add MSBS\_Core and DCT. Click Next.
- 7. In the Aspects tab, add the Skype Base Aspect and click Next.

**Note:** If you are adding existing Aspects within an Aspect, ensure at least one of the CITs of the Aspect that you add must be a CIT or a parent CIT of the existing Aspect.

- 8. In the **Parameters** tab, you can edit the default values of the parameters.
- 9. Click Finish to save the Aspect.

The new Aspect appears in the Management Template & Aspects pane.

## Creating new Management Template

The following section provides information on creating new Management Template:

1. Open the Management Templates & Aspects pane:

On BSM 9.2x, clickAdmin > Operations Management > Monitoring > Management Templates & Aspects.

On OMi 10.x, clickAdministration > Monitoring > Management Templates & Aspects.

- In the Configuration Folders pane, select Configuration Folders > Microsoft Application Management > Microsoft Skype for Business Server > Management Templates.
- In the Management Templates & Aspects pane, click \*\* and click \*\* Create Management
   Template. The Create Management Template window opens.
- 4. In the **General** tab, specify a **Name** and a **Version** to the new Management Template and click **Next**.
- In the Topology View tab, select the Lync\_Deployment\_View topology view from the dropdown list.
- 6. Select the Lync Site CI Type from drop-down list and click Next.
- 7. In the Aspects tab, select the Windows CI Type and add the Skype Base and Skype Configuration Aspects to the Management Template. The Lync Site CI Type has several nested CI Type to which Skype Aspects are assigned. Select one CI Type from the Layout, related Aspects are listed, add Aspects as required and click Next.

For more information about the list of Aspects available, see the section "Grouping of Skype Aspects". Add all the Aspects listed under particular group to monitor the specific feature.

- 8. In the **Parameters** tab, combine the following parameters:
  - Frequency of Daily Scheduler
  - Frequency of High Scheduler
  - Frequency of Low Scheduler
  - Frequency of Medium Scheduler
  - Frequency of Very High Scheduler
- 9. Click **Finish** in the Create Management Template window.

The new Management Template appears in the Management Templates & Aspects pane.

## **Remote Monitoring**

OMi MP for Microsoft Skype for Business Server enables you to monitor the essential functionality of your environment using a server external to the Microsoft Skype for Business Server/ Lync node as well. These servers must be placed within the domain.

## Prerequisite

#### Hardware Requirements

| Components       | Minimum requirement                                  |
|------------------|------------------------------------------------------|
| CPU              | One of the following:                                |
|                  | 64-bit processor, quad-core, 2.33 GHz or later       |
|                  | 64-bit 2-way processor, dual-core, 2.33 GHz or later |
| Memory           | 8 GB                                                 |
| Network          | 1 network adapter at 1 Gbps                          |
| Operating System | One of the following:                                |
|                  | Windows Server 2008 SP2                              |
|                  | Windows Server 2008 R2                               |
|                  | Windows Server 2012                                  |
|                  | Windows Server 2012 R2                               |

#### Software Requirements

• Full version of Microsoft .NET Framework 4.5.

Note: In case of Skype for Business Server 2015, Microsoft .NET version 3.5 is also required.

- Windows Identity Foundation
- Windows PowerShell 3.0 or later

## Preparing a Remote Node for Monitoring

### Install Lync or Skype for Business Server 2015 Core Files

You must install one of the Lync 2010, Lync 2013, or Skype for Business Server 2015 core files on the remote node. One remote node is required per version of Lync/Skype and per pool. At least three AD users are required per pool.

Remote node with Skype for Business Server 2015 core files can monitor all three versions (Lync - 2010, 2013 and Skype for Business Server 2015) simultaneous. However, Lync 2010 core files cannot be installed on the same remote node where either Lync 2013 or Skype for Business Server 2015 core files are installed.

To install core files:

• Open the command prompt, change directory to the path of Lync or Skype for Business Server setup files and run the following command:

Setup.exe /BootstrapLocalMgmt

• To verify core file installation, open the Lync or Skype for Business Server Management Shell and run the following command :

Get-CsWatcherNodeConfiguration

If the command result is without error, then core files are successfully installed.

### **Configuring Test Users**

#### Create Test users

Create minimum of three test users with valid Active Directory accounts. Enable the test users in the Lync Server Control Panel with valid SIP address. Additionally, enable the user for Enterprise Voice as

this is required to test the peer-to-peer synthetic transaction.

#### Permissions Required for the Test User

The test users used to run the synthetic transactions tests on the Lync 2010, Lync 2013, and Skype for Business Server 2015 must have the following permissions:

- Member of Local Administrators group required to permit PowerShell cmdlets to access Lync/Skype Server
- Member of one of: *CsHelpDesk*, *CSAdministrator* or *CSServerAdministrator security* groups required to permit PowerShell cmdlets to run pool tests.

#### Configure the Test User Accounts

You can use the following command to configure the test users that are created:

```
Set-CsTestUserCredential -SipAddress "sip:user_name1@domain.com" -UserName
"<domain\user_name1>" -Password "<password>"
```

To verify the test user credentials, run the following for each test user:

```
Get-CsTestUserCredential -SipAddress "sip:user_name1@domain.com"
```

#### Create Domain user for Deploying Skype Configuration Aspect

Create a domain user with following privileges to discover the additional CIs such as domain controllers, SQL Servers, Lync roles, and sites:

- CSViewOnlyAdministrator
- RTCUniversalReadOnlyAdminsw

## Configuring Remote to Support Synthetic Transactions

#### Configure Remote Node to use the Authentication

After trusted application pool is created, configure the remote node as a trusted application using the following command:

On Lync 2013 or Skype for Business Server 2015:

New-CsTrustedApplicationPool -Identity "<RemoteNode-FQDN>" -Registrar "<Lync FQDN>"
-ThrottleAsServer \$True -TreatAsAuthenticated \$True -OutboundOnly \$False RequiresReplication \$True -ComputerFqdn "<RemoteNode -FQDN>" -Site "<Site name>"

On Lync 2010:

New-CsTrustedApplicationPool -Identity "<RemoteNode-FQDN>" -Registrar "<Lync FQDN>"
-ThrottleAsServer \$True -TreatAsAuthenticated \$True -OutboundOnly \$False RequiresReplication \$True -ComputerFqdn "<RemoteNode -FQDN>" -Site "<Site ID>"

New-CsTrustedApplication -ApplicationId "DomainRemoteNode" -TrustedApplicationPoolFqdn "<RemoteNode -FQDN>" -Port 5061

Enable-CsTopology

Get-CsTrustedApplication -Identity "< RemoteNode FQDN>/urn:application:DomainRemoteNode"

Run the following command to assign remote configuration to the Pool:

New-CsWatcherNodeConfiguration -TargetFqdn <String> <COMMON PARAMETERS>

For more information about setting up remote node for synthetic transaction, see the documentation of *Microsoft*.

#### Assign Default Certificate

Each remote node must have a Default certificate assigned. You can either request or assign the Default certificate using the Lync Server Deployment Wizard.

### Test the Remote Node

To test the configured remote node, run the following command:

```
New-CsHealthMonitoringConfiguration -Identity "<Lync FQDN>" -FirstTestUserSipUri
"sip:user1@lync.local" -SecondTestUserSipUri "sip:user1@lync.local"
```

Wherein,

<RemoteNode -FQDN>- full hostname of remote monitor node

<Lync FQDN> - Full hostname of Lync FrontEnd Pool

<Site ID> - The Site ID of the site on which this pool is homed. Call the Get-CsSite cmdlet to retrieve the SiteId property of a site. Remember to use the SiteId property rather than the Identity of the site. Also note that you must not precede the SiteId with the string *site:*, you must enter only the SiteId.

DomainRemoteNode - Any name

Test users SIP would be according to existing test user configuration

## Install HPE Operations Agent

Install HPE Operations Agent 11.12 or later on each of the remote node. For more information about how installing Operations Agent, see the chapter *Installing HP Operations Agent 11.12* in the *HP Operations Agent and HP Operations Smart Plug-ins for Infrastructure Installation Guide*.

### Install OMi MP for Microsoft Skype for Business Server

Install OMi MP for Microsoft Skype for Business Server on each remote node. For more information about how to install, see the OMi Management Pack for Microsoft Skype for Business Server-Installation Guide.

## Deploy Skype Aspects on the Remote Node

OMi MP for Microsoft Skype for Business Server provides following Aspects to monitor the essential Skype for Business Server features from the remote node. For more information about how to deploy, see the section "Tasks" on page 35.

- Skype Test Conferencing Service
- Skype Test Contacts
- Skype Test Enterprise Voice
- Skype Test Network And Partner Dependencies
- Skype Test Peer to Peer Services
- Skype Test Persistent Chat
- Skype Test Presence
- Skype Test User Registration

## Chapter 5: Monitoring Composite Applications

This section provides information about monitoring an environment containing - Microsoft Skype for Business Server, domain controller, Microsoft SQL Server, and the underlying infrastructure. Health of the Lync or Skype for Business Server depends on the health and performance of the domain controllers, SQL Servers and infrastructure. OMi MP for Microsoft Skype for Business Server provide an OOTB Management Template to monitor the complete solution.

To monitor an instance of a composite application, follow these tasks:

## Task 1: Adding Nodes to BSM 9.2x or OMi 10.x Console

Add the nodes that contains all the application.

# Task 2: Deploying the Skype Discovery and Skype Configuration Aspects

The Skype Configuration Aspect enables you to discover the Lync Roles and Services, Lync Pool, Lync Site, and other CITs.

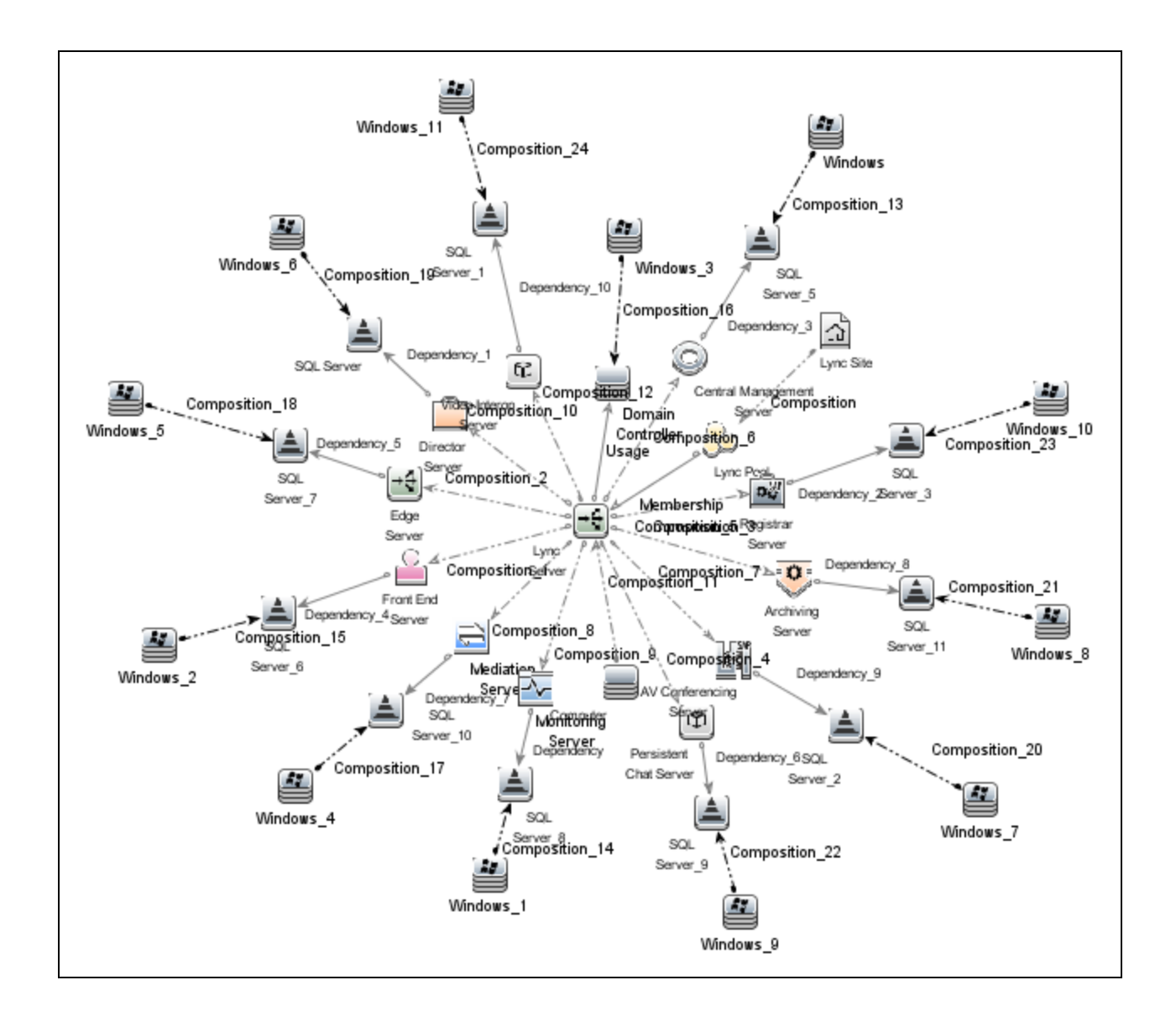

### Task 3: Verifying Discovery

After you deploy the Skype Discovery Aspect, verify if the CIs are populated in the View Explorer.

For more information about adding nodes, deploying and verifying discovery, see "Getting Started" on page 10.

## Task 4: Verifying Installation of OMi Management Packs for Other Applications

Complete the following before deploying the Skype Solution Management Template for Skype for Business Server:

- 1. Install the OMi MP for Microsoft SQL Server version 1.00.
- 2. Install the OMi MP for Microsoft SQL Server version 1.01.
- 3. Update the Management Templates and Aspects assignments to the latest version.

For more information about how to update the version, see the *OMi MP for Microsoft SQL Server* 1.01 - Installation Guide or User Guide.

- 4. Install the OMi MP for Microsoft Active Directory version 1.00.
- 5. Install the OMi MP for Infrastructure 1.10 or later.

For more information about how to update the version, see the OMi MP for Microsoft SQL Server 1.01 - Installation Guide or User Guide.

## Task 5: Deploying the Skype Solution Management Template for Skype for Business Server

You can deploy the Management Templates to the Lync Site CI. The Skype Configuration and Skype Base Aspects are deployed automatically on deploying the Management Template. The Skype Configuration Aspect discovers remaining CI types, creates data sources, deploys instrumentation, and defines schedulers for metric collection.

To deploy the Microsoft Skype for Business Server Management Templates to the Lync Site CI, follow these steps:

1. Open the Management Templates & Aspects pane:

On BSM 9.2x, click Admin > Operations Management > Monitoring > Management Templates & Aspects.

On OMi 10.x, click Administration > Monitoring > Management Templates & Aspects.

2. In the Configuration Folders pane:

#### Configuration Folders > Microsoft Application Management > Microsoft Skype for Business Server> Management Templates

- 3. In the Management Templates & Aspects pane, select the Management Template that you want to deploy, and then click **Assign and Deploy Item**. The Assign and Deploy wizard opens.
- 4. In the **Configuration Item** tab, select the CI to which you want to assign the Management Template, and then click **Next**.
- 5. In the **Required Parameters** tab, to provide values to the required parameters follow these steps:

Make sure the domain user has the following privileges:

- CSViewOnlyAdministrator
- RTCUniversalReadOnlyAdminsw
- a. Select the **DISCOVERY\_USERNAME** parameter in the list, and then click  $\swarrow$ . The DISCOVERY\_USERNAME dialog box opens.
- b. Specify the value in the *<domain>\\<username>* format and then click **OK**.
- c. Select the **DISCOVERY\_PASSWORD** parameter in the list, and then click <a>?</a>. The DISCOVERY\_PASSWORD dialog box opens.
- d. Click Value and type a value in the Password field.
- e. In the Verify Password field and type the same password and then click OK.
- f. Click Next.
- 6. *(Optional).* In the **All Parameters** tab on BSM 9.2x or **Parameter Summary** tab on OMi 10.x, if you are deploying the Management Template on other server, click **Next**.
- 7. *(Optional).* In the **Configure Options** tab, if you do not want to enable the assignment immediately, follow the step:

On BSM 9.2x, clear the Enable Assigned Objects check box.

On OMi 10.x, clear the **Enable Assignment(s)** check box.

You can enable the assignment later using the Assignments & Tuning pane.

8. Click Finish.

## Chapter 6: Troubleshooting

The following section provides information about troubleshooting scenarios:

## Skype Discovery aspect deployment fails

Problem: Discovery fails with the following errors reported in the %ovdatadir%\log\system.txt file.agtrep (6344/912): (agtrep-149) Runtime exception occured when executing command = C:\Windows\system32\cmd.exe /C ""C:/ProgramData/HP/HP BTO Software/bin/instrumentation/MPDiscoveryLauncher.exe""" : "(xpl-153) LogonUser (domain\exuser1) failed."

0: ERR: Wed Sep 10 14:51:58 2014: agtrep (6344/912): (agtrep-133) No output received from discovery policy action

**Solution**: Modify the incorrect user credentials specified for the Skype Configuration Aspect by following these steps:

1. Open the Assignments & Tuning pane:

On BSM 9.2x, click Admin > Operations Management > Monitoring > Assignments & Tuning.

On OMi 10.x, click Administration > Monitoring > Assignments & Tuning.

- 2. In the **Browse Views** tab, select the **Lync\_Org\_View**.
- 3. Expand the view, and select the node hosting the Microsoft Skype for Business Server.
- 4. In the Assignments pane, select the Skype Configuration Aspect. This shows the parameters and values in the Assignment Details pane.
- 5. Edit the user name and password to provide the user credentials.
- 6. Re-deploy the Skype Configuration Aspect to the node.

For more information about how to deploy the Skype Configuration Aspect, see the Task 3: Deploying the Skype Discovery and Skype Configuration Aspects.

# Lync Server CIs on a node do not appear on OMi console

Problem: Lync Server CIs are not appearing on the OMi console.

Solution: To verify the discovery, follow these steps:

- 1. Check if the following Aspects are deployed on the managed node:
  - Skype Discovery
  - Skype Configuration
- 2. If the Skype Aspects are not deployed, then deploy these Aspects one by one on the managed node.
- 3. If there are no errors, follow these steps:
  - a. Delete all the files under this folder %ovdatadir%/tmp/agtrep except agtrep folder.
  - b. On the command prompt, run ovagtrep -clearall.
  - c. Redeploy the following aspects on the managed node:
    - Skype Discovery
    - Skype Configuration
- 4. If the problem persists, check the following log files to check for any reported errors:
  - %ovdatadir%\bin\MSPS\log\MPDiscoveryLauncher.exe
  - %ovdatadir%\bin\MSPS\log\Skype\_Basic\_Discovery.log
  - %ovdatadir%\bin\MSPS\log\Skype\_Discovery.log
  - %ovdatadir%\log\System.txt

## Multiple entries in the data sources

Problem: There are duplicate entries of LYNC datasource.

**Solution**: If the node was previously managed by Smart Plug-In for Microsoft Enterprise Servers and the older datasources are not deleted, then you see multiple entries.

To resolve this problem, follow these following steps:

1. You can backup the data to the HP Reporter or any other Reporting solution that you are using.

Example: Run the following command to backup on HP Reporter, gathercoda -h <SharePoint\_ hostname>.

- 2. On the managed node open the file %ovdatadir%\conf\perf\datasources using a text editor.
- 3. Check if the file contains the following entry:

DATASOURCE= SHAREPOINT LOGFILE="C:\ProgramData\HP\HP BTO Software\bin\MSBS\dsi\log\LYNC.log"

- 4. If the file contains the preceding entry then perform the following steps else perform step 5:
  - a. Open the %ovdatadir%\conf\dsi2ddf\nocoda.opt file. If the file does not exist then create the file. Ensure the file is not saved as text file.
  - b. Add the entry LYNC to this file and save.
  - c. From the command prompt, run the command:

ddfutil "C:\ProgramData\HP\HP BTO Software\bin\MSBS\dsi\log\LYNC.log" -rm all

d. Remove the entry LYNC from the following file and save:

%ovdatadir%\conf\dsi2ddf\nocoda.opt

5. Check if the file %ovdatadir%\conf\dsi2ddf\ddflbd.mwc contains the following entry:

DATASOURCE=EXSPI\_DATA LOGFILE="C:\ProgramData\HP\HP BTO Software\bin\MSBS\dsi\log\LYNC.log"

6. If the file contains the preceding entry, then from the command prompt run the command:

ddfutil "C:\ProgramData\HP\HP BTO Software\bin\MSBS\dsi\log\LYNC.log" - rm all

## Data Logging Policies Not Logging Data

Problem: Data is not getting logged for Exchange classes.

Solution: To identify the root cause, perform the following steps:

1. Identify the Class or Table for which data is not getting logged. To identify the associated Aspect and Policy Template for the Class or Table, see the *Appendix: Metrics and Datasources* section.

As an example, let us consider that data is not getting logged for the class SERVSTAT. Based on the section *Appendix: Metrics and Datasources*, we can identify the corresponding Aspect and Policy Template Name as below:

Aspect: Skype Services

Policy Template Name: MSBS\_Services\_Conf

- Check if this Aspect is assigned to the node. If not, assign the Aspect to the managed node. This
  will schedule the data collection. If the Aspect was already assigned, then continue with the next
  steps.
- 3. On the managed node from the command prompt, run the command ovpolicy -list -poltype configfile. Check if the output has the policy template MSBS\_Services\_Conf. If not redeploy the Skype Services Aspect. If the policy template is already deployed then continue with the next steps.
- 4. Check if the Skype Configuration Aspect is deployed to the node with the required credentials. If not, redeploy the Aspect with the correct credentials. If the Aspect was already deployed with the required credentials then continue with the below steps.
- 5. Run the collection manually by performing the following steps:
  - a. Enable the trace by running the tool **MSBS Enable Collection Manager Trace** on the Microsoft Exchange Server.
  - b. Open the Management Template & Aspect pane:

On BSM 9.2x, click Admin > Operations Management > Monitoring > Management Template & Aspects.

On OMi 10.x, click Administration > Monitoring > Management Template & Aspects.

c. Select the Skype Services Aspect.

- d. Select the policy template **MSBS\_Services\_Conf** from the list of policies grouped in the Skype Services Aspect. This is a ConfigFile policy template.
- e. Open the policy to identify the collections it will schedule. In this case there is one collection with the following details:

Collection name = MSBS\_ChkFrontEndApplicationSharingServStat

Collection ID = MSBS\_C10001

Collection role = FrontEnd

- f. Log on to the managed node.
- g. On the managed node, from the command prompt, run the following command:

```
%OvDataDir%\bin\instrumentation\MPMSCollectionManager.exe -s MSBS -c C10001
-o p
```

- h. Check the trace file MSBS\_C10001\_COLL\_Trace.log in the directory %ovdatadir%\bin\MSBS\log for further details.
- i. Disable tracing post analysis by running the tool **MSBS Disable Collection Manager Trace**.

## Not Receiving Events

**Problem:** Events are not received for the Skype Aspect.

**Solution:** Check the deployment of Aspects on all nodes. To check the deployment, follow these steps:

- 1. Identify the Lync Server Template for which alerts are not being generated.
- Run the ovpolicy -list -all command at the command prompt. Check if the template is
  present in the output.
- 3. If the policy template is not deployed, re-deploy the Aspect.
- Enable the trace by running the tool MSBS Enable Collection Manager Trace on the Microsoft Lync Server. Check the log files created in the folder %ovdatadir%\bin\MSPS\log for further details.
- 5. Disable tracing post analysis by running the tool **MSBS Disable Collection Manager Trace**.

# Unable to view and launch graphs for the Lync Server Configuration Item (CI)

**Problem**: Management Pack for Microsoft Skype for Business Server graphs do not launch from the assigned **Lync Server** CI. Instead you must assign and launch the graphs from the Windows node CI.

**Solution**: To resolve this problem, follow these steps:

- 1. Assign the graph family to the Windows node.
  - a. Open the Performance Graph pane:

click Admininstration > Operations Console > Performance Graph Mappings.

- b. In the CI Type pane, click **InfrastructureElement > Node > Computer > Windows**.
- c. In the Performance Graph pane, and click . The Windows Assign Performance Graph window appears.
- d. In the Available Graph Families pane, select the Management Pack for Microsoft Skype for Business Server and click Add to Assigned Graph Families.
- e. Click OK.
- 2. Launch the graph from the Windows node.
  - a. Open the Performance Perspective pane:

On BSM 9.2x, click **Applications > Operations Management > Performance Perspective**.

On OMi 10.01, click Workspaces > Operations Console > Performance Perspective.

The View Explorer pane appears.

- b. In the Browse Views tab, select the Lync\_Org\_View View.
- c. Expand the view and select the Windows node.
- d. In the Graph tab, expand the Management Pack for Microsoft Skype for Business Server.
- e. Click the graph you want to plot, and then click **I Draw Graphs**. The selected graph is plotted on the right pane.

# Send documentation feedback

If you have comments about this document, you can contact the documentation team by email. If an email client is configured on this system, click the link above and an email window opens with the following information in the subject line:

# Feedback on User Guide (OMi Management Pack for Microsoft Skype for Business Server 1.00)

Just add your feedback to the email and click send.

If no email client is available, copy the information above to a new message in a web mail client, and send your feedback to docfeedback@hpe.com.

We appreciate your feedback!